# Beschreibung Geräteparameter **Proline Prowirl 200**

Wirbeldurchfluss-Messgerät PROFINET mit Ethernet-APL

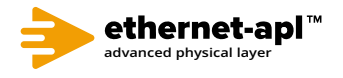

GP01170D/06/DE/01.22-00

71573826 2024-06-19 Gültig ab Version 01.00.zz (Gerätefirmware)

| Menu/Variable             |                       |  |  |  |
|---------------------------|-----------------------|--|--|--|
| + 🗁 Proline Device        |                       |  |  |  |
| - <b>P</b> A              | ccess status tooling: |  |  |  |
| ⊕́— O                     | peration              |  |  |  |
| 🕂 🕂 🔂 S                   | etup                  |  |  |  |
| │                         | iagnostics            |  |  |  |
| 🖹 🗁 🖪                     | xpert                 |  |  |  |
| <b>P</b>                  | Locking status:       |  |  |  |
| PC Access status tooling: |                       |  |  |  |
| <b>P</b> □                | Enter access code:    |  |  |  |
| 🕂 🧰 System                |                       |  |  |  |
| ÷ 🗖                       | Sensor                |  |  |  |
| ÷ 🗖                       | Input                 |  |  |  |
| ÷ 🗖                       | Output                |  |  |  |
| ÷                         | Communication         |  |  |  |
| 🕂 🧰 Application           |                       |  |  |  |
|                           | Diagnostics           |  |  |  |
| <                         |                       |  |  |  |

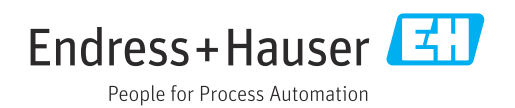

# Inhaltsverzeichnis

| 1   | Hinweise zum Dokument 4                    |  |  |  |  |
|-----|--------------------------------------------|--|--|--|--|
| 1.1 | Dokumentfunktion 4                         |  |  |  |  |
| 1.2 | Zielaruppe                                 |  |  |  |  |
| 1.3 | Umgang mit dem Dokument                    |  |  |  |  |
|     | 1.3.1 Informationen zum Dokumentauf-       |  |  |  |  |
|     | bau                                        |  |  |  |  |
|     | 1.3.2 Aufbau einer Parameterbeschrei-      |  |  |  |  |
|     | bung                                       |  |  |  |  |
| 1.4 | Verwendete Symbole                         |  |  |  |  |
|     | 1.4.1 Symbole für Informationstypen 6      |  |  |  |  |
|     | 1.4.2 Symbole in Grafiken                  |  |  |  |  |
| 1.5 | Dokumentation                              |  |  |  |  |
|     | 1.5.1 Standarddokumentation                |  |  |  |  |
|     | 1.5.2 Geräteabhängige Zusatzdokumenta-     |  |  |  |  |
|     | tion                                       |  |  |  |  |
|     |                                            |  |  |  |  |
| 2   | Übersicht zum Experten-Bedien-             |  |  |  |  |
| 2   | obersicht zum Experten Deuten              |  |  |  |  |
|     | menü 8                                     |  |  |  |  |
|     |                                            |  |  |  |  |
| 3   | Beschreibung der Geräteparame-             |  |  |  |  |
|     | ter 10                                     |  |  |  |  |
| 2 1 | Untermenti "Cretern"                       |  |  |  |  |
| 5.1 | 2 1 1 Untermonö "Angeige"                  |  |  |  |  |
|     | 2.1.2 Untermenä "Diegnesseinstellungen"    |  |  |  |  |
|     | 3.1.2 Untermenu Diagnoseeinstellungen 25   |  |  |  |  |
| 2 2 | J.1.5 Untermenü "Sensor"                   |  |  |  |  |
| 5.4 | 2.2.1 Untermonü "Measurente"               |  |  |  |  |
|     | 2.2.2 Untermenii "Systemeinheiten"         |  |  |  |  |
|     | 2.2.2 Untermenü "Drozossparameter" 72      |  |  |  |  |
|     | 3.2.4 Untermenü "Messmedus" 76             |  |  |  |  |
|     | 3.2.5 Untermenü "Externe Kompensation" 10/ |  |  |  |  |
|     | 3.2.6 Untermenü "Sensorabaleich" 104       |  |  |  |  |
|     | 3.2.7 Untermenü "Kalibrierung" 113         |  |  |  |  |
| 2 2 | Untermenii "Kommunikation"                 |  |  |  |  |
| ر.ر | 3 3 1 Untermenü "Physical Block" 115       |  |  |  |  |
|     | 3.3.2 Untermenü "Application-Relation" 122 |  |  |  |  |
|     | 3 3 3 Untermenü "APL-Port" 123             |  |  |  |  |
|     | 3.3.4 Untermenii "Webserver"               |  |  |  |  |
| 3.4 | Untermenü "Analogeingänge" 127             |  |  |  |  |
|     | 3.4.1 Untermenü "Analog inputs" 128        |  |  |  |  |
| 3.5 | Untermenü "Analog outputs"                 |  |  |  |  |
|     | 3.5.1 Untermenü "Pressure" 131             |  |  |  |  |
| 3.6 | Untermenü "Applikation" 136                |  |  |  |  |
|     | 3.6.1 Untermenü "Summenzähler 1 n" 136     |  |  |  |  |
| 3.7 | Untermenü "Diagnose" 140                   |  |  |  |  |
|     | 3.7.1 Untermenü "Diagnoseliste" 143        |  |  |  |  |
|     | 3.7.2 Untermenü "Ereignislogbuch" 145      |  |  |  |  |
|     | 3.7.3 Untermenü "Geräteinformation" 147    |  |  |  |  |
|     | 3.7.4 Untermenü "Sensorinformation" 151    |  |  |  |  |
|     | 3.7.5 Untermenü "Hauptelektronikmodul +    |  |  |  |  |
|     | I/O-Modul 1" 151                           |  |  |  |  |
|     | 3.7.6 Untermenü "I/O-Modul" 152            |  |  |  |  |
|     | 3.7.7 Untermenü "Anzeigemodul" 153         |  |  |  |  |
|     |                                            |  |  |  |  |

| 3.7.8  | Untermenü "Messwertspeicherung" .  | 154 |
|--------|------------------------------------|-----|
| 3.7.9  | Untermenü "Min/Max-Werte"          | 160 |
| 3.7.10 | Untermenü "Heartbeat Technology" . | 167 |
| 3.7.11 | Untermenü "Simulation"             | 175 |
|        |                                    |     |
|        |                                    |     |

## 4 Länderspezifische Werkseinstellun-

|     | gen .   |                  | 178 |
|-----|---------|------------------|-----|
| 4.1 | SI-Einł | neiten           | 178 |
|     | 4.1.1   | Systemeinheiten  | 178 |
|     | 4.1.2   | Endwerte         | 178 |
|     | 4.1.3   | Impulswertigkeit | 179 |
| 4.2 | US-Ein  | heiten           | 180 |
|     | 4.2.1   | Systemeinheiten  | 180 |
|     | 4.2.2   | Endwerte         | 180 |
|     | 4.2.3   | Impulswertigkeit | 181 |
|     |         |                  |     |
|     |         |                  |     |

## 5 Erläuterung der Einheitenabkür-

| zungen             | 182    |
|--------------------|--------|
| SI-Einheiten       | 182    |
| US-Einheiten       | 183    |
| Imperial-Einheiten | 184    |
| Andere Einheiten   | 185    |
|                    |        |
| wortverzeichnis    | 186    |
|                    | zungen |

# 1 Hinweise zum Dokument

## 1.1 Dokumentfunktion

Das Dokument ist Teil der Betriebsanleitung und dient als Nachschlagewerk für Parameter: Es liefert detaillierte Erläuterungen zu jedem einzelnen Parameter des Bedienmenüs.

## 1.2 Zielgruppe

Das Dokument richtet sich an Fachspezialisten, die über den gesamten Lebenszyklus mit dem Gerät arbeiten und dabei spezifische Konfigurationen durchführen.

# 1.3 Umgang mit dem Dokument

## 1.3.1 Informationen zum Dokumentaufbau

Dieses Dokument listet die Untermenüs und ihre Parameter gemäß der Struktur vom Menü **Experte** ( $\rightarrow \textcircled{B}$  8) auf, die mit der Aktivierung der **Anwenderrolle "Instandhalter"** zur Verfügung stehen.

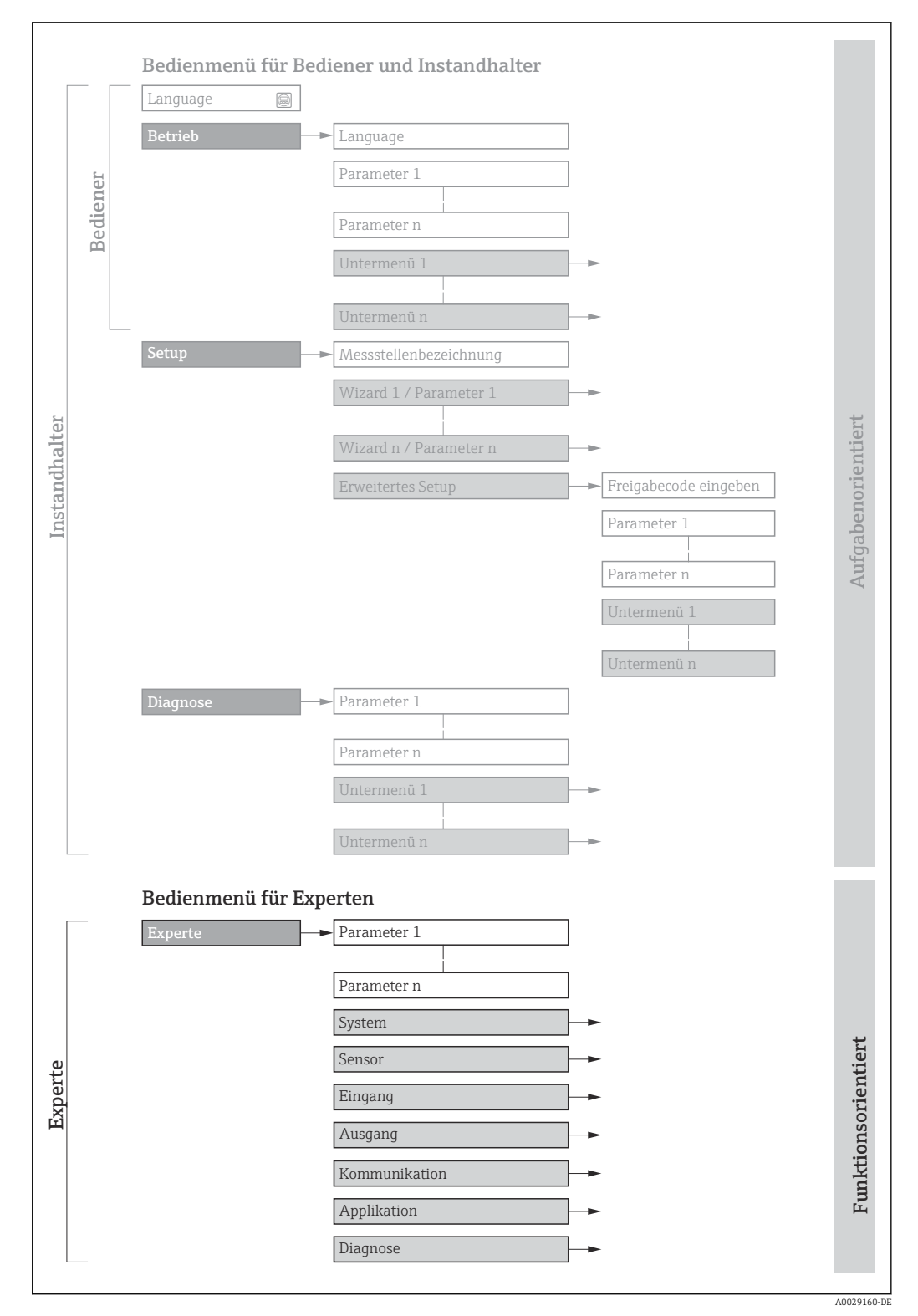

I Beispielgrafik für den schematischen Aufbau des Bedienmenüs

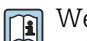

Weitere Angaben zur:

- In Anordnung der Parameter gemäß der Menüstruktur vom Menü Betrieb, Menü Setup, Menü Diagnose mit Kurzbeschreibungen: Betriebsanleitung → 
   Parameter gemäß der Menüstruktur vom Menü
  - Bedienphilosophie des Bedienmenüs: Betriebsanleitung  $\rightarrow \square 7$

## 1.3.2 Aufbau einer Parameterbeschreibung

Im Folgenden werden die einzelnen Bestandteile einer Parameterbeschreibung erläutert:

#### Vollständiger Name des Parameters

Schreibgeschützter Parameter = 🖻

| Navigation                |                                                                                                    | Navigationspfad zum Parameter via Vor-Ort-Anzeige (Direktzugriffscode)<br>Navigationspfad zum Parameter via Bedientool<br>Die Namen der Menüs, Untermenüs und Parameter werden in abgekürzter Form aufgeführt, wie sie auf |  |
|---------------------------|----------------------------------------------------------------------------------------------------|----------------------------------------------------------------------------------------------------|--|
|                           |                                                                                                    | Anzeige und im Bedientool erscheinen.                                                                                                    |  |
| Voraussetzung             | Nur unter dieser Voraussetzung ist der Parameter verfügbar                                                                                                |                                                                                                    |  |
| Beschreibung              | Erläuterung der Funktion des Parameters                                                                                                    |                                                                                                    |  |
| Auswahl                   | Auflistung der einzelnen Optionen des Parameters<br>• Option 1<br>• Option 2                                                                              |                                                                                                    |  |
| Eingabe                   | Eingabebereich des Parameters                                                                                                    |                                                                                                    |  |
| Anzeige                   | Anzeigewert/-daten des Parameters                                                                                                    |                                                                                                    |  |
| Werkseinstellung          | Voreins                                                                                                    | Voreinstellung ab Werk                                                                                                    |  |
| Zusätzliche Informationen | Zusätzliche Erläuterungen (z.B. durch Beispiele):<br>• Zu einzelnen Optionen<br>• Zu Anzeigewert/-daten<br>• Zum Eingabebereich<br>• Zur Werkseinstellung |                                                                                                    |  |

Zur Funktion des Parameters

# 1.4 Verwendete Symbole

## 1.4.1 Symbole für Informationstypen

| Symbol   | Bedeutung                                              |  |  |
|----------|--------------------------------------------------------|--|--|
| i        | <b>Tipp</b><br>Kennzeichnet zusätzliche Informationen. |  |  |
|          | Verweis auf Dokumentation                              |  |  |
|          | Verweis auf Seite                                      |  |  |
|          | Verweis auf Abbildung                                  |  |  |
| A0028662 | Bedienung via Vor-Ort-Anzeige                          |  |  |
| A0028663 | Bedienung via Bedientool                               |  |  |
| A0028665 | Schreibgeschützter Parameter                           |  |  |

## 1.4.2 Symbole in Grafiken

| Symbol         | Bedeutung        |
|----------------|------------------|
| 1, 2, 3        | Positionsnummern |
| A, B, C,       | Ansichten        |
| A-A, B-B, C-C, | Schnitte         |

# 1.5 Dokumentation

## 1.5.1 Standarddokumentation

## Betriebsanleitung

| Messgerät     | Dokumentationscode |
|---------------|--------------------|
| Prowirl D 200 | BA02133D           |
| Prowirl F 200 | BA02132D           |
| Prowirl O 200 | BA02134D           |
| Prowirl R 200 | BA02135D           |

## 1.5.2 Geräteabhängige Zusatzdokumentation

## Sonderdokumentation

| Inhalt                            | Dokumentationscode |
|-----------------------------------|--------------------|
| Angaben zur Druckgeräterichtlinie | SD01614D           |

| Inhalt               | Dokumentationscode |
|----------------------|--------------------|
| Heartbeat Technology | SD02759D           |
| Nassdampferkennung   | SD02743D           |
| Nassdampfmessung     | SD02744D           |

# 2 Übersicht zum Experten-Bedienmenü

Die folgende Tabelle gibt eine Übersicht zur Menüstruktur vom Experten-Bedienmenü mit seinen Parametern. Die Seitenzahlangabe verweist auf die zugehörige Beschreibung des Untermenüs oder Parameters.

| Navigation       | ■ Experte           |                         |         |
|------------------|---------------------|-------------------------|---------|
| <b>∓</b> Experte |                     |                         |         |
|                  | Status Verriegelung | 3                       | → 🗎 10  |
|                  | Benutzerrolle       |                         | → 🖺 11  |
|                  | Freigabecode einge  | ben                     | → 🗎 11  |
|                  | ► System            |                         | → 🗎 12  |
|                  |                     | ► Anzeige               | → 🗎 12  |
|                  |                     | ► Diagnoseeinstellungen | → 🗎 25  |
|                  |                     | ► Administration        | → 🗎 40  |
|                  | ► Sensor            |                         | → 🗎 45  |
|                  |                     | ► Messwerte             | → 🗎 46  |
|                  |                     | ► Systemeinheiten       | → 🗎 58  |
|                  |                     | ► Prozessparameter      | → 🗎 72  |
|                  |                     | ► Messmodus             | → 🗎 76  |
|                  |                     | ► Externe Kompensation  | → 🗎 104 |
|                  |                     | ► Sensorabgleich        | → 🗎 108 |
|                  |                     | ► Kalibrierung          | → 🗎 113 |
|                  | ► Kommunikation     | 1                       | → 🗎 114 |
|                  |                     | ► Physical Block        | → 🗎 115 |
|                  |                     | ► Application-Relation  | → 🗎 122 |
|                  |                     | ► APL-Port              | → 🗎 123 |
|                  |                     | ► Webserver             | → 🗎 125 |

| ► Analogeingäng | e                              | → 🗎 127          |
|-----------------|--------------------------------|------------------|
|                 | ► Analogeingang 1 n            | → 🗎 128          |
| ► Analogausgäng | e                              | → 🗎 131          |
|                 | ► Pressure                     | → 🗎 131          |
| ► Applikation   |                                | → 🗎 136          |
|                 | Alle Summenzähler zurücksetzen | → 🗎 136          |
|                 | ► Summenzähler 1 n             | → 🖺 136          |
| ► Diagnose      |                                | → 🗎 140          |
|                 | Aktuelle Diagnose              | → 🗎 141          |
|                 | Letzte Diagnose                | → 🗎 142          |
|                 | Betriebszeit ab Neustart       | → 🗎 142          |
|                 | Betriebszeit                   | → 🖺 142          |
|                 | ► Diagnoseliste                | → 🗎 143          |
|                 | ► Ereignislogbuch              | → 🗎 145          |
|                 | ► Geräteinformation            | → 🗎 147          |
|                 | ► Sensorinformation            | → 🗎 151          |
|                 | ► Hauptelektronikmodul         | → 🗎 151          |
|                 | ► I/O-Modul                    | → <a>Phi 152</a> |
|                 | ► Anzeigemodul                 | →  153           |
|                 | ► Messwertspeicherung          | → 🗎 154          |
|                 | ► Min/Max-Werte                | → 🗎 160          |
|                 | ► Heartbeat Technology         | → 🗎 167          |
|                 | ► Simulation                   | → 🗎 175          |

# 3 Beschreibung der Geräteparameter

Die Parameter werden im Folgenden nach der Menüstruktur der Vor-Ort-Anzeige aufgeführt. Spezifische Parameter für die Bedientools sind an den entsprechenden Stellen in der Menüstruktur eingefügt.

| <b>∓</b> Experte      |           |
|-----------------------|-----------|
| Status Verriegelung   | ] → 🗎 10  |
| Benutzerrolle         | ) → 🗎 11  |
| Freigabecode eingeben | ) → 🗎 11  |
| ► System              | ) → 🗎 12  |
| ► Sensor              | ) → 🗎 45  |
| ► Kommunikation       | → 🗎 114   |
| ► Analogeingänge      | ) → 🗎 127 |
| ► Analogausgänge      | ) → 🗎 131 |
| ► Applikation         | → 🗎 136   |
| ► Diagnose            | ] → 🗎 140 |

## Status Verriegelung

**Navigation**  $\square$  Experte  $\rightarrow$  Status Verrieg.

Beschreibung

Anzeige des aktiven Schreibschutzes.

Anzeige

- Hardware-verriegelt
  - Vorübergehend verriegelt

#### Zusätzliche Information

#### Anzeige

Wenn mehrere Schreibschutzarten aktiv sind, wird auf der Vor-Ort-Anzeige der Schreibschutz mit der höchsten Priorität angezeigt. Im Bedientool hingegen werden alle aktiven Schreibschutzarten angezeigt.

Detaillierte Angaben zu den Zugriffsrechten: Betriebsanleitung zum Gerät, Kapitel "Anwenderrollen und ihre Zugriffsrechte" und "Bedienphilosophie"

Auswahl

| Optionen                             | Beschreibung                                                                                                    |
|--------------------------------------|----------------------------------------------------------------------------------------------------|
| Keine                                | Es gelten die Zugriffsrechte, die in Parameter <b>Zugriffsrechte Anzeige</b> ( $\Rightarrow \supseteq 24$ ) angezeigt werden . Erscheint nur auf der Vor-Ort-Anzeige.                                                  |
| Hardware-verriegelt<br>(Priorität 1) | Der DIP-Schalter für die Hardware-Verriegelung ist auf dem Hauptelektronikmodul<br>aktiviert. Dadurch ist der Schreibzugriff auf die Parameter gesperrt (z.B. über Vor-<br>Ort-Anzeige oder Bedientool) .              |
| Vorübergehend verriegelt             | Aufgrund interner Verarbeitungen im Gerät (z.B. Up-/Download von Daten, Reset)<br>ist der Schreibzugriff auf die Parameter kurzzeitig gesperrt. Nach Abschluss der<br>Verarbeitung sind die Parameter wieder änderbar. |

#### Benutzerrolle

| Navigation              |                                                                                                    |
|-------------------------|----------------------------------------------------------------------------------------------------|
| Beschreibung            | Anzeige der Zugriffsrechte auf die Parameter via Bedientool.                                                                                                    |
| Anzeige                 | <ul><li>Bediener</li><li>Instandhalter</li></ul>                                                                                                    |
| Werkseinstellung        | Instandhalter                                                                                                    |
| Zusätzliche Information | <ul> <li>Beschreibung</li> <li>Die Zugriffsrechte sind über Parameter Freigabecode eingeben änderbar.</li> <li>Wenn ein zusätzlicher Schreibschutz aktiviert ist, schränkt dieser die aktuellen Zugriffsrechte weiter ein.</li> </ul> |
|                         | <i>Anzeige</i><br>Detaillierte Angaben zu den Zugriffsrechten: Betriebsanleitung zum Gerät, Kapitel<br>"Anwenderrollen und ihre Zugriffsrechte" und "Bedienphilosophie"                                                               |

| Freigabecode eingeben |                                                                                                    |
|-----------------------|----------------------------------------------------------------------------------------------------|
| Navigation            | $ \blacksquare \blacksquare  \text{Experte} \rightarrow \text{Freig.code eing.} $                          |
| Beschreibung          | Eingabe des anwenderspezifischen Freigabecodes, um den Parameterschreibschutz im<br>Bedientool aufzuheben. |

Eingabe

Max. 16-stellige Zeichenfolge aus Zahlen, Buchstaben und Sonderzeichen

## 3.1 Untermenü "System"

| Navigation | Image: System           |        |
|------------|-------------------------|--------|
| ► System   |                         |        |
|            | ► Anzeige               | → 🗎 12 |
|            | ► Diagnoseeinstellungen | → 🗎 25 |
|            | ► Administration        | → 🗎 40 |

## 3.1.1 Untermenü "Anzeige"

Navigation

| ► Anzeige             |               |
|-----------------------|---------------|
| Display language      | → 🗎 13        |
| Format Anzeige        | ) → 🗎 14      |
| 1. Anzeigewert        | ) → 🗎 16      |
| 1. Wert 0%-Bargraph   | ) → 🗎 16      |
| 1. Wert 100%-Bargraph | ) → 🗎 17      |
| 1. Nachkommastellen   | ] → 🗎 17      |
| 2. Anzeigewert        | ] → 🗎 18      |
| 2. Nachkommastellen   | ] → 🗎 18      |
| 3. Anzeigewert        | → 🗎 19        |
| 3. Wert 0%-Bargraph   | → 🗎 19        |
| 3. Wert 100%-Bargraph | → 🗎 20        |
| 3. Nachkommastellen   | → 🗎 20        |
| 4. Anzeigewert        | _<br>] → 🗎 20 |

| 4. Nachkommastellen    |   | → 🖺 21 |
|------------------------|---|--------|
| Intervall Anzeige      | ] | → 🖺 21 |
| Dämpfung Anzeige       | ] | → 🗎 22 |
| Kopfzeile              | ] | → 🖺 22 |
| Kopfzeilentext         | ] | → 🗎 23 |
| Trennzeichen           | ] | → 🗎 23 |
| Kontrast Anzeige       |   | → 🖺 24 |
| Hintergrundbeleuchtung | ] | → 🖹 24 |

## Display language

| Navigation    | Image System → Anzeige → Display language                                                                                                    |
|---------------|----------------------------------------------------------------------------------------------------|
| Voraussetzung | Eine Vor-Ort-Anzeige ist vorhanden.                                                                                                    |
| Beschreibung  | Auswahl der eingestellten Sprache auf der Vor-Ort-Anzeige.                                                                                                    |
| Auswahl       | English<br>Deutsch<br>Français<br>Español<br>Italiano<br>Nederlands <sup>*</sup><br>Portuguesa<br>Polski<br>pycский язык (Russian)<br>Svenska <sup>*</sup><br>Türkçe<br>中文 (Chinese)<br>日本語 (Japanese) <sup>*</sup><br>한국어 (Korean) <sup>*</sup><br>tiếng Việt (Vietnamese) <sup>*</sup> |

## Werkseinstellung

English (alternativ ist die bestellte Sprache voreingestellt)

<sup>\*</sup> Sichtbar in Abhängigkeit von Bestelloptionen oder Geräteeinstellungen

## Format Anzeige

| Navigation              | □ Experte → System → Anzeige → Format Anzeige                                                                                                    |
|-------------------------|----------------------------------------------------------------------------------------------------|
| Voraussetzung           | Eine Vor-Ort-Anzeige ist vorhanden.                                                                                                    |
| Beschreibung            | Auswahl der Messwertdarstellung auf der Vor-Ort-Anzeige.                                                                                                    |
| Auswahl                 | <ul> <li>1 Wert groß</li> <li>1 Bargraph + 1 Wert</li> <li>2 Werte</li> <li>1 Wert groß + 2 Werte</li> <li>4 Werte</li> </ul>                                                                                                    |
| Werkseinstellung        | 1 Wert groß                                                                                                    |
| Zusätzliche Information | Beschreibung                                                                                                    |
|                         | Es lassen sich Darstellungsform (Größe, Bargraph) und Anzahl der gleichzeitig angezeig-<br>ten Messwerte (14) einstellen. Diese Einstellung gilt nur für den normalen Messbetrieb.                                                                                                    |
|                         | <ul> <li>Welche Messwerte auf der Vor-Ort-Anzeige angezeigt werden und in welcher Reihenfolge, wird über die Parameter 1. Anzeigewert (→          16)Parameter 4.         Anzeigewert (→              20) festgelegt.         </li> <li>Wenn insgesamt mehr Messwerte festgelegt werden als die gewählte Darstellung zulässt, zeigt das Gerät die Werte im Wechsel an. Die Anzeigedauer bis zum nächsten Wechsel wird über Parameter Intervall Anzeige (→</li></ul> |

#### Mögliche Messwertdarstellungen auf der Vor-Ort-Anzeige:

Option "1 Wert groß"

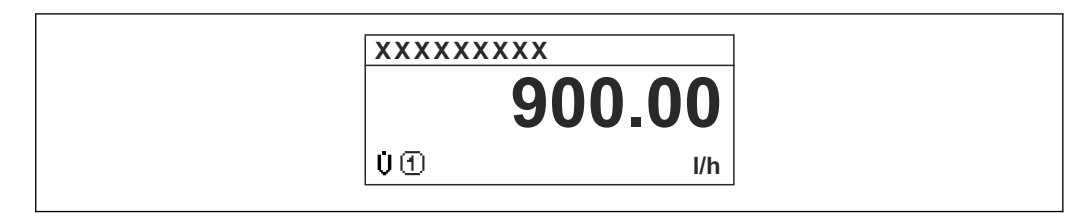

## Option "1 Bargraph + 1 Wert"

| XXXX          | XXXXXX      |
|---------------|-------------|
| <u></u> ́т. О |             |
|               | 900.00 kg/h |
| U 🛈           | 900.00      |
|               | l/h         |
|               |             |

## Option "2 Werte"

| XXXXXXXXXX |                |
|------------|----------------|
| фŒ         | 900.00<br>ka/h |
| ÚÐ         | 900.00<br>I/h  |

*Option "1 Wert groß + 2 Werte"* 

| X           | (XXXXXXX                                        |         |
|-------------|-------------------------------------------------|---------|
| μ<br>μ<br>μ | 1 900.00<br>kg/h<br>1 900.00 l/h<br>1 1.00 kg/l |         |
|             |                                                 | A001310 |

#### Option "4 Werte"

| XXXXXXX               | (XX                                                |
|-----------------------|----------------------------------------------------|
| Η<br>1<br>Φ<br>Ω<br>Ω | 900.00 kg/h<br>900.00 l/h<br>1.0 kg/l<br>213.94 kg |

A0013103

A0013098

A0013100

| 1. Anzeigewert          |                                                                                                    |
|-------------------------|----------------------------------------------------------------------------------------------------|
| Navigation              | Image: Barbon System → Anzeige → 1. Anzeigewert                                                                                                    |
| Voraussetzung           | Eine Vor-Ort-Anzeige ist vorhanden.                                                                                                    |
| Beschreibung            | Auswahl eines auf der Vor-Ort-Anzeige dargestellten Messwerts.                                                                                                    |
| Auswahl                 | <ul> <li>Volumenfluss</li> <li>Normvolumenfluss</li> <li>Massefluss</li> <li>Fließgeschwindigkeit</li> <li>Temperatur</li> <li>Vortex-Frequenz</li> <li>Vortex-Wölbung</li> <li>Vortex-Amplitude</li> <li>Berechneter Sattdampfdruck *</li> <li>Dampfqualität *</li> <li>Gesamter Massefluss *</li> <li>Kondensat-Massefluss *</li> <li>Kondensat-Massefluss *</li> <li>Wärmeflussdifferenz *</li> <li>Reynoldszahl *</li> <li>Dichte *</li> <li>Druck *</li> <li>Spezifisches Volumen *</li> <li>Überhitzungsgrad *</li> <li>Summenzähler 1</li> <li>Summenzähler 3</li> </ul> |
| Werkseinstellung        | Volumenfluss                                                                                                    |
| Zusätzliche Information | Beschreibung                                                                                                    |
|                         | Wenn mehrere Messwerte untereinander stehen, erscheint dieser an 1. Stelle. Der Wert<br>wird nur während des normalen Messbetriebs angezeigt.                                                                                                    |
|                         | Die Einstellung, wie viele Messwerte gleichzeitig und wie dargestellt werden, erfolgt über Parameter <b>Format Anzeige</b> ( $\rightarrow \cong 14$ ).                                                                                                    |
|                         | Abhängigkeit                                                                                                    |
|                         | Die Einheit des dargestellten Messwerts wird aus dem Untermenü <b>Systemeinheiten</b><br>(→                                                                                                    |

## 1. Wert 0%-Bargraph

A

**Navigation**  $\blacksquare$  Experte  $\rightarrow$  System  $\rightarrow$  Anzeige  $\rightarrow$  1.Wert 0%Bargr.

Voraussetzung

Eine Vor-Ort-Anzeige ist vorhanden.

<sup>\*</sup> Sichtbar in Abhängigkeit von Bestelloptionen oder Geräteeinstellungen

| Beschreibung            | Eingabe des 0%-Werts für die Bargraph-Anzeige des 1. Anzeigewerts.                                                                                                    |
|-------------------------|----------------------------------------------------------------------------------------------------|
| Eingabe                 | Gleitkommazahl mit Vorzeichen                                                                                                    |
| Werkseinstellung        | Abhängig vom Land:<br>• 0 m <sup>3</sup> /h<br>• 0 ft <sup>3</sup> /h                                                                                                    |
| Zusätzliche Information | <ul> <li>Beschreibung</li> <li>Die Einstellung, den angezeigten Messwert als Bargraph darzustellen, erfolgt über Parameter Format Anzeige (→          <sup>B</sup> 14).</li> <li>Eingabe</li> </ul> |
|                         | Die Einheit des dargestellten Messwerts wird aus dem Untermenü Systemeinheiten ( $\rightarrow \cong 58$ ) übernommen.                                                                               |

| 1. Wert 100%-Bargraph   |                                                                                                    |     |
|-------------------------|----------------------------------------------------------------------------------------------------|-----|
|                         |                                                                                                    |     |
| Navigation              | Image: System → Anzeige → 1.Wert 100%Barg                                                                                     |     |
| Voraussetzung           | Eine Vor-Ort-Anzeige ist vorhanden.                                                                                           |     |
| Beschreibung            | Eingabe des 100%-Werts für die Bargraph-Anzeige des 1. Anzeigewerts.                                                          |     |
| Eingabe                 | Gleitkommazahl mit Vorzeichen                                                                                                 |     |
| Werkseinstellung        | Abhängig von Land und Nennweite $ ightarrow 	extsf{B}$ 178                                                                    |     |
| Zusätzliche Information | Beschreibung                                                                                                    |     |
|                         | Die Einstellung, den angezeigten Messwert als Bargraph darzustellen, erfolgt übe<br>Parameter <b>Format Anzeige</b> (→ 🗎 14). | ŗ   |
|                         | Eingabe                                                                                                    |     |
|                         | Die Einheit des dargestellten Messwerts wird aus dem Untermenü <b>Systemeinhei</b><br>(→ ≌ 58) übernommen.                    | ten |

| 1. Nachkommastellen |                                                                                               | ß |
|---------------------|-----------------------------------------------------------------------------------------------|---|
| Navigation          | ■ Experte → System → Anzeige → 1.Nachkommast.                                                 |   |
| Voraussetzung       | In Parameter <b>1. Anzeigewert</b> ( $\Rightarrow 	extsf{B}$ 16) ist ein Messwert festgelegt. |   |
| Beschreibung        | Auswahl der Anzahl an Nachkommastellen für den 1. Anzeigewert.                                |   |

| Auswahl                 | ■ X                                                                                |
|-------------------------|------------------------------------------------------------------------------------|
|                         | ■ X.X                                                                              |
|                         | ■ X.XX                                                                             |
|                         | ■ X.XXX                                                                            |
|                         | X.XXXX                                                                             |
| Werkseinstellung        | X.XX                                                                               |
| Zusätzliche Information | Beschreibung                                                                       |
|                         | 1 Diese Einstellung beeinflusst nicht die Mess- oder Rechengenauigkeit des Geräts. |

| 2. Anzeigewert          |                                                                                                    | æ   |
|-------------------------|----------------------------------------------------------------------------------------------------|-----|
| Navigation              | Image: Boost and Boost and Boos |     |
| Voraussetzung           | Eine Vor-Ort-Anzeige ist vorhanden.                                                                                                    |     |
| Beschreibung            | Auswahl eines auf der Vor-Ort-Anzeige dargestellten Messwerts.                                                                                                    |     |
| Auswahl                 | Auswahlliste siehe Parameter <b>1. Anzeigewert</b> ( $\rightarrow \square$ 16)                                                                                                    |     |
| Werkseinstellung        | Keine                                                                                                    |     |
| Zusätzliche Information | Beschreibung                                                                                                    |     |
|                         | Wenn mehrere Messwerte untereinander stehen, erscheint dieser an 2. Stelle. Der We wird nur während des normalen Messbetriebs angezeigt.                                                                                                    | ert |
|                         | Die Einstellung, wie viele Messwerte gleichzeitig und wie dargestellt werden, erfolüber Parameter <b>Format Anzeige</b> ( $\Rightarrow \cong 14$ ).                                                                                                    | lgt |
|                         | Abhängigkeit                                                                                                    |     |
|                         | Die Einheit des dargestellten Messwerts wird aus dem Untermenü <b>Systemeinheit</b><br>(→                                                                                                    | ten |

| 2. Nachkommastellen |                                                                                              |  |
|---------------------|----------------------------------------------------------------------------------------------|--|
| Navigation          | Image: Barbon System → Anzeige → 2.Nachkommast.                                              |  |
| Voraussetzung       | In Parameter <b>2. Anzeigewert</b> ( $ ightarrow 	extsf{B}$ 18) ist ein Messwert festgelegt. |  |
| Beschreibung        | Auswahl der Anzahl an Nachkommastellen für den 2. Anzeigewert.                               |  |
| Auswahl             | <ul> <li>X</li> <li>X.X</li> <li>X.XX</li> <li>X.XXX</li> <li>X.XXXX</li> </ul>              |  |
| Werkseinstellung    | X.XX                                                                                         |  |

#### Zusätzliche Information

Beschreibung

P Diese Einstellung beeinflusst nicht die Mess- oder Rechengenauigkeit des Geräts.

| 3. Anzeigewert          | ۵                                                                                                    |
|-------------------------|----------------------------------------------------------------------------------------------------|
| Navigation              | Image: Boost and Boost and Boos |
| Voraussetzung           | Eine Vor-Ort-Anzeige ist vorhanden.                                                                                                    |
| Beschreibung            | Auswahl eines auf der Vor-Ort-Anzeige dargestellten Messwerts.                                                                                                    |
| Auswahl                 | Auswahlliste siehe Parameter <b>1. Anzeigewert</b> ( $\rightarrow \triangleq 16$ )                                                                                                    |
| Werkseinstellung        | Keine                                                                                                    |
| Zusätzliche Information | Beschreibung                                                                                                    |
|                         | Wenn mehrere Messwerte untereinander stehen, erscheint dieser an 3. Stelle. Der Wert<br>wird nur während des normalen Messbetriebs angezeigt.                                                                                                    |
|                         | Die Einstellung, wie viele Messwerte gleichzeitig und wie dargestellt werden, erfolgt über Parameter Format Anzeige ( $\Rightarrow \cong 14$ ).                                                                                                    |
|                         | Auswahl                                                                                                    |
|                         | Die Einheit des dargestellten Messwerts wird aus dem Untermenü <b>Systemeinheiten</b><br>(→ 🗎 58) übernommen.                                                                                                    |

| 3. Wert 0%-Bargraph |  |
|---------------------|--|
|                     |  |

| Navigation              | ■ Experte $\rightarrow$ System $\rightarrow$ Anzeige $\rightarrow$ 3.Wert 0%Bargr.                                                                                                    |
|-------------------------|----------------------------------------------------------------------------------------------------|
| Voraussetzung           | In Parameter <b>3. Anzeigewert</b> ( $\rightarrow \implies$ 19) wurde eine Auswahl getroffen.                                                                                           |
| Beschreibung            | Eingabe des 0%-Werts für die Bargraph-Anzeige des 3. Anzeigewerts.                                                                                                    |
| Eingabe                 | Gleitkommazahl mit Vorzeichen                                                                                                    |
| Werkseinstellung        | Abhängig vom Land:<br>• 0 m <sup>3</sup> /h<br>• 0 ft <sup>3</sup> /h                                                                                                    |
| Zusätzliche Information | <ul> <li>Beschreibung</li> <li>Die Einstellung, den angezeigten Messwert als Bargraph darzustellen, erfolgt über Parameter Format Anzeige (→          14). </li> <li>Eingabe</li> </ul> |

Die Einheit des dargestellten Messwerts wird aus dem Untermenü Systemeinheiten
 (→ ≅ 58) übernommen.

£

Â

## 3. Wert 100%-Bargraph

| Navigation              | ■ Experte → System → Anzeige → 3.Wert 100%Barg                                                                                                    |  |
|-------------------------|----------------------------------------------------------------------------------------------------|--|
| Voraussetzung           | In Parameter <b>3. Anzeigewert</b> ( $\rightarrow \cong$ 19) wurde eine Auswahl getroffen.                                                                                                    |  |
| Beschreibung            | Eingabe des 100%-Werts für die Bargraph-Anzeige des 3. Anzeigewerts.                                                                                                    |  |
| Eingabe                 | Gleitkommazahl mit Vorzeichen                                                                                                    |  |
| Werkseinstellung        | 0                                                                                                    |  |
| Zusätzliche Information | Beschreibung                                                                                                    |  |
|                         | Die Einstellung, den angezeigten Messwert als Bargraph darzustellen, erfolgt über<br>Parameter Format Anzeige (→ <sup>1</sup> <sup>1</sup> <sup>1</sup> <sup>4</sup> <sup>1</sup> <sup>4</sup> <sup>4</sup> <sup>4</sup> <sup>4</sup> <sup>4</sup> <sup>4</sup> <sup>4</sup> <sup>4</sup> <sup>4</sup> <sup>4</sup> |  |
|                         | Eingabe                                                                                                    |  |
|                         | Die Einheit des dargestellten Messwerts wird aus dem Untermenü Systemeinheiten ( $\Rightarrow \cong 58$ ) übernommen.                                                                                                    |  |

# 3. Nachkommastellen

| Navigation              | ■ Experte → System → Anzeige → 3.Nachkommast.                                          |  |  |
|-------------------------|----------------------------------------------------------------------------------------|--|--|
| Voraussetzung           | In Parameter <b>3. Anzeigewert</b> ( $ eq 	extsf{b} 19$ ) ist ein Messwert festgelegt. |  |  |
| Beschreibung            | Auswahl der Anzahl an Nachkommastellen für den 3. Anzeigewert.                         |  |  |
| Auswahl                 | • X                                                                                    |  |  |
|                         | ■ X.X                                                                                  |  |  |
|                         | ■ X.XX                                                                                 |  |  |
|                         | X.XXX                                                                                  |  |  |
|                         | X.XXXX                                                                                 |  |  |
| Werkseinstellung        | X.XX                                                                                   |  |  |
| Zusätzliche Information | Beschreibung                                                                           |  |  |
|                         | 😭 Diese Einstellung beeinflusst nicht die Mess- oder Rechengenauigkeit des Geräts.     |  |  |

| 4. Anzeigewert |                                                                |  |
|----------------|----------------------------------------------------------------|--|
| Navigation     | Image: Barbon System → Anzeige → 4. Anzeigewert                |  |
| Voraussetzung  | Eine Vor-Ort-Anzeige ist vorhanden.                            |  |
| Beschreibung   | Auswahl eines auf der Vor-Ort-Anzeige dargestellten Messwerts. |  |

| Auswahl                 | Auswahlliste siehe Parameter <b>1. Anzeigewert</b> ( $\rightarrow \cong 16$ )                                                                   |
|-------------------------|----------------------------------------------------------------------------------------------------|
| Werkseinstellung        | Keine                                                                                                    |
| Zusätzliche Information | Beschreibung                                                                                                    |
|                         | Wenn mehrere Messwerte untereinander stehen, erscheint dieser an 4. Stelle. Der Wert<br>wird nur während des normalen Messbetriebs angezeigt.   |
|                         | Die Einstellung, wie viele Messwerte gleichzeitig und wie dargestellt werden, erfolgt über Parameter Format Anzeige ( $\Rightarrow \cong 14$ ). |
|                         | Auswahl                                                                                                    |
|                         | Die Einheit des dargestellten Messwerts wird aus dem Untermenü <b>Systemeinheiten</b><br>(→ 🗎 58) übernommen.                                   |

| 4. Nachkommastellen     |                                                                                                    |    |
|-------------------------|----------------------------------------------------------------------------------------------------|----|
| Navigation              | Image Below Boundary System → Anzeige → 4.Nachkommast.                                                 |    |
| Voraussetzung           | In Parameter <b>4. Anzeigewert</b> ( $ ightarrow 	extsf{B}$ 20) ist ein Messwert festgelegt.           |    |
| Beschreibung            | Auswahl der Anzahl an Nachkommastellen für den 4. Anzeigewert.                                         |    |
| Auswahl                 | <ul> <li>X</li> <li>X.X</li> <li>X.XX</li> <li>X.XXX</li> <li>X.XXX</li> </ul>                         |    |
| Werkseinstellung        | X.XX                                                                                                   |    |
| Zusätzliche Information | <i>Beschreibung</i><br>Diese Einstellung beeinflusst nicht die Mess- oder Rechengenauigkeit des Geräts | 5. |

| Intervall Anzeige |                                                                                                    |
|-------------------|----------------------------------------------------------------------------------------------------|
| Navigation        | Image Bern System → Anzeige → Intervall Anz.                                                                    |
| Voraussetzung     | Eine Vor-Ort-Anzeige ist vorhanden.                                                                             |
| Beschreibung      | Eingabe der Anzeigedauer von Messwerten auf der Vor-Ort-Anzeige, wenn diese alternie-<br>rend angezeigt werden. |
| Eingabe           | 1 10 s                                                                                                    |
| Werkseinstellung  | 5 s                                                                                                    |

#### Zusätzliche Information

## Beschreibung

Ein solcher Wechsel wird nur automatisch erzeugt, wenn mehr Messwerte festgelegt werden als aufgrund der gewählten Darstellungsform gleichzeitig auf der Vor-Ort- Anzeige angezeigt werden können.

 Welche Messwerte auf der Vor-Ort-Anzeige angezeigt werden, wird über die Parameter 1. Anzeigewert (→ 
 16)...Parameter 4. Anzeigewert (→ 
 20) festgelegt.

| Dämpfung Anzeige        |                                                                                                    | £  |
|-------------------------|----------------------------------------------------------------------------------------------------|----|
|                         |                                                                                                    |    |
| Navigation              | $\blacksquare$ Experte $\rightarrow$ System $\rightarrow$ Anzeige $\rightarrow$ Dampfung Anzeige                                                                                                    |    |
| Voraussetzung           | Eine Vor-Ort-Anzeige ist vorhanden.                                                                                                    |    |
| Beschreibung            | Eingabe einer Zeitkonstante für die Reaktionszeit der Vor-Ort-Anzeige auf prozessbe-<br>dingte Messwertschwankungen.                                                                                                    |    |
| Eingabe                 | 0,0 999,9 s                                                                                                    |    |
| Werkseinstellung        | 5,0 s                                                                                                    |    |
| Zusätzliche Information | Eingabe                                                                                                    |    |
|                         | <ul> <li>Eingabe einer Zeitkonstante (PT1-Glied <sup>1)</sup>) für die Dämpfung der Anzeige:</li> <li>Bei einer niedrigen Zeitkonstante reagiert die Anzeige besonders schnell auf schwark kende Messgrößen.</li> <li>Bei einer hohen Zeitkonstante wird sie hingegen abgedämpft.</li> </ul> | 1- |
|                         | 🚹 Bei Eingabe des Werts <b>0</b> (Werkseinstellung) ist die Dämpfung ausgeschaltet.                                                                                                    |    |

| Kopfzeile               |                                                                                                    | Â |
|-------------------------|----------------------------------------------------------------------------------------------------|---|
| Navigation              | Image: Boost and the second state of the second state of the |   |
| Voraussetzung           | Eine Vor-Ort-Anzeige ist vorhanden.                                                                                                    |   |
| Beschreibung            | Auswahl des Kopfzeileninhalts der Vor-Ort-Anzeige.                                                                                                    |   |
| Auswahl                 | <ul><li>Messstellenkennzeichnung</li><li>Freitext</li></ul>                                                                                                    |   |
| Werkseinstellung        | Messstellenkennzeichnung                                                                                                    |   |
| Zusätzliche Information | <i>Beschreibung</i><br>Der Kopfzeilentext erscheint nur während des normalen Messbetriebs.                                                                                                    |   |

<sup>1)</sup> Proportionales Übertragungsverhalten mit Verzögerung 1. Ordnung

| 1 XXXXXXXXX |          |
|-------------|----------|
|             |          |
|             |          |
|             | A0029422 |

1 Position des Kopfzeilentexts auf der Anzeige

Auswahl Freitext Wird in Parameter **Kopfzeilentext** (→ 🗎 23) definiert.

| Kopfzeilentext          |                                                                                                    |          |
|-------------------------|----------------------------------------------------------------------------------------------------|----------|
| Navigation              | Image Big Big Big Big Big Big Big Big Big Big                                                       |          |
| Voraussetzung           | In Parameter <b>Kopfzeile</b> (> 🗎 22) ist die Option <b>Freitext</b> ausgewählt.                   |          |
| Beschreibung            | Eingabe eines kundenspezifischen Textes für die Kopfzeile der Vor-Ort-Anzeige.                      |          |
| Eingabe                 | Max. 12 Zeichen wie Buchstaben, Zahlen oder Sonderzeichen (z.B. @, %, /)                            |          |
| Werkseinstellung        |                                                                                                    |          |
| Zusätzliche Information | <b>n</b> <i>Beschreibung</i><br>Der Kopfzeilentext erscheint nur während des normalen Messbetriebs. |          |
|                         | 1     XXXXXXXX       1     Position des Kopfzeilentexts auf der Anzeige                             | A0029422 |

Wie viele Zeichen angezeigt werden, ist abhängig von den verwendeten Zeichen.

| Trennzeichen  |                                                                        | ß |
|---------------|------------------------------------------------------------------------|---|
| Navigation    | Image: Barbon System → Anzeige → Trennzeichen                          |   |
| Voraussetzung | Eine Vor-Ort-Anzeige ist vorhanden.                                    |   |
| Beschreibung  | Auswahl des Trennzeichens für die Dezimaldarstellung von Zahlenwerten. |   |

| Auswahl          | ■ . (Punkt)<br>■ , (Komma) |
|------------------|----------------------------|
| Werkseinstellung | . (Punkt)                  |

| Kontrast Anzeige        |                                                                                                    |
|-------------------------|----------------------------------------------------------------------------------------------------|
|                         |                                                                                                    |
| Navigation              | $ \blacksquare \blacksquare  \text{Experte} \rightarrow \text{System} \rightarrow \text{Anzeige} \rightarrow \text{Kontrast Anzeige} $                       |
| Voraussetzung           | Eine Vor-Ort-Anzeige ist vorhanden.                                                                                                    |
| Beschreibung            | Eingabe zur Anpassung des Anzeigekontrasts an die Umgebungsbedingungen (z.B. an<br>Ablesewinkel oder Beleuchtung).                                           |
| Eingabe                 | 2080 %                                                                                                    |
| Werkseinstellung        | Abhängig vom Display                                                                                                    |
| Zusätzliche Information | Kontrast einstellen via Drucktasten:                                                                                                    |
|                         | <ul> <li>Schwächer: Tasten □ □ □ gleichzeitig drücken und gedrückt halten.</li> <li>Stärker: Tasten ⊕ □ gleichzeitig drücken und gedrückt halten.</li> </ul> |

| Hintergrundbeleuchtung |                                                                                                    |
|------------------------|----------------------------------------------------------------------------------------------------|
| Navigation             | ■ Experte → System → Anzeige → Hintergrundbel.                                                                               |
| Voraussetzung          | Bestellmerkmal "Anzeige; Bedienung", Option <b>E</b> "SD03 4-zeilig, beleuchtet; Touch Control +<br>Datensicherungsfunktion" |
| Beschreibung           | Auswahl zum Ein- und Ausschalten der Hintergrundbeleuchtung der Vor-Ort-Anzeige.                                             |
| Auswahl                | <ul><li>Deaktivieren</li><li>Aktivieren</li></ul>                                                                            |
| Werkseinstellung       | Deaktivieren                                                                                                    |

## Zugriffsrechte Anzeige

| Navigation    | Experte → System → Anzeige → Zugriff Anzeige (0091)                 |
|---------------|---------------------------------------------------------------------|
| Voraussetzung | Eine Vor-Ort-Anzeige ist vorhanden.                                 |
| Beschreibung  | Anzeige der Zugriffsrechte auf die Parameter via Vor-Ort-Bedienung. |
| Anzeige       | <ul><li>Bediener</li><li>Instandhalter</li></ul>                    |

#### Werkseinstellung Bediener

**Zusätzliche Information** 

Beschreibung

Wenn vor einem Parameter das 🖻-Symbol erscheint, ist er mit den aktuellen Zugriffsrechten über die Vor-Ort-Anzeige nicht änderbar.

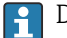

Die Zugriffsrechte sind über Parameter Freigabecode eingeben änderbar.

Zu Parameter Freigabecode eingeben: Betriebsanleitung zum Gerät, Kapitel "Schreib-schutz aufheben via Freigabecode"

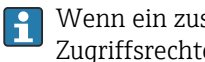

Wenn ein zusätzlicher Schreibschutz aktiviert ist, schränkt dieser die aktuellen Zugriffsrechte weiter ein.

Anzeige

Detaillierte Angaben zu den Zugriffsrechten: Betriebsanleitung zum Gerät, Kapitel "Anwenderrollen und ihre Zugriffsrechte" und "Bedienphilosophie"

#### 3.1.2 Untermenü "Diagnoseeinstellungen"

Navigation

□ □ Experte  $\rightarrow$  System  $\rightarrow$  Diag.einstellung

| ► Diagnoseeinstellungen |          |  |  |
|-------------------------|----------|--|--|
| Alarmverzögerung        | → 🗎 25   |  |  |
| ► Diagnoseverhalten     | ] → 🗎 26 |  |  |
| ► Diagnosegrenzwerte    | ) → 🗎 38 |  |  |

| Alarmverzögerung        |                                                                                                    |  |
|-------------------------|----------------------------------------------------------------------------------------------------|--|
| Navigation              | Image: Barbon System → Diag.einstellung → Alarmverzög.                                                                                                    |  |
| Beschreibung            | Eingabe der Zeitspanne, bis das Gerät eine Diagnosemeldung generiert.<br>1 Das Zurücksetzen der Diagnosemeldung erfolgt ohne Zeitverzögerung.                                                                                                    |  |
| Eingabe                 | 0 60 s                                                                                                    |  |
| Werkseinstellung        | 0 s                                                                                                    |  |
| Zusätzliche Information | <i>Beschreibung</i><br>Diese Einstellung wirkt sich auf die folgenden Diagnosemeldungen aus:<br>• 046 Sensorlimit überschritten<br>• 828 Umgebungstemperatur zu niedrig<br>• 829 Umgebungstemperatur zu hoch<br>• 832 Elektroniktemperatur zu hoch |  |

- 833 Elektroniktemperatur zu niedrig
- 834 Prozesstemperatur zu hoch
- 835 Prozesstemperatur zu niedrig
- 841 Durchflussgeschwindigkeit zu hoch
- 844 Sensorbereich überschritten
- 870 Messunsicherheit erhöht
- 871 Nahe Dampfsättigungslinie
- 872 Nassdampf vorhanden
- 945 Sensorbereich überschritten
- 946 Vibration vorhanden
- 947 Vibration überschritten

#### Untermenü "Diagnoseverhalten"

Jeder Diagnoseinformation ist ab Werk ein bestimmtes Diagnoseverhalten zugeordnet. Diese Zuordnung kann der Anwender bei bestimmten Diagnoseinformationen im Untermenü **Diagnoseverhalten** ( $\rightarrow \square 26$ ) ändern.

Die folgenden Optionen stehen in den Parametern **Zuordnung Verhalten Diagnosenr.** xxx zur Verfügung:

| Optionen           | Beschreibung                                                                                                    |
|--------------------|----------------------------------------------------------------------------------------------------|
| Alarm              | Bei Vor-Ort-Anzeige mit Touch-Control: Die Hintergrundbeleuchtung wechselt auf rot.                                                                                                    |
| Warnung            |                                                                                                    |
| Nur Logbucheintrag | Das Gerät misst weiter. Die Diagnosemeldung wird nur im Untermenü <b>Ereignislogbuch</b> ( $\rightarrow \bigoplus 145$ ) (Untermenü <b>Ereignisliste</b> ( $\rightarrow \bigoplus 146$ )) und nicht im Wechsel zur Betriebsanzeige angezeigt. |
| Aus                | Das Diagnoseereignis wird ignoriert und weder eine Diagnosemeldung generiert noch eingetragen.                                                                                                    |

Eine Auflistung aller Diagnoseereignisse: Betriebsanleitung zum Gerät

#### Navigation

□ Experte → System → Diag.einstellung → Diagnoseverhalt.

| ► Diagnoseverhalten                        |        |
|--------------------------------------------|--------|
| Zuordnung Verhalten von Diagnosenr.<br>022 | → 🗎 27 |
| Zuordnung Verhalten von Diagnosenr.<br>122 | → 🗎 28 |
| Zuordnung Verhalten von Diagnosenr.<br>350 | → 🗎 28 |
| Zuordnung Verhalten von Diagnosenr.<br>371 | → 🗎 29 |
| Zuordnung Verhalten von Diagnosenr.<br>828 | → 🗎 31 |

| Zuordnung Verhalten von Diagnosenr.<br>829 | → 🗎 32 |
|--------------------------------------------|--------|
| Zuordnung Verhalten von Diagnosenr.<br>832 | → 🗎 32 |
| Zuordnung Verhalten von Diagnosenr.<br>833 | → 🗎 32 |
| Zuordnung Verhalten von Diagnosenr.<br>834 | → 🗎 33 |
| Zuordnung Verhalten von Diagnosenr.<br>835 | → 🗎 33 |
| Zuordnung Verhalten von Diagnosenr.<br>841 | → 🗎 34 |
| Zuordnung Verhalten von Diagnosenr.        | → 🗎 34 |
| Zuordnung Verhalten von Diagnosenr.        | → 🗎 35 |
| Zuordnung Verhalten von Diagnosenr.        | → 🗎 35 |
| 871<br>Zuordnung Verhalten von Diagnosenr. | → 🗎 35 |
| 872                                        | → 🗎 36 |
| 873                                        |        |
| Zuoranung Verhalten von Diagnosenr.<br>874 | → 曽 36 |
| Zuordnung Verhalten von Diagnosenr.<br>945 | → 🗎 37 |
| Zuordnung Verhalten von Diagnosenr.<br>947 | → 🗎 37 |
| Zuordnung Verhalten von Diagnosenr.<br>972 | → 🖺 38 |

#### Zuordnung Verhalten von Diagnosenr. 022 (Temperatursensor defekt)

Â

Navigation

 $\blacksquare$  Experte → System → Diag.einstellung → Diagnoseverhalt. → Diagnosenr. 022

Voraussetzung

Bei Bestellmerkmal "Sensorausführung": Option "Masse (integrierte Temperaturmessung)"

| Beschreibung            | Auswahl zur Änderung des Diagnoseverhaltens der Diagnosemeldung <b>022 Temperatur-</b> sensor defekt.    |
|-------------------------|----------------------------------------------------------------------------------------------------|
| Auswahl                 | <ul> <li>Aus</li> <li>Alarm</li> <li>Warnung</li> <li>Nur Logbucheintrag</li> </ul>                      |
| Werkseinstellung        | Alarm                                                                                                    |
| Zusätzliche Information | Auswahl           Auswahl           Image: Detaillierte Beschreibung der zur Auswahl stehenden Optionen: |

| Zuordnung Verhalten von Diagnosenr. 122 (Temperatursensor defekt) |                                                                                                    | A    |
|-------------------------------------------------------------------|----------------------------------------------------------------------------------------------------|------|
| Navigation                                                        | □ Experte → System → Diag.einstellung → Diagnoseverhalt. → Diagnosenr. 122                           |      |
| Voraussetzung                                                     | Bei Bestellmerkmal "Sensorausführung":<br>Option "Masse (integrierte Temperaturmessung)"             |      |
| Beschreibung                                                      | Auswahl zur Änderung des Diagnoseverhaltens der Diagnosemeldung <b>122 Tempera</b><br>sensor defekt. | tur- |
| Auswahl                                                           | <ul> <li>Aus</li> <li>Alarm</li> <li>Warnung</li> <li>Nur Logbucheintrag</li> </ul>                  |      |
| Werkseinstellung                                                  | Warnung                                                                                              |      |
| Zusätzliche Information                                           | <i>Auswahl</i> Detaillierte Beschreibung der zur Auswahl stehenden Optionen:                         |      |

| Zuordnung Verhalten von Diagnosenr. 350 (Vorverstärker defekt) |                                                                                                    |        |
|----------------------------------------------------------------|----------------------------------------------------------------------------------------------------|--------|
| Navigation                                                     | Image: Barbon Amage: Barbon Amage: Barbo | )      |
| Beschreibung                                                   | Auswahl zur Änderung des Diagnoseverhaltens der Diagnosemeldung <b>350 Vorvers</b><br>defekt.                                                                                                    | tärker |
| Auswahl                                                        | <ul> <li>Aus</li> <li>Alarm</li> <li>Warnung</li> <li>Nur Logbucheintrag</li> </ul>                                                                                                    |        |
| Werkseinstellung                                               | Alarm                                                                                                    |        |

#### Zusätzliche Information

Auswahl

Detaillierte Beschreibung der zur Auswahl stehenden Optionen:

| Zuordnung Verhalten von Diagnosenr. 371 (Temperatursensor defekt) |                                                                                                    |  |
|-------------------------------------------------------------------|----------------------------------------------------------------------------------------------------|--|
| Navigation                                                        | ■ Experte → System → Diag.einstellung → Diagnoseverhalt. → Diagnosenr. 371                               |  |
| Beschreibung                                                      | Auswahl zur Änderung des Diagnoseverhaltens der Diagnosemeldung <b>371 Temperatur-</b><br>sensor defekt. |  |
| Auswahl                                                           | <ul> <li>Aus</li> <li>Alarm</li> <li>Warnung</li> <li>Nur Logbucheintrag</li> </ul>                      |  |
| Werkseinstellung                                                  | Warnung                                                                                                  |  |
| Zusätzliche Information                                           | <i>Auswahl</i> Detaillierte Beschreibung der zur Auswahl stehenden Optionen:                             |  |

| Zuordnung Verhalten von | Diagnosenr. 441 (Stromausgang 1 n)                                                                     | æ   |
|-------------------------|----------------------------------------------------------------------------------------------------|-----|
| Navigation              | Experte → System → Diag.einstellung → Diagnoseverhalt. → Diagnosenr. 441 (0657)                        |     |
| Beschreibung            | Auswahl zur Änderung des Diagnoseverhaltens der Diagnosemeldung <b>441 Stromausg</b> .<br><b>1 n</b> . | ang |
| Auswahl                 | <ul> <li>Aus</li> <li>Alarm</li> <li>Warnung</li> <li>Nur Logbucheintrag</li> </ul>                    |     |
| Werkseinstellung        | Warnung                                                                                                |     |
| Zusätzliche Information | <i>Auswahl</i> Detaillierte Beschreibung der zur Auswahl stehenden Optionen:                           |     |

| Zuordnung Verhalten | von Diagnos | enr. 442 (Frequenzausgang)                                                         |  |
|---------------------|-------------|------------------------------------------------------------------------------------|--|
| Navigation          | 9 -         | Experte → System → Diag.einstellung → Diagnoseverhalt. → Diagnosenr. 442<br>(0658) |  |
| Voraussetzung       | Das M       | essgerät hat einen Impuls-/Frequenz-/Schaltausgang.                                |  |
|                     |             |                                                                                    |  |

| Beschreibung            | Auswahl zur Änderung des Diagnoseverhaltens der Diagnosemeldung <b>442 Frequenzaus-</b><br>gang. |
|-------------------------|--------------------------------------------------------------------------------------------------|
| Auswahl                 | <ul> <li>Aus</li> <li>Alarm</li> <li>Warnung</li> <li>Nur Logbucheintrag</li> </ul>              |
| Werkseinstellung        | Warnung                                                                                          |
| Zusätzliche Information | Auswahl<br>P Detaillierte Beschreibung der zur Auswahl stehenden Optionen:                       |

| Zuordnung Verhalten von Diagnosenr. 443 (Impulsausgang) |                                                                                                    |    |
|---------------------------------------------------------|----------------------------------------------------------------------------------------------------|----|
| Navigation                                              | Image: System → Diag.einstellung → Diagnoseverhalt. → Diagnosenr. 443 (0659)                           |    |
| Voraussetzung                                           | Das Messgerät hat einen Impuls-/Frequenz-/Schaltausgang.                                               |    |
| Beschreibung                                            | Auswahl zur Änderung des Diagnoseverhaltens der Diagnosemeldung <b>443 Impulsau</b> s<br><b>gang</b> . | S- |
| Auswahl                                                 | <ul> <li>Aus</li> <li>Alarm</li> <li>Warnung</li> <li>Nur Logbucheintrag</li> </ul>                    |    |
| Werkseinstellung                                        | Warnung                                                                                                |    |
| Zusätzliche Information                                 | <i>Auswahl</i> Detaillierte Beschreibung der zur Auswahl stehenden Optionen:                           |    |

| Zuordnung Verhalten von Diagnosenr. 444 (Stromeingang 1) |                                                                                                  |       |
|----------------------------------------------------------|--------------------------------------------------------------------------------------------------|-------|
| Navigation                                               | Image: Experte → System → Diag.einstellung → Diagnoseverhalt. → Diagnosenr. 444 (0655)           |       |
| Voraussetzung                                            | Das Gerät hat einen Stromeingang (I/O-Modul 218).                                                |       |
| Beschreibung                                             | Auswahl zur Änderung des Diagnoseverhaltens der Diagnosemeldung <b>444 Stromei</b><br><b>1</b> . | ngang |
| Auswahl                                                  | <ul> <li>Aus</li> <li>Alarm</li> <li>Warnung</li> <li>Nur Logbucheintrag</li> </ul>              |       |

| Werkseinstellung        | Warr                                                          | ung                                                                                                    |     |
|-------------------------|---------------------------------------------------------------|----------------------------------------------------------------------------------------------------|-----|
| Zusätzliche Information | Ausw                                                          | ahl<br>Detaillierte Beschreibung der zur Auswahl stehenden Optionen:                                                                                                    |     |
| Zuordnung Verhalten von | Diagno                                                        | senr. 801 (Versorgungsspannung zu niedrig)                                                                                                    | Ê   |
| Navigation              |                                                               | Experte → System → Diag.einstellung → Diagnoseverhalt. → Diagnosenr. 801<br>(0660)<br>Experte → System → Diag.einstellung → Diagnoseverhalt. → Diagnosenr. 801<br>(0660) |     |
| Beschreibung            | Ausw<br><b>span</b>                                           | ahl zur Änderung des Diagnoseverhaltens der Diagnosemeldung <b>801 Versorgun</b> g<br>nung zu niedrig.                                                                   | gs- |
| Auswahl                 | <ul> <li>Aus</li> <li>Ala</li> <li>Wa</li> <li>Nus</li> </ul> | s<br>rm<br>rnung<br>Logbucheintrag                                                                                                    |     |
| Werkseinstellung        | Warr                                                          | ung                                                                                                    |     |

 Zusätzliche Information
 Auswahl

 Image: Detaillierte Beschreibung der zur Auswahl stehenden Optionen:

| Zuordnung Verhalten von | n Diagnosenr. 828 (Umgebungstemperatur zu niedrig)                                                                                                    | æ    |
|-------------------------|----------------------------------------------------------------------------------------------------|------|
| Navigation              | Image: Barbon Barbon Barbo |      |
| Beschreibung            | Auswahl zur Änderung des Diagnoseverhaltens der Diagnosemeldung <b>828 Umgebur</b><br>temperatur zu niedrig.                                                                                                    | ıgs- |
| Auswahl                 | <ul> <li>Aus</li> <li>Alarm</li> <li>Warnung</li> <li>Nur Logbucheintrag</li> </ul>                                                                                                    |      |
| Werkseinstellung        | Warnung                                                                                                    |      |
| Zusätzliche Information | <i>Beschreibung</i><br>Die Umgebungstemperatur des Vorverstärkers ist zu tief.<br><i>Auswahl</i><br>Petaillierte Beschreibung der zur Auswahl stehenden Optionen:                                                                                                    |      |

| Zuordnung Verhalten von | Diagnosenr. 829 (Umgebungstemperatur zu hoch)                                                                                              | £    |
|-------------------------|----------------------------------------------------------------------------------------------------|------|
| Navigation              | $\blacksquare$ Experte → System → Diag.einstellung → Diagnoseverhalt. → Diagnosenr. 829                                                    |      |
| Beschreibung            | Auswahl zur Änderung des Diagnoseverhaltens der Diagnosemeldung <b>829 Umgebu</b> n                                                        | ıgs- |
|                         | temperatur zu hoch.                                                                                                    |      |
| Auswahl                 | <ul> <li>Aus</li> <li>Alarm</li> <li>Warnung</li> <li>Nur Logbucheintrag</li> </ul>                                                        |      |
| Werkseinstellung        | Warnung                                                                                                    |      |
| Zusätzliche Information | Beschreibung                                                                                                    |      |
|                         | Die Umgebungstemperatur des Vorverstärkers ist zu hoch.<br><i>Auswahl</i><br>Petaillierte Beschreibung der zur Auswahl stehenden Optionen: |      |

| Zuordnung Verhalte | n von Diagnosenr. 832 (Elektroniktemperatur zu hoch)                           | ß  |
|--------------------|--------------------------------------------------------------------------------|----|
| Navigation         | Image: Barbon System → Diag.einstellung → Diagnoseverhalt. → Diagnosenr. 832   |    |
| Beschreibung       | Auswahl zur Änderung des Diagnoseverhaltens der Diagnosemeldung 832 Elektronik | ζ- |

|                         | temperatur zu hoch.                                                                 |
|-------------------------|-------------------------------------------------------------------------------------|
| Auswahl                 | <ul> <li>Aus</li> <li>Alarm</li> <li>Warnung</li> <li>Nur Logbucheintrag</li> </ul> |
| Werkseinstellung        | Warnung                                                                             |
| Zusätzliche Information | <i>Beschreibung</i><br>Die Elektroniktemperatur des Messumformers ist zu hoch.      |
|                         | <i>Auswahl</i> Detaillierte Beschreibung der zur Auswahl stehenden Optionen:        |

| Zuordnung Verhalten von D | iagnosenr. 833 (Elektroniktemperatur zu niedrig)                                                              |  |
|---------------------------|----------------------------------------------------------------------------------------------------|--|
|                           |                                                                                                    |  |
| Navigation                | □ Experte → System → Diag.einstellung → Diagnoseverhalt. → Diagnosenr. 833                                    |  |
| Beschreibung              | Auswahl zur Änderung des Diagnoseverhaltens der Diagnosemeldung <b>833 Elektronik-temperatur zu niedrig</b> . |  |

| Auswahl                 | <ul> <li>Aus</li> <li>Alarm</li> <li>Warnung</li> <li>Nur Logbucheintrag</li> </ul> |
|-------------------------|-------------------------------------------------------------------------------------|
| Werkseinstellung        | Warnung                                                                             |
| Zusätzliche Information | <i>Beschreibung</i><br>Die Elektroniktemperatur des Messumformers ist zu niedrig.   |
|                         | <i>Auswahl</i> Detaillierte Beschreibung der zur Auswahl stehenden Optionen:        |

| Luordnung Verhalten von Diagnosenr. 834 (Prozesstemperatur zu hoch) |                                                                                                  |          |
|---------------------------------------------------------------------|--------------------------------------------------------------------------------------------------|----------|
| Navigation                                                          | ■ Experte → System → Diag.einstellung → Diagnoseverhalt. → Diagnosenr. 83                        | 34       |
| Beschreibung                                                        | Auswahl zur Änderung des Diagnoseverhaltens der Diagnosemeldung <b>834 Prozes</b> ratur zu hoch. | sstempe- |
| Auswahl                                                             | <ul> <li>Aus</li> <li>Alarm</li> <li>Warnung</li> <li>Nur Logbucheintrag</li> </ul>              |          |
| Werkseinstellung                                                    | Warnung                                                                                          |          |
| Zusätzliche Information                                             | <i>Beschreibung</i><br>Die Prozesstemperatur ist zu hoch.                                        |          |
|                                                                     | <i>Auswahl</i> Detaillierte Beschreibung der zur Auswahl stehenden Optionen:                     |          |

| Zuordnung Verhalten | von Diagnosenr. 835 (Prozesstemperatur zu niedrig)                                                                                                    |         |
|---------------------|----------------------------------------------------------------------------------------------------|---------|
| Navigation          | Image: Boost the second state of the second state of the seco | 5       |
| Beschreibung        | Auswahl zur Änderung des Diagnoseverhaltens der Diagnosemeldung <b>835 Prozes</b><br>ratur zu niedrig.                                                                                                    | stempe- |
| Auswahl             | <ul> <li>Aus</li> <li>Alarm</li> <li>Warnung</li> <li>Nur Logbucheintrag</li> </ul>                                                                                                    |         |
| Werkseinstellung    | Warnung                                                                                                    |         |

## Zusätzliche Information

Die Prozesstemperatur ist zu niedrig.

## Auswahl

Beschreibung

Detaillierte Beschreibung der zur Auswahl stehenden Optionen:

| Zuordnung Verhalten von I | Diagnosenr. 841 (Durchflussgeschwindigkeit zu hoch)                                                              | £  |
|---------------------------|----------------------------------------------------------------------------------------------------|----|
| Navigation                | ■ Experte → System → Diag.einstellung → Diagnoseverhalt. → Diagnosenr. 841                                       |    |
| Beschreibung              | Auswahl zur Änderung des Diagnoseverhaltens der Diagnosemeldung <b>841 Durchflussg</b><br>schwindigkeit zu hoch. | e- |
| Auswahl                   | <ul> <li>Aus</li> <li>Alarm</li> <li>Warnung</li> <li>Nur Logbucheintrag</li> </ul>                              |    |
| Werkseinstellung          | Warnung                                                                                                    |    |
| Zusätzliche Information   | Beschreibung<br>Die Durchflussgeschwindigkeit ist zu hoch.                                                       |    |
|                           | Detaillierte Beschreibung der zur Auswahl stehenden Optionen:                                                    |    |

| Zuordnung Verhalten von | Diagnosenr. 844 (Sensorbereich überschritten)                                                                   | £    |
|-------------------------|----------------------------------------------------------------------------------------------------|------|
| Navigation              | ■ Experte → System → Diag.einstellung → Diagnoseverhalt. → Diagnosenr. 844                                      |      |
| Beschreibung            | Auswahl zur Änderung des Diagnoseverhaltens der Diagnosemeldung <b>844 Sensorbere</b><br><b>überschritten</b> . | eich |
| Auswahl                 | <ul> <li>Aus</li> <li>Alarm</li> <li>Warnung</li> <li>Nur Logbucheintrag</li> </ul>                             |      |
| Werkseinstellung        | Warnung                                                                                                    |      |
| Zusätzliche Information | <i>Beschreibung</i><br>Der Sensorbereich wurde überschritten: "Overspeeding".                                   |      |
|                         | <i>Auswahl</i> Detaillierte Beschreibung der zur Auswahl stehenden Optionen:                                    |      |

| Zuordnung Verhalten von | Diagnosenr. 870 (Messunsicherheit erhöht)                                                                |
|-------------------------|----------------------------------------------------------------------------------------------------|
| Navigation              | Image: Barbon System → Diag.einstellung → Diagnoseverhalt. → Diagnosenr. 870                             |
| Beschreibung            | Auswahl zur Änderung des Diagnoseverhaltens der Diagnosemeldung <b>870 Messunsicher-</b><br>heit erhöht. |
| Auswahl                 | <ul> <li>Aus</li> <li>Alarm</li> <li>Warnung</li> <li>Nur Logbucheintrag</li> </ul>                      |
| Werkseinstellung        | Warnung                                                                                                  |
| Zusätzliche Information | Beschreibung<br>Die Reynoldszahl ist zu tief.<br>Auswahl                                                 |
|                         | Detaillierte Beschreibung der zur Auswahl stehenden Optionen:                                            |

| Zuordnung Verhalten von I | Diagnosenr. 871 (Nahe Dampfsättigungslinie)                                                             |     |
|---------------------------|----------------------------------------------------------------------------------------------------|-----|
| Navigation                | ■ Experte → System → Diag.einstellung → Diagnoseverhalt. → Diagnosenr. 871                              |     |
| Voraussetzung             | In Parameter <b>Messstoff wählen</b> (→ 🗎 77) ist die Option <b>Dampf</b> ausgewählt.                   |     |
| Beschreibung              | Auswahl zur Änderung des Diagnoseverhaltens der Diagnosemeldung <b>871 Nahe Dam</b><br>sättigungslinie. | pf- |
| Auswahl                   | <ul> <li>Aus</li> <li>Alarm</li> <li>Warnung</li> <li>Nur Logbucheintrag</li> </ul>                     |     |
| Werkseinstellung          | Aus                                                                                                    |     |
| Zusätzliche Information   | <i>Auswahl</i> Detaillierte Beschreibung der zur Auswahl stehenden Optionen:                            |     |

 Zuordnung Verhalten von Diagnosenr. 872 (Nassdampf vorhanden)
 Image: State of the state of the state

| Beschreibung            | Auswahl zur Änderung des Diagnoseverhaltens der Diagnosemeldung <b>872 Nassdampf</b><br>vorhanden. |
|-------------------------|----------------------------------------------------------------------------------------------------|
| Auswahl                 | <ul> <li>Aus</li> <li>Alarm</li> <li>Warnung</li> <li>Nur Logbucheintrag</li> </ul>                |
| Werkseinstellung        | Warnung                                                                                            |
| Zusätzliche Information | <i>Auswahl</i> Detaillierte Beschreibung der zur Auswahl stehenden Optionen:                       |

| Zuordnung Verhalten von Diagnosenr. 873 (Wasser vorhanden) |                                                                                                    | A   |
|------------------------------------------------------------|----------------------------------------------------------------------------------------------------|-----|
| Navigation                                                 | ■ Experte → System → Diag.einstellung → Diagnoseverhalt. → Diagnosenr. 873                               |     |
| Voraussetzung                                              | In Parameter <b>Messstoff wählen</b> ( > 🗎 77) ist die Option <b>Dampf</b> ausgewählt.                   |     |
| Beschreibung                                               | Auswahl zur Änderung des Diagnoseverhaltens der Diagnosemeldung <b>873 Wasser v</b> e<br><b>handen</b> . | or- |
| Auswahl                                                    | <ul> <li>Aus</li> <li>Alarm</li> <li>Warnung</li> <li>Nur Logbucheintrag</li> </ul>                      |     |
| Werkseinstellung                                           | Aus                                                                                                    |     |
| Zusätzliche Information                                    | <i>Auswahl</i> Detaillierte Beschreibung der zur Auswahl stehenden Optionen:                             |     |

| Zuordnung Verhalten von Diagnosenr. 874 (X%-Spec ungültig) |                                                                                                    |  |
|------------------------------------------------------------|----------------------------------------------------------------------------------------------------|--|
| Navigation                                                 | ■ Experte → System → Diag.einstellung → Diagnoseverhalt. → Diagnosenr. 874                              |  |
| Voraussetzung                                              | In Parameter <b>Messstoff wählen</b> (→ 🗎 77) ist die Option <b>Dampf</b> ausgewählt.                   |  |
| Beschreibung                                               | Auswahl zur Änderung des Diagnoseverhaltens der Diagnosemeldung <b>874 X%-Spec</b><br><b>ungültig</b> . |  |
| Auswahl                                                    | <ul> <li>Aus</li> <li>Alarm</li> <li>Warnung</li> <li>Nur Logbucheintrag</li> </ul>                     |  |
| Werkseinstellung                                           | Aus                                                                                                    |  |
#### Zusätzliche Information

Beschreibung

Die Bedingungen zur Berechnung der Dampfqualität sind nicht erfüllt.

Auswahl

Detaillierte Beschreibung der zur Auswahl stehenden Optionen:

| Zuordnung Verhalten von Diagnosenr. 945 (Sensorbereich überschritten) 🖻 |                                                                                                    |        |
|-------------------------------------------------------------------------|----------------------------------------------------------------------------------------------------|--------|
| Navigation                                                              | Image: Barbon System → Diag.einstellung → Diagnoseverhalt. → Diagnosenr. 945                                 |        |
| Voraussetzung                                                           | Bei Bestellmerkmal "Sensorausführung":<br>Option "Masse (integrierte Temperaturmessung)"                     |        |
| Beschreibung                                                            | Auswahl zur Änderung des Diagnoseverhaltens der Diagnosemeldung <b>945 Sensorb</b><br><b>überschritten</b> . | ereich |
| Auswahl                                                                 | <ul> <li>Aus</li> <li>Alarm</li> <li>Warnung</li> <li>Nur Logbucheintrag</li> </ul>                          |        |
| Werkseinstellung                                                        | Warnung                                                                                                    |        |
| Zusätzliche Information                                                 | <i>Beschreibung</i><br>Der Sensorbereich ist außerhalb der Druck-Temperatur-Kurve des Messrohrs.             |        |
|                                                                         | <i>Auswahl</i> Detaillierte Beschreibung der zur Auswahl stehenden Optionen:                                 |        |

| Zuordnung Verhalten von | Diagnosenr. 947 (Vibration überschritten)                                                            | Ê |
|-------------------------|----------------------------------------------------------------------------------------------------|---|
| Navigation              | ■ Experte → System → Diag.einstellung → Diagnoseverhalt. → Diagnosenr. 947                           |   |
| 5                       |                                                                                                    |   |
| Beschreibung            | Auswahl zur Änderung des Diagnoseverhaltens der Diagnosemeldung <b>947 Vibration überschritten</b> . |   |
| Auswahl                 | <ul> <li>Aus</li> <li>Alarm</li> <li>Warnung</li> <li>Nur Logbucheintrag</li> </ul>                  |   |
| Werkseinstellung        | Alarm                                                                                                |   |
| Zusätzliche Information | Auswahl                                                                                              |   |
|                         | 1 Detaillierte Beschreibung der zur Auswahl stehenden Optionen:                                      |   |
|                         |                                                                                                    |   |

| Zuordnung Verhalten von Diagnosenr. 972 (Grenzwert Überhitzungsgrad überschritten) |                                                                                                    |  |
|------------------------------------------------------------------------------------|----------------------------------------------------------------------------------------------------|--|
|                                                                                    |                                                                                                    |  |
| Navigation                                                                         | $\blacksquare$ Experte $\rightarrow$ System $\rightarrow$ Diag.einstellung $\rightarrow$ Diagnoseverhalt. $\rightarrow$ Diagnosenr. 972 |  |
| Voraussetzung                                                                      | Wenn im Parameter <b>Messstoff wählen</b> ( $\Rightarrow \square 77$ ) die Option <b>Dampf</b> gewählt ist.                             |  |
| Beschreibung                                                                       | Auswahl zur Änderung des Diagnoseverhaltens der Diagnosemeldung <b>972 Grenzwert</b><br><b>Überhitzungsgrad überschritten</b> .         |  |
| Auswahl                                                                            | <ul> <li>Aus</li> <li>Alarm</li> <li>Warnung</li> <li>Nur Logbucheintrag</li> </ul>                                                     |  |
| Werkseinstellung                                                                   | Aus                                                                                                    |  |
| Zusätzliche Information                                                            | Beschreibung                                                                                                    |  |
|                                                                                    | Die obere Grenze für überhitzten Dampf wurde überschritten.                                                                             |  |
|                                                                                    | Auswahl                                                                                                    |  |
|                                                                                    | 1 Detaillierte Beschreibung der zur Auswahl stehenden Optionen:                                                                         |  |

#### Untermenü "Diagnosegrenzwerte"

Navigation  $\blacksquare \blacksquare \quad \text{Experte} \rightarrow \text{System} \rightarrow \text{Diag.einstellung} \rightarrow \text{Diagn.grenzwerte}$ 

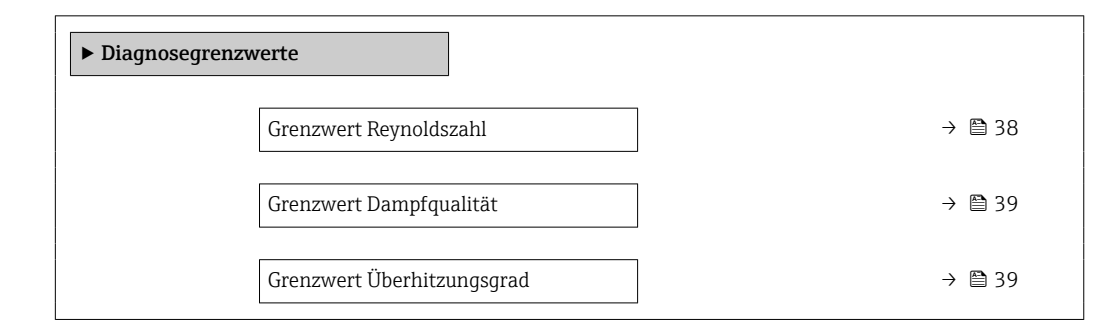

| Grenzwert Reynoldszahl |  |
|------------------------|--|
|                        |  |

| Navigation    | $ \blacksquare \blacksquare  \text{Experte} \rightarrow \text{System} \rightarrow \text{Diag.einstellung} \rightarrow \text{Diagn.grenzwerte} \rightarrow \text{Grenzwert ReZahl} $ |
|---------------|----------------------------------------------------------------------------------------------------|
| Voraussetzung | Bei Bestellmerkmal "Sensorausführung":<br>Option "Masse (integrierte Temperaturmessung)"                                                                                            |
| Beschreibung  | Eingabe des unteren Grenzwertes für die Reynoldszahl, bei dessen Unterschreitung die<br>Diagnosemeldung <b>870 Messunsicherheit erhöht</b> ausgelöst wird.                          |
| Eingabe       | 4000 100000                                                                                                    |

| Werkseinstellung        | 5000                                                                                                    |
|-------------------------|----------------------------------------------------------------------------------------------------|
| Zusätzliche Information | <ul> <li>Grenzwert</li> <li>Wenn die Reynoldszahl den hier konfigurierten Grenzwert unterschritten hat, wird das in Parameter Zuordnung Verhalten von Diagnosenr. 870 (→</li></ul> |
|                         |                                                                                                    |

| Grenzwert Dampfqualität |                                                                                                    | A         |
|-------------------------|----------------------------------------------------------------------------------------------------|-----------|
| Navigation              | $\square$ Experte → System → Diag einstellung → Diagn grenzwerte → Grenzw Dampfguz                                                                                                    | al        |
| Intrigation             | Experce / System / Didgenistending / Didgingrenzwerte / Grenzw Dumprque                                                                                                    |           |
| Voraussetzung           | <ul> <li>Folgende Bedingungen sind erfüllt:</li> <li>In Parameter Messstoff wählen (→  77) ist die Option Dampf ausgewählt.</li> <li>In Parameter Dampfqualität (→  77) ist die Option Berechneter Wert ausgewählt.</li> </ul> | ılt.      |
| Beschreibung            | Eingabe des Schwellenwerts der Dampfqualität, bei dessen Unterschreitung die Diagn meldung <b>AS872 Nassdampf vorhanden</b> ausgelöst wird.                                                                                    | ose-      |
| Eingabe                 | 0 100 %                                                                                                    |           |
| Werkseinstellung        | 80 %                                                                                                    |           |
| Zusätzliche Information | Grenzwert                                                                                                    |           |
|                         | Dieser Grenzwert hat eine Hysterese von 5 %, d.h. die Diagnosemeldung wird bei eine<br>Schwellenwert von +5 % oder bei Erreichen von 100 % wieder zurückgesetzt (für die<br>Werkseinstellung von 80 % bei 85 %).               | m         |
|                         | Wenn die Dampfqualität den hier konfigurierten Grenzwert unterschritten hat, w<br>das in Parameter Zuordnung Verhalten von Diagnosenr. 872 (0746) (→  35<br>ausgewählte Diagnoseverhalten ausgelöst.                           | vird<br>) |

| Grenzwert Überhitzungsgrad |                                                                                                    | Ê |
|----------------------------|----------------------------------------------------------------------------------------------------|---|
|                            |                                                                                                    |   |
| Navigation                 | $ \blacksquare \blacksquare  \text{Experte} \rightarrow \text{System} \rightarrow \text{Diag.einstellung} \rightarrow \text{Diagn.grenzwerte} \rightarrow \text{Grenzw.Überhitz.} $ |   |
| Voraussetzung              | In Parameter <b>Messstoff wählen</b> ( $ ightarrow 	extsf{B}$ 77) ist die Option <b>Dampf</b> ausgewählt.                                                                           |   |

BeschreibungEingabe des Schwellenwerts des Überhitzungsgrads, bei dessen Überschreitung die Diag-<br/>nosemeldung 972 Grenzwert Überhitzungsgrad überschritten ausgelöst wird.

**Eingabe** 0 ... 500 K

Werkseinstellung 5 K

#### Zusätzliche Information

#### Grenzwert

Dieser Grenzwert hat eine Hysterese von 1 K, d.h. die Diagnosemeldung wird bei erreichen des Schwellenwerts +1 K ausgelöst und bei Unterschreitung des Schwellenwerts wieder zurückgesetzt.

Wenn der Überhitzungsgrad den hier konfigurierten Grenzwert überschritten hat, wird das in Parameter **Zuordnung Verhalten von Diagnosenr. 972** (→ 🗎 38) ausgewählte Diagnoseverhalten ausgelöst.

#### 3.1.3 Untermenü "Administration"

```
Navigation \textcircled{B} \boxminus Experte \rightarrow System \rightarrow Administration
```

| ► Administration             |          |
|------------------------------|----------|
| ► Freigabecode definieren    | → 🗎 40   |
| Gerät zurücksetzen           | } ⇒ ≌ 42 |
| SW-Option aktivieren         | } ⇒ 🖹 43 |
| Software-Optionsübersicht    | } ⇒ ≌ 44 |
| Sensor-Notbetrieb aktivieren | ) → 🗎 44 |

#### Assistent "Freigabecode definieren"

Der Assistent **Freigabecode definieren** (→ 🗎 40) ist nur bei Bedienung über die Vor-Ort-Anzeige vorhanden.

Bei Bedienung über das Bedientool befindet sich der Parameter **Freigabecode definieren** ( $\rightarrow \boxdot$  42) direkt im Untermenü **Administration**. Den Parameter **Freigabecode bestätigen** gibt es bei Bedienung über das Bedientool nicht.

*Navigation*  $\blacksquare$  Experte  $\rightarrow$  System  $\rightarrow$  Administration  $\rightarrow$  Freig.code def.

| ► Freigabecode definieren |                              |
|---------------------------|------------------------------|
| Freigabecode definieren   | $]$ $\rightarrow \square 41$ |
| Freigabecode bestätigen   | ] → 🗎 41                     |

| Freigabecode definieren |                                                                                                    |  |
|-------------------------|----------------------------------------------------------------------------------------------------|--|
| Navigation              | ■ Experte → System → Administration → Freig.code def. → Freig.code def.                                                                                                    |  |
| Beschreibung            | Eingabe eines anwenderspezifischen Freigabecodes zur Einschränkung des Schreibzugriffs<br>auf die Parameter. So wird die Konfiguration des Geräts gegen unbeabsichtigtes Ändern<br>via Vor-Ort-Anzeige geschützt.                                       |  |
| Eingabe                 | 0 9999                                                                                                    |  |
| Werkseinstellung        | 0                                                                                                    |  |
| Zusätzliche Information | Beschreibung                                                                                                    |  |
|                         | Der Schreibschutz betrifft alle Parameter, die im Dokument mit dem 🖻-Symbol markier sind.                                                                                                    |  |
|                         | Auf der Vor-Ort-Anzeige zeigt das 🗟-Symbol vor einem Parameter, dass er schreibge-<br>schützt ist.                                                                                                    |  |
|                         | Schreibgeschützte Parameter sind nach Definition des Freigabecodes nur wieder<br>änderbar, wenn in Parameter <b>Freigabecode eingeben</b> der Freigabecode eingegeber<br>wird.                                                                          |  |
|                         | Bei Verlust des Freigabecodes: Wenden Sie sich an Ihre Endress+Hauser Vertriebso ganisation.                                                                                                    |  |
|                         | Eingabe                                                                                                    |  |
|                         | Wenn der Freigabecode nicht im Eingabebereich liegt, gibt das Gerät eine entsprechend<br>Meldung aus.                                                                                                    |  |
|                         | Werkseinstellung                                                                                                    |  |
|                         | Wird die Werkseinstellung nicht geändert oder als Freigabecode <b>0</b> definiert, sind die Pa<br>meter nicht schreibgeschützt und die Konfigurationsdaten des Geräts damit änderbar. D<br>Anwender ist in der Rolle <b>"Instandhalter"</b> angemeldet. |  |
|                         |                                                                                                    |  |
| Freigabecode bestätigen |                                                                                                    |  |

| Navigation       |       | Experte $\rightarrow$ System $\rightarrow$ Administration $\rightarrow$ Freig.code def. $\rightarrow$ Code bestätigen |
|------------------|-------|----------------------------------------------------------------------------------------------------|
| Beschreibung     | Wiede | erholte Eingabe des definierten Freigabecodes zur Bestätigung des Freigabecodes.                                      |
| Eingabe          | 09999 |                                                                                                    |
| Werkseinstellung | 0     |                                                                                                    |

#### Weitere Parameter im Untermenü "Administration"

| 8                                                                                                    |  |
|----------------------------------------------------------------------------------------------------|--|
| □ Experte → System → Administration → Freig.code def.                                                                                                    |  |
| Eingabe eines Freigabecodes anwenderspezifischen zur Einschränkung des Schreibzugriffs<br>auf die Parameter. So wird die Konfiguration des Geräts gegen unbeabsichtigtes Ändern<br>via Bedientool geschützt.                                                                                                    |  |
| 0 9 999                                                                                                    |  |
| 0                                                                                                    |  |
| <ul> <li>U</li> <li>Beschreibung</li> <li>Der Schreibschutz betrifft alle Parameter, die im Dokument mit dem @-Symbol markiert sind.</li> <li>Image: Schreibgeschützte Parameter sind nach Definition des Freigabecodes nur wieder änderbar, wenn in Parameter Freigabecode eingeben der Freigabecode eingegeben wird.</li> <li>Image: Bei Verlust des Freigabecodes: Wenden Sie sich an Ihre Endress+Hauser Vertriebsorganisation.</li> <li>Eingabe</li> <li>Wenn der Freigabecode nicht im Eingabebereich liegt, gibt das Gerät eine entsprechende Meldung aus.</li> <li>Werkseinstellung</li> <li>Wird die Werkseinstellung nicht geändert oder als Freigabecode 0 definiert, sind die Parameter nicht schreibgeschützt und die Konfigurationsdaten des Geräts damit änderbar. Der Anwender ist in der Rolle "Instandhalter" angemeldet.</li> </ul> |  |
|                                                                                                    |  |

| Gerät zurücksetzen |                                                                                                    | Â |
|--------------------|----------------------------------------------------------------------------------------------------|---|
| Navigation         | □ = Experte → System → Administration → Gerät rücksetzen                                                     |   |
| Beschreibung       | Gesamte Gerätekonfiguration oder einen Teil der Konfiguration auf einen definierten<br>Zustand zurücksetzen. |   |
| Auswahl            | <ul><li>Abbrechen</li><li>Auf Auslieferungszustand</li><li>Gerät neu starten</li></ul>                       |   |
| Werkseinstellung   | Abbrechen                                                                                                    |   |

#### Zusätzliche Information Au

| Auswahl |
|---------|
|---------|

| Optionen                 | Beschreibung                                                                                                    |  |  |
|--------------------------|----------------------------------------------------------------------------------------------------|--|--|
| Abbrechen                | Der Parameter wird ohne Aktion verlassen.                                                                                                    |  |  |
| Auf Werkseinstellung     | Jeder Parameter wird auf seine Werkseinstellung zurückgesetzt.                                                                                                    |  |  |
| Auf Auslieferungszustand | Jeder Parameter, für den eine kundenspezifische Voreinstellung bestellt wurde,<br>wird auf diesen kundenspezifischen Wert zurückgesetzt; alle anderen Parameter<br>auf ihre Werkseinstellung.                      |  |  |
|                          | Wenn keine kundenspezifischen Einstellungen bestellt wurden, ist diese Option nicht sichtbar.                                                                                                    |  |  |
| Gerät neu starten        | Durch den Neustart wird jeder Parameter, dessen Daten sich im flüchtigen Speicher<br>(RAM) befinden, auf seine Werkseinstellung zurückgesetzt (z.B. Messwertdaten).<br>Die Gerätekonfiguration bleibt unverändert. |  |  |

| SW-Option aktivieren                 | <u>ھ</u>                                                                                                    |
|--------------------------------------|----------------------------------------------------------------------------------------------------|
| Navigation                           | □ Experte → System → Administration → SW-Opt.aktivier.                                                                                                |
| Beschreibung                         | Eingabe eines Aktivierungscodes zur Freischaltung einer zusätzlich bestellten Softwareop-<br>tion.                                                    |
| Eingabe                              | Max. 10-stellige Zeichenfolge aus Zahlen.                                                                                                    |
| Werkseinstellung                     | Abhängig von der bestellten Softwareoption                                                                                                    |
| Zusätzliche Information Beschreibung |                                                                                                    |
|                                      | Wenn ein Messgerät mit einer zusätzlichen Softwareoption bestellt wurde, wird der Akti-<br>vierungscode bereits ab Werk im Messgerät einprogrammiert. |
|                                      | Auf dem mitgelieferten Parameter-Protokoll ist der Aktivierungscode dokumentiert.                                                                     |
|                                      | Eingabe                                                                                                    |
|                                      | Für die nachträgliche Freischaltung einer Softwareoption: Wenden Sie sich an Ihre Endress+Hauser Vertriebsorganisation.                               |
|                                      | HINWEIS!                                                                                                    |
|                                      | Der Aktivierungscode ist mit der Seriennummer des Messgeräts verknüpft und vari-<br>iert je nach Messgerät und Softwareoption.                        |
|                                      | Die Eingabe eines fehlerhaften bzw. ungültigen Codes führt zum Verlust bereits aktivierter<br>Softwareoptionen.                                       |
|                                      | <ul> <li>Vor Eingabe eines neuen Aktivierungscodes: Vorhandenen Aktivierungscode aus dem<br/>Parameter-Protokoll notieren.</li> </ul>                 |
|                                      | <ul> <li>Den neuen Aktivierungscode eingeben, den Endress+Hauser bei Bestellung der neuen<br/>Softwareoption zur Verfügung gestellt hat.</li> </ul>   |
|                                      | <ul> <li>Nach Eingabe des Aktivierungscodes: In Parameter Software-Optionsübersicht</li> <li>(→</li></ul>                                             |
|                                      | 🛏 Wenn die neue Softwareoption angezeigt wird, ist die Softwareoption aktiv.                                                                          |
|                                      | └╾ Wenn die neue Softwareoption nicht angezeigt wird oder alle Softwareoptionen gelöscht wurden, war der eingegebene Code fehlerhaft oder ungültig.   |
|                                      | <ul> <li>Bei Eingabe eines fehlerhaften bzw. ungültigen Codes: Den alten Aktivierungscode aus<br/>dem Parameter-Protokoll eingeben.</li> </ul>        |
|                                      |                                                                                                    |

► Den neuen Aktivierungscode unter Angabe der Seriennummer bei Ihrer Endress+Hauser Vertriebsorganisation prüfen lassen oder erneut anfragen.

#### Beispiel für eine Softwareoption

Bestellmerkmal "Anwendungspaket", Option EA "Extended HistoROM"

In Parameter Software-Optionsübersicht ( $\rightarrow \cong 44$ ) werden die aktuell aktivierten Software-Optionen angezeigt.

#### Software-Optionsübersicht

| Navigation              | Image: System → Administration → SW-Optionsübers.                                                                                                    |  |
|-------------------------|----------------------------------------------------------------------------------------------------|--|
| Beschreibung            | Anzeige aller Software-Optionen, die im Gerät aktiviert sind.                                                                                                    |  |
| Anzeige                 | <ul> <li>Extended HistoROM</li> <li>Massefluss</li> <li>Erdgas</li> <li>Luft + Industriegase</li> <li>Nassdampferkennung</li> <li>Nassdampfmessung</li> <li>Heartbeat Verification</li> </ul> |  |
| Zusätzliche Information | <i>Beschreibung</i><br>Es werden alle Optionen angezeigt, die durch Bestellung vom Kunden zur Verfügung ste-<br>hen.                                                                          |  |
|                         | Option "Extended HistoROM"                                                                                                    |  |
|                         | Bestellmerkmal "Anwendungspaket", Option EA "Extended HistoROM"                                                                                                    |  |
|                         | Option "Massefluss", Option "Erdgas", Option "Luft + Industriegase"                                                                                                    |  |
|                         | Bestellmerkmal "Sensorausführung":<br>Option "Masse (integrierte Temperaturmessung)"                                                                                                    |  |
|                         | Option "Nassdampferkennung"                                                                                                    |  |
|                         | Nur erhältlich für Prowirl F.                                                                                                    |  |
|                         | Bestellmerkmal "Anwendungspaket", Option <b>ES</b> "Nassdampferkennung"                                                                                                    |  |
|                         | Option "Heartbeat Verification"                                                                                                    |  |
|                         | Bestellmerkmal "Anwendungspaket", Option <b>EB</b> "Heartbeat Verification"                                                                                                    |  |

Sensor-Notbetrieb aktivieren

Â

| Navigation    | $ \blacksquare \blacksquare  \text{Experte} \rightarrow \text{System} \rightarrow \text{Administration} \rightarrow \text{SensNotbetrieb} $                                                         |
|---------------|----------------------------------------------------------------------------------------------------|
| Voraussetzung | Das Gerät hat bei der Überprüfung der Kenndaten im Messaufnehmer-Datenspeicher oder<br>Elektronikmodul einen Fehler festgestellt. Eine Diagnosemeldung vom Statustyp � <b>F</b> wird<br>ausgegeben. |

| Beschreibung                                                                                                    | Einschalten des Notbetriebs vom Messaufnehmer, um die im HistoROM gespeicherte<br>Sicherung der Messaufnehmer-Kenndaten oder Hauptelektronik-Kenndaten zu verwen-<br>den.                                                                                                    |
|----------------------------------------------------------------------------------------------------|----------------------------------------------------------------------------------------------------|
| Auswahl                                                                                                    | <ul><li>Abbrechen</li><li>Ok</li></ul>                                                                                                    |
| Werkseinstellung                                                                                                    | Abbrechen                                                                                                    |
| Zusätzliche Information       Beschreibung         Image: State of the state of the state of th |                                                                                                    |
|                                                                                                    | Das Statussignal der ausgegebenen Diagnosemeldung wechselt von <b>F</b> (Ausfall) auf <b>M</b> (Wartungsbedarf), das Diagnoseverhalten von Alarm auf Warnung: $\Delta$ <b>M</b> . Die Diagnosemeldung wird solange ausgegeben, bis die Kenndaten im Messaufnehmer-Datenspeicher wieder korrekt sind. |
|                                                                                                    | <table-of-contents> Behebungsmaßnahmen zur Ursache der Diagnosemeldung sind über die 🗉-Taste</table-of-contents>                                                                                                    |

abrufbar.
 Informationen zu Statussignalen und Diagnoseverhalten: Betriebsanleitung zum Gerät, Kapitel "Diagnosemeldung"

#### 3.2 Untermenü "Sensor"

Navigation

□ □ Experte  $\rightarrow$  Sensor

| ► Sensor               |         |
|------------------------|---------|
| ► Messwerte            | → 🗎 46  |
| ► Systemeinheiten      | → 🗎 58  |
| ► Prozessparameter     | → 🗎 72  |
| ► Messmodus            | → 曽 76  |
| ► Externe Kompensation | → 🗎 104 |
| ► Sensorabgleich       | → 🗎 108 |
| ► Kalibrierung         | → 🗎 113 |

#### 3.2.1 Untermenü "Messwerte"

| Navigation  | $ \blacksquare \blacksquare  \text{Experte} \rightarrow \text{Sensor} \rightarrow \text{Messwerte} $ |        |
|-------------|----------------------------------------------------------------------------------------------------|--------|
| ► Messwerte |                                                                                                    |        |
|             | ► Prozessgrößen                                                                                      | → 🖺 46 |
|             | ► Summenzähler                                                                                       | → 🗎 57 |

#### Untermenü "Prozessgrößen"

Navigation

| ► Prozessgrößen            |          |
|----------------------------|----------|
| Volumenfluss               | ] → 🗎 47 |
| Normvolumenfluss           | ] → 🗎 47 |
| Massefluss                 | ] → 🖺 48 |
| Fließgeschwindigkeit       | ] → 🖺 48 |
| Temperatur                 | ] → 🗎 48 |
| Vortex-Frequenz            | ] → 🗎 54 |
| Vortex-Wölbung             | ] → 🗎 48 |
| Vortex-Amplitude           | ] → 🗎 49 |
| Berechneter Sattdampfdruck | ) → 🗎 49 |
| Dampfqualität              | ] → 🗎 49 |
| Gesamter Massefluss        | ] → 🗎 50 |
| Kondensat-Massefluss       | ) → 🗎 50 |
| Energiefluss               | ] → 🗎 50 |
| Wärmeflussdifferenz        | ] → 🗎 50 |
| Reynoldszahl               | ] → 🗎 51 |
| Dichte                     | ] → 🗎 51 |

| Spezifisches Volumen    | → 🗎 51 |
|-------------------------|--------|
| Druck                   | → 🗎 52 |
| Sättigungstemperatur    | → 🗎 52 |
| Überhitzungsgrad        | → 🗎 53 |
| Kompressibilitätsfaktor | → 🗎 53 |

#### Volumenfluss

| Navigation              | □ Experte → Sensor → Messwerte → Prozessgrößen → Volumenfluss                                                      |
|-------------------------|----------------------------------------------------------------------------------------------------|
| Beschreibung            | Anzeige des aktuell gemessenen Volumenflusses.                                                                     |
| Anzeige                 | Gleitkommazahl mit Vorzeichen                                                                                      |
| Zusätzliche Information | <i>Beschreibung</i><br>Der Volumenfluss berechnet sich aus dem gemessenen Massefluss und der gemessenen<br>Dichte. |
|                         | <i>Abhängigkeit</i><br>] Die Einheit wird übernommen aus: Parameter <b>Volumenflusseinheit</b> (→ 🗎 59)            |

| Normvolumenfluss        |                                                                                                    |
|-------------------------|----------------------------------------------------------------------------------------------------|
| Navigation              | Image: Barbon → Sensor → Messwerte → Prozessgrößen → Normvolumenfluss                                                                                                    |
| Beschreibung            | Anzeige des aktuell berechneten Normvolumenflusses.                                                                                                    |
| Anzeige                 | Gleitkommazahl mit Vorzeichen                                                                                                    |
| Zusätzliche Information | <i>Beschreibung</i><br>Der Normvolumenfluss berechnet sich aus dem gemessenen Massefluss und der gemesse-<br>nen oder vorgegebenen Normdichte (= Dichte bei Referenztemperatur). |
|                         | Abhängigkeit<br>Die Einheit wird übernommen aus: Parameter <b>Normvolumenfluss-Einheit</b><br>(→ 🗎 63)                                                                           |

| Massefluss              |                                                                                                    |
|-------------------------|----------------------------------------------------------------------------------------------------|
| Navigation              | Image: Barbon Amplitude Amplitude Amplitu |
| Beschreibung            | Anzeige des aktuell berechneten Masseflusses.                                                                                                    |
| Anzeige                 | Gleitkommazahl mit Vorzeichen                                                                                                    |
| Zusätzliche Information | <i>Abhängigkeit</i><br>] Die Einheit wird übernommen aus: Parameter <b>Masseflusseinheit</b> (→ 🗎 61)                                                                                                    |

| Fließgeschwindigkeit |                                                                  |
|----------------------|------------------------------------------------------------------|
| Navigation           | ■ Experte → Sensor → Messwerte → Prozessgrößen → Fließgeschwind. |
| Beschreibung         | Zeigt aktuell berechnete Fließgeschwindigkeit.                   |
| Anzeige              | Gleitkommazahl mit Vorzeichen                                    |
| Werkseinstellung     | 1 m/s                                                            |

| Temperatur              |                                                                                |
|-------------------------|--------------------------------------------------------------------------------|
| Navigation              | Image: Barbon → Sensor → Messwerte → Prozessgrößen → Temperatur                |
| Beschreibung            | Anzeige der aktuell gemessenen Temperatur.                                     |
| Anzeige                 | Gleitkommazahl mit Vorzeichen                                                  |
| Zusätzliche Information | Abhängigkeit                                                                   |
|                         | 🚹 Die Einheit wird übernommen aus: Parameter <b>Temperatureinheit</b> (→ 🗎 65) |

| Vortex-Wölbung |                                                                                                    |
|----------------|----------------------------------------------------------------------------------------------------|
| Navigation     | Image: Boost and the second second seco |
| Beschreibung   | Anzeige der statistischen Größe Kurtosis (Wölbung) zur Beurteilung der Signalqualität<br>(ohne Einheit).                                                                                                    |
| Anzeige        | 010                                                                                                    |

| Zusätzliche Information | Beschreibung                                                                                                    |
|-------------------------|----------------------------------------------------------------------------------------------------|
|                         | Dieser Parameter wird beim Anwendungspaket <b>Nassdampferkennung/-messung</b> zur<br>Berechnung der Dampfqualität verwendet. |
|                         | Die Kurtosis-Werte können in ein- und zweiphasigen Medien sinnvollerweise nur im<br>Bereich von 1,5 3 liegen.                |
|                         | Werte außerhalb des Bereichs deuten auf eine instabile Strömung hin.                                                         |
|                         | Werte von 0 oder 8 zeigen, dass eine Berechnung des Kurtosis-Wertes nicht möglich ist.                                       |

| Vortex-Amplitude        |                                                                                                    |
|-------------------------|----------------------------------------------------------------------------------------------------|
| Navigation              | □ Experte → Sensor → Messwerte → Prozessgrößen → Vortex-Amplitude                                                                                                    |
| Beschreibung            | Anzeige der mittleren Vortex-Amplitude (ohne Einheit).                                                                                                    |
| Anzeige                 | 01                                                                                                    |
| Zusätzliche Information | Beschreibung<br>Die Vortex-Amplitude wird vom System zur Durchflusserkennung/-messung verwendet.<br>Wenn kein Durchfluss vorhanden ist, sollte die Amplitude 0 oder sogar leicht negativ sein.<br>Wird bei nicht vorhandenem Durchfluss trotzdem eine Amplitude > 0 angezeigt und<br>gleichzeitig eine Frequenz gemessen, so deutet dies auf Vibrationsprobleme hin. |
|                         | <ul> <li>Definition eines Grenzwert nicht möglich</li> <li>Individuelle Betrachtung je nach Anwendungsfall</li> </ul>                                                                                                    |

#### Berechneter Sattdampfdruck

| Navigation       | $\textcircled{B} \boxminus \text{Experte} \rightarrow \text{Sensor} \rightarrow \text{Messwerte} \rightarrow \text{Prozessgrößen} \rightarrow \text{Ber.Sattdampfdr.}$ |
|------------------|----------------------------------------------------------------------------------------------------|
| Beschreibung     | Zeigt den aktuell berechneten Sattdampfdruck.                                                                                                    |
| Anzeige          | Gleitkommazahl mit Vorzeichen                                                                                                    |
| Werkseinstellung | 1E-05 bar                                                                                                    |

| Dampfqualität    |                                   |
|------------------|-----------------------------------|
| Navigation       |                                   |
| Beschreibung     | Zeigt die aktuelle Dampfqualität. |
| Anzeige          | Gleitkommazahl mit Vorzeichen     |
| Werkseinstellung | 1%                                |

| Gesamter Massefluss |                                                                                                    |
|---------------------|----------------------------------------------------------------------------------------------------|
| Navigation          | Image: Barbon Amplitude Amplitude Amplitu |
| Beschreibung        | Zeigt den aktuell berechneten Gesamtmassefluss (Dampf und Kondensat).                                                                                                    |
| Anzeige             | Gleitkommazahl mit Vorzeichen                                                                                                    |
| Werkseinstellung    | 3599,9999999971 kg/h                                                                                                    |

#### Kondensat-Massefluss

| Navigation       |                                                    |
|------------------|----------------------------------------------------|
| Beschreibung     | Zeigt den aktuell berechneten Kondensatmassefluss. |
| Anzeige          | Gleitkommazahl mit Vorzeichen                      |
| Werkseinstellung | 3599,9999999971 kg/h                               |

# EnergieflussNavigationImage: Experte → Sensor → Messwerte → Prozessgrößen → EnergieflussBeschreibungZeigt den aktuell berechneten Energiefluss.AnzeigeGleitkommazahl mit Vorzeichen

Werkseinstellung 0,001 kW

#### Wärmeflussdifferenz

| Navigation       | $\textcircled{B} \boxminus \text{ Experte} \rightarrow \text{Sensor} \rightarrow \text{Messwerte} \rightarrow \text{Prozessgrößen} \rightarrow \text{Wärmeflussdiff.}$ |
|------------------|----------------------------------------------------------------------------------------------------|
| Beschreibung     | Zeigt die aktuell berechnete Wärmeflussdifferenz.                                                                                                    |
| Anzeige          | Gleitkommazahl mit Vorzeichen                                                                                                    |
| Werkseinstellung | 0,001 kW                                                                                                    |

| Reynoldszahl     |                                                                           |  |
|------------------|---------------------------------------------------------------------------|--|
| Navigation       | Image: Barbon Amplitude Sensor → Messwerte → Prozessgrößen → Reynoldszahl |  |
| Beschreibung     | Zeigt die aktuell berechnete Reynolds-Zahl.                               |  |
| Anzeige          | Gleitkommazahl mit Vorzeichen                                             |  |
| Werkseinstellung | 1                                                                         |  |

| Dichte                  |                                                                                                    |
|-------------------------|----------------------------------------------------------------------------------------------------|
| Navigation              |                                                                                                    |
| Voraussetzung           | Bei Bestellmerkmal "Sensorausführung":<br>Option "Masse (integrierte Temperaturmessung)"                                                                                                    |
| Beschreibung            | Anzeige der aktuell berechneten Messstoffdichte.                                                                                                    |
| Anzeige                 | Positive Gleitkommazahl                                                                                                    |
| Zusätzliche Information | Beschreibung         Die Dichte wird abhängig vom ausgewählten Messstoff mit Druck und Temperatur und der entsprechenden Methode berechnet (z.B. IAPWS, NEL40).         Abhängigkeit         Image: Die Einheit wird übernommen aus: Parameter Dichteeinheit (→ 1 69) |

| Spezifisches Volumen |                                                                                          |
|----------------------|------------------------------------------------------------------------------------------|
| Navigation           | Image: Barbon And Sensor → Messwerte → Prozessgrößen → Spezif. Volumen                   |
| Voraussetzung        | Bei Bestellmerkmal "Sensorausführung":<br>Option "Masse (integrierte Temperaturmessung)" |
| Beschreibung         | Anzeige des aktuellen Wertes für das spezifische Volumen.                                |
| Anzeige              | Positive Gleitkommazahl                                                                  |

#### Zusätzliche Information

Beim spezifischen Volumen handelt es sich um eine in Dampfanwendungen übliche Prozessgröße.

Zur Berechnung: Kehrwert der Dichte (Parameter **Dichte** (→ 🗎 51))

#### Abhängigkeit

Beschreibung

Die Einheit wird übernommen aus: Parameter **Spezifische Volumeneinheit**  $( \rightarrow \cong 69)$ 

| Druck                   |                                                                                                    |  |  |
|-------------------------|----------------------------------------------------------------------------------------------------|--|--|
| Navigation              | □ Experte → Sensor → Messwerte → Prozessarößen → Druck                                                                                                    |  |  |
| Ivavigation             | Selisor / Messwerte / Prozessgroßen / Druck                                                                                                    |  |  |
| Voraussetzung           | <ul> <li>Eine der folgenden Bedingungen ist erfüllt:</li> <li>Bestellmerkmal "Sensorausführung",</li> <li>Option "Masse (integrierte Temperaturmessung)"</li> <li>oder</li> <li>In Parameter Eingelesener Wert (→  <sup>(⇒)</sup> 105) ist die Option Druck ausgewählt.</li> </ul> |  |  |
| Beschreibung            | Anzeige des aktuellen Prozessdrucks.                                                                                                    |  |  |
| Anzeige                 | 0 250 bar                                                                                                    |  |  |
| Zusätzliche Information | Beschreibung                                                                                                    |  |  |
|                         | Es wird der Wert des eingelesenen Druckes angezeigt (z.B. über das Stromeingangsmo-<br>dul).                                                                                                    |  |  |
|                         | Wenn in Parameter <b>Eingelesener Wert</b> ( $\rightarrow \cong 105$ ) die Option <b>Druck</b> nicht als eingelese-<br>ner Wert ausgewählt ist, wird der Eingabewert für den festen Prozessdruck (Parameter<br><b>Fester Prozessdruck</b> ( $\rightarrow \cong 108$ )) angezeigt.  |  |  |
|                         | Abhängigkeit                                                                                                    |  |  |
|                         | 且 Die Einheit wird übernommen aus: Parameter <b>Druckeinheit</b> (→ 🗎 64)                                                                                                    |  |  |

| Sättigungstemperatur |                                                                                       |  |
|----------------------|---------------------------------------------------------------------------------------|--|
| Navigation           | Image: Barbon Amplitude Sensor → Messwerte → Prozessgrößen → Sättigungstemp.          |  |
| Voraussetzung        | In Parameter <b>Messstoff wählen</b> (> 🗎 77) ist die Option <b>Dampf</b> ausgewählt. |  |
| Beschreibung         | Anzeige der aktuell berechneten Sättigungstemperatur.                                 |  |
| Anzeige              | Abhängig vom Land:<br>■ °C<br>■ °F                                                    |  |

Zusätzliche InformationDie Sättigungstemperatur beschreibt die Temperaturgrenze, bei der Dampf zu kondensie-<br/>ren beginnt. Dieser Wert wird nach IAPWS-IF97 mithilfe des aktuellen Prozessdrucks<br/>berechnet (Parameter **Druck** ( $\rightarrow \cong 52$ )).

#### Abhängigkeit

P Die Einheit wird übernommen aus: Parameter **Temperatureinheit** ( $\rightarrow \cong 65$ )

| Überhitzungsgrad        |                                                                                                    |
|-------------------------|----------------------------------------------------------------------------------------------------|
| Navigation              | B Experte → Sensor → Messwerte → Prozessgrößen → Überhitzungsgrad                                                                                                    |
| Voraussetzung           | In Parameter <b>Messstoff wählen</b> (> 🗎 77) ist die Option <b>Dampf</b> ausgewählt.                                                                                                    |
| Beschreibung            | Anzeige des aktuell berechneten Überhitzungsgrads.                                                                                                    |
| Anzeige                 | 0 500 K                                                                                                    |
| Zusätzliche Information | Beschreibung<br>Der Überhitzungsgrad beschreibt die Differenz zwischen der Temperatur (Parameter <b>Tem-<br/>peratur</b> ) und der Sättigungstemperatur (Parameter <b>Sättigungstemperatur</b> (→ 🗎 52)).<br>Wenn die Temperatur unterhalb der aktuellen Sättigungstemperatur liegt, bekommt der<br>Überhitzungsgrad den Wert <b>0</b> . |

| Kompressibilitätsfaktor |                                                                                                    |
|-------------------------|----------------------------------------------------------------------------------------------------|
| Navigation              | □ Experte → Sensor → Messwerte → Prozessgrößen → Kompress.faktor                                                                                                    |
| Voraussetzung           | Folgende Bedingungen sind erfüllt:<br>Bestellmerkmal "Sensorausführung"<br>Option "Masse (integrierte Temperaturmessung)"                                                                                                    |
|                         | In Parameter <b>Messstoff wählen</b> (→ 🗎 77) ist die Option <b>Gas</b> oder die Option <b>Dampf</b><br>ausgewählt.                                                                                                    |
| Beschreibung            | Anzeige des aktuell berechneten Kompressibilitätsfaktors.                                                                                                    |
| Anzeige                 | 02                                                                                                    |
| Zusätzliche Information | Beschreibung                                                                                                    |
|                         | Der Kompressibilitätsfaktor beschreibt die Abweichung des Messstoffs bei aktuellen Pro-<br>zessbedingungen vom idealen Verhalten. Wenn der Messstoff ein anwenderspezifisches<br>Gas/Flüssigkeit ist, wird der Kompressibilitätsfaktor als Eingabewert Z-Faktor (Parameter<br><b>Z-Faktor</b> ( $\rightarrow \cong 87$ )) eingegeben. |

#### **Vortex-Frequenz**

| Navigation | 8 8 | Experte $\rightarrow$ Sensor $\rightarrow$ Messwerte $\neq$ | → Prozessgrößen → | Vortex-Frequenz |
|------------|-----|-------------------------------------------------------------|-------------------|-----------------|
|------------|-----|-------------------------------------------------------------|-------------------|-----------------|

Beschreibung

Anzeige

**Messbereich je nach Nennweite:** 0,1 ... 3 100 Hz

#### Zusätzliche Information Beschreibung

Die Filtersettings geben den Messbereich der Vortex-Frequenz in Abhängigkeit der Nennweite an.

Anzeige der mittels DSC-Sensor direkt erfassten Messgröße der Strömung im Messrohr.

Filtersettings Flüssigkeiten

#### Prowirl D

| Nennweite   | Minimum Vortex frequency                | Maximum Vortex frequency  |
|-------------|-----------------------------------------|---------------------------|
|             | f <sub>vmin</sub> <sup>1)</sup><br>[Hz] | f <sub>vmax</sub><br>[Hz] |
| DN 15 (½")  | 11,5                                    | 666,5                     |
| DN 25 (1")  | 6,7                                     | 388,8                     |
| DN 40 (1½") | 3,9                                     | 224,3                     |
| DN 50 (2")  | 3,0                                     | 172,8                     |
| DN 80 (3")  | 2,1                                     | 122,8                     |
| DN 100 (4") | 1,7                                     | 101,4                     |
| DN150 (6")  | 1,1                                     | 66,6                      |

1) Für Werkseinstellung Parameter **Turndown** (7755) (→ 🗎 74)

#### Prowirl F

| Nennweite    | Minimum Vortex frequency                | Maximum Vortex frequency  |  |
|--------------|-----------------------------------------|---------------------------|--|
|              | f <sub>vmin</sub> <sup>1)</sup><br>[Hz] | f <sub>vmax</sub><br>[Hz] |  |
| DN 15 (½")   | 8,9                                     | 570                       |  |
| DN 25 (1")   | 5,1                                     | 330                       |  |
| DN 40 (1½")  | 3,2                                     | 210                       |  |
| DN 50 (2")   | 2,5                                     | 160                       |  |
| DN 80 (3")   | 1,7                                     | 110                       |  |
| DN 100 (4")  | 1,3                                     | 82                        |  |
| DN 150 (6")  | 0,84                                    | 54                        |  |
| DN 200 (8")  | 0,64                                    | 41                        |  |
| DN 250 (10") | 0,51                                    | 33                        |  |
| DN 300 (12") | 0,43                                    | 27                        |  |

1) Für Werkseinstellung Parameter **Turndown** (7755) (→ 🗎 74)

#### Prowirl O

| Nennweite    | Minimum Vortex frequency                | Maximum Vortex frequency  |
|--------------|-----------------------------------------|---------------------------|
|              | f <sub>vmin</sub> <sup>1)</sup><br>[Hz] | f <sub>vmax</sub><br>[Hz] |
| DN 15 (½")   | 12,0                                    | 570                       |
| DN 25 (1")   | 6,9                                     | 330                       |
| DN 40 (1½")  | 4,9                                     | 230                       |
| DN 50 (2")   | 3,9                                     | 180                       |
| DN 80 (3")   | 2,5                                     | 119                       |
| DN 100 (4")  | 1,9                                     | 91                        |
| DN150 (6")   | 1,3                                     | 60                        |
| DN 200 (8")  | 0,92                                    | 43                        |
| DN 250 (10") | 0,73                                    | 34                        |
| DN 300 (12") | 0,61                                    | 29                        |

1) Für Werkseinstellung Parameter **Turndown** (7755) (→ 🗎 74)

#### Prowirl R

| Nennweite                                              | Minimum Vortex frequency                | Maximum Vortex frequency  |
|--------------------------------------------------------|-----------------------------------------|---------------------------|
|                                                        | f <sub>vmin</sub> <sup>1)</sup><br>[Hz] | f <sub>vmax</sub><br>[Hz] |
| DN 25 (1") > DN 15 (½")<br>DN 40 (1½") >> DN 15 (½")   | 12,0                                    | 570                       |
| DN 40 (1½") > DN 25 (1")<br>DN 50 (2") >> DN 25 (1")   | 6,9                                     | 330                       |
| DN 50 (2") > DN 40 (1½")<br>DN 80 (3") >> DN 40 (1½")  | 4,4                                     | 210                       |
| DN 80 (3") > DN 50 (2")<br>DN 100 (4") >> DN 50 (2")   | 3,4                                     | 160                       |
| DN 100 (4") > DN 80 (3")<br>DN150 (6") >> DN 80 (3")   | 2,3                                     | 110                       |
| DN150 (6") > DN 100 (4")<br>DN 200 (8") >> DN 100 (4") | 1,7                                     | 82                        |
| DN 200 (8") > DN150 (6")<br>DN 250 (10") >> DN150 (6") | 1,1                                     | 54                        |

1) Für Werkseinstellung Parameter **Turndown** (7755) ( $\Rightarrow \square 74$ )

#### Filtersettings Gase/Dampf

#### Prowirl D

| DN          | Minimum Vortex frequency     | Maximum Vortex frequency  |
|-------------|------------------------------|---------------------------|
| [mm (in)]   | f <sub>vmin</sub> 1)<br>[Hz] | f <sub>vmax</sub><br>[Hz] |
| DN 15 (½")  | 209,9                        | 3 100                     |
| DN 25 (1")  | 67,1                         | 3 100                     |
| DN 40 (1½") | 13,7                         | 1869,1                    |
| DN 50 (2")  | 10,5                         | 2 303,8                   |
| DN 80 (3")  | 7,5                          | 1636,9                    |

| DN          | Minimum Vortex frequency     | Maximum Vortex frequency  |
|-------------|------------------------------|---------------------------|
| [mm (in)]   | f <sub>vmin</sub> 1)<br>[Hz] | f <sub>vmax</sub><br>[Hz] |
| DN 100 (4") | 6,2                          | 1352,3                    |
| DN150 (6")  | 4,1                          | 888,6                     |

1) Für Werkseinstellung Parameter **Turndown** (7755) ( $\Rightarrow \square 74$ )

#### Prowirl F

| DN           | Minimum Vortex frequency                | Maximum Vortex frequency  |  |
|--------------|-----------------------------------------|---------------------------|--|
| [mm (in)]    | f <sub>vmin</sub> <sup>1)</sup><br>[Hz] | f <sub>vmax</sub><br>[Hz] |  |
| DN 15 (½")   | 45                                      | 2 900                     |  |
| DN 25 (1")   | 26                                      | 2 700                     |  |
| DN 40 (1½")  | 16                                      | 1700                      |  |
| DN 50 (2")   | 13                                      | 2 100                     |  |
| DN 80 (3")   | 8,5                                     | 1400                      |  |
| DN 100 (4")  | 6,4                                     | 1100                      |  |
| DN150 (6")   | 4,3                                     | 720                       |  |
| DN 200 (8")  | 3,2                                     | 540                       |  |
| DN 250 (10") | 2,6                                     | 430                       |  |
| DN 300 (12") | 2,2                                     | 370                       |  |

1) Für Werkseinstellung Parameter **Turndown** (7755) ( $\rightarrow \square 74$ )

#### Prowirl O

| DN (I ) I    | Minimum Vortex frequency     | Maximum Vortex frequency  |  |
|--------------|------------------------------|---------------------------|--|
| [mm (in)]    | f <sub>vmin</sub> 1)<br>[Hz] | f <sub>vmax</sub><br>[Hz] |  |
| DN 15 (½")   | 60                           | 2 900                     |  |
| DN 25 (1")   | 34                           | 2 700                     |  |
| DN 40 (1½")  | 25                           | 1900                      |  |
| DN 50 (2")   | 19                           | 2 500                     |  |
| DN 80 (3")   | 13                           | 1600                      |  |
| DN 100 (4")  | 9,6                          | 1200                      |  |
| DN150 (6")   | 6,3                          | 800                       |  |
| DN 200 (8")  | 4,6                          | 580                       |  |
| DN 250 (10") | 3,6                          | 460                       |  |
| DN 300 (12") | 3,1                          | 390                       |  |

1) Für Werkseinstellung Parameter **Turndown** (7755) ( $\Rightarrow \square 74$ )

| DN                                                     | Minimum Vortex frequency                | Maximum Vortex frequency  |
|--------------------------------------------------------|-----------------------------------------|---------------------------|
| [mm (in)]                                              | f <sub>vmin</sub> <sup>1)</sup><br>[Hz] | f <sub>vmax</sub><br>[Hz] |
| DN 25 (1") > DN 15 (½")<br>DN 40 (1½") >> DN 15 (½")   | 60                                      | 2 900                     |
| DN 40 (1½") > DN 25 (1")<br>DN 50 (2") >> DN 25 (1")   | 34                                      | 2 700                     |
| DN 50 (2") > DN 40 (1½")<br>DN 80 (3") >> DN 40 (1½")  | 22                                      | 1700                      |
| DN 80 (3") > DN 50 (2")<br>DN 100 (4") >> DN 50 (2")   | 17                                      | 2 100                     |
| DN 100 (4") > DN 80 (3")<br>DN150 (6") >> DN 80 (3")   | 11                                      | 1400                      |
| DN150 (6") > DN 100 (4")<br>DN 200 (8") >> DN 100 (4") | 8,6                                     | 1 100                     |
| DN 200 (8") > DN150 (6")<br>DN 250 (10") >> DN150 (6") | 5,7                                     | 720                       |

Prowirl R

1) Für Werkseinstellung Parameter **Turndown** (7755) ( $\Rightarrow \square 74$ )

#### Enthalpie

| Navigation    | Image: Barbon Sensor → Messwerte → Prozessgrößen → Enthalpie                                                                                                    |
|---------------|----------------------------------------------------------------------------------------------------|
| Voraussetzung | <ul> <li>Bei Bestellmerkmal "Sensorausführung":</li> <li>Option "Masse (integrierte Temperaturmessung)"<br/>oder</li> <li>Option "Masse (integrierte Druck-/Temperaturmessung)"</li> </ul> |
| Beschreibung  | Anzeige der Enthalpie.                                                                                                    |
| Anzeige       | Die Einheit wird übernommen aus: Parameter <b>Spezifische Enthalpieeinheit</b> .                                                                                                    |

#### Untermenü "Summenzähler"

Navigation

 $\blacksquare \blacksquare \quad \text{Experte} \rightarrow \text{Sensor} \rightarrow \text{Messwerte} \rightarrow \text{Summenzähler}$ 

| ► Summenzähl | er                            |        |
|--------------|-------------------------------|--------|
|              | Wert Summenzähler 1 n         | → 🗎 58 |
|              | Status Summenzähler 1 n       | → 🗎 58 |
|              | Status Summenzähler 1 n (Hex) | → 🗎 58 |

| Wert Summenzähler 1 | Wert Summenzähler 1 n                                                                                                    |  |  |
|---------------------|----------------------------------------------------------------------------------------------------|--|--|
| Navigation          | Image: Barbon Amplitude Sector → Summenzähler → Wert.Summenz. 1 n                                                                                                    |  |  |
| Beschreibung        | Zeigt den Wert des Summenzählers, der zur Weiterverarbeitung an die Steuerung ausge-<br>geben wird.                                                                                           |  |  |
| Anzeige             | Gleitkommazahl mit Vorzeichen                                                                                                    |  |  |
| Werkseinstellung    | 0 m <sup>3</sup>                                                                                                    |  |  |
|                     | 1 n                                                                                                    |  |  |
|                     |                                                                                                    |  |  |
| Navigation          | $\textcircled{B} \boxminus \text{ Experte } \rightarrow \text{ Sensor } \rightarrow \text{ Messwerte } \rightarrow \text{ Summenz\"ahler } \rightarrow \text{ Status Sz. 1 } \dots \text{ n}$ |  |  |
| Beschreibung        | Zeigt den Status des Summenzählerwerts, der zur Weiterverarbeitung an die Steuerung<br>ausgegeben wird ('Gut', 'Unsicher', 'Schlecht').                                                       |  |  |
| Anzoigo             | - Cut                                                                                                    |  |  |

| Navigation       | $\textcircled{B} \boxminus \text{ Experte} \rightarrow \text{Sensor} \rightarrow \text{Messwerte} \rightarrow \text{Summenzähler} \rightarrow \text{Status Sz. 1 n}$ |
|------------------|----------------------------------------------------------------------------------------------------|
| Beschreibung     | Zeigt den Status des Summenzählerwerts, der zur Weiterverarbeitung an die Steuerung<br>ausgegeben wird ('Gut', 'Unsicher', 'Schlecht').                              |
| Anzeige          | <ul><li>Gut</li><li>Unsicher</li><li>Schlecht</li></ul>                                                                                                    |
| Werkseinstellung | Gut                                                                                                    |

| Status Summenzähler 1 n (Hex) |                                                                                                    |  |
|-------------------------------|----------------------------------------------------------------------------------------------------|--|
| Navigation                    | ■ Experte → Sensor → Messwerte → Summenzähler → Status 1 n (Hex)                                              |  |
| Beschreibung                  | Zeigt den Status des Summenzählerwerts, der zur Weiterverarbeitung an die Steuerung<br>ausgegeben wird (Hex). |  |
| Anzeige                       | 0 255                                                                                                    |  |
| Werkseinstellung              | 128                                                                                                    |  |

#### 3.2.2 Untermenü "Systemeinheiten"

Navigation

| ► Systemeinheiten  |   |   |        |
|--------------------|---|---|--------|
| Volumenflusseinhei | t | - | → 🗎 59 |

| Volumeneinheit $\rightarrow \boxdot 61$ Masseflusseinheit $\rightarrow \boxdot 61$ Massoninheit $\rightarrow \boxdot 62$ |   |
|----------------------------------------------------------------------------------------------------|---|
| Masseflusseinheit                                                                                                    |   |
| Macconinhoit $\rightarrow \square 62$                                                                                    |   |
|                                                                                                    |   |
| Normvolumenfluss-Einheit $\rightarrow \cong 63$                                                                          |   |
| Normvolumeneinheit $\rightarrow \cong 63$                                                                                |   |
| Druckeinheit $\rightarrow \cong 64$                                                                                      | : |
| Temperature inheit $\rightarrow \square 65$                                                                              |   |
| Energieflusseinheit $\rightarrow \square 65$                                                                             | 1 |
| Energieeinheit $\rightarrow \square 66$                                                                                  | I |
| Brennwerteinheit $\rightarrow \square 67$                                                                                |   |
| Brennwerteinheit $\rightarrow \square 68$                                                                                | 1 |
| Geschwindigkeitseinheit $\rightarrow \square 68$                                                                         | 1 |
| Dichteeinheit $\rightarrow \square 69$                                                                                   | I |
| Spezifische Volumeneinheit $\rightarrow \square 69$                                                                      | I |
| Einheit dynamische Viskosität → 🗎 70                                                                                     | ) |
| Spezifische Wärmekapazitätseinheit $\rightarrow \square 70$                                                              | I |
| Längeneinheit → 🗎 71                                                                                                    |   |
| Datum/Zeitformat → 🗎 71                                                                                                  |   |

| Volumenflusseinheit | â |
|---------------------|---|
|                     |   |

Navigation

Beschreibung

Auswahl der Einheit für den Volumenfluss.

Imperial Einheiten

gal/s (imp)

gal/h (imp)

gal/d (imp)

Mgal/s (imp)

Mgal/d (imp)

 Mgal/min (imp) Mgal/h (imp)

bbl/s (imp;beer)

bbl/d (imp;beer)

bbl/min (imp:oil)

bbl/s (imp;oil)

bbl/h (imp;oil)

bbl/d (imp;oil)

 bbl/min (imp;beer) bbl/h (imp;beer)

gal/min (imp)

Auswahl

•  $cm^3/s$ 

SI-Einheiten

- cm<sup>3</sup>/min ■ cm<sup>3</sup>/h
- $\bullet$  cm<sup>3</sup>/d
- $dm^3/s$
- dm<sup>3</sup>/min
- $dm^3/h$
- $dm^3/d$
- $m^3/s$
- m<sup>3</sup>/min
- $\bullet$  m<sup>3</sup>/h
- $m^3/d$
- ml/s
- ml/min
- ml/h
- ml/d
- 1/s
- I/min
- 1/h
- 1/d
- hl/s
- hl/min
- hl/h
- hl/d
- Ml/s
- Ml/min
- Ml/h
- Ml/d

- US-Einheiten
- af/s
- af/min ■ af/h
- af/d
- $ft^3/s$
- ft<sup>3</sup>/min
- $ft^3/h$
- $ft^3/d$
- kft<sup>3</sup>/s
- kft³/min
- kft³/h
- kft<sup>3</sup>/d
- MMft<sup>3</sup>/s
- MMft<sup>3</sup>/min
- MMft<sup>3</sup>/h
- Mft<sup>3</sup>/d
- fl oz/s (us)
- fl oz/min (us)
- fl oz/h (us)
- fl oz/d (us)
- gal/s (us)
- gal/min (us)
- gal/h (us)
- gal/d (us)
- Mgal/s (us)
- Mgal/min (us)
- Mgal/h (us)
- Mgal/d (us)
- bbl/s (us;liq.)
- bbl/min (us;liq.)
- bbl/h (us;liq.)
- bbl/d (us;liq.)
- bbl/s (us:beer)
- bbl/min (us;beer)
- bbl/h (us;beer)
- bbl/d (us:beer)
- bbl/s (us:oil)
- bbl/min (us;oil)
- bbl/h (us;oil)
- bbl/d (us:oil)
- bbl/s (us;tank)
- bbl/min (us;tank)
- bbl/h (us:tank)
- bbl/d (us:tank)
- kgal/s (us)
- kqal/min (us)
- kqal/h (us)
- kgal/d (us)

Werkseinstellung

- Abhängig vom Land: •  $m^3/h$
- ft<sup>3</sup>/min

#### **Zusätzliche Information** Auswirkung Die gewählte Einheit gilt für: Parameter Volumenfluss Auswahl <table-of-contents> Zur Erläuterung der abgekürzten Einheiten: → 🗎 182 Volumeneinheit æ Navigation □ Experte → Sensor → Systemeinheiten → Volumeneinheit Auswahl der Einheit für das Volumen. Beschreibung SI-Einheiten US-Einheiten Auswahl Imperial Einheiten ■ cm<sup>3</sup> ∎ af gal (imp) dm<sup>3</sup> ■ ft<sup>3</sup> Mgal (imp) ■ m<sup>3</sup> ■ Mft<sup>3</sup> bbl (imp;beer) Mft<sup>3</sup> • ml bbl (imp;oil) **-**1 fl oz (us) ∎ hl gal (us) kgal (us) Ml Mega Mgal (us) bbl (us;oil) bbl (us;liq.) bbl (us;beer) bbl (us;tank) Werkseinstellung Abhängig vom Land: ■ m<sup>3</sup> ■ ft<sup>3</sup> **Zusätzliche Information** Auswahl 🚹 Zur Erläuterung der abgekürzten Einheiten: → 🗎 182 A Masseflusseinheit

## NavigationImage: Experte → Sensor → Systemeinheiten → Masseflusseinh.BeschreibungAuswahl der Einheit für den Massefluss.

| Auswahl                 | SI-Einheiten                                                                                                    | US-Einheiten                     |  |  |
|-------------------------|----------------------------------------------------------------------------------------------------|----------------------------------|--|--|
|                         | ■ g/s                                                                                                    | ■ oz/s                           |  |  |
|                         | ■ g/min                                                                                                    | ■ oz/min                         |  |  |
|                         | ■ g/h                                                                                                    | ■ oz/h                           |  |  |
|                         | ■ g/d                                                                                                    | ■ oz/d                           |  |  |
|                         | ■ kg/s                                                                                                    | Ib/s                             |  |  |
|                         | ■ kg/min                                                                                                    | Ib/min                           |  |  |
|                         | ■ kg/h                                                                                                    | ■ lb/h                           |  |  |
|                         | ■ kg/d                                                                                                    | ■ lb/d                           |  |  |
|                         | ■ t/s                                                                                                    | STon/s                           |  |  |
|                         | ■ t/min                                                                                                    | <ul> <li>STon/min</li> </ul>     |  |  |
|                         | ■ t/h                                                                                                    | <ul> <li>STon/h</li> </ul>       |  |  |
|                         | ■ t/d                                                                                                    | <ul> <li>STon/d</li> </ul>       |  |  |
| Werkseinstellung        | Abhängig vom Land:                                                                                                    |                                  |  |  |
| 5                       | ■ kg/h                                                                                                    |                                  |  |  |
|                         | ■ lb/min                                                                                                    |                                  |  |  |
| Zusätzliche Information | Auswirkung                                                                                                    |                                  |  |  |
|                         | Die gewählte Einheit gilt für:<br>Parameter Massefluss<br>Parameter Gesamter Massefluss<br>Denemeter Kondenget Massefluss |                                  |  |  |
|                         | • ratameter Konuensat-Massenuss                                                                                           |                                  |  |  |
|                         | Auswahl                                                                                                    |                                  |  |  |
|                         | <b>1</b> Zur Erläuterung de                                                                                               | r abgekürzten Einheiten: → 🗎 182 |  |  |
|                         |                                                                                                    |                                  |  |  |

| Masseeinheit            |                                                                    |                                        |  |
|-------------------------|--------------------------------------------------------------------|----------------------------------------|--|
| Navigation              | $ \blacksquare \square  Experte \rightarrow Sensor \rightarrow S $ | ystemeinheiten → Masseeinheit          |  |
| Beschreibung            | Auswahl der Einheit für die Masse.                                 |                                        |  |
| Auswahl                 | <i>SI-Einheiten</i><br>• g<br>• kg<br>• t                          | US-Einheiten<br>• oz<br>• lb<br>• STon |  |
| Werkseinstellung        | Abhängig vom Land:<br>■ kg<br>■ lb                                 |                                        |  |
| Zusätzliche Information | Auswahl<br>┨ Zur Erläuterung der abgekürzten Einheiten: → 🗎 182    |                                        |  |

| Normvolumenfluss-Einhe  | eit                                                                                                    |                                                                                                    |  |
|-------------------------|----------------------------------------------------------------------------------------------------|----------------------------------------------------------------------------------------------------|--|
| Navigation              |                                                                                                    |                                                                                                    |  |
| Beschreibung            | Auswahl der Einheit                                                                                                    | Auswahl der Einheit für den Normvolumenfluss.                                                                                                    |  |
| Auswahl                 | SI-Einheiten NI/s NI/min NI/h NI/d Nhl/s Nhl/min Nhl/h Nhl/d Nhl/d Nm³/s Nm³/min Nm³/h Nm³/d Sl/s Sl/min Sl/h Sl/d Sm³/s Sm³/min Sm³/h Sm³/h Sm³/h Sm³/h Sm³/h Sm³/h Sm³/h Sm³/h Sm³/h Sm³/h | US-Einheiten<br>Sft <sup>3</sup> /s<br>Sft <sup>3</sup> /min<br>Sft <sup>3</sup> /h<br>Sft <sup>3</sup> /d<br>MSft <sup>3</sup> /s<br>MSft <sup>3</sup> /h<br>MSft <sup>3</sup> /D<br>MMSft <sup>3</sup> /s<br>MMSft <sup>3</sup> /n<br>MMSft <sup>3</sup> /d<br>Sbbl/s (us;oil)<br>Sbbl/min (us;oil)<br>Sbbl/h (us;oil)<br>Sbbl/d (us;oil) |  |
| Werkseinstellung        | Abhängig vom Land:<br>• Nm³/h<br>• Sft³/h                                                                                                    |                                                                                                    |  |
| Zusätzliche Information | Auswirkung<br>Die gewählte Einheit<br>Parameter <b>Normvolu</b><br>Auswahl<br><b>fi</b> Zur Erläuterung                                                                                      | gilt für:<br>I <b>menfluss</b><br>der abgekürzten Einheiten: → 🗎 182                                                                                                    |  |

| Normvolumeneinheit |                                                                       |                                                                                                    |  |
|--------------------|-----------------------------------------------------------------------|----------------------------------------------------------------------------------------------------|--|
| Navigation         | 🗟 😑 Experte → Ser                                                     | nsor $\rightarrow$ Systemeinheiten $\rightarrow$ Normvolumeneinh.                                    |  |
| Beschreibung       | Auswahl der Einheit für das Normvolumen.                              |                                                                                                    |  |
| Auswahl            | SI-Einheiten<br>NI<br>Nhl<br>Nm <sup>3</sup><br>Sl<br>Sm <sup>3</sup> | US-Einheiten<br>• Sft <sup>3</sup><br>• MSft <sup>3</sup><br>• MMSft <sup>3</sup><br>• Sbbl (us;oil) |  |

#### Werkseinstellung

- Abhängig vom Land: • Nm<sup>3</sup>
- Sft<sup>3</sup>

Auswahl

Zusätzliche Information

**∏** Zur Erläuterung der abgekürzten Einheiten: → 🗎 182

| Druckeinheit            |                                                                                                    |                                                                                                    | ۵                                                                                                    |
|-------------------------|----------------------------------------------------------------------------------------------------|----------------------------------------------------------------------------------------------------|----------------------------------------------------------------------------------------------------|
| Navigation              | □ Experte → Sensor → Systemeinheiten → Druckeinheit                                                                                                    |                                                                                                    |                                                                                                    |
| Voraussetzung           | Bei Bestellmerkmal "Sensorausführung":<br>Option "Masse (integrierte Temperaturmessung)"                                                                                                    |                                                                                                    |                                                                                                    |
| Beschreibung            | Auswahl der Einheit für den Rohrdruck.                                                                                                    |                                                                                                    |                                                                                                    |
| Auswahl                 | SI-Einheiten<br>MPa<br>kPa<br>Pa<br>bar<br>mbar a<br>torr<br>atm<br>kgf/cm <sup>2</sup><br>gf/cm <sup>2</sup>                                                                                                    | US-Einheiten<br>psi                                                                                                    | Andere Einheiten<br>• inH2O (4°C)<br>• inH2O (68°F)<br>• mmH2O (4°C)<br>• mmH2O (68°F)<br>• ftH2O (68°F)<br>• inHg (0°C)<br>• mmHg (0°C) |
| Werkseinstellung        | Abhängig vom Land:<br>• bar<br>• psi                                                                                                    |                                                                                                    |                                                                                                    |
| Zusätzliche Information | Auswirkung<br>Die Einheit wird über<br>Parameter <b>Berech</b><br>Parameter <b>Umgeb</b><br>Parameter <b>Maxim</b><br>Parameter <b>Fester</b><br>Parameter <b>Druck</b> (<br>Parameter <b>Referer</b><br>Auswahl | rnommen von:<br>neter Sattdampfdruck<br>ungsdruck (→ 🗎 105)<br>aler Wert (→ 🗎 165)<br>Prozessdruck (→ 🖺 108)<br>→ 🗎 52)<br>nzdruck (→ 🖺 83) |                                                                                                    |

**∏** Zur Erläuterung der abgekürzten Einheiten: → 🗎 182

| Temperatureinheit       |                                                                                                    | Â |  |
|-------------------------|----------------------------------------------------------------------------------------------------|---|--|
| Navigation              | Image: Barbon System in the system of the system of t |   |  |
| Beschreibung            | Auswahl der Einheit für die Temperatur.                                                                                                    |   |  |
| Auswahl                 | SI-Einheiten<br>■ °C<br>■ K<br>US-Einheiten<br>■ °F<br>■ °R                                                                                                    |   |  |
| Werkseinstellung        | Abhängig vom Land:<br>● °C<br>● °F                                                                                                    |   |  |
| Zusätzliche Information | AuswirkungDie gewählte Einheit gilt für:<br>Parameter Temperatur<br>Parameter Maximaler Wert ( $\rightarrow \square 162$ )<br>Parameter Minimaler Wert ( $\rightarrow \square 162$ )<br>Parameter Mittelwert ( $\rightarrow \square 162$ )<br>Parameter Miximaler Wert ( $\rightarrow \square 163$ )<br>Parameter Minimaler Wert ( $\rightarrow \square 163$ )<br>Parameter Minimaler Wert ( $\rightarrow \square 164$ )<br>Parameter Minimaler Wert ( $\rightarrow \square 164$ )<br>Parameter Minimaler Wert ( $\rightarrow \square 164$ )<br>Parameter Minimaler Wert ( $\rightarrow \square 164$ )<br>Parameter Z. Temperatur Wärmedifferenz ( $\rightarrow \square 107$ )<br>Parameter Referenz-Verbrennungstemperatur ( $\rightarrow \square 82$ )<br>Parameter Sättigungstemperatur ( $\rightarrow \square 84$ )<br>Parameter Sättigungstemperatur ( $\rightarrow \square 52$ )AuswahlImage: Zur Erläuterung der abgekürzten Einheiten: $\rightarrow \square 182$                                                                                                    |   |  |

| Energieflusseinheit |                                                                                          |  |
|---------------------|------------------------------------------------------------------------------------------|--|
| Navigation          | Image: Barbon → Systemeinheiten → Energiefl.einh.                                        |  |
| Voraussetzung       | Bei Bestellmerkmal "Sensorausführung":<br>Option "Masse (integrierte Temperaturmessung)" |  |
| Beschreibung        | Auswahl der Einheit für den Energiefluss.                                                |  |

| Auswahl                 | SI-Einheiten                                      | Imperial Einheiten            |  |  |
|-------------------------|---------------------------------------------------|-------------------------------|--|--|
|                         | ■ kW                                              | • Btu/s                       |  |  |
|                         | MW                                                | <ul> <li>Btu/min</li> </ul>   |  |  |
|                         | ■ GW                                              | <ul> <li>Btu/h</li> </ul>     |  |  |
|                         | ■ kJ/s                                            | <ul> <li>Btu/day</li> </ul>   |  |  |
|                         | <ul> <li>kJ/min</li> </ul>                        | <ul> <li>MBtu/s</li> </ul>    |  |  |
|                         | ■ kJ/h                                            | <ul> <li>MBtu/min</li> </ul>  |  |  |
|                         | ■ kJ/d                                            | <ul> <li>MBtu/h</li> </ul>    |  |  |
|                         | ■ MJ/s                                            | ■ MBtu/d                      |  |  |
|                         | ■ MJ/h                                            | <ul> <li>MMBtu/s</li> </ul>   |  |  |
|                         | <ul> <li>MJ/min</li> </ul>                        | <ul> <li>MMBtu/min</li> </ul> |  |  |
|                         | ■ MJ/d                                            | <ul> <li>MMBtu/h</li> </ul>   |  |  |
|                         | ■ GJ/s                                            | <ul> <li>MMBtu/d</li> </ul>   |  |  |
|                         | <ul> <li>GJ/min</li> </ul>                        |                               |  |  |
|                         | ■ GJ/h                                            |                               |  |  |
|                         | ■ GJ/d                                            |                               |  |  |
|                         | kcal/s                                            |                               |  |  |
|                         | kcal/min                                          |                               |  |  |
|                         | ■ kcal/h                                          |                               |  |  |
|                         | kcal/d                                            |                               |  |  |
|                         | <ul> <li>Mcal/s</li> </ul>                        |                               |  |  |
|                         | <ul> <li>Mcal/min</li> </ul>                      |                               |  |  |
|                         | <ul> <li>Mcal/h</li> </ul>                        |                               |  |  |
|                         | <ul> <li>Mcal/d</li> </ul>                        |                               |  |  |
|                         | Gcal/s                                            |                               |  |  |
|                         | <ul> <li>Gcal/min</li> </ul>                      |                               |  |  |
|                         | <ul> <li>Gcal/h</li> </ul>                        |                               |  |  |
|                         | <ul> <li>Gcal/d</li> </ul>                        |                               |  |  |
| Werkseinstellung        | Abhängig vom Land:                                |                               |  |  |
| -                       | • kW                                              |                               |  |  |
|                         | ■ Btu/h                                           |                               |  |  |
| Zusätzliche Information | Auswirkung                                        |                               |  |  |
|                         | Die gewählte Einheit gilt für                     |                               |  |  |
|                         | <ul> <li>Parameter Wärmeflussdifferenz</li> </ul> |                               |  |  |

Parameter Energiefluss

#### Auswahl

Image: Subscript StructureImage: Subscript StructureImage: Subscript StructureImage: Subscript StructureImage: Subscript StructureSubscript StructureSubscript StructureSubscript StructureImage: Subscript StructureSubscript StructureSubscript StructureSubscript StructureImage: Subscript StructureSubscript StructureSubscript StructureSubscript StructureImage: Subscript StructureSubscript StructureSubscript StructureSubscript StructureImage: Subscript StructureSubscript StructureSubscript StructureSubscript StructureImage: Subscript StructureSubscript StructureSubscript StructureSubscript StructureImage: Subscript StructureSubscript StructureSubscript StructureSubscript StructureImage: Subscript StructureSubscript StructureSubscript StructureSubscript StructureImage: Subscript StructureSubscript StructureSubscript StructureSubscript StructureImage: Subscript StructureSubscript StructureSubscript StructureSubscript StructureImage: Subscript StructureSubscript StructureSubscript StructureSubscript StructureImage: Subscript StructureSubscript StructureSubscript StructureImage: Subscript StructureSubscript StructureSubscript StructureImage: Subscript StructureSubscript StructureSubscript StructureImage: Subscript StructureSubscript StructureSubscript StructureImage: Subscript StructureSubscript StructureSubscript

| Energieeinheit |                                                                                          |  |
|----------------|------------------------------------------------------------------------------------------|--|
| Navigation     | Image: Barbon → Systemeinheiten → Energieeinheit                                         |  |
| Voraussetzung  | Bei Bestellmerkmal "Sensorausführung":<br>Option "Masse (integrierte Temperaturmessung)" |  |
| Beschreibung   | Auswahl der Einheit für Energie.                                                         |  |

| Auswahl                 | SI-Einheiten<br>kWh<br>MWh<br>GWh<br>kJ<br>MJ<br>GJ<br>kcal<br>Mcal<br>Gcal | Imperial Einheiten<br>= Btu<br>= MBtu<br>= MMBtu |
|-------------------------|-----------------------------------------------------------------------------|--------------------------------------------------|
| Werkseinstellung        | Abhängig vom Land:<br>• kWh<br>• Btu                                        |                                                  |
| Zusätzliche Information | Auswahl<br><b>1</b> Zur Erläuterung der abgei                               | kürzten Einheiten: → 🗎 182                       |

| Brennwerteinheit        |                                                                                                    |                                                                                                    |  |
|-------------------------|----------------------------------------------------------------------------------------------------|----------------------------------------------------------------------------------------------------|--|
| Navigation              | 🗑 😑 Experte → Sensor                                                                                                    | → Systemeinheiten → Brennwerteinheit                                                                                                    |  |
| Voraussetzung           | <ul> <li>Folgende Bedingungen sind erfüllt:</li> <li>Bestellmerkmal "Sensorausführung",<br/>Option "Masse (integrierte Temperaturmessung)"</li> <li>In Parameter Heizwertart (→</li></ul> |                                                                                                    |  |
| Beschreibung            | Auswahl der Einheit für                                                                                                    | den Brennwert.                                                                                                    |  |
| Auswahl                 | SI-Einheiten<br>kJ/Nm <sup>3</sup><br>MJ/Nm <sup>3</sup><br>kWh/Nm <sup>3</sup><br>MWh/Sm <sup>3</sup><br>kJ/Sm <sup>3</sup><br>kWh/Sm <sup>3</sup><br>MWh/Nm <sup>3</sup>                | Imperial Einheiten<br><ul> <li>Btu/Sm<sup>3</sup></li> <li>MBtu/Sm<sup>3</sup></li> <li>Btu/Sft<sup>3</sup></li> <li>MBtu/Sft<sup>3</sup></li> </ul> |  |
| Werkseinstellung        | Abhängig vom Land:<br>• kJ/Nm <sup>3</sup><br>• Btu/Sft <sup>3</sup>                                                                                                    |                                                                                                    |  |
| Zusätzliche Information | <i>Auswirkung</i><br>Die gewählte Einheit gilt<br>Parameter <b>Referenzbre</b>                                                                                                    | für:<br><b>nnwert</b> (→ 🗎 83)                                                                                                    |  |
|                         | Auswahl<br>┨ Zur Erläuterung der abgekürzten Einheiten: → 🗎 182                                                                                                    |                                                                                                    |  |

Â

| Brennwerteinheit (Masse) |                                                                                                    |                                                            | ß                                           |
|--------------------------|----------------------------------------------------------------------------------------------------|------------------------------------------------------------|---------------------------------------------|
| Navigation               | Image: Barbor Barbor → Sensor →                                                                                                    | • Systemeinheiten → Brennwerte                             | inheit                                      |
| Voraussetzung            | <ul> <li>Folgende Bedingungen sind erfüllt:</li> <li>Bestellmerkmal "Sensorausführung",<br/>Option "Masse (integrierte Temperaturmessung)"</li> <li>In Parameter Heizwertart (→</li></ul> |                                                            |                                             |
| Beschreibung             | Auswahl der Einheit für den Brennwert (Masse).                                                                                                    |                                                            |                                             |
| Auswahl                  | SI-Einheiten<br>• kJ/kg<br>• MJ/kg<br>• kWh/kg<br>• MWh/kg                                                                                                    | US-Einheiten<br>• kJ/lb<br>• MJ/lb<br>• kWh/lb<br>• MWh/lb | Imperial Einheiten<br>• Btu/lb<br>• MBtu/lb |
| Werkseinstellung         | Abhängig vom Land:<br>• kJ/kg<br>• Btu/lb                                                                                                    |                                                            |                                             |
| Zusätzliche Information  | Auswahl<br><b>1</b> Zur Erläuterung der a                                                                                                    | bgekürzten Einheiten: → 🗎 182                              |                                             |

| Geschwindigkeitseinheit |                                                                                                    |                                       |  |
|-------------------------|----------------------------------------------------------------------------------------------------|---------------------------------------|--|
| Navigation              | 🗑 🖴 Experte → Senso                                                                                                    | r → Systemeinheiten → Geschwind.einh. |  |
| Beschreibung            | Auswahl der Einheit fü                                                                                                    | r die Fließgeschwindigkeit.           |  |
| Auswahl                 | <i>SI-Einheiten</i><br>m/s                                                                                                    | US-Einheiten<br>ft/s                  |  |
| Werkseinstellung        | Abhängig vom Land:<br>• m/s<br>• ft/s                                                                                                    |                                       |  |
| Zusätzliche Information | <ul> <li>Auswirkung</li> <li>Die gewählte Einheit gilt für: <ul> <li>Parameter Fließgeschwindigkeit</li> <li>Parameter Maximaler Wert (→  165)</li> </ul> </li> <li>Auswahl <ul> <li>Cur Erläuterung der abgekürzten Einheiten: →  182</li> </ul> </li> </ul> |                                       |  |

| Dichteeinheit           |                                                                                                    |                                                                                                    | 6                                                                                                    | 9  |
|-------------------------|----------------------------------------------------------------------------------------------------|----------------------------------------------------------------------------------------------------|----------------------------------------------------------------------------------------------------|----|
| Navigation              | Image: Barbon System in the system of the system of t |                                                                                                    |                                                                                                    |    |
| Beschreibung            | Auswahl der Einheit für die Messstoffdichte.                                                                                                    |                                                                                                    |                                                                                                    |    |
| Auswahl                 | SI-Einheiten<br>g/cm <sup>3</sup><br>kg/l<br>kg/dm <sup>3</sup><br>kg/m <sup>3</sup><br>SG4°C<br>SG15°C<br>SG20°C                                                                                                    | US-Einheiten<br><ul> <li>lb/ft<sup>3</sup></li> <li>lb/gal (us)</li> <li>lb/bbl (us;liq.)</li> <li>lb/bbl (us;beer)</li> <li>lb/bbl (us;cil)</li> <li>lb/bbl (us;tank)</li> </ul> | Imperial Einheiten<br>• lb/gal (imp)<br>• lb/bbl (imp;beer)<br>• lb/bbl (imp;oil)                                                   |    |
| Werkseinstellung        | Abhängig vom Land<br>• kg/m³<br>• lb/ft <sup>3</sup>                                                                                                    | :                                                                                                    |                                                                                                    |    |
| Zusätzliche Information | Auswirkung<br>Die gewählte Einhei<br>• Parameter <b>Dichte</b><br>• Parameter <b>Feste I</b><br>• Parameter <b>Normd</b>                                                                                                    | t gilt für:<br>(→ 曽 51)<br><b>Dichte</b> (→ 曽 106)<br>l <b>ichte</b> (→ 曽 83)                                                                                                    |                                                                                                    |    |
|                         | <ul> <li>Auswahl</li> <li>SD = Spezifische D<br/>Die spezifische Die<br/>einer Wassertemp</li> <li>SG = Specific Gravit<br/>Die specific Gravit<br/>einer Wassertemp</li> </ul>                                                                                                    | ichte<br>chte ist das Verhältnis zwischen M<br>veratur von +4 °C (+39 °F), +15 °C (<br>ity<br>y ist das Verhältnis zwischen Mess<br>veratur von +4 °C (+39 °F), +15 °C (          | essstoffdichte und Wasserdichte be<br>(+59 °F), +20 °C (+68 °F).<br>sstoffdichte und Wasserdichte bei<br>(+59 °F), +20 °C (+68 °F). | 2i |

### Image: Subscript Subscript Su

| Navigation       | Image: Barbon → Systemeinheiten → Spezif. Vol.einh                                       |
|------------------|------------------------------------------------------------------------------------------|
| Voraussetzung    | Bei Bestellmerkmal "Sensorausführung":<br>Option "Masse (integrierte Temperaturmessung)" |
| Beschreibung     | Auswahl der Einheit für spezifisches Volumen.                                            |
| Auswahl          | Andere Einheiten<br>• m³/kg<br>• ft3/lb                                                  |
| Werkseinstellung | Abhängig vom Land:<br>• m <sup>3</sup> /kg<br>• ft <sup>3</sup> /lb                      |

A

| Zusätzliche Information | Auswirkung                                                                       |  |  |
|-------------------------|----------------------------------------------------------------------------------|--|--|
|                         | Die gewählte Einheit gilt für:<br>Parameter <b>Spezifisches Volumen</b> (→ 🗎 51) |  |  |
| Zusätzliche Information | Auswahl                                                                          |  |  |
|                         | 🚹 Zur Erläuterung der abgekürzten Einheiten: → 🗎 182                             |  |  |

Â

| Navigation              | Image: Barbon → Systemeinheiten → Einh. dyn. Visk.                                                                                                    |  |  |
|-------------------------|----------------------------------------------------------------------------------------------------|--|--|
| Beschreibung            | Auswahl der Einheit für dynamische Viskosität.                                                                                                    |  |  |
| Auswahl                 | SI-Einheiten<br>• cP<br>• Pa s<br>• P                                                                                                    |  |  |
| Werkseinstellung        | Pa s                                                                                                    |  |  |
| Zusätzliche Information | Auswirkung<br>Die gewählte Einheit gilt für:<br>■ Parameter <b>Dynamische Viskosität</b> (→ 🗎 88) (Gase)<br>■ Parameter <b>Dynamische Viskosität</b> (→ 🖺 87) (Flüssigkeiten) |  |  |
| Zusätzliche Information | Auswahl<br>┨ Zur Erläuterung der abgekürzten Einheiten: → 🗎 182                                                                                                    |  |  |

| Spezifische Wärmekapazitätseinheit |                                                                                                    |         |
|------------------------------------|----------------------------------------------------------------------------------------------------|---------|
| Navigation                         | Image: Barbon → Systemeinheiten → SpezWärmKapaEinh                                                                                                    |         |
| Voraussetzung                      | <ul> <li>Folgende Bedingungen sind erfüllt:</li> <li>Gewählter Messstoff:</li> <li>In Parameter Gasart wählen (→  78) ist die Option Anwenderspezifisches Gas<br/>ausgewählt.<br/>Oder</li> <li>In Parameter Flüssigkeitstyp (→  79) ist die Option Anwenderspezifische Flüs</li> </ul> | 3<br>S- |

Beschreibung

Auswahl der Einheit für die spezifische Wärmekapazität.

■ In Parameter **Enthalpie-Art** (→ 🗎 82) ist die Option **Wärme** ausgewählt.

sigkeit ausgewählt.

| Auswahl                 | SI-Einheiten<br>• kJ/(kgK)<br>• MJ/(kgK)<br>• kWh/(kgK)<br>• kcal/(kgK) | Imperial Einheiten<br>Btu/(lb°R) |
|-------------------------|-------------------------------------------------------------------------|----------------------------------|
| Werkseinstellung        | kJ/(kgK)                                                                |                                  |
| Zusätzliche Information | Auswirkung                                                              |                                  |
|                         | Die gewählte Einheit gilt für                                           | :                                |
|                         | Parameter Spezifische Wär                                               | r <b>mekapazität</b> (→ 🖺 86)    |
|                         | Auswahl                                                                 |                                  |
|                         | 🚹 Zur Erläuterung der abg                                               | gekürzten Einheiten: → 🗎 182     |

| Längeneinheit           |                                                                                                    |                                        | ß |
|-------------------------|----------------------------------------------------------------------------------------------------|----------------------------------------|---|
| Navigation              | $\blacksquare$ $□$ Experte $\rightarrow$ Se                                                                                                    | nsor → Systemeinheiten → Längeneinheit |   |
| Beschreibung            | Auswahl der Einheit für das Längenmaß der Nennweite.                                                                                                    |                                        |   |
| Auswahl                 | <i>SI-Einheiten</i><br>■ mm<br>■ m                                                                                                    | <i>US-Einheiten</i><br>■ in<br>■ ft    |   |
| Werkseinstellung        | Abhängig vom Land<br>• mm<br>• in                                                                                                    | 1:                                     |   |
| Zusätzliche Information | Auswirkung<br>Die gewählte Einheit gilt für:<br>• Parameter <b>Einlaufstrecke</b> ( $\rightarrow \cong 109$ )<br>• Parameter <b>Anschlussrohr-Durchmesser</b> ( $\rightarrow \boxtimes 109$ )<br>Auswahl<br>i Zur Erläuterung der abgekürzten Einheiten: $\rightarrow \boxtimes 182$ |                                        |   |

| Datum/Zeitformat |                                                                                                    | Â |
|------------------|----------------------------------------------------------------------------------------------------|---|
| Navigation       | □ Experte → Sensor → Systemeinheiten → Datum/Zeitformat                                                                |   |
| Beschreibung     | Auswahl des gewünschten Zeitformats für Kalibrierhistorie.                                                             |   |
| Auswahl          | <ul> <li>dd.mm.yy hh:mm</li> <li>dd.mm.yy hh:mm am/pm</li> <li>mm/dd/yy hh:mm</li> <li>mm/dd/yy hh:mm am/pm</li> </ul> |   |

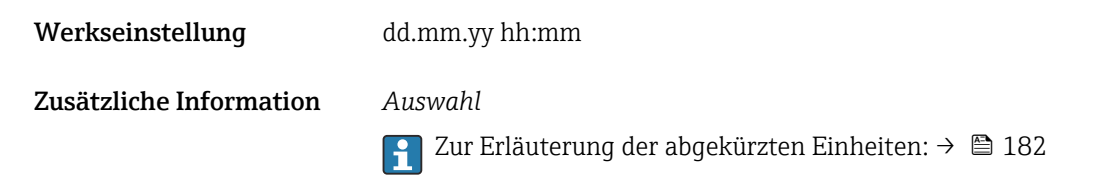

#### 3.2.3 Untermenü "Prozessparameter"

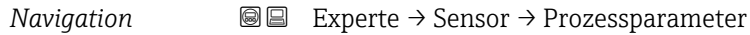

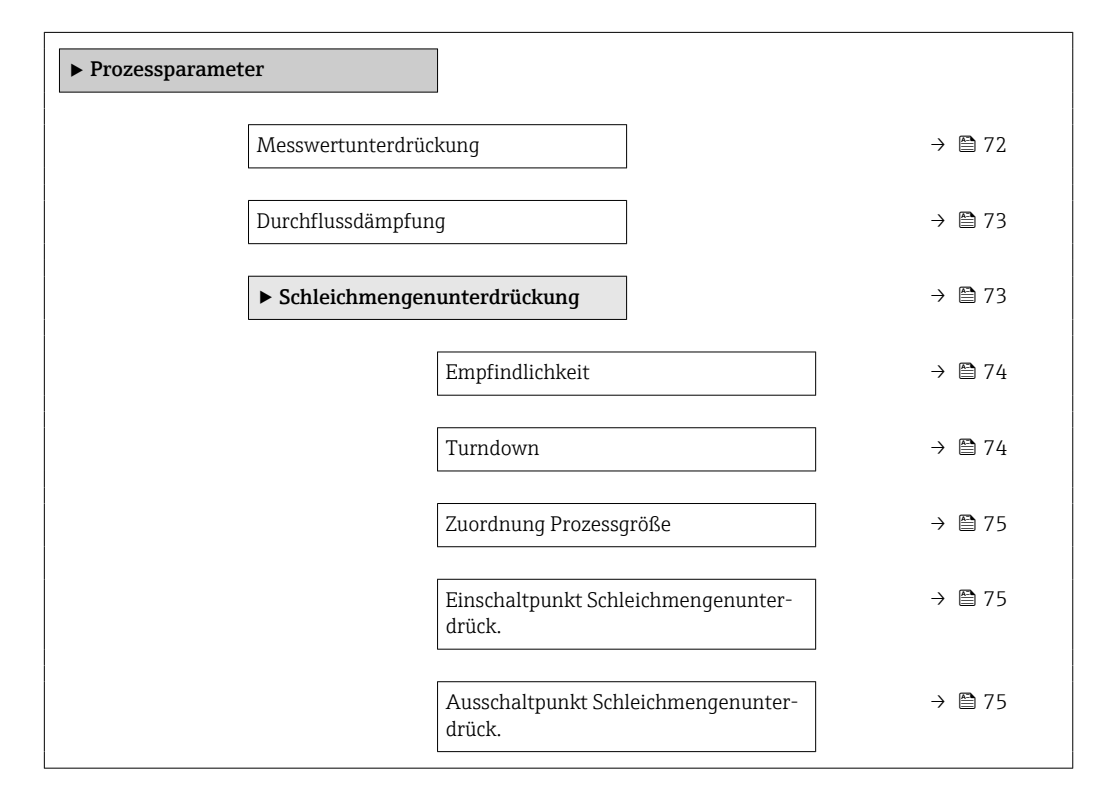

| Messwertunterdrückung |                                                                                                    | Ê           |
|-----------------------|----------------------------------------------------------------------------------------------------|-------------|
| Navigation            | Image: Barbon And Antiperiod Prozessparameter → Messwertunterdr.                                                      |             |
| Beschreibung          | Auswahl zur Unterbrechung der Auswertung von Messwerten. Dies eignet sich z.<br>Reinigungsprozesse einer Rohrleitung. | .B. für die |
| Auswahl               | <ul><li>Aus</li><li>An</li></ul>                                                                                      |             |
| Werkseinstellung      | Aus                                                                                                    |             |
#### Zusätzliche Information

#### Auswirkung

Diese Einstellung wirkt sich auf alle Funktionen und Ausgänge des Messgeräts aus.

#### Beschreibung

#### Messwertunterdrückung ist aktiv

- Die Diagnosemeldung **453 Messwertunterdrückung** wird ausgegeben.
- Ausgabewerte
  - Ausgang: Wert bei Nulldurchfluss
  - Temperatur: Wird weiter ausgegeben
  - Summenzähler 1...3: Werden nicht weiter aufsummiert

# Die Option **Messwertunterdrückung** kann auch im Untermenü **Statuseingang** aktiviert werden: Parameter **Zuordnung Statuseingang**.

|                         | 51                                                                                                    | <br>ചെ |
|-------------------------|----------------------------------------------------------------------------------------------------|--------|
| Durchflussdampfung      | 3                                                                                                    |        |
| Navigation              | □ Experte → Sensor → Prozessparameter → Durchfl.dämpfung                                                                                                    |        |
| Beschreibung            | Eingabe einer Durchflussdämpfung. Reduzierung der Streuung des Durchflussmesswerts<br>(gegenüber Störungen). Dazu wird die Tiefe des Durchflussfilters eingestellt: Mit zunehm<br>ender Filtereinstellung erhöht sich die Reaktionszeit des Geräts. | l-     |
| Eingabe                 | 0 999,9 s                                                                                                    |        |
| Werkseinstellung        | 5 s                                                                                                    |        |
| Zusätzliche Information | Eingabe                                                                                                    |        |
|                         | <ul> <li>Wert = 0: Keine Dämpfung</li> <li>Wert &gt; 0: Dämpfung wird erhöht</li> </ul>                                                                                                    |        |
|                         | Auswirkung                                                                                                    |        |
|                         | <ul> <li>Die Dämpfung wirkt auf folgende Größen des Geräts:</li> <li>Ausgänge</li> <li>Schleichmengenunterdrückung</li> <li>Summangähler</li> </ul>                                                                                                 |        |

#### Summenzähler

#### Untermenü "Schleichmengenunterdrückung"

| Navigation $\square$ | Experte $\rightarrow$ Sensor | $\rightarrow$ Prozessparameter | → Schleichmenge |
|----------------------|------------------------------|--------------------------------|-----------------|
|----------------------|------------------------------|--------------------------------|-----------------|

| ► Schleichmengenunterdrückung |          |
|-------------------------------|----------|
| Empfindlichkeit               | ) → 🗎 74 |
| Turndown                      | ) → 🗎 74 |
| Zuordnung Prozessgröße        | ) → 🗎 75 |

| Einschaltpunkt Schleichmengenunter-<br>drück. | → 曽 75 |
|-----------------------------------------------|--------|
| Ausschaltpunkt Schleichmengenunter-<br>drück. | → 🗎 75 |

| Empfindlichkeit         | ه                                                                                                    |
|-------------------------|----------------------------------------------------------------------------------------------------|
| Navigation              | Image: Barbon Amplitude Amplitude Amplitu |
| Beschreibung            | Eingabe zur Steuerung der Geräteempfindlichkeit im unteren Durchflussbereich.                                                                                                    |
| Eingabe                 | 19                                                                                                    |
| Werkseinstellung        | 5                                                                                                    |
| Zusätzliche Information | Beschreibung                                                                                                    |
|                         | Das Messsignal muss eine bestimmte minimale Signalamplitude aufweisen, damit die Sig-<br>nale fehlerfrei ausgewertet werden können. Daraus lässt sich mithilfe der Nennweite<br>ebenfalls der entsprechende Durchfluss ableiten. Die minimale Signalamplitude ist abhän-<br>gig von der eingestellten Empfindlichkeit des DSC-Sensors s von der Dampfqualität x und<br>von der Stärke der vorhandenen Vibration a. Der Wert mf entspricht der kleinsten messba-<br>ren Durchflussgeschwindigkeit ohne Vibration (kein Nassdampf) bei einer Dichte von<br>1 kg/m <sup>3</sup> (0,0624 lbm/ft^3). Mit dem Parameter <b>Empfindlichkeit</b> (Wertebereich 1 9,<br>Werkseinstellung 5) kann der Wert mf im Bereich von 6 20 m/s (1,8 6 ft/s) (Werks-<br>einstellung 12 m/s (3,7 ft/s)).                                                                                                    |
|                         | Die kleinste aufgrund der Signalamplitude messbare Durchflussgeschwindigkeit v <sub>AmpMin</sub><br>ergibt sich aus dem Parameter <b>Empfindlichkeit</b> und der Dampfqualität x oder aus der<br>Stärke der vorhandenen Vibration a.                                                                                                    |
|                         | <i>Eingabe</i><br>Erhöhung der Empfindlichkeit lässt die Messung kleinerer Durchflusssignale zu. Verringe-<br>rung der Empfindlichkeit führt zur Verbesserung gegenüber von Störungen im unteren<br>Durchflussbereich.                                                                                                    |

| Turndown                |                                                                                                    |  |
|-------------------------|----------------------------------------------------------------------------------------------------|--|
| Navigation              | Image: Barbon Amplitude Sensor → Prozessparameter → Schleichmenge → Turndown                                                                                                    |  |
| Beschreibung            | Eingabe zum Einstellen des Turndown.                                                                                                    |  |
| Eingabe                 | 50 100 %                                                                                                    |  |
| Werkseinstellung        | 100 %                                                                                                    |  |
| Zusätzliche Information | <i>Beschreibung</i><br>Mit dem Parameter kann der Messbereich bei Bedarf eingeschränkt werden. Das obere<br>Messbereichsende bleibt unberührt. der untere Messbereichsanfang kann zu höheren |  |

Durchflusswerten hin verschoben werden. Damit lassen sich z.B. Schleichmengen unterdrücken.

Eingabe

Verringerung des Turndown führt zur Einschränkung des unteren Messbereichs bezogen auf die minimal messbare Vortex-Frequenz.

| Zuordnung Prozessgröße |                                                                                                    | Â |
|------------------------|----------------------------------------------------------------------------------------------------|---|
| Navigation             | $\textcircled{B} \boxminus \text{Experte} \rightarrow \text{Sensor} \rightarrow \text{Prozessparameter} \rightarrow \text{Schleichmenge} \rightarrow \text{Zuord.Prozessgr.}$ |   |
| Beschreibung           | Auswahl der Prozessgröße für die Schleichmengenerkennung.                                                                                                    |   |
| Auswahl                | <ul> <li>Aus</li> <li>Volumenfluss</li> <li>Normvolumenfluss</li> <li>Massefluss</li> <li>Reynoldszahl *</li> </ul>                                                           |   |
| Werkseinstellung       | Aus                                                                                                    |   |

| Einschaltpunkt Schleichm | engenunterdrück.                                                                                                    | Â    |
|--------------------------|----------------------------------------------------------------------------------------------------|------|
|                          |                                                                                                    |      |
| Navigation               | $\textcircled{B} \boxminus \text{ Experte} \rightarrow \text{Sensor} \rightarrow \text{Prozessparameter} \rightarrow \text{Schleichmenge} \rightarrow \text{Einschaltpunkt}$ |      |
| Voraussetzung            | In Parameter <b>Zuordnung Prozessgröße</b> (→ 🗎 75) ist eine Prozessgröße ausgewählt.                                                                                        |      |
| Beschreibung             | Eingabe eines Einschaltpunkts für die Schleichmengenunterdrückung. Wenn der eing<br>bene Wert ungleich 0 ist, wird die Schleichmengenunterdrückung aktiviert → 🗎 75.         | ege- |
| Eingabe                  | Positive Gleitkommazahl                                                                                                    |      |
| Werkseinstellung         | 0                                                                                                    |      |
| Zusätzliche Information  | Abhängigkeit                                                                                                    |      |
|                          | Die Einheit ist abhängig von der in Parameter <b>Zuordnung Prozessgröße</b> (→ ) (→ ) ausgewählten Prozessgröße.                                                             | 75)  |

| Ausschaltpunkt Schleichmengenunterdrück. |                                                                                                    | A |
|------------------------------------------|----------------------------------------------------------------------------------------------------|---|
| Navigation                               | ■ Experte → Sensor → Prozessparameter → Schleichmenge → Ausschaltpunkt                                             |   |
| Voraussetzung                            | In Parameter <b>Zuordnung Prozessgröße</b> ( $\rightarrow 	extbf{B}	extsf{75}$ ) ist eine Prozessgröße ausgewählt. |   |

<sup>\*</sup> Sichtbar in Abhängigkeit von Bestelloptionen oder Geräteeinstellungen

#### Beschreibung

Eingabe eines Ausschaltpunkts für die Schleichmengenunterdrückung. Er wird als positiver Hysteresewert in Bezug zum Einschaltpunkt angegeben→ 🗎 75.

Eingabe 0...100,0%

Werkseinstellung

Zusätzliche Information

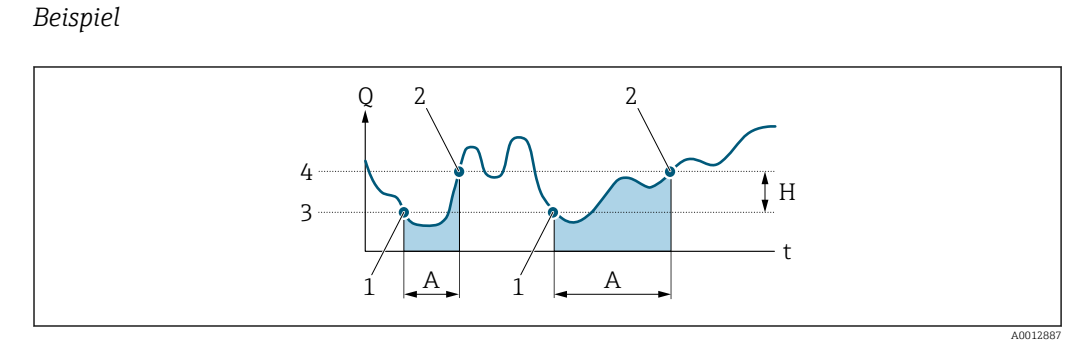

- Q Durchfluss
- Zeit t

50 %

- Η Hysterese
- Α Schleichmengenunterdrückung aktiv
- Schleichmengenunterdrückung wird aktiviert 1
- Schleichmengenunterdrückung wird deaktiviert 2 3
- Eingegebener Einschaltpunkt Eingegebener Ausschaltpunkt 4

#### 3.2.4 Untermenü "Messmodus"

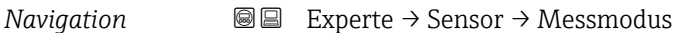

| ► Messmodus              |          |
|--------------------------|----------|
| Messstoff wählen         | ) → 🗎 77 |
| Dampfberechnungsmodus    | ] → 🗎 77 |
| Dampfqualität            | ] → 🗎 77 |
| Wert Dampfqualität       | ] → 🗎 78 |
| Gasart wählen            | ] → 🗎 78 |
| Flüssigkeitstyp          | ) → 🗎 79 |
| Dichteberechnung         | ] → 🖹 80 |
| Enthalpie-Berechnung     | ] → 🖹 80 |
| ► Messstoffeigenschaften | ] → 🖹 81 |

| Messstoff wählen |                                                         | Ê |
|------------------|---------------------------------------------------------|---|
| Navigation       | Image: Barbon Sensor → Messmodus → Messstoff wählen     |   |
| Beschreibung     | Auswahl der Messstoffart für die Messanwendung.         |   |
| Auswahl          | <ul><li>Gas</li><li>Flüssigkeit</li><li>Dampf</li></ul> |   |
| Werkseinstellung | Dampf                                                   |   |

| Dampfberechnungsmodus   |                                                                                                    | Â |
|-------------------------|----------------------------------------------------------------------------------------------------|---|
| Navigation              | ■ Experte → Sensor → Messmodus → Dampfberech.mod.                                                                                                    |   |
| Voraussetzung           | In Parameter <b>Messstoff wählen</b> (> 🗎 77) ist die Option <b>Dampf</b> ausgewählt.                                                                             |   |
| Beschreibung            | Auswahl des Dampfberechnungsmodus für Sattdampfmessung.                                                                                                    |   |
| Auswahl                 | <ul> <li>Sattdampf (T-kompensiert)</li> <li>Automatisch (p-/T-kompensiert)</li> </ul>                                                                             |   |
| Werkseinstellung        | Sattdampf (T-kompensiert)                                                                                                    |   |
| Zusätzliche Information | <ul> <li>Auswahl</li> <li>Sattdampf (T-kompensiert)<br/>Temperaturkompensiert</li> <li>Automatisch (p-/T-kompensiert)<br/>Druck-/Temperaturkompensiert</li> </ul> |   |

| Dampfqualität |                                                                                                    | Â     |
|---------------|----------------------------------------------------------------------------------------------------|-------|
| Navigation    | Image: Boost and Boost and Boos |       |
| Voraussetzung | <ul> <li>Folgende Bedingungen sind erfüllt:</li> <li>Bestellmerkmal "Anwendungspaket":</li> <li>Option ES "Nassdampferkennung"</li> <li>Option EU "Nassdampfmessung"</li> <li>In Parameter Messstoff wählen (→    77) ist die Option Dampf ausgewählt.</li> </ul>                                                                                                    |       |
|               | In Parameter <b>Software-Optionsübersicht</b> (→ 🗎 44) werden die aktuell aktivi<br>Software-Optionen angezeigt.                                                                                                    | erten |
| Beschreibung  | Auswahl des Kompensationsmodus für die Dampfqualität.                                                                                                    |       |
| Auswahl       | <ul><li>Fester Wert</li><li>Berechneter Wert</li></ul>                                                                                                    |       |

**Zusätzliche Information** 

| Werkseinstellung        | Fester Wert                                                                                                    |  |
|-------------------------|----------------------------------------------------------------------------------------------------|--|
| Zusätzliche Information | <ul> <li>Auswahl</li> <li>Detaillierte Angaben zur Einstellung des Parameters in Dampfanwendungen: Sonder-<br/>dokumentation Anwendungspaket Nassdampferkennung und Nassdampfmessung<br/>→ </li> <li>7</li> </ul>           |  |
| Wert Dampfqualität      | ٨                                                                                                    |  |
| Navigation              | $ \blacksquare \Box  \text{Experte} \rightarrow \text{Sensor} \rightarrow \text{Messmodus} \rightarrow \text{Wert Dampfqual}. $                                                                                             |  |
| Voraussetzung           | Folgende Bedingungen sind erfüllt:<br>■ In Parameter <b>Messstoff wählen</b> (→ 🗎 77) ist die Option <b>Dampf</b> ausgewählt.<br>■ In Parameter <b>Dampfqualität</b> (→ 🗎 77) ist die Option <b>Fester Wert</b> ausgewählt. |  |
| Beschreibung            | Eingabe eines festen Werts für die Dampfqualität.                                                                                                    |  |
| Eingabe                 | 0 100 %                                                                                                    |  |
| Werkseinstellung        | 100 %                                                                                                    |  |

Detaillierte Angaben zur Einstellung des Parameters in Dampfanwendungen: Sonderdokumentation Anwendungspaket **Nassdampferkennung** und **Nassdampfmessung** 

| Gasart wählen    |                                                                                                    |
|------------------|----------------------------------------------------------------------------------------------------|
| Navigation       | □ $□$ Experte → Sensor → Messmodus → Gasart wählen                                                                                                    |
| Voraussetzung    | <ul> <li>Folgende Bedingungen sind erfüllt:</li> <li>Bestellmerkmal "Sensorausführung",<br/>Option "Masse (integrierte Temperaturmessung)"</li> <li>In Parameter Messstoff wählen (→    77) ist die Option Gas ausgewählt.</li> </ul> |
| Beschreibung     | Auswahl der Gasart für die Messanwendung.                                                                                                    |
| Auswahl          | <ul> <li>Reines Gas<sup>*</sup></li> <li>Gasgemisch<sup>*</sup></li> <li>Luft<sup>*</sup></li> <li>Erdgas<sup>*</sup></li> <li>Anwenderspezifisches Gas</li> </ul>                                                                    |
| Werkseinstellung | Anwenderspezifisches Gas                                                                                                    |

Eingabe

→ 🗎 7

A

<sup>\*</sup> Sichtbar in Abhängigkeit von Bestelloptionen oder Geräteeinstellungen

| Zusätzliche Information | Option "Anwenderspezifisches Gas"                                                                                                    |
|-------------------------|----------------------------------------------------------------------------------------------------|
|                         | Einsatzbereiche: Berechnung des Masseflusses eines anwenderspezifischen Gases                                                                                                    |
|                         | Berechnete Größen: Es werden der Massefluss, die Dichte, der Normvolumenfluss und die<br>Wärmemenge aus dem gemessenen Volumenfluss und der gemessenen Temperatur<br>berechnet. Für die Wärmenmengenberechnung muss entweder die spezifische Wärmeka-<br>pazität oder der Brennwert eingegeben werden.                                            |
|                         | Berechnungsformeln:<br>• Massefluss: $m = q \cdot \rho (T)$<br>• Dichte: $\rho = \rho_1 (T_1) / (1 + \beta_p \cdot [T - T_1])$<br>• Normvolumenfluss: $v_n = q \cdot (\rho (T) / \rho_{ref})$<br>• Wärmemenge bei Wärmedifferenz: $E = q \cdot \rho (T) \cdot c_p \cdot \Delta T$<br>• Wärmemenge bei Verbrennung: $E = q \cdot \rho (T) \cdot h$ |
|                         | m = Massefluss                                                                                                    |
|                         | q = Volumenfluss (gemessen)                                                                                                    |
|                         | $v_n = Normvolumenfluss$                                                                                                    |
|                         | T = Prozesstemperatur (gemessen)                                                                                                    |
|                         | $T_1$ = Temperatur, bei welcher der Wert für $\rho_1$ gilt.                                                                                                    |
|                         | $\rho = Dichte$                                                                                                    |
|                         | $\rho_{ref} = Referenzdichte$                                                                                                    |
|                         | $\rho_1$ = Dichte ( $\rightarrow \square 51$ ), bei welcher der Wert für T <sub>1</sub> gilt.                                                                                                    |
|                         | $\beta_p$ = Linearer Ausdehnungskoeffizient ( $\rightarrow \ \blacksquare 85$ ) der Flüssigkeit bei T $_1$                                                                                                    |
|                         | Mögliche Kombinationen dieser Werte: Parameter Linearer Ausdehnungskoeffizient ( $\rightarrow \cong 85$ )                                                                                                    |
|                         |                                                                                                    |

| Flüssigkeitstyp         |                                                                                                    | æ               |
|-------------------------|----------------------------------------------------------------------------------------------------|-----------------|
| Navigation              | Image: Barbon Sensor → Messmodus → Flüssigkeitstyp                                                                                                    |                 |
| Voraussetzung           | <ul> <li>Folgende Bedingungen sind erfüllt:</li> <li>Bestellmerkmal "Sensorausführung",<br/>Option "Masse (integrierte Temperaturmessung)"</li> <li>In Parameter Messstoff wählen (→  77) ist die Option Flüssigkeit ausgewählt.</li> </ul>                                                                                                    |                 |
| Beschreibung            | Auswahl des Flüssigkeitstyps für die Messanwendung.                                                                                                    |                 |
| Auswahl                 | <ul> <li>Wasser</li> <li>LPG (Liquified Petroleum Gas)</li> <li>Anwenderspezifische Flüssigkeit</li> </ul>                                                                                                    |                 |
| Werkseinstellung        | Wasser                                                                                                    |                 |
| Zusätzliche Information | Option "Anwenderspezifische Flüssigkeit"<br>Einsatzbereiche: Berechnung des Masseflusses einer anwenderspezifischen Flüssigkeit,<br>z.B. eines Thermoöls.<br>Berechnete Größen: Es werden der Massefluss, die Dichte, der Normvolumenfluss und e<br>Wärmemenge aus dem gemessenen Volumenfluss und der gemessenen Temperatur<br>berechnet. Für die Wärmenmengenberechnung muss entweder die spezifische Wärmer<br>pazität oder der Brennwert eingegeben werden. | ,<br>die<br>ka- |

Berechnungsformeln:

- Massefluss:  $m = q \cdot \rho$  (T)
- Dichte:  $\rho = \rho_1 (T_1) / (1 + \beta_p \cdot [T T_1])$
- Normvolumenfluss:  $v_n = q \cdot (\rho (T) / \rho_{ref})$
- Wärmemenge bei Wärmedifferenz:  $E = q \cdot \rho (T) \cdot c_p \cdot \Delta T$
- Wärmemenge bei Verbrennung:  $E = q \cdot \rho (T) \cdot h$
- m = Massefluss
- q = Volumenfluss (gemessen)
- $v_n = Normvolumenfluss$
- T = Prozesstemperatur (gemessen)
- $T_1$  = Temperatur, bei welcher der Wert für  $\rho_1$  gilt.
- $\rho = Dichte$
- $\rho_{ref}$  = Referenzdichte
- $\rho_1$  = Dichte ( $\rightarrow \cong 51$ ), bei welcher der Wert für T<sub>1</sub> gilt.
- $\beta_p$  = Linearer Ausdehnungskoeffizient ( $\rightarrow \square$  85) der Flüssigkeit bei  $T_1$
- B Mögliche Kombinationen dieser Werte: Parameter Linearer Ausdehnungskoeffizient (→ 🗎 85)

| Dichteberechnung     |                                                                                                    | Ê |
|----------------------|----------------------------------------------------------------------------------------------------|---|
| Navigation           |                                                                                                    |   |
| Voraussetzung        | <ul> <li>Folgende Bedingungen sind erfüllt:</li> <li>In Parameter Messstoff wählen (→      77) ist die Option Gas ausgewählt.</li> <li>In Parameter Gasart wählen (→      78) ist die Option Erdgas ausgewählt.</li> </ul> |   |
| Beschreibung         | Auswahl der Norm, auf deren Basis die Dichte berechnet wird.                                                                                                    |   |
| Auswahl              | <ul> <li>AGA Nx19</li> <li>ISO 12213- 2</li> <li>ISO 12213- 3</li> </ul>                                                                                                    |   |
| Werkseinstellung     | AGA Nx19                                                                                                    |   |
| Enthalpie-Berechnung |                                                                                                    | Â |
|                      |                                                                                                    |   |

| Navigation    | $ \blacksquare \blacksquare  \text{Experte} \rightarrow \text{Sensor} \rightarrow \text{Messmodus} \rightarrow \text{Enthalpieberech}. $                                                                                                    |
|---------------|----------------------------------------------------------------------------------------------------|
| Voraussetzung | <ul> <li>Folgende Bedingungen sind erfüllt:</li> <li>Bestellmerkmal "Sensorausführung",<br/>Option "Masse (integrierte Temperaturmessung)"</li> <li>In Parameter Messstoff wählen (→  77) ist die Option Gas und in Parameter Gasart<br/>wählen (→  78) die Option Erdgas ausgewählt.</li> </ul> |
| Beschreibung  | Auswahl der Norm, auf deren Basis die Enthalpie berechnet wird.                                                                                                    |

| Auswahl          | <ul><li>AGA5</li><li>ISO 6976</li></ul> |
|------------------|-----------------------------------------|
| Werkseinstellung | AGA5                                    |

#### Untermenü "Messstoffeigenschaften"

Navigation 🛛 🗐 🖾 Expe

 $\blacksquare \blacksquare \quad \text{Experte} \rightarrow \text{Sensor} \rightarrow \text{Messmodus} \rightarrow \text{Messst.eigensch.}$ 

| ► Messstoffeigenschaften |                                 |   |        |
|--------------------------|---------------------------------|---|--------|
|                          | Enthalpie-Art                   | ] | → 🗎 82 |
|                          | Heizwertart                     | ] | → 🖺 82 |
|                          | Referenz-Verbrennungstemperatur | ] | → 🖺 82 |
|                          | Normdichte                      | ] | → 🖺 83 |
|                          | Referenzbrennwert               | ] | → 🖺 83 |
|                          | Referenzdruck                   | ] | → 🗎 83 |
|                          | Referenztemperatur              | ] | → 🗎 84 |
|                          | Referenz-Z-Faktor               | ] | → 🗎 84 |
|                          | Linearer Ausdehnungskoeffizient | ] | → 🗎 85 |
|                          | Relative Dichte                 | ] | → 🗎 86 |
|                          | Spezifische Wärmekapazität      |   | → 🗎 86 |
|                          | Brennwert                       |   | → 🖺 87 |
|                          | Z-Faktor                        |   | → 🖺 87 |
|                          | Dynamische Viskosität           | } | → 🖺 87 |
|                          | Dynamische Viskosität           |   | → 🖺 88 |
|                          | ► Gaszusammensetzung            | ] | → 🗎 89 |

| Enthalpie-Art    |                                                                                                    |
|------------------|----------------------------------------------------------------------------------------------------|
| Navigation       | ■ Experte → Sensor → Messmodus → Messst.eigensch. → Enthalpie-Art                                                                                                    |
| Voraussetzung    | <ul> <li>Folgende Bedingungen sind erfüllt:</li> <li>In Parameter Gasart wählen (→ ) 78) ist die Option Anwenderspezifisches Gas ausgewählt.<br/>Oder</li> <li>In Parameter Flüssigkeitstyp (→ ) ist die Option Anwenderspezifische Flüssigkeit ausgewählt.</li> </ul> |
| Beschreibung     | Auswahl der Enthalpie-Art.                                                                                                    |
| Auswahl          | <ul><li>Wärme</li><li>Brennwert</li></ul>                                                                                                    |
| Werkseinstellung | Wärme                                                                                                    |

| Heizwertart | 8 |
|-------------|---|
|             |   |

| Navigation       | $ \blacksquare \blacksquare  \text{Experte} \rightarrow \text{Sensor} \rightarrow \text{Messmodus} \rightarrow \text{Messst.eigensch.} \rightarrow \text{Heizwertart} $ |  |
|------------------|----------------------------------------------------------------------------------------------------|--|
| Voraussetzung    | Der Parameter <b>Heizwertart</b> ( $\rightarrow \boxtimes$ 82) ist sichtbar.                                                                                            |  |
| Beschreibung     | Auswahl, ob auf Basis von Heizwert oder Brennwert berechnet wird.                                                                                                    |  |
| Auswahl          | <ul> <li>Brennwert Volumen</li> <li>Heizwert Volumen</li> <li>Brennwert Masse</li> <li>Heizwert Masse</li> </ul>                                                        |  |
| Werkseinstellung | Brennwert Masse                                                                                                    |  |

#### Referenz-Verbrennungstemperatur

| Navigation              | $\label{eq:experte} \blacksquare \ \ \ \ \ \ \ \ \ \ \ \ \ \ \ \ \ \ $                         |
|-------------------------|------------------------------------------------------------------------------------------------|
| Voraussetzung           | Der Parameter <b>Referenz-Verbrennungstemperatur</b> ( $\rightarrow \square$ 82) ist sichtbar. |
| Beschreibung            | Eingabe der Referenz-Verbrennungstemperatur zur Berechnung vom Erdgas-Energiewert.             |
| Eingabe                 | −200 450 °C                                                                                    |
| Werkseinstellung        | 20 °C                                                                                          |
| Zusätzliche Information | Abhängigkeit<br>1 Die Einheit wird übernommen aus: Parameter <b>Temperatureinheit</b> (→ 🖺 65) |

A

| Normdichte              | ß                                                                                                    |
|-------------------------|----------------------------------------------------------------------------------------------------|
| Navigation              | $ \blacksquare \blacksquare Experte \rightarrow Sensor \rightarrow Messmodus \rightarrow Messst.eigensch. \rightarrow Normdichte $                                                                                                    |
| Voraussetzung           | <ul> <li>Folgende Bedingungen sind erfüllt:</li> <li>In Parameter Gasart wählen (→  78) ist die Option Anwenderspezifisches Gas ausgewählt.<br/>Oder</li> <li>In Parameter Flüssigkeitstyp (→  79) ist die Option Wasser oder die Option Anwenderspezifische Flüssigkeit ausgewählt.</li> </ul> |
| Beschreibung            | Eingabe eines festen Werts für die Normdichte.                                                                                                    |
| Eingabe                 | 0,01 15 000 kg/m <sup>3</sup>                                                                                                    |
| Werkseinstellung        | 1000 kg/m <sup>3</sup>                                                                                                    |
| Zusätzliche Information | Abhängigkeit<br>¶ Die Einheit wird übernommen aus: Parameter <b>Dichteeinheit</b> (→ 🖺 69)                                                                                                    |

| Referenzbrennwert       |                                                                                                    | Â |
|-------------------------|----------------------------------------------------------------------------------------------------|---|
| Navigation              |                                                                                                    |   |
| Voraussetzung           | <ul> <li>Folgende Bedingungen sind erfüllt:</li> <li>In Parameter Messstoff wählen (→ ≅ 77) ist die Option Gas ausgewählt.</li> <li>In Parameter Gasart wählen (→ ≅ 78) ist die Option Erdgas ausgewählt.</li> <li>InParameter Dichteberechnung (→ ≅ 80) ist die Option ISO 12213- 3 ausgewählt.</li> </ul> |   |
| Beschreibung            | Eingabe des Referenzbrennwerts vom Erdgas.                                                                                                    |   |
| Eingabe                 | Positive Gleitkommazahl                                                                                                    |   |
| Werkseinstellung        | 50 000 kJ/Nm <sup>3</sup>                                                                                                    |   |
| Zusätzliche Information | Abhängigkeit<br>] Die Einheit wird übernommen aus: Parameter <b>Brennwerteinheit</b> (→ 🗎 67)                                                                                                    |   |

| Referenzdruck |                                                                                                    | Â |
|---------------|----------------------------------------------------------------------------------------------------|---|
| Navigation    | □ Experte → Sensor → Messmodus → Messst.eigensch. → Referenzdruck                                                                                                    |   |
| Voraussetzung | <ul> <li>Folgende Bedingungen sind erfüllt:</li> <li>Bestellmerkmal "Sensorausführung",<br/>Option "Masse (integrierte Temperaturmessung)"</li> <li>In Parameter Messstoff wählen (→  <sup>B</sup> 77) ist die Option Gas ausgewählt.</li> </ul> |   |

| Beschreibung            | Eingabe des Referenzdrucks für die Berechnung der Normdichte.                                  |  |
|-------------------------|------------------------------------------------------------------------------------------------|--|
| Eingabe                 | 0 250 bar                                                                                      |  |
| Werkseinstellung        | 1,01325 bar                                                                                    |  |
| Zusätzliche Information | <i>Abhängigkeit</i><br>Pie Einheit wird übernommen aus: Parameter <b>Druckeinheit</b> (→ 🗎 64) |  |

| Referenztemperatur      |                                                                                                    | Â |
|-------------------------|----------------------------------------------------------------------------------------------------|---|
| Navigation              |                                                                                                    |   |
| Voraussetzung           | <ul> <li>Folgenden Bedingungen erfüllt ist:</li> <li>In Parameter Messstoff wählen (→          <sup>B</sup> 77) ist die Option Gas ausgewählt.<br/>Oder</li> <li>In Parameter Messstoff wählen (→          <sup>B</sup> 77) ist die Option Flüssigkeit ausgewählt.</li> </ul> |   |
| Beschreibung            | Eingabe der Referenztemperatur für die Berechnung der Normdichte.                                                                                                    |   |
| Eingabe                 | −200 450 °C                                                                                                    |   |
| Werkseinstellung        | 20 °C                                                                                                    |   |
| Zusätzliche Information | <i>Abhängigkeit</i><br>Ĵ Die Einheit wird übernommen aus: Parameter <b>Temperatureinheit</b> (→ 🗎 65)                                                                                                    |   |

| Referenz-Z-Faktor |                                                                                                    |      |
|-------------------|----------------------------------------------------------------------------------------------------|------|
| Navigation        | $\blacksquare$ Experte → Sensor → Messmodus → Messst.eigensch. → RefZ-Faktor                            |      |
| Voraussetzung     | In Parameter <b>Gasart wählen</b> (→ 🗎 78) ist die Option <b>Anwenderspezifisches Gas</b> aus<br>wählt. | sge- |
| Beschreibung      | Eingabe der Realgaskonstante Z für Gas unter Normbedingungen.                                           |      |
| Eingabe           | 0,1 2                                                                                                   |      |
| Werkseinstellung  | 1                                                                                                    |      |

| effizient                                                                                                    | Â                                                                                                    |
|----------------------------------------------------------------------------------------------------|----------------------------------------------------------------------------------------------------|
| $\begin{tabular}{lllllllllllllllllllllllllllllllllll$                                                                                                    |                                                                                                    |
| <ul> <li>Folgende Bedingungen sind erfüllt:</li> <li>In Parameter Messstoff wählen (→  Parameter Flüssigkeitstyp (→ Parameter Flüssigkeitstyp (→ Parameter Flüss</li></ul> | J-                                                                                                    |
| Eingabe des linearen, messstoffspezifischen Ausdehnungskoeffizienten für die Normdie<br>teberechnung bei anwenderspezifischen Flüssigkeiten.                                                                                                    | ch-                                                                                                    |
| 1,0 · 10 <sup>-6</sup> 2,0 · 10 <sup>-3</sup>                                                                                                    |                                                                                                    |
| 2,06 · 10 <sup>-4</sup>                                                                                                    |                                                                                                    |
| <ul> <li><i>Eingabe</i></li> <li>Wenn der Wert in diesem Parameter geändert wird, wird empfohlen ein Reset des Sumenzählers durchzuführen.</li> <li>Der Ausdehnungskoeffizient kann mithilfe des Applicators ermittelt werden.</li> <li>Wenn zwei Wertepaare für Dichte und Temperatur bekannt sind (Dichte ρ<sub>1</sub> bei Temp ratur T<sub>1</sub> und Dichte ρ<sub>2</sub> bei Temperatur T<sub>2</sub>), kann der Ausdehnungskoeffizient nach follender Formel berechnet werden:</li> <li>β<sub>p</sub> = ((ρ<sub>1</sub>/ρ<sub>2</sub>) - 1)/(T<sub>1</sub> - +T<sub>2</sub>)</li> </ul>                                                                                                    | m-<br>e-<br>lg-                                                                                                    |
|                                                                                                    | effizient<br>■ Experte → Sensor → Messmodus → Messst.eigensch. → Lin. Ausd.koeff.<br>Folgende Bedingungen sind erfüllt:<br>• In Parameter Messstoff wählen (→  ↑ 77) ist die Option Flüssigkeit ausgewählt.<br>• In Parameter Flüssigkeitstyp (→  ↑ 79) ist die Option Anwenderspezifische Flüssig<br>keit ausgewählt.<br>Eingabe des linearen, messstoffspezifischen Ausdehnungskoeffizienten für die Normdie<br>teberechnung bei anwenderspezifischen Flüssigkeiten.<br>1,0 · 10 <sup>-6</sup> 2,0 · 10 <sup>-3</sup><br>2,06 · 10 <sup>-4</sup><br>Eingabe<br>• Wenn der Wert in diesem Parameter geändert wird, wird empfohlen ein Reset des Su<br>menzählers durchzuführen.<br>• Der Ausdehnungskoeffizient kann mithilfe des Applicators ermittelt werden.<br>• Wenn zwei Wertepaare für Dichte und Temperatur bekannt sind (Dichte ρ <sub>1</sub> bei Temp<br>ratur T <sub>1</sub> und Dichte ρ <sub>2</sub> bei Temperatur T <sub>2</sub> ), kann der Ausdehnungskoeffizient nach foi<br>ender Formel berechnet werden:<br>$\beta_p = ((p_1/p_2) - 1)/(T_1 - +T_2)$ |

Die Berechnung der Dichte für anwenderspezifische Flüssigkeiten ist umso besser, je näher sich die Prozesstemperatur an dem jeweiligen Temperaturwert befindet. Weicht die Prozesstemperatur stark vom aufgeführten Wert ab, sollte der Ausdehnungskoeffizient nach der Formel (siehe oben) berechnet werden.

| Messstoff<br>(Flüssigkeit) | Temperaturwert<br>[K] | Dichtewert<br>[kg/m³] | Ausdehnungskoeffizient<br>[10 <sup>-4</sup> 1/K] |
|----------------------------|-----------------------|-----------------------|--------------------------------------------------|
| Luft                       | 123,15                | 594                   | 18,76                                            |
| Ammoniak                   | 298,15                | 602                   | 25                                               |
| Argon                      | 133,15                | 1028                  | 111,3                                            |
| n-Butan                    | 298,15                | 573                   | 20,7                                             |
| Kohlendioxid               | 298,15                | 713                   | 106,6                                            |
| Chlor                      | 298,15                | 1398                  | 21,9                                             |
| Cyclohexan                 | 298,15                | 773                   | 11,6                                             |
| n-Dekan                    | 298,15                | 728                   | 10,2                                             |
| Ethan                      | 298,15                | 315                   | 175,3                                            |
| Ethylen                    | 298,15                | 386                   | 87,7                                             |
| n-Heptan                   | 298,15                | 351                   | 12,4                                             |
| n-Hexan                    | 298,15                | 656                   | 13,8                                             |
| Hydrogenchlorid            | 298,15                | 796                   | 70,9                                             |
| i-Butan                    | 298,15                | 552                   | 22,5                                             |
| Methan                     | 163,15                | 331                   | 73,5                                             |
| Stickstoff                 | 93,15                 | 729                   | 75,3                                             |
| n-Oktan                    | 298,15                | 699                   | 11,1                                             |

| Messstoff<br>(Flüssigkeit)                                                  | Temperaturwert<br>[K] | Dichtewert<br>[kg/m³] | Ausdehnungskoeffizient<br>[10 <sup>-4</sup> 1/K] |
|-----------------------------------------------------------------------------|-----------------------|-----------------------|--------------------------------------------------|
| Sauerstoff                                                                  | 133,15                | 876                   | 95,4                                             |
| n-Pentan                                                                    | 298,15                | 621                   | 16,2                                             |
| Propane                                                                     | 298,15                | 493                   | 32,1                                             |
| Vinylchlorid                                                                | 298,15                | 903                   | 19,3                                             |
| Tabellenwerte auch Carl L. Yaws (2001): Matheson Gas Data Book, 7th edition |                       |                       |                                                  |

| Relative Dichte | ٦ |
|-----------------|---|
|                 |   |

| Navigation       | $\textcircled{B} \boxminus \text{ Experte} \rightarrow \text{Sensor} \rightarrow \text{Messmodus} \rightarrow \text{Messst.eigensch.} \rightarrow \text{Relative Dichte}$                                                                                                    |
|------------------|----------------------------------------------------------------------------------------------------|
| Voraussetzung    | <ul> <li>Folgende Bedingungen sind erfüllt:</li> <li>In Parameter Messstoff wählen (→ 	☐ 77) ist die Option Gas ausgewählt.</li> <li>In Parameter Gasart wählen (→ 	☐ 78) ist die Option Erdgas ausgewählt.</li> <li>In Parameter Dichteberechnung (→ 	☐ 80) ist die Option ISO 12213- 3 ausgewählt.</li> </ul> |
| Beschreibung     | Eingabe der relativen Dichte vom Erdgas.                                                                                                    |
| Eingabe          | 0,55 0,9                                                                                                    |
| Werkseinstellung | 0,664                                                                                                    |

| Spezifische Wärmekapazität |                                                                                                    |
|----------------------------|----------------------------------------------------------------------------------------------------|
| Navigation                 | Image: Barbon Amplitude Sensor → Messmodus → Messst.eigensch. → Spez. Wärmekapa.                                                                                                    |
| Voraussetzung              | <ul> <li>Folgende Bedingungen sind erfüllt:</li> <li>Gewählter Messstoff:</li> <li>In Parameter Gasart wählen (→  78) ist die Option Anwenderspezifisches Gas ausgewählt.<br/>Oder</li> <li>In Parameter Flüssigkeitstyp (→  79) ist die Option Anwenderspezifische Flüssig keit ausgewählt.</li> <li>In Parameter Enthalpie-Art (→  82) ist die Option Wärme ausgewählt.</li> </ul> |
| Beschreibung               | Eingabe der spezifischen Wärmekapazität vom Messstoff.                                                                                                    |
| Eingabe                    | 0 50 kJ/(kgK)                                                                                                    |
| Werkseinstellung           | 4,187 kJ/(kgK)                                                                                                    |
| Zusätzliche Information    | Abhängigkeit<br>Die Einheit wird übernommen aus: Parameter <b>Spezifische Wärmekapazitätseinheit</b><br>(→  ) 70)                                                                                                    |

| Brennwert        | ß                                                                                                    |
|------------------|----------------------------------------------------------------------------------------------------|
| Navigation       | ■ Experte → Sensor → Messmodus → Messst.eigensch. → Brennwert                                                                                                    |
| Voraussetzung    | <ul> <li>Folgende Bedingungen sind erfüllt:</li> <li>Gewählter Messstoff:</li> <li>In Parameter Gasart wählen (→ ) 78) ist die Option Anwenderspezifisches Gas ausgewählt.<br/>Oder</li> <li>In Parameter Flüssigkeitstyp (→ ) 79) ist die Option Anwenderspezifische Flüssigkeit ausgewählt.</li> <li>In Parameter Enthalpie-Art (→ ) 82) ist die Option Brennwert ausgewählt.</li> <li>In Parameter Heizwertart (→ ) 82) ist die Option Brennwert Volumen oder die Option Brennwert Masse ausgewählt.</li> </ul> |
| Beschreibung     | Eingabe des Brennwerts zur Berechnung vom Energiefluss.                                                                                                    |
| Eingabe          | Positive Gleitkommazahl                                                                                                    |
| Werkseinstellung | 50 000 kJ/kg                                                                                                    |

| Z-Faktor         | A state of the state of the |
|------------------|----------------------------------------------------------------------------------------------------|
| Navigation       | Image: Barbon Amplitude Sensor → Messmodus → Messst.eigensch. → Z-Faktor                                                                                                    |
| Voraussetzung    | In Parameter <b>Gasart wählen</b> (→ 🗎 78) ist die Option <b>Anwenderspezifisches Gas</b> ausge-<br>wählt.                                                                                                    |
| Beschreibung     | Eingabe der Realgaskonstante Z für Gas unter Betriebsbedingungen.                                                                                                    |
| Eingabe          | 0,1 2,0                                                                                                    |
| Werkseinstellung | 1                                                                                                    |

| Dynamische Viskosität (Flüssigkeiten) |                                                                                                    |
|---------------------------------------|----------------------------------------------------------------------------------------------------|
| Navigation                            | Image: Barbon Amplitude Sensor → Messmodus → Messst.eigensch. → Dyn. Viskosität                                                                                                    |
| Voraussetzung                         | <ul> <li>Folgende Bedingungen sind erfüllt:</li> <li>Bestellmerkmal "Sensorausführung",</li> <li>Option "Volumen"<br/>oder</li> <li>Option "Volumen Hochtemperatur"</li> <li>In Parameter Messstoff wählen (→  77) ist die Option Flüssigkeit ausgewählt.<br/>oder</li> <li>In Parameter Flüssigkeitstyp (→  79) ist die Option Anwenderspezifische Flüssig-<br/>keit gewählt.</li> </ul> |
| Beschreibung                          | Eingabe eines festen Werts der dynamischen Viskosität für eine Flüssigkeit.                                                                                                    |

| <b>Eingabe</b> P                               | Positive Gleitkommazahl                                                                                                    |                                       |                 |
|------------------------------------------------|----------------------------------------------------------------------------------------------------|---------------------------------------|-----------------|
| Werkseinstellung 1                             | cP                                                                                                    |                                       |                 |
| Zusätzliche Information B<br>D<br>za<br>m<br>A | <i>Beschreibung</i><br>Die eingegebene Viskosität dient zur Linearisierung des Messfehlers im unteren Reynolds-<br>zahlbereich, wenn die berechnete Viskosität nicht vorliegt, z.B. Sensorausführung "Volu-<br>menfluss" oder der Messstoff ist eine anwenderspezifische Flüssigkeit (siehe Tabelle).<br><i>Abhängigkeiten</i> |                                       |                 |
| S                                              | Sensorausführung                                                                                                    | Messstoff                             | Dyn. Viskosität |
| 7                                              | Volumenfluss                                                                                                    | alle                                  | Х               |
| Ν                                              | Massefluss                                                                                                    | alle außer <sup>1)</sup>              | -               |
|                                                |                                                                                                    | 1)                                    | X               |
| х                                              | K                                                                                                    | Dynamische Viskosität als Eingabewert |                 |

1) Anwenderspezifische Flüssigkeit

#### Abhängigkeit

Die Einheit wird übernommen aus: Parameter **Einheit dynamische Viskosität**  $(\Rightarrow \cong 70)$ 

#### Dynamische Viskosität (Gase)

| Navigation       | Image: Boost and Boost and Boos |
|------------------|----------------------------------------------------------------------------------------------------|
| Voraussetzung    | <ul> <li>Folgende Bedingungen sind erfüllt:</li> <li>Bestellmerkmal "Sensorausführung",</li> <li>Option "Volumen"<br/>oder</li> <li>Option "Volumen Hochtemperatur"</li> <li>In Parameter Messstoff wählen (→  77) ist die Option Gas oder die Option Dampf<br/>ausgewählt.<br/>oder</li> <li>In Parameter Gasart wählen (→ 78) die Option Anwenderspezifisches Gas gewählt<br/>ist.</li> </ul>                                                                                                    |
| Beschreibung     | Eingabe eines festen Werts der dynamischen Viskosität für ein Gas oder Dampf.                                                                                                    |
| Eingabe          | Positive Gleitkommazahl                                                                                                    |
| Werkseinstellung | 0,015 cP                                                                                                    |

Â

#### Zusätzliche Information

#### Beschreibung

Die eingegebene Viskosität dient zur Linearisierung des Messfehlers im unteren Reynoldszahlbereich, wenn die berechnete Viskosität nicht vorliegt, z.B. Sensorausführung "Volumenfluss" oder der Messstoff ist ein anwenderspezifisches Gas (siehe Tabelle).

#### Abhängigkeiten

| Sensorausführung | Messstoff                             | Dyn. Viskosität |
|------------------|---------------------------------------|-----------------|
| Volumenfluss     | alle                                  | х               |
| Massefluss       | alle außer 1)                         | -               |
|                  | 1)                                    | х               |
| X                | Dynamische Viskosität als Eingabewert |                 |

1) Anwenderspezifisches Gas

#### Abhängigkeit

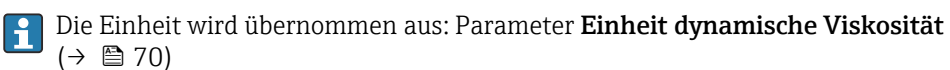

#### Untermenü "Gaszusammensetzung"

Navigation

 $\blacksquare$  Experte → Sensor → Messmodus → Messst.eigensch. → Gaszusammensetz.

| ► Gaszusammensetzung |        |
|----------------------|--------|
| Gasart               | → 🗎 91 |
| Gasgemisch           | → 🗎 91 |
| Mol% Ar              | → 🗎 92 |
| Mol% C2H3Cl          | → 🗎 92 |
| Mo1% C2H4            | → 🗎 93 |
| Mo1% C2H6            | → 🗎 93 |
| Mol% C3H8            | → 🗎 94 |
| Mol% CH4             | → 🗎 94 |
| Mol% Cl2             | → 🗎 94 |
| Mol% CO              | → 🗎 95 |
| Mol% CO2             | → 🗎 95 |

| Mol% H2          |                                                                                                    | → 🖺 96                                                                                                    |
|------------------|----------------------------------------------------------------------------------------------------|----------------------------------------------------------------------------------------------------|
| Mol% H2O         |                                                                                                    | → 🗎 96                                                                                                    |
| Mol% H2S         |                                                                                                    | → 🗎 96                                                                                                    |
| Mol% HCl         |                                                                                                    | → 🗎 97                                                                                                    |
| Mol% He          |                                                                                                    | → 🗎 97                                                                                                    |
| Mol% i-C4H10     |                                                                                                    | → 🗎 98                                                                                                    |
| Mol% i-C5H12     |                                                                                                    | → 🗎 98                                                                                                    |
| Mol% Kr          |                                                                                                    | → 🗎 98                                                                                                    |
| Mol% N2          |                                                                                                    | → 🗎 99                                                                                                    |
| Mol% n-C10H22    |                                                                                                    | → 🗎 99                                                                                                    |
| Mol% n-C4H10     |                                                                                                    | → 🖺 100                                                                                                    |
| Mol% = CEU12     |                                                                                                    | ) E 100                                                                                                    |
|                  |                                                                                                    | 7 🖬 100                                                                                                    |
| Mol% n-C6H14     |                                                                                                    | → 曽 100                                                                                                    |
| Mol% n-C7H16     |                                                                                                    | → 🗎 101                                                                                                    |
| Mol% n-C8H18     |                                                                                                    | → 🖺 101                                                                                                    |
| Mol% n-C9H20     |                                                                                                    | → 🗎 101                                                                                                    |
| Mol% Ne          |                                                                                                    | → 🗎 102                                                                                                    |
| Mol% NH3         |                                                                                                    | → 🗎 102                                                                                                    |
| Mo1% O2          |                                                                                                    | → 🖺 103                                                                                                    |
| Mol% SO2         |                                                                                                    | → 🗎 103                                                                                                    |
| Mol% Xe          |                                                                                                    | → 🗎 103                                                                                                    |
| Mol% anderes Gas |                                                                                                    | → 🗎 104                                                                                                    |
| Relative Feuchte |                                                                                                    | → 🗎 104                                                                                                    |
|                  | Mol% H2         Mol% H2O         Mol% H2S         Mol% H2S         Mol% H2S         Mol% H2S         Mol% H2         Mol% H2S         Mol% H2         Mol% H2         Mol% H2         Mol% Kr         Mol% N2         Mol% n-C10H22         Mol% n-C2H12         Mol% n-C5H12         Mol% n-C5H12         Mol% n-C4H10         Mol% n-C4H10         Mol% n-C4H10         Mol% n-C4H10         Mol% n-C4H10         Mol% n-C5H12         Mol% n-C4H10         Mol% n-C4H10         Mol% n-C5H12         Mol% n-C6H14         Mol% n-C6H14         Mol% n-C9H20         Mol% n-C9H20         Mol% NH3         Mol% NH3         Mol% SO2         Mol% SO2         Mol% Adderes Gas         Mol% anderes Gas         Mol% anderes Gas | Mol% H2         Mol% H2O         Mol% H2S         Mol% H2S         Mol% HCI         Mol% HC         Mol% HC         Mol% HC         Mol% HC         Mol% HC         Mol% Kr         Mol% N2         Mol% n-C10H22         Mol% n-C4H10         Mol% n-C5H12         Mol% n-C5H12         Mol% n-C6H14         Mol% n-C7H16         Mol% n-C8H18         Mol% n-C9H20         Mol% NH3         Mol% NB3         Mol% NC2         Mol% NC3         Mol% NC3         Mol% NC4         Mol% NC3         Mol% NC4         Mol% NE         Mol% NC3         Mol% NC4         Mol% NC4         Mol% NC4         Mol% NC4         Mol% NC4         Mol% NC4         Mol% NC4         Mol% NC4         Mol% NC4         Mol% NC4         Mol% NC4         Mol% NC4         Mol% NC4         Mol% NC4         Mol% NC4         Mol% NC4         Mol% NC4 |

| Gasart           |                                                                                                    |  |
|------------------|----------------------------------------------------------------------------------------------------|--|
| Navigation       | $\blacksquare$ Experte → Sensor → Messmodus → Messst.eigensch. → Gaszusammensetz. → Gasart                                                                                                    |  |
| Voraussetzung    | Folgenden Bedingungen sind erfüllt:<br>■ In Parameter <b>Messstoff wählen</b> (→ 🗎 77) ist die Option <b>Gas</b> ausgewählt.<br>■ In Parameter <b>Gasart wählen</b> (→ 🗎 78) ist die Option <b>Reines Gas</b> ausgewählt.                                                                                                    |  |
| Beschreibung     | Auswahl der Gasart für die Messanwendung.                                                                                                    |  |
| Auswahl          | <ul> <li>Wasserstoff H2</li> <li>Helium He</li> <li>Neon Ne</li> <li>Argon Ar</li> <li>Krypton Kr</li> <li>Xenon Xe</li> <li>Stickstoff N2</li> <li>Sauerstoff O2</li> <li>Chlor Cl2</li> <li>Ammoniak NH3</li> <li>Kohlenmonoxid CO</li> <li>Kohlendioxid CO2</li> <li>Schwefeldioxid SO2</li> <li>Hydrogensulfid H2S</li> <li>Chlorwasserstoff HCl</li> <li>Methan CH4</li> <li>Ethan C2H6</li> <li>Propan C3H8</li> <li>Butan C4H10</li> <li>Ethylen C2H3Cl</li> </ul> |  |
| Werkseinstellung | Methan CH4                                                                                                    |  |
| Gasgemisch       |                                                                                                    |  |
| Navigation       | Image: Barbon Amplitude Sensor → Messmodus → Messst.eigensch. → Gaszusammensetz. → Gasge-<br>misch                                                                                                    |  |
| Voraussetzung    | Folgende Bedingungen sind erfüllt:<br>■ In Parameter <b>Messstoff wählen</b> (→ 🗎 77) ist die Option <b>Gas</b> ausgewählt.<br>■ In Parameter <b>Gasart wählen</b> (→ 🗎 78) ist die Option <b>Gasgemisch</b> ausgewählt.                                                                                                    |  |
| Beschreibung     | Auswahl des Gasgemisches für die Messanwendung.                                                                                                    |  |
| Auswahl          | <ul> <li>Luft</li> <li>Wasserstoff H2</li> <li>Helium He</li> <li>Neon Ne</li> <li>Argon Ar</li> <li>Krypton Kr</li> <li>Xenon Xe</li> <li>Stickstoff N2</li> </ul>                                                                                                    |  |

| <ul> <li>Sauerstoff</li> </ul> | 02 |
|--------------------------------|----|
| - Duucibion                    | 02 |

- Chlor Cl2
- Ammoniak NH3
- Kohlenmonoxid CO
- Kohlendioxid CO2
- Schwefeldioxid SO2
- Hydrogensulfid H2S
- Chlorwasserstoff HCl
- Methan CH4
- Propan C3H8
- Ethan C2H6
- Butan C4H10
- Ethylen C2H4
- Vinylchlorid C2H3Cl
- Wasser
- Andere

Werkseinstellung Methan CH4

| Mol% Ar          | ۵                                                                                                    |
|------------------|----------------------------------------------------------------------------------------------------|
| Navigation       | Image: Barbon Sensor → Messmodus → Messst.eigensch. → Gaszusammensetz. → Mol% Ar                                                                                                    |
| Voraussetzung    | <ul> <li>Folgende Bedingungen sind erfüllt:<br/>In Parameter Messstoff wählen (→ ) 77) ist die Option Gas ausgewählt.</li> <li>In Parameter Gasart wählen (→ ) 78) ist die Option Gasgemisch und in Parameter Gasgemisch (→ ) 91) ist die Option Argon Ar ausgewählt.<br/>Oder</li> <li>In Parameter Gasart wählen (→ ) 78) ist die Option Erdgas und in Parameter Dichteberechnung (→ ) 80) ist die Option ISO 12213-2 ausgewählt.</li> </ul> |
| Beschreibung     | Eingabe der Stoffmenge des Gasbestandteils vom Gasgemisch.                                                                                                    |
| Eingabe          | 0100%                                                                                                    |
| Werkseinstellung | 0 %                                                                                                    |
| Mol% C2H3Cl      |                                                                                                    |
| Navigation       | Image: Barbon Amplitude Sensor → Messmodus → Messst.eigensch. → Gaszusammensetz. → Mol% C2H3Cl                                                                                                    |
| Voraussetzung    | <ul> <li>Folgende Bedingungen sind erfüllt:</li> <li>In Parameter Messstoff wählen (→  77) ist die Option Gas ausgewählt.</li> <li>In Parameter Gasart wählen (→  78) ist die Option Gasgemisch ausgewählt.</li> <li>In Parameter Gasgemisch (→  91) ist die Option Vinylchlorid C2H3Cl ausgewählt.</li> </ul>                                                                                                    |
| Beschreibung     | Eingabe der Stoffmenge des Gasbestandteils vom Gasgemisch.                                                                                                    |
| Eingabe          | 0 100 %                                                                                                    |

### Werkseinstellung 0 %

| Mol% C2H4        |                                                                                                    |        |
|------------------|----------------------------------------------------------------------------------------------------|--------|
| Navigation       | Experte → Sensor → Messmodus → Messst.eigensch. → Gaszusammensetz C2H4                                                                                                    | → Mol% |
| Voraussetzung    | <ul> <li>Folgende Bedingungen sind erfüllt:</li> <li>In Parameter Messstoff wählen (→ ≅ 77) ist die Option Gas ausgewählt.</li> <li>In Parameter Gasart wählen (→ ≅ 78) ist die Option Gasgemisch ausgewählt.</li> <li>In Parameter Gasgemisch (→ ≅ 91) ist die Option Ethylen C2H4 ausgewählt.</li> </ul> |        |
| Beschreibung     | Eingabe der Stoffmenge des Gasbestandteils vom Gasgemisch.                                                                                                    |        |
| Eingabe          | 0100 %                                                                                                    |        |
| Werkseinstellung | 0 %                                                                                                    |        |
| Mol% C2H6        |                                                                                                    |        |

| Navigation       | Image: Barbon Amplitude Sensor → Messmodus → Messst.eigensch. → Gaszusammensetz. → Mol% C2H6                                                                                                    |
|------------------|----------------------------------------------------------------------------------------------------|
| Voraussetzung    | <ul> <li>Folgende Bedingungen sind erfüllt:<br/>In Parameter Messstoff wählen (→ ≧ 77) ist die Option Gas ausgewählt.</li> <li>In Parameter Gasart wählen (→ ≧ 78) ist die Option Gasgemisch und in Parameter Gasgemisch (→ ≧ 91) ist die Option Ethan C2H6 ausgewählt.<br/>Oder</li> <li>In Parameter Gasart wählen (→ ≧ 78) ist die Option Erdgas und in Parameter Dichteberechnung (→ ≧ 80) ist die Option ISO 12213- 2 ausgewählt.</li> </ul> |
| Beschreibung     | Eingabe der Stoffmenge des Gasbestandteils vom Gasgemisch.                                                                                                    |
| Eingabe          | 0100%                                                                                                    |
| Werkseinstellung | 0 %                                                                                                    |

| Mol% C3H8        |                                                                                                    |
|------------------|----------------------------------------------------------------------------------------------------|
| Noviation        | @ Europete ) Concert ) Magazzadua ) Magazza aiganach ) Coorneonanter ) Malw                                                                                                    |
| Navigation       | C3H8                                                                                                    |
| Voraussetzung    | <ul> <li>Folgende Bedingungen sind erfüllt:</li> <li>In Parameter Messstoff wählen (→ 	☐ 77) ist die Option Gas ausgewählt.</li> <li>In Parameter Gasart wählen (→ 	☐ 78) ist die Option Gasgemisch und in Parameter Gasgemisch (→ 	☐ 91) ist die Option Propan C3H8 ausgewählt. Oder</li> <li>In Parameter Gasart wählen (→ 	☐ 78) ist die Option Erdgas und in Parameter Dichteberechnung (→ 	☐ 80) ist die Option ISO 12213- 2 ausgewählt.</li> </ul> |
| Beschreibung     | Eingabe der Stoffmenge des Gasbestandteils vom Gasgemisch.                                                                                                    |
| Eingabe          | 0100%                                                                                                    |
| Werkseinstellung | 0 %                                                                                                    |
| Mol% CH4         |                                                                                                    |
| Navigation       | Image: Experte → Sensor → Messmodus → Messst.eigensch. → Gaszusammensetz. → Mol% CH4                                                                                                    |
| Voraussetzung    | <ul> <li>Folgende Bedingungen sind erfüllt:</li> <li>In Parameter Messstoff wählen (→ 	☐ 77) ist die Option Gas ausgewählt.</li> <li>In Parameter Gasart wählen (→ 	☐ 78) ist die Option Gasgemisch und in Parameter Gasgemisch (→ 	☐ 91) ist die Option Methan CH4 ausgewählt.</li> <li>Oder</li> <li>In Parameter Gasart wählen (→ 	☐ 78) ist die Option Erdgas ausgewählt.</li> </ul>                                                                 |
| Beschreibung     | Eingabe der Stoffmenge des Gasbestandteils vom Gasgemisch.                                                                                                    |
| Eingabe          | 0 100 %                                                                                                    |
| Werkseinstellung | 100 %                                                                                                    |
| Mol% Cl2         |                                                                                                    |
| Navigation       | Image: Experte → Sensor → Messmodus → Messst.eigensch. → Gaszusammensetz. → Mol% Cl2                                                                                                    |
| Voraussetzung    | <ul> <li>Folgende Bedingungen sind erfüllt:</li> <li>In Parameter Messstoff wählen (→</li></ul>                                                                                                    |
| Beschreibung     | Eingabe der Stoffmenge des Gasbestandteils vom Gasgemisch.                                                                                                    |

| Eingabe          | 0 100 %                                                                                                    |
|------------------|----------------------------------------------------------------------------------------------------|
| Werkseinstellung | 0 %                                                                                                    |
| Mol% CO          | <u>â</u>                                                                                                    |
| Navigation       | Image: Experte → Sensor → Messmodus → Messst.eigensch. → Gaszusammensetz. → Mol% CO                                                                                                    |
| Voraussetzung    | <ul> <li>Folgende Bedingungen sind erfüllt:<br/>In Parameter Messstoff wählen (→ ) 77) ist die Option Gas ausgewählt.</li> <li>In Parameter Gasart wählen (→ ) 78) ist die Option Gasgemisch und in Parameter Gasgemisch (→ ) 191 ist die Option Kohlenmonoxid CO ausgewählt.<br/>Oder</li> <li>In Parameter Gasart wählen (→ ) 78) ist die Option Erdgas und in Parameter Dichteberechnung (→ ) 80) ist die Option ISO 12213- 2 ausgewählt.</li> </ul> |
| Beschreibung     | Eingabe der Stoffmenge des Gasbestandteils vom Gasgemisch.                                                                                                    |
| Eingabe          | 0100%                                                                                                    |
| Werkseinstellung | 0 %                                                                                                    |
| Mol% CO2         | 8                                                                                                    |
| Navigation       | Image: Barbon Amplitude Sensor → Messmodus → Messst.eigensch. → Gaszusammensetz. → Mol% CO2                                                                                                    |
| Voraussetzung    | <ul> <li>Folgende Bedingungen sind erfüllt:<br/>In Parameter Messstoff wählen (→ 	B 77) ist die Option Gas ausgewählt.</li> <li>In Parameter Gasart wählen (→ 	B 78) ist die Option Gasgemisch und in Parameter Gasgemisch (→ 	B 91) ist die Option Kohlendioxid CO2 ausgewählt.<br/>Oder</li> <li>In Parameter Gasart wählen (→ 	B 78) ist die Option Erdgas ausgewählt.</li> </ul>                                                                    |
| Beschreibung     | Eingabe der Stoffmenge des Gasbestandteils vom Gasgemisch.                                                                                                    |
| Eingabe          | 0 100 %                                                                                                    |
| Werkseinstellung | 0 %                                                                                                    |

|                  | <b>a</b>                                                                                                    |
|------------------|----------------------------------------------------------------------------------------------------|
| Mol% H2          |                                                                                                    |
| Navigation       | Image: Barbon Sensor → Messmodus → Messst.eigensch. → Gaszusammensetz. → Mol% H2                                                                                                    |
| Voraussetzung    | <ul> <li>Folgende Bedingungen sind erfüllt:</li> <li>In Parameter Messstoff wählen (→ <a>Pmillion 77) ist die Option Gas ausgewählt.</a></li> <li>In Parameter Gasart wählen (→ <a>Pmillion 78) ist die Option Gasgemisch und in Parameter Gasgemisch (→ <a>Pmillion 91) ist die Option Wasserstoff H2 ausgewählt. Oder</a></a></li> <li>In Parameter Gasart wählen (→ <a>Pmillion 78) ist die Option Erdgas und in Parameter Dichteberechnung (→ <a>Pmillion 80) ist nicht die Option AGA Nx19 ausgewählt.</a></a></li> </ul> |
| Beschreibung     | Eingabe der Stoffmenge des Gasbestandteils vom Gasgemisch.                                                                                                    |
| Eingabe          | 0100%                                                                                                    |
| Werkseinstellung | 0 %                                                                                                    |
| Mol% H2O         |                                                                                                    |
| Navigation       | Image: Experte → Sensor → Messmodus → Messst.eigensch. → Gaszusammensetz. → Mol% H2O                                                                                                    |
| Voraussetzung    | <ul> <li>Folgenden Bedingungen sind erfüllt:</li> <li>In Parameter Messstoff wählen (→  77) ist die Option Gas ausgewählt.</li> <li>In Parameter Gasart wählen (→  78) ist die Option Erdgas ausgewählt.</li> <li>In Parameter Dichteberechnung (→  80) ist die Option ISO 12213-2 ausgewählt.</li> </ul>                                                                                                    |
| Beschreibung     | Eingabe der Stoffmenge des Gasbestandteils vom Gasgemisch.                                                                                                    |
| Eingabe          | 0100%                                                                                                    |
| Werkseinstellung | 0 %                                                                                                    |
| Mol% H2S         |                                                                                                    |
| Navigation       | Image: Barbon Amplitude Sensor → Messmodus → Messst.eigensch. → Gaszusammensetz. → Mol% H2S                                                                                                    |
| Voraussetzung    | <ul> <li>Folgende Bedingungen sind erfüllt:<br/>In Parameter Messstoff wählen (→ ≧ 77) ist die Option Gas ausgewählt.</li> <li>In Parameter Gasart wählen (→ ≧ 78) ist die Option Gasgemisch und in Parameter Gasgemisch (→ ≧ 91) ist die Option Hydrogensulfid H2S ausgewählt.<br/>Oder</li> <li>In Parameter Gasart wählen (→ ≧ 78) ist die Option Erdgas und in Parameter Dichteberechnung (→ ≧ 80) ist die Option ISO 12213- 2 ausgewählt.</li> </ul>                                                                      |
| Beschreibung     | Eingabe der Stoffmenge des Gasbestandteils vom Gasgemisch.                                                                                                    |

| Eingabe          | 0 100 %                                                                                                    |
|------------------|----------------------------------------------------------------------------------------------------|
| Werkseinstellung | 0 %                                                                                                    |
| Mol% HCl         |                                                                                                    |
| Navigation       | $\begin{tabular}{lllllllllllllllllllllllllllllllllll$                                                                                                    |
| Voraussetzung    | <ul> <li>Folgenden Bedingungen sind erfüllt:</li> <li>In Parameter Messstoff wählen (→ ≅ 77) ist die Option Gas ausgewählt.</li> <li>In Parameter Gasart wählen (→ ≅ 78) ist die Option Gasgemisch ausgewählt.</li> <li>In Parameter Gasgemisch (→ ≅ 91) ist die Option Chlorwasserstoff HCl ausgewählt.</li> </ul>                                                                                                    |
| Beschreibung     | Eingabe der Stoffmenge des Gasbestandteils vom Gasgemisch.                                                                                                    |
| Eingabe          | 0100%                                                                                                    |
| Werkseinstellung | 0 %                                                                                                    |
| Mol% He          |                                                                                                    |
| Navigation       | $\begin{tabular}{lllllllllllllllllllllllllllllllllll$                                                                                                    |
| Voraussetzung    | <ul> <li>Folgende Bedingungen sind erfüllt:<br/>In Parameter Messstoff wählen (→ ) 77) ist die Option Gas ausgewählt.</li> <li>In Parameter Gasart wählen (→ ) 78) ist die Option Gasgemisch und in Parameter Gasgemisch (→ ) 191 ist die Option Helium He ausgewählt.<br/>Oder</li> <li>In Parameter Gasart wählen (→ ) 78) ist die Option Erdgas und in Parameter Dichteberechnung (→ ) 80) ist die Option ISO 12213-2 ausgewählt.</li> </ul> |
| Beschreibung     | Eingabe der Stoffmenge des Gasbestandteils vom Gasgemisch.                                                                                                    |
| Eingabe          | 0100%                                                                                                    |
| Werkseinstellung | 0 %                                                                                                    |

| Mol% i-C4H10     | Â                                                                                                    |
|------------------|----------------------------------------------------------------------------------------------------|
| Navigation       | Experte → Sensor → Messmodus → Messst.eigensch. → Gaszusammensetz. → Mol%<br>i-C4H10                                                                                                    |
| Voraussetzung    | <ul> <li>Folgenden Bedingungen sind erfüllt:</li> <li>In Parameter Messstoff wählen (→  77) ist die Option Gas ausgewählt.</li> <li>In Parameter Gasart wählen (→  78) ist die Option Erdgas ausgewählt.</li> <li>In Parameter Dichteberechnung (→  80) ist die Option ISO 12213- 2 ausgewählt.</li> </ul> |
| Beschreibung     | Eingabe der Stoffmenge des Gasbestandteils vom Gasgemisch.                                                                                                    |
| Eingabe          | 0 100 %                                                                                                    |
| Werkseinstellung | 0 %                                                                                                    |
| Mol% i-C5H12     |                                                                                                    |
| Navigation       | Experte → Sensor → Messmodus → Messst.eigensch. → Gaszusammensetz. → Mol%<br>i-C5H12                                                                                                    |

|                  | 1 ()1112                                                                                                    |
|------------------|----------------------------------------------------------------------------------------------------|
| Voraussetzung    | <ul> <li>Folgenden Bedingungen sind erfüllt:</li> <li>In Parameter Messstoff wählen (→ 	B 77) ist die Option Gas ausgewählt.</li> <li>In Parameter Gasart wählen (→ 	P 78) ist die Option Erdgas ausgewählt.</li> <li>In Parameter Dichteberechnung (→ 	P 80) ist die Option ISO 12213- 2 ausgewählt.</li> </ul> |
| Beschreibung     | Eingabe der Stoffmenge des Gasbestandteils vom Gasgemisch.                                                                                                    |
| Eingabe          | 0100 %                                                                                                    |
| Werkseinstellung | 0 %                                                                                                    |

| Mol% Kr          |                                                                                                    | æ |
|------------------|----------------------------------------------------------------------------------------------------|---|
| Navigation       | $\textcircled{B} \boxminus \text{Experte} \rightarrow \text{Sensor} \rightarrow \text{Messmodus} \rightarrow \text{Messst.eigensch.} \rightarrow \text{Gaszusammensetz.} \rightarrow \text{Mol} \\ \text{Kr}$                                                                                                | % |
| Voraussetzung    | <ul> <li>Folgenden Bedingungen sind erfüllt:</li> <li>In Parameter Messstoff wählen (→ 	B 77) ist die Option Gas ausgewählt.</li> <li>In Parameter Gasart wählen (→ 	B 78) ist die Option Gasgemisch ausgewählt.</li> <li>In Parameter Gasgemisch (→ 	B 91) ist die Option Krypton Kr ausgewählt.</li> </ul> |   |
| Beschreibung     | Eingabe der Stoffmenge des Gasbestandteils vom Gasgemisch.                                                                                                    |   |
| Eingabe          | 0 100 %                                                                                                    |   |
| Werkseinstellung | 0 %                                                                                                    |   |

| Mol% N2          | ٨                                                                                                    |
|------------------|----------------------------------------------------------------------------------------------------|
| Navigation       | Image: Experte → Sensor → Messmodus → Messst.eigensch. → Gaszusammensetz. → Mol% N2                                                                                                    |
| Voraussetzung    | <ul> <li>Folgende Bedingungen sind erfüllt:<br/>In Parameter Messstoff wählen (→ ≧ 77) ist die Option Gas ausgewählt.</li> <li>In Parameter Gasart wählen (→ ≧ 78) ist die Option Gasgemisch und in Parameter Gasgemisch (→ ≧ 91) ist die Option Stickstoff N2 ausgewählt.<br/>Oder</li> <li>In Parameter Gasart wählen (→ ≧ 78) ist die Option Erdgas und in Parameter Dichteberechnung (→ ≧ 80) ist die Option AGA Nx19 oder die Option ISO 12213- 2 ausgewählt.</li> </ul> |
| Beschreibung     | Eingabe der Stoffmenge des Gasbestandteils vom Gasgemisch.                                                                                                    |
| Eingabe          | 0100%                                                                                                    |
| Werkseinstellung | 0 %                                                                                                    |
| Mol% n-C10H22    | <u> </u>                                                                                                    |
| Navigation       | Image: Barbon Amplitude Sensor → Messmodus → Messst.eigensch. → Gaszusammensetz. → Mol%<br>n-C10H22                                                                                                    |
| Voraussetzung    | <ul> <li>Folgenden Bedingungen sind erfüllt:</li> <li>In Parameter Messstoff wählen (→ ≅ 77) ist die Option Gas ausgewählt.</li> <li>In Parameter Gasart wählen (→ ≅ 78) ist die Option Erdgas ausgewählt.</li> <li>In Parameter Dichteberechnung (→ ≅ 80) ist die Option ISO 12213-2 ausgewählt.</li> </ul>                                                                                                    |
| Beschreibung     | Eingabe der Stoffmenge des Gasbestandteils vom Gasgemisch.                                                                                                    |
| Eingabe          | 0100%                                                                                                    |
| Werkseinstellung | 0 %                                                                                                    |

| Mol% n-C4H10     | ۵                                                                                                    |
|------------------|----------------------------------------------------------------------------------------------------|
| Navigation       | ■ Experte → Sensor → Messmodus → Messst.eigensch. → Gaszusammensetz. → Mol% n-C4H10                                                                                                    |
| Voraussetzung    | <ul> <li>Folgende Bedingungen sind erfüllt:</li> <li>In Parameter Messstoff wählen (→ ) 77) ist die Option Gas ausgewählt.</li> <li>In Parameter Gasart wählen (→ ) 78) ist die Option Gasgemisch und in Parameter Gasgemisch (→ ) 191 ist die Option Butan C4H10 ausgewählt.<br/>Oder</li> <li>In Parameter Gasart wählen (→ ) 78) ist die Option Erdgas und in Parameter Dichteberechnung (→ ) 180 ist die Option ISO 12213- 2 ausgewählt.</li> <li>Oder</li> <li>In Parameter Messstoff wählen (→ ) 77) ist die Option Flüssigkeit und in Parameter Flüssigkeitstyp (→ ) 199 ist die Option LPG ausgewählt.</li> </ul> |
| Beschreibung     | Eingabe der Stoffmenge des Gasbestandteils vom Gasgemisch.                                                                                                    |
| Eingabe          | 0 100 %                                                                                                    |
| Werkseinstellung | 0 %                                                                                                    |

# Mol% n-C5H12 Image: Second state Navigation Image: Experte $\Rightarrow$ Sensor $\Rightarrow$ Messmodus $\Rightarrow$ Messst.eigensch. $\Rightarrow$ Gaszusammensetz. $\Rightarrow$ Mol%

| 5                | n-C5H12                                                                                                    |
|------------------|----------------------------------------------------------------------------------------------------|
| Voraussetzung    | <ul> <li>Folgende Bedingungen sind erfüllt:</li> <li>In Parameter Messstoff wählen (→ ≅ 77) ist die Option Gas ausgewählt.</li> <li>In Parameter Gasart wählen (→ ≅ 78) ist die Option Erdgas ausgewählt.</li> <li>In Parameter Dichteberechnung (→ ≅ 80) ist die Option ISO 12213- 2 ausgewählt.</li> </ul> |
| Beschreibung     | Eingabe der Stoffmenge des Gasbestandteils vom Gasgemisch.                                                                                                    |
| Eingabe          | 0100%                                                                                                    |
| Werkseinstellung | 0 %                                                                                                    |

#### Mol% n-C6H14

| Navigation    | Experte → Sensor → Messmodus → Messst.eigensch. → Gaszusammensetz. → Mol% n-C6H14                                                                                                    |
|---------------|----------------------------------------------------------------------------------------------------|
| Voraussetzung | <ul> <li>Folgende Bedingungen sind erfüllt:</li> <li>In Parameter Messstoff wählen (→ 	☐ 77) ist die Option Gas ausgewählt.</li> <li>In Parameter Gasart wählen (→ 	☐ 78) ist die Option Erdgas ausgewählt.</li> <li>In Parameter Dichteberechnung (→ 	☐ 80) ist die Option ISO 12213- 2 ausgewählt.</li> </ul> |
| Beschreibung  | Eingabe der Stoffmenge des Gasbestandteils vom Gasgemisch.                                                                                                    |

ß

| Eingabe              | 0100%                                                                                                    |  |
|----------------------|----------------------------------------------------------------------------------------------------|--|
| Verkseinstellung 0 % |                                                                                                    |  |
|                      |                                                                                                    |  |
| Mol% n-C7H16         |                                                                                                    |  |
| Navigation           | Image: Barbon Sensor → Messmodus → Messst.eigensch. → Gaszusammensetz. → Mol%<br>n-C7H16                                                                                                    |  |
| Voraussetzung        | <ul> <li>Folgende Bedingungen sind erfüllt:</li> <li>In Parameter Messstoff wählen (→ ≅ 77) ist die Option Gas ausgewählt.</li> <li>In Parameter Gasart wählen (→ ≅ 78) ist die Option Erdgas ausgewählt.</li> <li>In Parameter Dichteberechnung (→ ≅ 80) ist die Option ISO 12213- 2 ausgewählt.</li> </ul>   |  |
| Beschreibung         | Eingabe der Stoffmenge des Gasbestandteils vom Gasgemisch.                                                                                                    |  |
| Eingabe              | 0100 %                                                                                                    |  |
| Werkseinstellung     | 0 %                                                                                                    |  |
|                      |                                                                                                    |  |
| Mol% n-C8H18         |                                                                                                    |  |
| Navigation           | Image: Experte → Sensor → Messmodus → Messst.eigensch. → Gaszusammensetz. → Mol% n-C8H18                                                                                                    |  |
| Voraussetzung        | <ul> <li>Folgende Bedingungen sind erfüllt:</li> <li>In Parameter Messstoff wählen (→ ≅ 77) ist die Option Gas ausgewählt.</li> <li>In Parameter Gasart wählen (→ ≅ 78) ist die Option Erdgas ausgewählt.</li> <li>In Parameter Dichteberechnung (→ ≅ 80) ist die Option ISO 12213- 2 ausgewählt.</li> </ul>   |  |
| Beschreibung         | Eingabe der Stoffmenge des Gasbestandteils vom Gasgemisch.                                                                                                    |  |
| Eingabe              | 0 100 %                                                                                                    |  |
| Werkseinstellung     | 0 %                                                                                                    |  |
|                      |                                                                                                    |  |
| Mol% n-C9H20         |                                                                                                    |  |
| Navigation           | Image: Barbon Amplitude Sensor → Messmodus → Messst.eigensch. → Gaszusammensetz. → Mol%<br>n-C9H20                                                                                                    |  |
| Voraussetzung        | <ul> <li>Folgende Bedingungen sind erfüllt:</li> <li>In Parameter Messstoff wählen (→ 	☐ 77) ist die Option Gas ausgewählt.</li> <li>In Parameter Gasart wählen (→ 	☐ 78) ist die Option Erdgas ausgewählt.</li> <li>In Parameter Dichteberechnung (→ 	☐ 80) ist die Option ISO 12213-2 ausgewählt.</li> </ul> |  |
| Beschreibung         | Eingabe der Stoffmenge des Gasbestandteils vom Gasgemisch.                                                                                                    |  |

| Eingabe              | 0100%                                                                                           |  |
|----------------------|-------------------------------------------------------------------------------------------------|--|
| Werkseinstellung 0 % |                                                                                                 |  |
|                      |                                                                                                 |  |
| Mol% Ne              | ه                                                                                               |  |
| Navigation           | Image: Experte → Sensor → Messmodus → Messst.eigensch. → Gaszusammensetz. → Mol% Ne             |  |
| Voraussetzung        | <ul> <li>Folgende Bedingungen sind erfüllt:</li> <li>In Parameter Messstoff wählen (→</li></ul> |  |
| Beschreibung         | Eingabe der Stoffmenge des Gasbestandteils vom Gasgemisch.                                      |  |
| Eingabe              | 0 100 %                                                                                         |  |

| Werkseinstellung | 0 % |
|------------------|-----|

| Mol% NH3         |                                                                                                    |
|------------------|----------------------------------------------------------------------------------------------------|
| Navigation       | Image: Barbon Amplitude Sensor → Messmodus → Messst.eigensch. → Gaszusammensetz. → Mol% NH3                                                                                                    |
| Voraussetzung    | <ul> <li>Folgende Bedingungen sind erfüllt:</li> <li>In Parameter Messstoff wählen (→    77) ist die Option Gas ausgewählt.</li> <li>In Parameter Gasart wählen (→    78) ist die Option Gasgemisch ausgewählt.</li> <li>In Parameter Gasgemisch (→    91) ist die Option Ammoniak NH3 ausgewählt.</li> </ul> |
| Beschreibung     | Eingabe der Stoffmenge des Gasbestandteils vom Gasgemisch.                                                                                                    |
| Eingabe          | 0 100 %                                                                                                    |
| Werkseinstellung | 0 %                                                                                                    |

| Mol% O2          |                                                                                                    |
|------------------|----------------------------------------------------------------------------------------------------|
| Navigation       | Image: Experte → Sensor → Messmodus → Messst.eigensch. → Gaszusammensetz. → Mol% O2                                                                                                    |
| Voraussetzung    | <ul> <li>Folgende Bedingungen sind erfüllt:<br/>In Parameter Messstoff wählen (→ ) 77) ist die Option Gas ausgewählt.</li> <li>In Parameter Gasart wählen (→ ) 78) ist die Option Gasgemisch und in Parameter Gasgemisch (→ ) 191 ist die Option Sauerstoff O2 ausgewählt.<br/>Oder</li> <li>In Parameter Gasart wählen (→ ) 78) ist die Option Erdgas und in Parameter Dichteberechnung (→ ) 80) ist die Option ISO 12213-2 ausgewählt.</li> </ul> |
| Beschreibung     | Eingabe der Stoffmenge des Gasbestandteils vom Gasgemisch.                                                                                                    |
| Eingabe          | 0 100 %                                                                                                    |
| Werkseinstellung | 0 %                                                                                                    |
| Mol% SO2         | ٨                                                                                                    |
| Navigation       | Image: Experte → Sensor → Messmodus → Messst.eigensch. → Gaszusammensetz. → Mol% SO2                                                                                                    |
| Voraussetzung    | <ul> <li>Folgenden Bedingungen sind erfüllt:</li> <li>In Parameter Messstoff wählen (→ ≅ 77) ist die Option Gas ausgewählt.</li> <li>In Parameter Gasart wählen (→ ≅ 78) ist die Option Gasgemisch ausgewählt.</li> <li>In Parameter Gasgemisch (→ ≅ 91) ist die Option Schwefeldioxid SO2 ausgewählt.</li> </ul>                                                                                                    |
| Beschreibung     | Eingabe der Stoffmenge des Gasbestandteils vom Gasgemisch.                                                                                                    |
| Eingabe          | 0100%                                                                                                    |
| Werkseinstellung | 0 %                                                                                                    |
| Mol% Xe          |                                                                                                    |
| Navigation       | Image: Barbon Sensor → Messmodus → Messst.eigensch. → Gaszusammensetz. → Mol% Xe                                                                                                    |
| Voraussetzung    | <ul> <li>Folgende Bedingungen sind erfüllt:</li> <li>In Parameter Messstoff wählen (→  77) ist die Option Gas ausgewählt.</li> <li>In Parameter Gasart wählen (→  78) ist die Option Gasgemisch ausgewählt.</li> <li>In Parameter Gasgemisch (→  91) ist die Option Xenon Xe ausgewählt.</li> </ul>                                                                                                    |
| Beschreibung     | Eingabe der Stoffmenge des Gasbestandteils vom Gasgemisch.                                                                                                    |
| Eingabe          | 0 100 %                                                                                                    |

Werkseinstellung 0 %

| Mol% anderes Gas | ۵                                                                                                    |
|------------------|----------------------------------------------------------------------------------------------------|
| Navigation       | Image: Barbon Amplitude Sensor → Messmodus → Messst.eigensch. → Gaszusammensetz. → Mol% anderes Gas                                                                                                    |
| Voraussetzung    | <ul> <li>Folgenden Bedingungen sind erfüllt:</li> <li>In Parameter Messstoff wählen (→  77) ist die Option Gas ausgewählt.</li> <li>In Parameter Gasart wählen (→  78) ist die Option Gasgemisch ausgewählt.</li> <li>In Parameter Gasgemisch (→  91) ist die Option Andere ausgewählt.</li> </ul> |
| Beschreibung     | Eingabe der Stoffmenge des Gasbestandteils vom Gasgemisch.                                                                                                    |
| Eingabe          | 0 100 %                                                                                                    |
| Werkseinstellung | 0 %                                                                                                    |

| Relative Feuchte |                                                                                                    | â     |
|------------------|----------------------------------------------------------------------------------------------------|-------|
| Navigation       | Image: Barbon American American Ame | Rela- |
| Voraussetzung    | Folgende Bedingungen sind erfüllt:<br>■ In Parameter <b>Messstoff wählen</b> (→ 🗎 77) ist die Option <b>Gas</b> ausgewählt.<br>■ In Parameter <b>Gasart wählen</b> (→ 🗎 78) ist die Option <b>Luft</b> ausgewählt.                                                                                                    |       |
| Beschreibung     | Eingabe des Feuchtigkeitsgehalts der Luft in %.                                                                                                    |       |
| Eingabe          | 0 100 %                                                                                                    |       |
|                  |                                                                                                    |       |

# 3.2.5 Untermenü "Externe Kompensation"

Navigation

0 %

| ► Externe Kompensation   |         |  |
|--------------------------|---------|--|
| Eingelesener Wert        | → 🗎 105 |  |
| Umgebungsdruck           | → 🗎 105 |  |
| Wärmedifferenzberechnung | → 🗎 106 |  |

Werkseinstellung

| Feste Dichte                 | ] → 🗎 106 |
|------------------------------|-----------|
| Feste Dichte                 | ] → 🗎 106 |
| Feste Temperatur             | ] → 🗎 107 |
| 2. Temperatur Wärmedifferenz | ] → 🗎 107 |
| Fester Prozessdruck          | ] → 🗎 108 |

| Eingelesener Wert | ٦                                                                                                    |
|-------------------|----------------------------------------------------------------------------------------------------|
| Navigation        | Image: Barbon Sensor → Externe Komp. → Eingeles. Wert                                                                                                    |
| Voraussetzung     | Bei Bestellmerkmal "Sensorausführung":<br>Option "Masse (integrierte Temperaturmessung)"                                                                                                    |
| Beschreibung      | <ul> <li>Auswahl der Prozessgröße, die von einem externen Gerät eingelesen wird.</li> <li>Detaillierte Angaben zur Einstellung des Parameters in Dampfanwendungen: Sonder-<br/>dokumentation Anwendungspaket Nassdampferkennung und Nassdampfmessung<br/>→ </li> </ul> |
| Auswahl           | <ul> <li>Aus</li> <li>Druck</li> <li>Relativdruck</li> <li>Dichte</li> <li>2. Temperatur Wärmedifferenz</li> </ul>                                                                                                    |
| Werkseinstellung  | Aus                                                                                                    |
| Umgebungsdruck    |                                                                                                    |

| Navigation              | Image: Boost and Sensor → Externe Komp. → Umgebungsdruck                                                                                                    |
|-------------------------|----------------------------------------------------------------------------------------------------|
| Voraussetzung           | In Parameter <b>Eingelesener Wert</b> ( $\Rightarrow 	extbf{	B}	extbf{	B}	extbf{	B}	extbf{	D}	extbf{	D$ |
| Beschreibung            | Eingabe des Werts für den Umgebungsdruck, der bei der Druckkorrektur verwendet wird.                                                                                                    |
| Eingabe                 | 0 250 bar                                                                                                    |
| Werkseinstellung        | 1,01325 bar                                                                                                    |
| Zusätzliche Information | Abhängigkeit                                                                                                    |
|                         | 🚹 Die Einheit wird übernommen aus: Parameter <b>Druckeinheit</b> (→ 🗎 64)                                                                                                    |

| Wärmedifferenzberechnung |                                                                                                    |
|--------------------------|----------------------------------------------------------------------------------------------------|
|                          |                                                                                                    |
| Navigation               | Image: Sensor → Externe Komp. → Wärmediff.ber.                                                                                                    |
| Voraussetzung            | Der Parameter <b>Wärmedifferenzberechnung</b> ( $\rightarrow \square$ 106) ist sichtbar.                                                                                                    |
| Beschreibung             | Auswahl zur Berechnung der über einen Wärmetauscher abgegebenen Wärme (=Wärme-<br>differenz).                                                                                                    |
| Auswahl                  | <ul><li>Aus</li><li>Gerät auf Kaltseite</li><li>Gerät auf Warmseite</li></ul>                                                                                                    |
| Werkseinstellung         | Gerät auf Warmseite                                                                                                    |
|                          |                                                                                                    |
| Feste Dichte             | ـــــــــــــــــــــــــــــــــــــ                                                                                                    |
|                          |                                                                                                    |
| Navigation               | Image: Barbon Sensor → Externe Komp. → Feste Dichte                                                                                                    |
| Voraussetzung            | Bei Bestellmerkmal "Sensorausführung":<br>• Option "Volumen"                                                                                                    |
|                          | oder<br>• Option "Volumen Hochtemperatur"                                                                                                    |
| Beschreibung             | Eingabe eines festen Werts für die Messstoffdichte bei Messstoff Flüssigkeit.                                                                                                    |
| Eingabe                  | 0,01 15 000 kg/m <sup>3</sup>                                                                                                    |
| Werkseinstellung         | 1000 kg/m <sup>3</sup>                                                                                                    |
| Zusätzliche Information  | Beschreibung                                                                                                    |
|                          | Die eingegebene Dichte dient der Linearisierung des Messfehlers im unteren Reynolds-<br>zahlbereich, wenn die berechnete Dichte nicht vorliegt, z.B. Sensorausführung "Volumen-<br>fluss" oder der Messstoff ist ein anwenderspezifisches Gas. |
|                          | Abhängigkeit                                                                                                    |
|                          | Die Einheit wird übernommen aus: Parameter <b>Dichteeinheit</b> ( $\rightarrow \cong 69$ )                                                                                                    |

| Feste Dichte  |                                                                                                    | ß |
|---------------|----------------------------------------------------------------------------------------------------|---|
| Navigation    | Image: Barbon Sensor → Externe Komp. → Feste Dichte                                                                                    |   |
| Voraussetzung | <ul> <li>Bei Bestellmerkmal "Sensorausführung":</li> <li>Option "Volumen"<br/>oder</li> <li>Option "Volumen Hochtemperatur"</li> </ul> |   |

#### Endress+Hauser

| Beschreibung            | Eingabe eines festen Werts für die Messstoffdichte bei Messstoff Gas oder Dampf.                                                                                                    |
|-------------------------|----------------------------------------------------------------------------------------------------|
| Eingabe                 | 0,01 15 000 kg/m <sup>3</sup>                                                                                                    |
| Werkseinstellung        | 5 kg/m³                                                                                                    |
| Zusätzliche Information | <i>Beschreibung</i><br>Die eingegebene Dichte dient der Linearisierung des Messfehlers im unteren Reynolds-<br>zahlbereich, wenn die berechnete Dichte nicht vorliegt, z.B. Sensorausführung "Volumen-<br>fluss" oder der Messstoff ist ein anwenderspezifisches Gas. |
|                         | Abhängigkeit<br><b>I</b> Die Einheit wird übernommen aus: Parameter <b>Dichteeinheit</b> (→ 🖺 69)                                                                                                    |

| Feste Temperatur        |                                                                                | ß |
|-------------------------|--------------------------------------------------------------------------------|---|
|                         |                                                                                |   |
| Navigation              | □ Experte → Sensor → Externe Komp. → Feste Temperatur                          |   |
| Beschreibung            | Eingabe eines festen Werts für die Prozesstemperatur.                          |   |
| Eingabe                 | −200 450 °C                                                                    |   |
| Werkseinstellung        | 20 °C                                                                          |   |
| Zusätzliche Information | Abhängigkeit                                                                   |   |
|                         | 🚹 Die Einheit wird übernommen aus: Parameter <b>Temperatureinheit</b> (→ 🗎 65) |   |

| 2. Temperatur Wärmediffer | renz |                                                                                         |
|---------------------------|------|-----------------------------------------------------------------------------------------|
| Navigation                | 0 2  | Experte $\rightarrow$ Sensor $\rightarrow$ Externe Komp. $\rightarrow$ 2.Temp.Wärmediff |
|                           |      |                                                                                         |

| Voraussetzung           | Der Parameter <b>2. Temperatur Wärmedifferenz</b> ( $\rightarrow \triangleq 107$ ) ist sichtbar.      |  |
|-------------------------|----------------------------------------------------------------------------------------------------|--|
| Beschreibung            | Eingabe des 2. Temperaturwertes zur Berechnung der Wärmedifferenz.                                    |  |
| Eingabe                 | −200 450 °C                                                                                           |  |
| Werkseinstellung        | 20 °C                                                                                                 |  |
| Zusätzliche Information | <i>Abhängigkeit</i><br>P Die Einheit wird übernommen aus: Parameter <b>Temperatureinheit</b> (→ 🗎 65) |  |
|                         |                                                                                                    |  |

Â

|                                                                                                    | æ                                                                                                    |
|----------------------------------------------------------------------------------------------------|----------------------------------------------------------------------------------------------------|
| Image: Boost and Boost and Sensor → Externe Komp. → Fest. Prozessdr.                                                                                                    |                                                                                                    |
| <ul> <li>Folgende Bedingungen sind erfüllt:</li> <li>Bestellmerkmal "Sensorausführung",<br/>Option "Massefluss (integrierte Temperaturmessung)"</li> <li>In Parameter Eingelesener Wert (→  <sup>B</sup> 105) ist die Option Druck nicht ausgewählt</li> </ul>                              | t.                                                                                                    |
| Eingabe eines festen Werts für den Prozessdruck.                                                                                                    |                                                                                                    |
| 0 250 bar abs.                                                                                                    |                                                                                                    |
| 0 bar abs.                                                                                                    |                                                                                                    |
| <ul> <li>Eingabe</li> <li>Detaillierte Angaben zur Einstellung des Parameters in Dampfanwendungen: Son dokumentation Anwendungspaket Nassdampferkennung und Nassdampfmess → </li> <li>→ </li> <li>7</li> </ul> Abhängigkeit Die Finheit wird übernommen aus: Parameter Druckeinheit (→  64) | ıder-<br>ung                                                                                                    |
|                                                                                                    | <ul> <li>Experte → Sensor → Externe Komp. → Fest. Prozessdr.</li> <li>Folgende Bedingungen sind erfüllt: <ul> <li>Bestellmerkmal "Sensorausführung", Option "Massefluss (integrierte Temperaturmessung)"</li> <li>In Parameter Eingelesener Wert (→  105) ist die Option Druck nicht ausgewählt</li> </ul> </li> <li>Eingabe eines festen Werts für den Prozessdruck.</li> <li>0 250 bar abs.</li> <li>0 bar abs.</li> <li>Dar abs.</li> </ul> <li>Detaillierte Angaben zur Einstellung des Parameters in Dampfanwendungen: Sort dokumentation Anwendungspaket Nassdampferkennung und Nassdampfmess →  17 <ul> <li>Abhängigkeit</li> <li>Die Einheit wird übernommen aus: Parameter Druckeinheit (→  64)</li> </ul> </li> |

## 3.2.6 Untermenü "Sensorabgleich"

*Navigation*  $\square$  Experte  $\rightarrow$  Sensor  $\rightarrow$  Sensorabgleich

| ► Sensorabgleich           |           |
|----------------------------|-----------|
| Einlaufkonfiguration       | → 🗎 109   |
| Einlaufstrecke             | → 🗎 109   |
| Anschlussrohr-Durchmesser  | ) → 🖺 109 |
| Installationsfaktor        | ) → 🗎 110 |
| Druckmesszelle ausschalten | ) → 🗎 111 |
| Referenzdruck              | → 🗎 111   |
| Druckmesszellenabgleich    | ) → 🗎 112 |
| Offset-Wert Druckmesszelle | ) → 🗎 112 |
| Einlaufkonfiguration |                                                                                                    | £ |
|----------------------|----------------------------------------------------------------------------------------------------|---|
| Navigation           | Image: Barbon Sensor → Sensorabgleich → Einlaufkonfig.                                                                                                    |   |
| Voraussetzung        | <ul> <li>Das Feature Einlaufstreckenkorrektur:</li> <li>Ist ein Standardfeature und kann ausschließlich im Prowirl F 200 verwendet werden.</li> <li>Ist anwendbar bei folgenden Druckstufen und Nennweiten:<br/>DN 15150 (16")</li> <li>EN (DIN)</li> <li>ASME B16.5, Sch. 40/80</li> </ul> |   |
| Beschreibung         | Auswahl der Einlaufkonfiguration.                                                                                                    |   |
| Auswahl              | <ul> <li>Aus</li> <li>Einfachkrümmer</li> <li>Doppelkrümmer</li> <li>Doppelkrümmer 3D</li> <li>Reduktion</li> </ul>                                                                                                    |   |
| Werkseinstellung     | Aus                                                                                                    |   |

| Einlaufstrecke          |                                                                                                    | æ |
|-------------------------|----------------------------------------------------------------------------------------------------|---|
| Navigation              | Image: Barbon Sensor → Sensorabgleich → Einlaufstrecke                                                                                                    |   |
| Voraussetzung           | <ul> <li>Das Feature Einlaufstreckenkorrektur:</li> <li>Ist ein Standardfeature und kann ausschließlich im Prowirl F 200 verwendet werden.</li> <li>Ist anwendbar bei folgenden Druckstufen und Nennweiten:<br/>DN 15150 (16")</li> <li>EN (DIN)</li> <li>ASME B16.5, Sch. 40/80</li> </ul> |   |
| Beschreibung            | Eingabe der Länge der geraden Einlaufstrecke.                                                                                                    |   |
| Eingabe                 | 0 20 m                                                                                                    |   |
| Werkseinstellung        | 0 m                                                                                                    |   |
| Zusätzliche Information | Abhängigkeit<br>❶ Die Einheit wird übernommen aus: Parameter <b>Längeneinheit</b> (→ 🗎 71)                                                                                                    |   |

| Anschlussrohr-Durchmesser |                                                                                                    | æ    |
|---------------------------|----------------------------------------------------------------------------------------------------|------|
| Navigation                | Image: Barbon Sensor → Sensorabgleich → D Anschlussrohr                                             |      |
| Beschreibung              | Eingabe des Durchmessers der Anschlussrohrleitung, um die Durchmessersprungkorrei<br>zu aktivieren. | ktur |

| Eingabe                 | 0 1 m (0 3 ft)                                                                                                    |
|-------------------------|----------------------------------------------------------------------------------------------------|
| Werkseinstellung        | Abhängig vom Land:<br>• 0 m<br>• 0 ft                                                                                                    |
| Zusätzliche Information | <ul> <li>Beschreibung</li> <li>Das Messgerät verfügt über eine Durchmessersprungkorrektur. Diese kann aktiviert werden, indem im Parameter Anschlussrohr-Durchmesser der tatsächliche Innendurchmesser der Anschlussrohrleitung eingegeben wird.</li> <li><i>Eingabe</i></li> <li>Wenn als Wert 0 eingegeben wird, ist die Durchmessersprungkorrektur deaktiviert. Wenn sich der Norm-Innendurchmesser des bestellten Prozessanschlusses vom Innendurchmesser der Anschlussrohrleitung unterscheidet, muss bei deaktivierter Durchmessersprungkorrektur mit einer zusätzlichen Messunsicherheit von bis zu 2 % gerechnet werden.</li> <li><i>Grenzwerte</i></li> <li>Die Aktivierung der Durchmessersprungkorrektur sollte nur innerhalb der nachfolgend aufgeführten Grenzwerte erfolgen:</li> <li>Flanschanschluss: <ul> <li>DN 15 (½"): ±10 % des Innendurchmessers</li> <li>DN 25 (1"): ±12 % des Innendurchmessers</li> <li>DN 50 (2"): ±10 % des Innendurchmessers</li> <li>Dis (Zwischenflanschausführung):</li> <li>DN 15 (½"): ±12 % des Innendurchmessers</li> <li>Dis (2 % schenflanschausführung):</li> <li>DN 15 (½"): ±12 % des Innendurchmessers</li> <li>Dix 25 (1"): ±12 % des Innendurchmessers</li> <li>Dix 25 (1"): ±12 % des Innendurchmessers</li> <li>Dix 25 (1"): ±12 % des Innendurchmessers</li> </ul> </li> </ul> |
|                         | <ul> <li>- bit 2 50 (2): 10 % des inhendul chinessers</li> <li>Abhängigkeit</li> <li>Die Einheit wird übernommen aus: Parameter Längeneinheit (→  <sup>●</sup> 71)</li> </ul>                                                                                                    |
|                         |                                                                                                    |

| Installationsfaktor     |                                                                                                    | Â  |
|-------------------------|----------------------------------------------------------------------------------------------------|----|
| Navigation              | $\textcircled{B} \boxminus \text{ Experte} \rightarrow \text{Sensor} \rightarrow \text{Sensorabgleich} \rightarrow \text{Install.faktor}$     |    |
| Beschreibung            | Eingabe des Faktors, um Einbaubedingungen anzupassen.                                                                                         |    |
| Eingabe                 | Positive Gleitkommazahl                                                                                                    |    |
| Werkseinstellung        | 1,0                                                                                                    |    |
| Zusätzliche Information | <i>Beschreibung</i><br>Der berechnete Volumenfluss und alle davon abgeleiteten Messgrößen werden mit de<br>Installationsfaktor multipliziert. | em |

| Druckmesszelle ausschalten |                                                                                                    | Â                              |
|----------------------------|----------------------------------------------------------------------------------------------------|--------------------------------|
|                            |                                                                                                    |                                |
| Navigation                 | $\blacksquare$                                                                                                    |                                |
| Voraussetzung              | Bei Bestellmerkmal "Sensorausführung":<br>• Option "Masse Dampf (integrierte Druck-/Temperaturmessung)"<br>• Option "Masse Gas/Flüssigkeit (integrierte Druck-/Temperaturmessung)"                                                                                                    |                                |
|                            | 1 Nur erhältlich für Prowirl F, R, O.                                                                                                    |                                |
| Beschreibung               | Auswahl zur Deaktivierung der integrierten Druckmessung.                                                                                                    |                                |
| Auswahl                    | ■ Nein<br>■ Ja                                                                                                    |                                |
| Werkseinstellung           | Nein                                                                                                    |                                |
| Zusätzliche Information    | Beschreibung                                                                                                    |                                |
|                            | Bei deaktivierter Druckmessung rechnet das Messgerät mit dem Wert aus dem Parame<br><b>Fester Prozessdruck</b> ( $\rightarrow \cong 108$ ) oder mit dem Wert aus dem Parameter <b>Eingelesene</b><br><b>Wert</b> ( $\rightarrow \cong 105$ ). Dies ermöglicht den Austausch der Druckmesszelle mit minimalem I<br>fluss auf die Ausgangsgröße. Die Speicherung erfolgt nicht persistent und ist nach eine<br>Neustart wieder auf Werkseinstellung. | eter<br><b>r</b><br>Ein-<br>em |
|                            | Auswahl                                                                                                    |                                |
|                            | <ul> <li>Nein<br/>Druckmesszelle wird nicht deaktiviert.</li> <li>Ja</li> </ul>                                                                                                    |                                |
|                            | Druckmesszelle wird deaktiviert.                                                                                                    |                                |
| Referenzdruck              |                                                                                                    |                                |
| Navigation                 | Image: Barbon And Sensor → Sensorabgleich → Referenzdruck                                                                                                    |                                |

| Voraussetzung | Bei Bestellmerkmal "Sensorausführung":<br>• Option "Masse Dampf (integrierte Druck-/Temperaturmessung)"<br>• Option "Masse Gas/Flüssigkeit (integrierte Druck-/Temperaturmessung)" |
|---------------|----------------------------------------------------------------------------------------------------|
|               | Nur erhältlich für Prowirl F, R, O.                                                                                                    |

| Beschreibung     | Eingabe des Referenzdrucks zur Bestimmung des Offset-Werts für die integrierte Druck-<br>messung. |
|------------------|---------------------------------------------------------------------------------------------------|
| Eingabe          | Positive Gleitkommazahl                                                                           |
| Werkseinstellung | 1,01325 bar                                                                                       |
|                  |                                                                                                   |

 Zusätzliche Information
 Abhängigkeit

 Image: Parameter Druckeinheit (→ ■ 64)

| Druckmesszellenabgleich |                                                                                                    |           |
|-------------------------|----------------------------------------------------------------------------------------------------|-----------|
| Navigation              | Image: Barbon And Sensor → Sensorabgleich → Druckmessz.abgl.                                                                                                    |           |
| Voraussetzung           | Bei Bestellmerkmal "Sensorausführung":<br>• Option "Masse Dampf (integrierte Druck-/Temperaturmessung)"<br>• Option "Masse Gas/Flüssigkeit (integrierte Druck-/Temperaturmessung)"<br>Nur erhältlich für Prowirl F, R, O.                                                                                                    |           |
| Beschreibung            | Beschreibung: Abgleichvorgang zur Offset Korrektur der integrierten Druckmessung.                                                                                                    |           |
| Auswahl                 | <ul> <li>Abbrechen</li> <li>Ja</li> <li>Offset verwerfen</li> </ul>                                                                                                    |           |
| Werkseinstellung        | Abbrechen                                                                                                    |           |
| Zusätzliche Information | <ul> <li>Auswahl</li> <li>Abbrechen<br/>Abbruch des Offset-Abgleichs und Beibehalten des aktuell bestehenden Offset-Wer</li> <li>Ja<br/>Übernahme der aktuellen Werte für Referenzdruck und gemessener Druck zur Berec<br/>nung des Offset-Werts</li> <li>Offset verwerfen<br/>Bücksetzen des bestehenden Offset-Werts auf den Wert 0</li> </ul> | ts<br>ch- |

| Offset-Wert Druckmesszelle |                                                                                                    |  |
|----------------------------|----------------------------------------------------------------------------------------------------|--|
| Navigation                 | Image: Barbon Sensor → Sensorabgleich → OffsW. p-Messz                                                                                                    |  |
| Voraussetzung              | <ul> <li>Bei Bestellmerkmal "Sensorausführung":</li> <li>Option "Masse Dampf (integrierte Druck-/Temperaturmessung)"</li> <li>Option "Masse Gas/Flüssigkeit (integrierte Druck-/Temperaturmessung)"</li> <li>Nur erhältlich für Prowirl F, R, O.</li> </ul> |  |
| Beschreibung               | Anzeige des aktuellen Offset-Werts, den das Messgerät zur Korrektur des internen Druck-<br>messwertes anwendet.                                                                                                    |  |
| Anzeige                    | Gleitkommazahl mit Vorzeichen                                                                                                    |  |
| Zusätzliche Information    | <i>Abhängigkeit</i><br>] Die Einheit wird übernommen aus: Parameter <b>Druckeinheit</b> (→ 🖺 64)                                                                                                    |  |

# 3.2.7 Untermenü "Kalibrierung"

*Navigation*  $\square$  Experte  $\rightarrow$  Sensor  $\rightarrow$  Kalibrierung

| ► Kalibrierung            |         |
|---------------------------|---------|
| Kalibrierfaktor           | → 🗎 113 |
| Grundkörper-Eigenschaften | → 🗎 113 |

| Kalibrierfaktor         |                                                                                                    |
|-------------------------|----------------------------------------------------------------------------------------------------|
| Navigation              | Image: Barbon Sensor → Kalibrierung → Kalibr.faktor                                                                                                  |
| Beschreibung            | Anzeige des Kalibrierfaktors. Der Kalibrierfaktor wird bei der Gerätekalibrierung bestimmt.                                                          |
| Anzeige                 | Positive Gleitkommazahl                                                                                                    |
| Werkseinstellung        | Im ausgelieferten Zustand ist dieser Wert immer > <b>0</b> .                                                                                         |
| Zusätzliche Information | <i>Beschreibung</i><br>Faktor, durch den die gemessene Vortex-Frequenz geteilt werden muss, um den Volumen-<br>fluss zu berechnen.<br><i>Einheit</i> |
|                         | In 1/m³, bzw. Vortex-Pulse pro Kubikmeter                                                                                                    |

### Grundkörper-Eigenschaften

| Navigation              | ■ Experte → Sensor → Kalibrierung → Grundkörpereig.                           |
|-------------------------|-------------------------------------------------------------------------------|
| Beschreibung            | Anzeige eines Informationstextes zum Messrohr.                                |
| Anzeige                 | Max. 32 Zeichen wie Buchstaben, Zahlen oder Sonderzeichen (z.B. @, %, /)      |
| Werkseinstellung        |                                                                               |
| Zusätzliche Information | <i>Beschreibung</i><br>Zusammengefasste Informationen zum Grundkörper.        |
|                         | <i>Beispiel</i><br>DN25F-PN40: Nennweite DN25, Flansch-Typ, Druckstufe 40 bar |

# 3.3 Untermenü "Kommunikation"

Navigation

 $\blacksquare \blacksquare \quad \text{Experte} \rightarrow \text{Kommunikation}$ 

| ► Kommunikation  | ]                      |         |
|------------------|------------------------|---------|
| ► Physical Block |                        | → 🗎 115 |
|                  | PROFINET-Gerätename    | → 🗎 116 |
|                  | Gerätekennzeichen      | → 🗎 117 |
|                  | Beschreibung           | → 🗎 117 |
|                  | Gerätestandort         | → 🗎 117 |
|                  | IPv4-Adresse           | → 🗎 118 |
|                  | IPv4-Standard-Gateway  | → 🗎 118 |
|                  | IPv4-Subnetzmaske      | → 🗎 118 |
|                  | Installationsdatum     | → 🗎 118 |
|                  | Seriennummer           | → 🗎 119 |
|                  | Firmware-Version       | → 🗎 119 |
|                  | Hardware-Version       | → 🖺 119 |
|                  | Letzte Änderung        | → 🗎 119 |
|                  | Hersteller             | → 🗎 120 |
|                  | Gerätetyp              | → 🗎 120 |
|                  | Profil                 | → 🗎 120 |
|                  | Profilrevision         | → ➡ 120 |
|                  | Start-up-Einstellungen | → 🗎 121 |
|                  | Alarmverzögerung       | → 🗎 121 |
|                  | Konfigurationszähler   | → 🗎 121 |
|                  | Zielbetriebsart        | → 🗎 121 |

| ► Application-Rela | tion                             | → 🗎 122 |
|--------------------|----------------------------------|---------|
|                    | AR-Status                        | → 🗎 122 |
|                    | MAC-Adresse IO-Controller        | → 🗎 122 |
|                    | MAC-Adresse Backup-IO-Controller | → 🗎 123 |
|                    | IP-Adresse IO-Controller         | → 🗎 123 |
|                    | IP-Adresse Backup-IO-Controller  | → 🗎 123 |
| ► APL-Port         |                                  | → 🗎 123 |
|                    | IP-Adresse                       | → 🗎 124 |
| [                  | Subnet mask                      | → 🗎 124 |
|                    | Default gateway                  | → 🗎 124 |
|                    | MAC-Adresse                      | → 🗎 124 |
| ► Webserver        |                                  | → 🗎 125 |
|                    | Web server language              | → 🗎 125 |
|                    | IP-Adresse                       | → 🗎 126 |
|                    | Subnet mask                      | → 🗎 126 |
| [                  | Default gateway                  | → 🖺 126 |
|                    | Webserver Funktionalität         | → 🗎 127 |
| ·<br>              | Login-Seite                      | → 🗎 127 |

# 3.3.1 Untermenü "Physical Block"

*Navigation*  $\textcircled{B} \boxminus$  Experte  $\rightarrow$  Kommunikation  $\rightarrow$  Physical Block

| ► Physical Block    |         |
|---------------------|---------|
| PROFINET-Gerätename | → 🗎 116 |
| Gerätekennzeichen   | → 🗎 117 |
| Beschreibung        | → 🗎 117 |

| Gerätestandort         | → 🗎 117       |
|------------------------|---------------|
| IPv4-Adresse           | → 🖺 118       |
| IPv4-Standard-Gateway  | → 🗎 118       |
| IPv4-Subnetzmaske      | → 🖺 118       |
| Installationsdatum     | → 🗎 118       |
| Seriennummer           | → 🖺 119       |
| Firmware-Version       | → 🗎 119       |
| Hardware-Version       | → 🗎 119       |
| Letzte Änderung        | → 🗎 119       |
| Hersteller             | → 🖺 120       |
| Gerätetyp              | → 🗎 120       |
| Profil                 | → 🗎 120       |
| Profilrevision         | → <b></b> 120 |
| Start-un-Finstellungen | → P 121       |
|                        | ✓ ■ 121       |
|                        | → E 121       |
| Konfigurationszähler   | → 曽 121       |
| Zielbetriebsart        | → 🗎 121       |

| PROFINET-Gerätename |                                                                                                    |
|---------------------|----------------------------------------------------------------------------------------------------|
| Navigation          | Image: Barbon State And State And State A |
| Beschreibung        | Anzeige der eindeutigen Bezeichnung für die Messstelle, um sie innerhalb der Anlage<br>schnell identifizieren zu können.                                                                                                    |
| Eingabe             | Max. 240 Zeichen wie Kleinbuchstaben oder Zahlen                                                                                                    |

# Zusätzliche InformationBeschreibungDie Messstellenbezeichnung entspricht dem Gerätenamen ("Name Of Station" der PROFI-<br/>NET-Spezifikation) Der Gerätename kann über das Automatisierungssystem angepasst<br/>werden.Werkeinstellung<br/>Aufbau der Messstellenbezeichnung:

### Gerätekennzeichen

| Navigation   | Image: Barbon State And State And State A |
|--------------|----------------------------------------------------------------------------------------------------|
| Beschreibung | Bezeichnung für Messstelle eingeben, um das Messgerät in der Anlage zu identifizieren.                                                                                                    |
| Eingabe      | Zeichenfolge aus Zahlen, Buchstaben und Sonderzeichen (32)                                                                                                    |
| TAT 1 • . 11 |                                                                                                    |

Werkseinstellung

| Beschreibung |                                                                     |
|--------------|---------------------------------------------------------------------|
| Navigation   | Image: Barbon State → Kommunikation → Physical Block → Beschreibung |
| Beschreibung | Eine Beschreibung der Messstelle eingeben.                          |
| Eingabe      | Zeichenfolge aus Zahlen, Buchstaben und Sonderzeichen (54)          |

Werkseinstellung

# Gerätestandort

| Navigation       | Image: Boundary Sector Sector Se |
|------------------|----------------------------------------------------------------------------------------------------|
| Beschreibung     | Den Standort der Messstelle eingeben.                                                                                                    |
| Eingabe          | Zeichenfolge aus Zahlen, Buchstaben und Sonderzeichen (22)                                                                                                    |
| Werkseinstellung |                                                                                                    |

| IPv4-Adresse     |                                                       |  |
|------------------|-------------------------------------------------------|--|
| Navigation       | IPv4-Adresse IPv4-Adresse                             |  |
| Beschreibung     | Zeigt die IP-Adresse des APL-Ports des Messgeräts.    |  |
| Anzeige          | Zeichenfolge aus Zahlen, Buchstaben und Sonderzeichen |  |
| Werkseinstellung | 000.000.000                                           |  |

### IPv4-Standard-Gateway

| Navigation       | Image: Barbon State → Kommunikation → Physical Block → IPv4-Gateway         |
|------------------|-----------------------------------------------------------------------------|
| Beschreibung     | Zeigt die IP-Adresse des Standard-Gateways für den APL-Port des Messgeräts. |
| Anzeige          | Zeichenfolge aus Zahlen, Buchstaben und Sonderzeichen                       |
| Werkseinstellung | 000.000.000                                                                 |

| IPv4-Subnetzmaske |                                                                 |
|-------------------|-----------------------------------------------------------------|
| Navigation        | □ = Experte → Kommunikation → Physical Block → IPv4Subnetzmaske |
| Beschreibung      | Zeigt die Subnetzmaske für den APL-Port des Messgeräts.         |
| Anzeige           | Zeichenfolge aus Zahlen, Buchstaben und Sonderzeichen           |
| Werkseinstellung  | 000.000.000                                                     |

### Installationsdatum

| Navigation       | $ \blacksquare \blacksquare  \text{Experte} \rightarrow \text{Kommunikation} \rightarrow \text{Physical Block} \rightarrow \text{Installat.datum} $ |
|------------------|----------------------------------------------------------------------------------------------------|
| Beschreibung     | Datum eingeben, z.B. für die Installation oder Inbetriebnahme.                                                                                      |
| Eingabe          | Zeichenfolge aus Zahlen, Buchstaben und Sonderzeichen (16)                                                                                          |
| Werkseinstellung |                                                                                                    |

| Seriennummer     |                                                           |  |
|------------------|-----------------------------------------------------------|--|
| Navigation       | □ Experte → Kommunikation → Physical Block → Seriennummer |  |
| Beschreibung     | Zeigt die Seriennummer des Messgeräts.                    |  |
| Anzeige          | Zeichenfolge aus Zahlen, Buchstaben und Sonderzeichen     |  |
| Werkseinstellung |                                                           |  |
|                  |                                                           |  |
| Firmware-Version |                                                           |  |

| Navigation       | Image: Barbon State And State And And And And And And And And And And |  |  |
|------------------|-----------------------------------------------------------------------|--|--|
| Beschreibung     | Zeigt installierte Gerätefirmware-Version.                            |  |  |
| Anzeige          | Zeichenfolge aus Zahlen, Buchstaben und Sonderzeichen                 |  |  |
| Werkseinstellung | 00.00.00                                                              |  |  |

| Hardware-Version                                              |                                                                                                    |  |
|---------------------------------------------------------------|----------------------------------------------------------------------------------------------------|--|
| Navigation                                                    | Image: Barbon State And State And State A |  |
| Beschreibung                                                  | Zeigt die Hardware-Version des Messgeräts.                                                                                                    |  |
| Anzeige Zeichenfolge aus Zahlen, Buchstaben und Sonderzeichen |                                                                                                    |  |
| Werkseinstellung                                              | 00.00.00                                                                                                    |  |

| Letzte Änderung  |                                                                                                    |
|------------------|----------------------------------------------------------------------------------------------------|
| Navigation       | Image: Barbon Amplitude Amplitude Amplitu |
| Beschreibung     | Datum eingeben, nachdem statische Parameter (z.B. Konfigurationsparameter) geändert<br>wurden.                                                                                                    |
| Eingabe          | Zeichenfolge aus Zahlen, Buchstaben und Sonderzeichen (16)                                                                                                    |
| Werkseinstellung |                                                                                                    |

| Hersteller       |                                                             |  |  |  |
|------------------|-------------------------------------------------------------|--|--|--|
| Navigation       |                                                             |  |  |  |
| Beschreibung     | Zeigt den Hersteller des Messgeräts.                        |  |  |  |
| Anzeige          | 0 65 535                                                    |  |  |  |
| Werkseinstellung | 17                                                          |  |  |  |
| Gerätetyp        |                                                             |  |  |  |
| Navigation       | ■ Experte → Kommunikation → Physical Block → Gerätetyp      |  |  |  |
| Beschreibung     | Zeigt den Hersteller-Gerätetyp des Messgeräts.              |  |  |  |
| Anzeige          | Zeichenfolge aus Zahlen, Buchstaben und Sonderzeichen       |  |  |  |
| Werkseinstellung | Prowirl 200                                                 |  |  |  |
| Profil           |                                                             |  |  |  |
| Navigation       |                                                             |  |  |  |
| Beschreibung     | Zeigt die Profil-ID des PA-Profils.                         |  |  |  |
| Anzeige          | 0 65 535                                                    |  |  |  |
| Werkseinstellung | 38656                                                       |  |  |  |
| Profilrevision   |                                                             |  |  |  |
| Navigation       | ■ Experte → Kommunikation → Physical Block → Profilrevision |  |  |  |
| Anzeige          | 0 65 535                                                    |  |  |  |
| Werkseinstellung | 1026                                                        |  |  |  |

| Start-up-Einstellungen |                                                                                                    |  |
|------------------------|----------------------------------------------------------------------------------------------------|--|
| Navigation             | ■ Experte → Kommunikation → Physical Block → StartUpEinstell.                                                                                        |  |
| Beschreibung           | Zeigt, welche Konfigurationseinstellungen (Werkseinstellungen, sofern nicht abweichend<br>in der Steuerung festgelegt) beim Start übernommen werden. |  |
| Auswahl                | <ul><li>Keine übernommen</li><li>Nur Einheiten übernommen</li><li>Alle übernommen</li></ul>                                                          |  |
| Werkseinstellung       | Keine übernommen                                                                                                    |  |

| Alarmverzögerung |                                                                                             |  |
|------------------|---------------------------------------------------------------------------------------------|--|
| Navigation       | □ Experte → Kommunikation → Physical Block → Alarmverzög.                                   |  |
| Beschreibung     | Verzögerungszeit eingeben, um kurzzeitig anliegende Diagnosemeldungen zu unterdrü-<br>cken. |  |
| Eingabe          | 060                                                                                         |  |
| Werkseinstellung | 0                                                                                           |  |

| Konfigurationszähler |                                                                                  |  |
|----------------------|----------------------------------------------------------------------------------|--|
| Navigation           |                                                                                  |  |
| Beschreibung         | Zeigt Anzahl der Änderungen statischer Parameter (z.B. Konfigurationsparameter). |  |
| Anzeige              | 0 65 5 3 5                                                                       |  |
| Werkseinstellung     | 0                                                                                |  |

| Navigation   |                                                                                                    |  |  |
|--------------|----------------------------------------------------------------------------------------------------|--|--|
| Beschreibung | Zielbetriebsart wählen. Die gewählte Betriebsart wird auf alle Ausgangsfunktionsblöcke<br>angewendet. |  |  |
| Auswahl      | <ul><li>Automatisch</li><li>Außer Betrieb</li></ul>                                                   |  |  |

Werkseinstellung Automatisch

# 3.3.2 Untermenü "Application-Relation"

*Navigation*  $\square$  Experte  $\rightarrow$  Kommunikation  $\rightarrow$  Applicat.-Relat.

| ► Application-Rel | ation                            |         |
|-------------------|----------------------------------|---------|
|                   | AR-Status                        | → 🖺 122 |
|                   | MAC-Adresse IO-Controller        | → 🗎 122 |
|                   | MAC-Adresse Backup-IO-Controller | → 🗎 123 |
|                   | IP-Adresse IO-Controller         | → 🖺 123 |
|                   | IP-Adresse Backup-IO-Controller  | → 🗎 123 |

| AR-Status        |                                                                                                    |
|------------------|----------------------------------------------------------------------------------------------------|
| Navigation       |                                                                                                    |
| Beschreibung     | Anzeige, ob eine aktive AR (Application relation)-Verbindung aufgebaut wurde.                            |
| Anzeige          | <ul> <li>Aktiv</li> <li>Nicht aktiv</li> <li>Redundanz 1AR aktiv</li> <li>Redundanz 2AR aktiv</li> </ul> |
| Werkseinstellung | Nicht aktiv                                                                                              |

### MAC-Adresse IO-Controller

| Navigation       | Image: Barbon Structure → Kommunikation → ApplicatRelat. → MAC IO-Contr. |
|------------------|--------------------------------------------------------------------------|
| Beschreibung     | Zeigt die MAC-Adresse des einzigen oder des Primary IO-Controllers.      |
| Anzeige          | Zeichenfolge aus Zahlen, Buchstaben und Sonderzeichen                    |
| Werkseinstellung | 0x00                                                                     |

### MAC-Adresse Backup-IO-Controller

| Navigation       | □ Experte → Kommunikation → ApplicatRelat. → MAC Backup-IO-C. |
|------------------|---------------------------------------------------------------|
| Beschreibung     | Zeigt die MAC-Adresse des Backup-IO-Controllers.              |
| Anzeige          | Zeichenfolge aus Zahlen, Buchstaben und Sonderzeichen         |
| Werkseinstellung | 0x00                                                          |

### **IP-Adresse IO-Controller**

| Navigation       |                                                                    |
|------------------|--------------------------------------------------------------------|
| Beschreibung     | Zeigt die IP-Adresse des einzigen oder des Primary IO-Controllers. |
| Anzeige          | Zeichenfolge aus Zahlen, Buchstaben und Sonderzeichen              |
| Werkseinstellung | 0x00                                                               |

| IP-Adresse Backup-IO-Controller |                                                       |  |
|---------------------------------|-------------------------------------------------------|--|
| Navigation                      |                                                       |  |
| Beschreibung                    | Zeigt die IP-Adresse des Backup-IO-Controllers.       |  |
| Anzeige                         | Zeichenfolge aus Zahlen, Buchstaben und Sonderzeichen |  |
| Werkseinstellung                | 0x00                                                  |  |

# 3.3.3 Untermenü "APL-Port"

*Navigation*  $\square$  Experte  $\rightarrow$  Kommunikation  $\rightarrow$  APL-Port

| ► APL-Port  |         |  |
|-------------|---------|--|
| IP-Adresse  | → 🗎 124 |  |
| Subnet mask | → 🗎 124 |  |

| Default gateway | ) → 🗎 124 |
|-----------------|-----------|
| MAC-Adresse     | → 🗎 124   |

| IP-Adresse       |                                                                                                    | Â |
|------------------|----------------------------------------------------------------------------------------------------|---|
| Navigation       |                                                                                                    |   |
| Beschreibung     | Anzeige oder Eingabe der IP-Adresse des im Messgerät integrierten Webservers.                                                                                                    |   |
| Eingabe          | 4 Oktett: 0 255 (im jeweiligen Oktett)                                                                                                    |   |
| Werkseinstellung | 0.0.0.0                                                                                                    |   |
| Subnet mask      |                                                                                                    |   |
| Navigation       | Image: Barbon Structure Image: Barbon Structure <td></td>                                                                                                    |   |
| Beschreibung     | Anzeige oder Eingabe der Subnetzmaske.                                                                                                    |   |
| Eingabe          | 4 Oktett: 0 255 (im jeweiligen Oktett)                                                                                                    |   |
| Werkseinstellung | 255.255.255.0                                                                                                    |   |
| Default gateway  |                                                                                                    |   |
| Navigation       | Image: Boost and Boost and Boos |   |
| Beschreibung     | Anzeige oder Eingabe des Default gateway (→ 🗎 124).                                                                                                    |   |
| Eingabe          | 4 Oktett: 0 255 (im jeweiligen Oktett)                                                                                                    |   |
| Werkseinstellung | 0.0.0.0                                                                                                    |   |
| MAC-Adresse      |                                                                                                    |   |
| Navigation       | Image: Barbon Apple Apple |   |
| Beschreibung     | Anzeige der MAC <sup>2)</sup> -Adresse des Messgeräts.                                                                                                    |   |

2) Media-Access-Control

| Anzeige                 | Eineindeutige 12-stellige Zeichenfolge aus Zahlen und Buchstaben |
|-------------------------|------------------------------------------------------------------|
| Werkseinstellung        | Jedes Messgerät erhält eine individuelle Adresse.                |
| Zusätzliche Information | Beispiel                                                         |
|                         | Zum Anzeigeformat<br>00:07:05:10:01:5F                           |

# 3.3.4 Untermenü "Webserver"

Navigation

□ Experte → Kommunikation → Webserver

| ► Webserver              |         |
|--------------------------|---------|
| Web server language      | → 🗎 125 |
| IP-Adresse               | → 🗎 126 |
| Subnet mask              | → 🗎 126 |
| Default gateway          | → 🗎 126 |
| Webserver Funktionalität | → 🗎 127 |
| Login-Seite              | → 🗎 127 |

### Web server language

| Navigation   |                                                                                                    |
|--------------|----------------------------------------------------------------------------------------------------|
| Beschreibung | Sprache vom Webserver einstellen.                                                                                                    |
| Auswahl      | <ul> <li>English</li> <li>Deutsch</li> <li>Français</li> <li>Español</li> <li>Italiano</li> <li>Nederlands *</li> <li>Portuguesa</li> <li>Polski</li> <li>русский язык (Russian)</li> <li>Svenska *</li> <li>Türkçe</li> <li>中文 (Chinese)</li> </ul> |

<sup>\*</sup> Sichtbar in Abhängigkeit von Bestelloptionen oder Geräteeinstellungen

|                  | <ul> <li>日本語 (Japanese) *</li> <li>한국어 (Korean) *</li> <li>티코란국어 (Korean) *</li> <li>Itaj: *</li> <li>Bahasa Indonesia *</li> <li>히가막기에비 (Thai) *</li> <li>tiếng Việt (Vietnamese) *</li> <li>čeština (Czech) *</li> </ul>                                                                                                    |          |
|------------------|----------------------------------------------------------------------------------------------------|----------|
| Werkseinstellung | English                                                                                                    |          |
|                  |                                                                                                    |          |
| IP-Adresse       |                                                                                                    | <b>a</b> |
| Navigation       | Image: Barbon State → Kommunikation → Webserver → IP-Adresse                                                                                                    |          |
| Beschreibung     | Anzeige oder Eingabe der IP-Adresse des im Messgerät integrierten Webservers.                                                                                                    |          |
| Eingabe          | 4 Oktett: 0 255 (im jeweiligen Oktett)                                                                                                    |          |
| Werkseinstellung | 0.0.0.0                                                                                                    |          |
|                  |                                                                                                    |          |
| Subnet mask      |                                                                                                    |          |
| Navigation       | Image: Boost Sector and Sector and Sect |          |
| Beschreibung     | Anzeige oder Eingabe der Subnetzmaske.                                                                                                    |          |
| Eingabe          | 4 Oktett: 0 255 (im jeweiligen Oktett)                                                                                                    |          |
| Werkseinstellung | 255.255.255.0                                                                                                    |          |
|                  |                                                                                                    |          |
| Default gateway  |                                                                                                    |          |
| Navigation       | Image: Second state in the second state is a second state of the second state is a second state of the second state is a second state of the second state is a second state of the second state of the se |          |
| Beschreibung     | Anzeige oder Eingabe des Default gateway (→ 🗎 124).                                                                                                    |          |
| Eingabe          | 4 Oktett: 0 255 (im jeweiligen Oktett)                                                                                                    |          |
| Werkseinstellung | 0.0.0.0                                                                                                    |          |

<sup>\*</sup> Sichtbar in Abhängigkeit von Bestelloptionen oder Geräteeinstellungen

| Webserver Funktionalität |                                                                                                    |          |
|--------------------------|----------------------------------------------------------------------------------------------------|----------|
| Navigation               | Image: Boost State And State And And And And And And And And And And                                                                                        |          |
| Beschreibung             | Auswahl zum Ein- und Ausschalten des Webservers.                                                                                                    |          |
| Auswahl                  | <ul><li>Aus</li><li>An</li></ul>                                                                                                    |          |
| Werkseinstellung         | An                                                                                                    |          |
| Zusätzliche Information  | Beschreibung<br>Nach Deaktivierung kann die Webserver Funktionalität nur über das Bedientoo<br>Gare oder das Bedientool Device Gare wieder aktiviert werden | l Field- |

### Auswahl

| Option | Beschreibung                                                                                                    |
|--------|----------------------------------------------------------------------------------------------------|
| Aus    | <ul><li>Der Webserver ist komplett deaktiviert.</li><li>Der Port 80 ist gesperrt.</li></ul>                                                                                                    |
| An     | <ul> <li>Die komplette Webserver-Funktionalität steht zur Verfügung.</li> <li>JavaScript wird genutzt.</li> <li>Das Passwort wird verschlüsselt übertragen.</li> <li>Eine Änderung des Passworts wird ebenfalls verschlüsselt übertragen.</li> </ul> |

| Login-Seite      |                                                        | A |
|------------------|--------------------------------------------------------|---|
| Navigation       | ■ Experte → Kommunikation → Webserver → Login-Seite    |   |
| Beschreibung     | Auswahl des Formats der Login-Seite.                   |   |
| Auswahl          | <ul><li>Ohne Kopfzeile</li><li>Mit Kopfzeile</li></ul> |   |
| Werkseinstellung | Mit Kopfzeile                                          |   |

# 3.4 Untermenü "Analogeingänge"

 Navigation
 Experte  $\rightarrow$  Analogeingänge

 Analogeingänge
 Analogeingang 1... n
  $\rightarrow$   $\cong$  128
 Zuordnung Prozessgröße
  $\rightarrow$   $\cong$  128

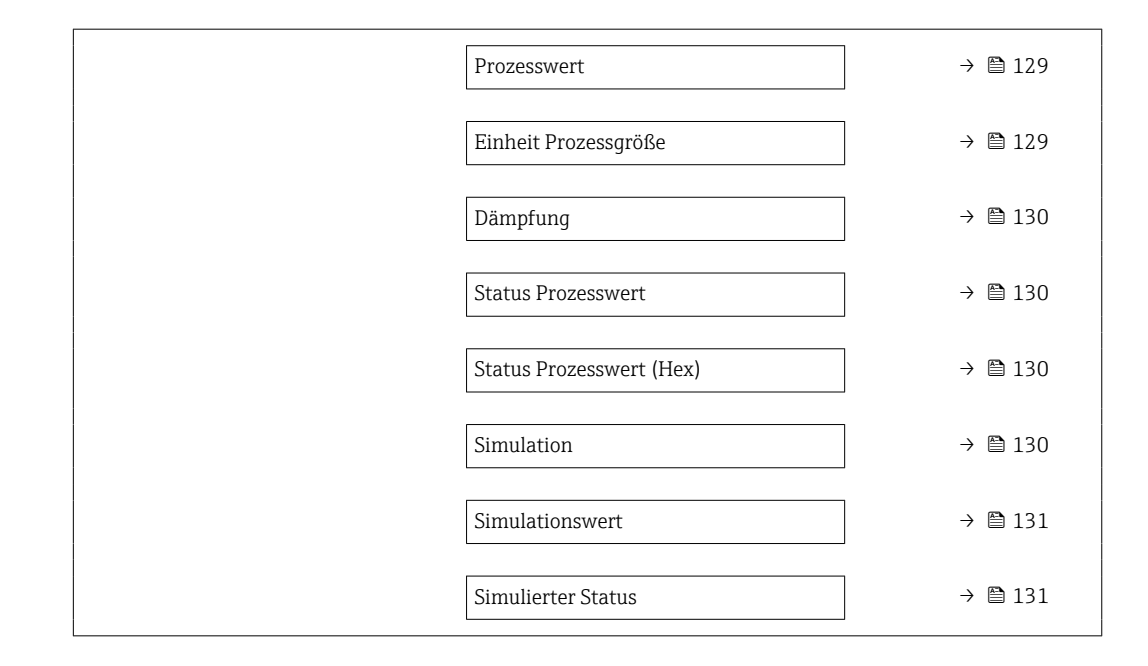

# 3.4.1 Untermenü "Analog inputs"

Navigation  $\blacksquare$  Experte  $\rightarrow$  Analogeingänge  $\rightarrow$  Analogeingang 1 ... n

| 1 n                      |                                                                                                    |                                                                                                    |
|--------------------------|----------------------------------------------------------------------------------------------------|----------------------------------------------------------------------------------------------------|
| Zuordnung Prozessgröße   |                                                                                                    | → 🗎 128                                                                                                    |
| Prozesswert              |                                                                                                    | → 🗎 129                                                                                                    |
| Einheit Prozessgröße     |                                                                                                    | → 🗎 129                                                                                                    |
| Dämpfung                 |                                                                                                    | → 🗎 130                                                                                                    |
| Status Prozesswert       |                                                                                                    | → 🗎 130                                                                                                    |
| Status Prozesswert (Hex) |                                                                                                    | → 🖺 130                                                                                                    |
| Simulation               |                                                                                                    | → 🖺 130                                                                                                    |
| Simulationswert          |                                                                                                    | → 🗎 131                                                                                                    |
| Simulierter Status       |                                                                                                    | → 🗎 131                                                                                                    |
|                          | L n<br>Zuordnung Prozessgröße<br>Prozesswert<br>Einheit Prozessgröße<br>Dämpfung<br>Status Prozesswert<br>Status Prozesswert (Hex)<br>Simulation<br>Simulationswert<br>Simulationswert | L n         Zuordnung Prozessgröße         Prozesswert         Einheit Prozessgröße         Dämpfung         Status Prozesswert         Status Prozesswert (Hex)         Simulation         Simulationswert         Simulationswert |

### Zuordnung Prozessgröße

Navigation

 $\blacksquare \blacksquare \quad \text{Experte} \rightarrow \text{Analogeingange} \rightarrow \text{Analogeingang 1} \dots n \rightarrow \text{Zuord}. Prozessgr.$ 

Beschreibung

Prozessgröße wählen.

| Anzeige          | <ul> <li>Massefluss</li> <li>Volumenfluss</li> <li>Dichte</li> <li>Temperatur</li> <li>Druck</li> <li>Spezifisches Volumen</li> <li>Überhitzungsgrad</li> <li>Elektroniktemperatur</li> <li>Vortex-Frequenz</li> <li>Vortex-Wölbung</li> <li>Vortex-Amplitude</li> <li>Berechneter Sattdampfdruck</li> <li>Dampfqualität</li> <li>Gesamter Massefluss</li> <li>Kondensat-Massefluss</li> <li>Energiefluss</li> <li>Wärmeflussdifferenz</li> <li>Reynoldszahl</li> <li>Fließgeschwindigkeit</li> <li>Normvolumenfluss</li> </ul> |
|------------------|----------------------------------------------------------------------------------------------------|
| Werkseinstellung | Volumenfluss                                                                                                    |

| Prozesswert      |                                                                                     |
|------------------|-------------------------------------------------------------------------------------|
| Navigation       | ■ Experte → Analogeingänge → Analogeingang 1 n → Prozesswert                        |
| Beschreibung     | Zeigt den Prozesswert, der zur Weiterverarbeitung an die Steuerung ausgegeben wird. |
| Anzeige          | Gleitkommazahl mit Vorzeichen                                                       |
| Werkseinstellung | 0 m³/h                                                                              |

| Einheit Prozessgröße |                                                                                                    |  |
|----------------------|----------------------------------------------------------------------------------------------------|--|
| Navigation           | Image: Boost State Analoge Analog |  |
| Beschreibung         | Zeigt die Einheit der Prozessgröße.                                                                                                    |  |
| Anzeige              | 0 65 5 3 5                                                                                                    |  |
| Werkseinstellung     | 1997                                                                                                    |  |

| Dämpfung                 |                                                                                                    |
|--------------------------|----------------------------------------------------------------------------------------------------|
| Navigation               | Image: Boost State Analoge Analoge Analoge Analoge 1 n → Dämpfung                                                                                                    |
| Beschreibung             | Zeitkonstante für die Eingangsdämpfung (PT1-Glied) eingeben. Die Dämpfung reduziert<br>die Auswirkung von Messwertschwankungen auf das Ausgangssignal.                                                                                                    |
| Eingabe                  | Positive Gleitkommazahl                                                                                                    |
| Werkseinstellung         | 1,0 s                                                                                                    |
| Status Prozesswert       |                                                                                                    |
| Navigation               |                                                                                                    |
| Beschreibung             | Zeigt den Status des Prozesswerts, der zur Weiterverarbeitung an die Steuerung ausgege-<br>ben wird ('Gut', 'Unsicher', 'Schlecht').                                                                                                    |
| Anzeige                  | <ul><li>Gut</li><li>Unsicher</li><li>Schlecht</li></ul>                                                                                                    |
| Werkseinstellung         | Gut                                                                                                    |
| Status Prozesswert (Hex) |                                                                                                    |
| Navigation               | $	extsf{B}$ ■ Experte → Analogeingänge → Analogeingang 1 n → StatProzWertHex                                                                                                    |
| Beschreibung             | Zeigt den Status des Prozeswerts, der zur Weiterverarbeitung an die Steuerung ausgege-<br>ben wird (Hex).                                                                                                    |
| Anzeige                  | 0 255                                                                                                    |
| Werkseinstellung         | 128                                                                                                    |
| Simulation               |                                                                                                    |
| Navigation               | Image: Boost State Analoge Analoge Analoge Analoge Analoge Analoge Analog Analog |
| Beschreibung             | Simulation des Analogeingangs ein- oder ausschalten (Aus = 0, An <> 0).                                                                                                    |

Eingabe

Werkseinstellung

0...255

0

| Simulationswert  |                                                                                                    |  |
|------------------|----------------------------------------------------------------------------------------------------|--|
| Navigation       | Image: Boost State Analoge Analog |  |
| Beschreibung     | Simulationswert für gewählte Prozessgröße eingeben.                                                                                                    |  |
| Eingabe          | Gleitkommazahl mit Vorzeichen                                                                                                    |  |
| Werkseinstellung | 0 m³/h                                                                                                    |  |

### **Simulierter Status**

| Navigation       | ■ Experte → Analogeingänge → Analogeingang 1 n → Simulier. Status |
|------------------|-------------------------------------------------------------------|
| Beschreibung     | Den Status des simulierten Prozesswerts eingeben (Hex).           |
| Eingabe          | 0255                                                              |
| Werkseinstellung | 60                                                                |

# 3.5 Untermenü "Analog outputs"

*Navigation*  $\blacksquare \Box$  Experte  $\rightarrow$  Analogausgänge

| ► Analogausgänge |         |     |         |
|------------------|---------|-----|---------|
|                  | ► Press | ure | → 🗎 131 |

### 3.5.1 Untermenü "Pressure"

Navigation $\blacksquare \square$ Experte  $\rightarrow$  Analogausgänge  $\rightarrow$  Pressure

| ► Pressure |                             |   |         |
|------------|-----------------------------|---|---------|
|            | Prozesswert                 |   | → 🖺 132 |
|            | Status Prozesswert (Hex)    | ] | → 🖺 132 |
|            | Status Prozesswert          | ] | → 🗎 133 |
|            | Einheit Prozessgröße        | ] | → 🖺 133 |
|            | Verzögerung Fehlerverhalten |   | → 🖺 134 |

| Fehlerverhalten                   | → 🗎 134 |
|-----------------------------------|---------|
| Fester Wert                       | → 🗎 134 |
| Ausgangswert AO-Block             | → 🗎 135 |
| Ausgangswertstatus AO-Block (Hex) | → 🗎 135 |
| Ausgangswertstatus AO-Block       | → 🗎 135 |

| Parent class                          |                                                                                                    |
|---------------------------------------|----------------------------------------------------------------------------------------------------|
| Navigation                            | Image ⇒ Pressure → Parent class $ = \frac{1}{2} + \frac{1}{2} + \frac$ |
| Anzeige   Druck AO Density Temperatur |                                                                                                    |
| Werkseinstellung                      | Druck                                                                                                    |
| Prozesswert                           |                                                                                                    |
| Navigation                            |                                                                                                    |
| Beschreibung                          | Zeigt den Prozesswert, der zur Weiterverarbeitung von der Steuerung ausgegeben wird.                                                                                                    |
| Eingabe                               | Gleitkommazahl mit Vorzeichen                                                                                                    |
| Werkseinstellung                      | 0 bar                                                                                                    |
| Status Prozesswert (Hex)              |                                                                                                    |
| Navigation                            |                                                                                                    |
| Beschreibung                          | Zeigt den Status des Prozesswerts, der von der Steuerung ausgegeben wird (Hex).                                                                                                    |
| Eingabe                               | 0 255                                                                                                    |
| Werkseinstellung 128                  |                                                                                                    |

| Status Prozesswert   |                                                                                                    |                                                                                                    |                                                                                         |
|----------------------|----------------------------------------------------------------------------------------------------|----------------------------------------------------------------------------------------------------|-----------------------------------------------------------------------------------------|
| Navigation           | Image → Pressure → Status Proz.wert                                                                                                    |                                                                                                    |                                                                                         |
| Beschreibung         | Zeigt den Status des Prozesswerts, der von der Steuerung ausgegeben wird ('Gut', 'Unsicher'<br>'Schlecht').                                                                                                    |                                                                                                    |                                                                                         |
| Anzeige              | <ul><li>Gut</li><li>Unsicher</li><li>Schlecht</li></ul>                                                                                                    |                                                                                                    |                                                                                         |
| Werkseinstellung     | Gut                                                                                                    |                                                                                                    |                                                                                         |
| Einheit Prozessgröße |                                                                                                    |                                                                                                    |                                                                                         |
| Navigation           | Image: Barbon Strategy Strategy St |                                                                                                    |                                                                                         |
| Beschreibung         | Zeigt die Einheit der Prozessgröße.                                                                                                    |                                                                                                    |                                                                                         |
| Auswahl              | SI-Einheiten<br>g/cm <sup>3</sup> *<br>g/ml <sup>3</sup> *<br>g/ml <sup>*</sup><br>kg/l <sup>*</sup><br>kg/dm <sup>3</sup> *<br>sD4°C <sup>*</sup><br>SD15°C <sup>*</sup><br>SD20°C <sup>*</sup><br>SG4°C <sup>*</sup><br>SG15°C <sup>*</sup><br>SG20°C <sup>*</sup><br>Andere Einheiten<br>°API <sup>*</sup>                                                                                                    | US-Einheiten<br>SG60°F*<br>Ib/ft <sup>3</sup> *<br>Ib/gal (us)*<br>Ib/bbl (us;liq.)*<br>Ib/bbl (us;beer)*<br>Ib/bbl (us;cil)*<br>Ib/bbl (us;tank)* | Imperial Einheiten<br>= lb/gal (imp) *<br>= lb/bbl (imp;beer) *<br>= lb/bbl (imp;oil) * |
|                      | * Sichtbar in Abhängig                                                                                                    | keit von Bestelloptionen oder Geräteeins                                                                                                    | stellungen                                                                              |
|                      | oder                                                                                                    |                                                                                                    |                                                                                         |
|                      | SI-Einheiten<br>■ °C <sup>*</sup><br>■ K <sup>*</sup>                                                                                                    | US-Einheiten<br>■ °F <sup>*</sup><br>■ °R <sup>*</sup>                                                                                             |                                                                                         |
|                      | * Sichtbar in Abhängig                                                                                                    | keit von Bestelloptionen oder Geräteeins                                                                                                    | stellungen                                                                              |

oder

| SI-Einheiten          | US-Einheiten                                                            | Andere Einheiten                 |  |
|-----------------------|-------------------------------------------------------------------------|----------------------------------|--|
| ■ MPa <sup>*</sup>    | psi *                                                                   | ■ inH2O (4°C) *                  |  |
| ■ kPa <sup>*</sup>    | I                                                                       | ■ inH2O (68°F) *                 |  |
| ■ Pa *                |                                                                         | ■ mmH2O (4°C) *                  |  |
| ■ bar <sup>*</sup>    |                                                                         | ■ mmH2O (68°F) *                 |  |
| ■ mbar a <sup>*</sup> |                                                                         | <ul> <li>ftH2O (68°F)</li> </ul> |  |
| • torr <sup>*</sup>   |                                                                         | ■ inHg (0°C) *                   |  |
| ■ atm <sup>*</sup>    |                                                                         | ■ mmHq (0°C) *                   |  |
| kqf/cm <sup>2</sup> * |                                                                         |                                  |  |
| • $gf/cm^{2}$ *       |                                                                         |                                  |  |
|                       |                                                                         |                                  |  |
| * Sichtbar in Abhär   | * Sichtbar in Abhängigkeit von Bestelloptionen oder Geräteeinstellungen |                                  |  |
|                       |                                                                         |                                  |  |

Werkseinstellung

 Verzögerung Fehlerverhalten

 Navigation
 Image: Experte → Analogausgänge → Pressure → VerzögFehlVerhal

 Beschreibung
 Verzögerungszeit eingeben, bis im Störungsfall (Wert mit Status 'Schlecht') das definierte Fehlerverhalten ausgelöst wird.

 Eingabe
 Positive Gleitkommazahl

 Werkseinstellung
 0 s

bar

| Fehlerverhalten  |                                                                                    |
|------------------|------------------------------------------------------------------------------------|
| Navigation       | Image: Boost State Analogausgänge → Pressure → Fehlerverhalten                     |
| Beschreibung     | Fehlerverhalten im Störungsfall (Wert mit Status 'Schlecht') wählen.               |
| Auswahl          | <ul><li>Fester Wert</li><li>Letzter gültiger Wert</li><li>Aktueller Wert</li></ul> |
| Werkseinstellung | Aktueller Wert                                                                     |

| Fester Wert      |                                                                                  |
|------------------|----------------------------------------------------------------------------------|
| Navigation       | Image Bar Bar Bar Bar Bar Bar Bar Bar Bar Bar                                    |
| Beschreibung     | Wert eingeben, der im Störungsfall (Wert mit Status 'Schlecht') ausgegeben wird. |
| Eingabe          | Gleitkommazahl mit Vorzeichen                                                    |
| Werkseinstellung | 0 bar                                                                            |

| Ausgangswert AO-Block |                                                                                                 |
|-----------------------|-------------------------------------------------------------------------------------------------|
| Navigation            | ■ Experte → Analogausgänge → Pressure → AusgWertAOBlock                                         |
| Beschreibung          | Zeigt den externen Prozesswert, der zur Weiterverarbeitung an das Messgerät ausgegeben<br>wird. |
| Eingabe               | Gleitkommazahl mit Vorzeichen                                                                   |
| Werkseinstellung      | 0 bar                                                                                           |

| Ausgangswertstatus AO-Block (Hex) |                                                                                                    |  |
|-----------------------------------|----------------------------------------------------------------------------------------------------|--|
| Navigation                        | ■ Experte → Analogausgänge → Pressure → AusWertStatusHex                                                         |  |
| Beschreibung                      | Zeigt den Status des externen Prozesswerts, der zur Weiterverarbeitung an das Messgerä<br>ausgegeben wird (Hex). |  |
| Eingabe                           | 0 255                                                                                                    |  |
| Werkseinstellung                  | 128                                                                                                    |  |
|                                   |                                                                                                    |  |
| Ausgangswertstatus A              | lO-Block                                                                                                    |  |

| Navigation       | ■ Experte → Analogausgänge → Pressure → AusgWertStatus                                                                                      |
|------------------|----------------------------------------------------------------------------------------------------|
| Beschreibung     | Zeigt den Status des externen Prozesswerts, der zur Weiterverarbeitung an das Messgerät<br>ausgegeben wird ('Gut', 'Unsicher', 'Schlecht'). |
| Anzeige          | <ul><li>Gut</li><li>Unsicher</li><li>Schlecht</li></ul>                                                                                     |
| Werkseinstellung | Gut                                                                                                    |

# 3.6 Untermenü "Applikation"

| Navigation    | Image: Second strength is a strength in the second strength is a strength in the second strength is a strength in the second strength is a strength in the second strength is a strength in the second strength is a strength in the second strength is a strength in the second strength is a strength in the second strength is a strength in the second strength is a strength in the second strength is a strength in the second strength is a strength in the second strength is a strength in the second strength in the second strength in the second strength is a strength in the second strength is a strength in the second strength in the second |         |
|---------------|----------------------------------------------------------------------------------------------------|---------|
| ► Applikation |                                                                                                    |         |
|               | Alle Summenzähler zurücksetzen                                                                                                    | → 🗎 136 |
|               | ► Summenzähler 1 n                                                                                                    | → 🗎 136 |

### Alle Summenzähler zurücksetzen

| Navigation              | Image: Barbon Applikation → Summenz. rücks.                                                                                                    |                                                                             |
|-------------------------|----------------------------------------------------------------------------------------------------|-----------------------------------------------------------------------------|
| Beschreibung            | Auswahl zum Zurücksetzen aller Summenzähler auf den Wert <b>0</b> und Neustart der Sum-<br>mierung. Alle bisherigen aufsummierten Durchflussmengen werden dadurch gelöscht. |                                                                             |
| Auswahl                 | <ul><li>Abbrechen</li><li>Zurücksetzen + starten</li></ul>                                                                                                    |                                                                             |
| Werkseinstellung        | Abbrechen                                                                                                    |                                                                             |
| Zusätzliche Information | Auswahl                                                                                                    |                                                                             |
|                         | Optionen                                                                                                    | Beschreibung                                                                |
|                         | Abbrechen                                                                                                    | Der Parameter wird ohne Aktion verlassen.                                   |
|                         | Zurücksetzen + starten                                                                                                    | Zurücksetzen aller Summenzähler auf den Wert 0 und Neustart der Summierung. |

# 3.6.1 Untermenü "Summenzähler 1 ... n"

Navigation  $\square$  Experte  $\rightarrow$  Applikation  $\rightarrow$  Summenzähler 1 ... n

| ► Summenzähler 1 n           |         |
|------------------------------|---------|
| Zuordnung Prozessgröße 1 n   | → 🗎 137 |
| Einheit Prozessgröße 1 n     | → 🗎 137 |
| Steuerung Summenzähler 1 n   | → 🗎 138 |
| Voreingestellter Wert 1 n    | → 🗎 139 |
| Summenzähler 1 n Betriebsart | → 🗎 139 |

Alle bisherigen aufsummierten Durchflussmengen werden dadurch gelöscht.

A

| Fehlerverhalten Summenzähler 1 n | ) → 🗎 139 |
|----------------------------------|-----------|
| Wert Summenzähler 1 n            | → 🗎 140   |
| Status Summenzähler 1 n          | → 🖺 140   |
| Status Summenzähler 1 n (Hex)    | ) → 🗎 140 |

### Zuordnung Prozessgröße 1 ... n

| Navigation             | $ \blacksquare \blacksquare Experte \rightarrow Applikation \rightarrow S $                                                                                                    | ummenzähler 1 … n → ZuordProz.gr. 1 … n                  |
|------------------------|----------------------------------------------------------------------------------------------------|----------------------------------------------------------|
| Beschreibung           | Prozessgröße für Summenzähler                                                                                                    | wählen.                                                  |
| Auswahl                | <ul> <li>Massefluss</li> <li>Volumenfluss</li> <li>Normvolumenfluss</li> <li>Gesamter Massefluss *</li> <li>Kondensat-Massefluss *</li> <li>Energiefluss *</li> <li>Wärmeflussdifferenz *</li> </ul> |                                                          |
| Werkseinstellung       | Volumenfluss                                                                                                    |                                                          |
| Einheit Prozessgröße 1 | n                                                                                                    |                                                          |
| Navigation             | $ \blacksquare \blacksquare Experte \rightarrow Applikation \rightarrow S $                                                                                                    | ummenzähler 1 … n → Einh.Proz.gr. 1 … n                  |
| Beschreibung           | Einheit für Prozessgröße des Sun                                                                                                    | menzählers wählen.                                       |
| Auswahl                | SI-Einheiten US<br>• g * • • • • • • • • • • • • • • • • •                                                                                                    | -Einheiten<br>bz*<br>b <sup>*</sup><br>'Ton <sup>*</sup> |
|                        | Sichtbar in Abnangigkeit von Beste                                                                                                    | moptionen oder Geräteeinstellungen                       |

oder

\* Sichtbar in Abhängigkeit von Bestelloptionen oder Geräteeinstellungen

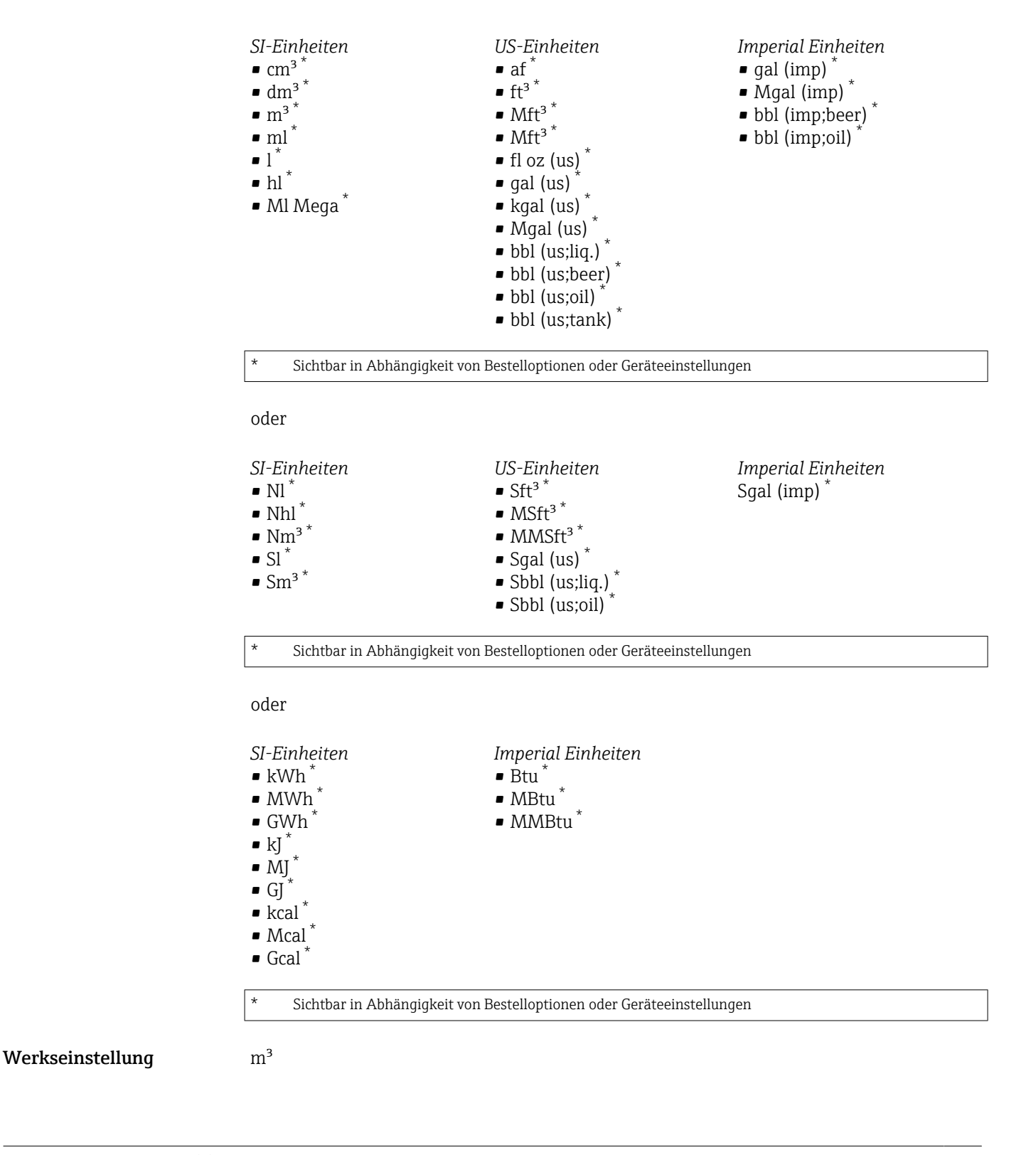

### Steuerung Summenzähler 1 ... n

**Navigation**  $\blacksquare$  Experte  $\rightarrow$  Applikation  $\rightarrow$  Summenzähler 1 ... n  $\rightarrow$  Steuerung Sz. 1 ... n

Beschreibung

Summenzähler steuern.

| Auswahl                   | <ul> <li>Zurücksetzen + anhalten</li> <li>Voreingestellter Wert + anhalten</li> <li>Anhalten</li> <li>Totalisieren</li> </ul> |
|---------------------------|----------------------------------------------------------------------------------------------------|
| Werkseinstellung          | Totalisieren                                                                                                    |
| Voreingestellter Wert 1 r | 1                                                                                                    |
| Navigation                | Image: Boost Summenzähler 1 n → Voreing. Wert 1 n                                                                             |
| Beschreibung              | Startwert für Summenzähler vorgeben.                                                                                          |
| Eingabe                   | Gleitkommazahl mit Vorzeichen                                                                                                 |
| Werkseinstellung          | 0 m <sup>3</sup>                                                                                                    |

| Summenzähler 1 n Betriebsart |                                                                                                    |           |
|------------------------------|----------------------------------------------------------------------------------------------------|-----------|
| Navigation                   | Image: Barbon → Applikation → Summenzähler 1 n → Betriebsart 1 n                                     |           |
| Beschreibung                 | Betriebsart Summenzähler wählen, z. B. nur in Vorwärts- oder nur in Rückwärtsf<br>tung aufsummieren. | ließrich- |
| Auswahl                      | <ul><li>Netto</li><li>Vorwärts</li><li>Rückwärts</li></ul>                                           |           |
| Werkseinstellung             | Vorwärts                                                                                             |           |

| Fehlerverhalten Summenzähler 1 n |                                                                                              | ß |
|----------------------------------|----------------------------------------------------------------------------------------------|---|
| Navigation                       | ■ Experte → Applikation → Summenzähler 1 n → Fehlerverhalt 1 n                               |   |
| Beschreibung                     | Summenzählerverhalten bei Gerätealarm wählen.                                                |   |
| Auswahl                          | <ul> <li>Anhalten</li> <li>Fortfahren</li> <li>Letzter gültiger Wert + fortfahren</li> </ul> |   |
| Werkseinstellung                 | Fortfahren                                                                                   |   |

Werkseinstellung

Gut

| Wert Summenzähler 1 n |                                                                                                    |  |
|-----------------------|----------------------------------------------------------------------------------------------------|--|
| Navigation            | Image: Barbon → Applikation → Summenzähler 1 n → Wert.Summenz. 1 n                                                                      |  |
| Beschreibung          | Zeigt den Wert des Summenzählers, der zur Weiterverarbeitung an die Steuerung ausge-<br>geben wird.                                     |  |
| Anzeige               | Gleitkommazahl mit Vorzeichen                                                                                                    |  |
| Werkseinstellung      | 0 m <sup>3</sup>                                                                                                    |  |
|                       |                                                                                                    |  |
| Status Summenzähler   | 1 n                                                                                                    |  |
| Navigation            | Image: Boost Status Sz. 1 n → Summenzähler 1 n → Status Sz. 1 n                                                                         |  |
| Beschreibung          | Zeigt den Status des Summenzählerwerts, der zur Weiterverarbeitung an die Steuerung<br>ausgegeben wird ('Gut', 'Unsicher', 'Schlecht'). |  |
| Anzeige               | <ul><li>Gut</li><li>Unsicher</li><li>Schlecht</li></ul>                                                                                 |  |

| Status Summenzähler 1 n (Hex) |                                                                                                    |  |
|-------------------------------|----------------------------------------------------------------------------------------------------|--|
| Navigation                    |                                                                                                    |  |
| Beschreibung                  | Zeigt den Status des Summenzählerwerts, der zur Weiterverarbeitung an die Steuerung<br>ausgegeben wird (Hex). |  |
| Anzeige                       | 0 255                                                                                                    |  |
| Werkseinstellung              | 128                                                                                                    |  |

# 3.7 Untermenü "Diagnose"

Navigation 🛛 🗐 🖂

 $\blacksquare \blacksquare \quad Experte \rightarrow Diagnose$ 

| ▶ Diagnose |          |         |
|------------|----------|---------|
| Aktuelle I | Diagnose | → 🗎 141 |

| Letzte Diagnose          |   | → 🗎 142 |
|--------------------------|---|---------|
| Betriebszeit ab Neustart |   | → 🖺 142 |
| Betriebszeit             |   | → 🗎 142 |
| ► Diagnoseliste          |   | → 🗎 143 |
| ► Ereignislogbuch        |   | → 🖺 145 |
| ► Geräteinformation      |   | → 🗎 147 |
| ► Sensorinformation      |   | → 🖺 151 |
| ► Hauptelektronikmodul   |   | → 🖺 151 |
| ► I/O-Modul              |   | → 🖺 152 |
| ► Anzeigemodul           |   | → 🗎 153 |
| ► Messwertspeicherung    |   | → 🖺 154 |
| ► Min/Max-Werte          |   | → 🖺 160 |
| ► Heartbeat Technology   |   | → 🗎 167 |
| ► Simulation             | 1 | → 酉 175 |
| - Smulaton               |   | / = 1/) |

### Aktuelle Diagnose

| Navigation    | Image: Experte → Diagnose → Akt. Diagnose                                                                                                    |
|---------------|----------------------------------------------------------------------------------------------------|
| Voraussetzung | Ein Diagnoseereignis ist aufgetreten.                                                                                                    |
| Beschreibung  | Anzeige der aktuell aufgetretenen Diagnosemeldung. Wenn mehrere Meldungen gleich-<br>zeitig auftreten, wird die Meldung mit der höchsten Priorität angezeigt. |
| Anzeige       | Symbol für Diagnoseverhalten, Diagnosecode und Kurztext.                                                                                                    |

### Zusätzliche Information

Anzeige

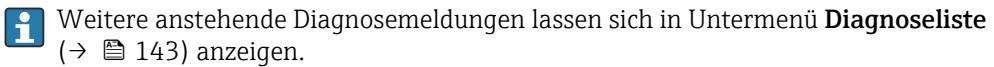

Via Vor-Ort-Anzeige: Behebungsmaßnahme und Zeitstempel zur Ursache der Diagnosemeldung sind über die ©-Taste abrufbar.

### Beispiel

Zum Anzeigeformat: &F271 Hauptelektronik-Fehler

| Letzte Diagnose         |                                                                                                    |
|-------------------------|----------------------------------------------------------------------------------------------------|
| Navigation              | $ \blacksquare \blacksquare  \text{Experte} \rightarrow \text{Diagnose} \rightarrow \text{Letzte Diagnose} $                                                                                                    |
| Voraussetzung           | Zwei Diagnoseereignisse sind bereits aufgetreten.                                                                                                    |
| Beschreibung            | Anzeige der vor der aktuellen Meldung zuletzt aufgetretenen Diagnosemeldung.                                                                                                    |
| Anzeige                 | Symbol für Diagnoseverhalten, Diagnosecode und Kurztext.                                                                                                    |
| Zusätzliche Information | <ul> <li>Anzeige</li> <li>✔ Via Vor-Ort-Anzeige: Behebungsmaßnahme und Zeitstempel zur Ursache der Diagnosemeldung sind über die E-Taste abrufbar.</li> <li>Beispiel</li> <li>Zum Anzeigeformat:</li> <li>♥ F271 Hauptelektronik-Fehler</li> </ul> |

| Betriebszeit ab Neustart |                                                                                                    |  |
|--------------------------|----------------------------------------------------------------------------------------------------|--|
|                          |                                                                                                    |  |
| Navigation               | Image: Boost and Boost and Boos |  |
| Beschreibung             | Anzeige der Betriebszeit, die seit dem letzten Geräteneustart vergangen ist.                                                                                                    |  |
| Anzeige                  | Tage (d), Stunden (h), Minuten (m) und Sekunden (s)                                                                                                    |  |

| Betriebszeit |                                                                                 |  |
|--------------|---------------------------------------------------------------------------------|--|
| Navigation   | Image: Barbon Betriebszeit Image: Betriebszeit                                  |  |
| Beschreibung | Anzeige der Zeitdauer, die das Gerät bis zum jetzigen Zeitpunkt in Betrieb ist. |  |
| Anzeige      | Tage (d), Stunden (h), Minuten (m) und Sekunden (s)                             |  |

Anzeige

### Zusätzliche Information

Maximale Anzahl der Tage beträgt 9 999, was 27 Jahren entspricht.

### Untermenü "Diagnoseliste" 3.7.1

Navigation

| ► Diagnoseliste |           |
|-----------------|-----------|
| Diagnose 1      | ] → 🗎 143 |
| Diagnose 2      | → 🗎 143   |
| Diagnose 3      | ] → 🗎 144 |
| Diagnose 4      | ) → 🗎 144 |
| Diagnose 5      | ) → 🗎 145 |

| Diagnose 1              |                                                                                                    |
|-------------------------|----------------------------------------------------------------------------------------------------|
| Navigation              | Image: Barbon State → Diagnose → Diagnose → Diagnose 1                                                                                   |
| Beschreibung            | Anzeige der aktuell anstehenden Diagnosemeldung mit der höchsten Priorität.                                                              |
| Anzeige                 | Symbol für Diagnoseverhalten, Diagnosecode und Kurztext.                                                                                 |
| Zusätzliche Information | Anzeige<br>I Via Vor-Ort-Anzeige: Behebungsmaßnahme und Zeitstempel zur Ursache der Diagno-<br>semeldung sind über die 匡-Taste abrufbar. |
|                         | Beispiele                                                                                                    |
|                         | Zum Anzeigeformat:<br>■                                                                                                    |

| Diagnose 2   |                                                                                                    |
|--------------|----------------------------------------------------------------------------------------------------|
| Navigation   | Image: Boost and Boost and Boos |
| Beschreibung | Anzeige der aktuell anstehenden Diagnosemeldung mit der zweithöchsten Priorität.                                                                                                    |
| Anzeige      | Symbol für Diagnoseverhalten, Diagnosecode und Kurztext.                                                                                                    |
|              | - ,                                                                                                    |

### **Zusätzliche Information**

# Anzeige

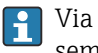

Via Vor-Ort-Anzeige: Behebungsmaßnahme und Zeitstempel zur Ursache der Diagnosemeldung sind über die E-Taste abrufbar.

### Beispiele

Zum Anzeigeformat:

- ▲S442 Frequenzausgang
- SF276 I/O-Modul-Fehler

| Diagnose 3              |                                                                                                    |
|-------------------------|----------------------------------------------------------------------------------------------------|
| Navigation              | Image: Barbon Barbon Barb |
| Beschreibung            | Anzeige der aktuell anstehenden Diagnosemeldung mit der dritthöchsten Priorität.                                                                                                    |
| Anzeige                 | Symbol für Diagnoseverhalten, Diagnosecode und Kurztext.                                                                                                    |
| Zusätzliche Information | Anzeige<br>I Via Vor-Ort-Anzeige: Behebungsmaßnahme und Zeitstempel zur Ursache der Diagno-<br>semeldung sind über die E-Taste abrufbar.                                                                                                    |
|                         | Beispiele<br>Zum Anzeigeformat:                                                                                                    |
|                         | <ul> <li>▲S442 Frequenzausgang</li> <li>SF276 I/O-Modul-Fehler</li> </ul>                                                                                                    |

| Diagnose 4              |                                                                                                    |
|-------------------------|----------------------------------------------------------------------------------------------------|
| Navigation              | Image: Bar Structure → Diagnose → Diagnose → Diagnose → Diagnose ↓                                                                     |
| Beschreibung            | Anzeige der aktuell anstehenden Diagnosemeldung mit der vierthöchsten Priorität.                                                       |
| Anzeige                 | Symbol für Diagnoseverhalten, Diagnosecode und Kurztext.                                                                               |
| Zusätzliche Information | Anzeige<br>Via Vor-Ort-Anzeige: Behebungsmaßnahme und Zeitstempel zur Ursache der Diagno-<br>semeldung sind über die 匡-Taste abrufbar. |

### Beispiele

Zum Anzeigeformat:

- ▲S442 Frequenzausgang
- SF276 I/O-Modul-Fehler
| Diagnose 5              |                                                                                                    |
|-------------------------|----------------------------------------------------------------------------------------------------|
| Navigation              | Image: Boost and Diagnose → Diagnoseliste → Diagnose 5                                                                                 |
| Beschreibung            | Anzeige der aktuell anstehenden Diagnosemeldung mit der fünfthöchsten Priorität.                                                       |
| Anzeige                 | Symbol für Diagnoseverhalten, Diagnosecode und Kurztext.                                                                               |
| Zusätzliche Information | Anzeige<br>Via Vor-Ort-Anzeige: Behebungsmaßnahme und Zeitstempel zur Ursache der Diagno-<br>semeldung sind über die 匡-Taste abrufbar. |

#### Beispiele

Zum Anzeigeformat:

- ▲S442 Frequenzausgang
- ⊗F276 I/O-Modul-Fehler

# 3.7.2 Untermenü "Ereignislogbuch"

Anzeige der Ereignismeldungen

Ereignismeldungen werden in chronologischer Reihenfolge angezeigt. Die Ereignishistorie umfasst Diagnose- sowie Informationsereignisse. Das Symbol vor dem Zeitstempel gibt an, ob das Ereignis aufgetreten oder beendet ist.

Navigation $\blacksquare$ Experte  $\rightarrow$  Diagnose  $\rightarrow$  Ereignislogbuch

| ► Ereignislogbuch |         |
|-------------------|---------|
| Filteroptionen    | → 🗎 145 |
| ► Ereignisliste   | → 🗎 146 |

| Filteroptionen |                                                                                                    |
|----------------|----------------------------------------------------------------------------------------------------|
| Navigation     | Sector Sector Sect |
| Beschreibung   | Auswahl der Kategorie, deren Ereignismeldungen in der Ereignisliste der Vor-Ort-Anzeige<br>angezeigt werden.                                                                                                    |
| Auswahl        | <ul> <li>Alle</li> <li>Ausfall (F)</li> <li>Funktionskontrolle (C)</li> <li>Außerhalb der Spezifikation (S)</li> <li>Wartungsbedarf (M)</li> </ul>                                                                                                    |

Information (I)

Werkseinstellung

Zusätzliche Information

Beschreibung

Alle

Die Statussignale sind gemäß VDI/VDE 2650 und NAMUR-Empfehlung NE 107 klassifiziert:

- F = Failure
- C = Function Check
- S = Out of Specification
- M = Maintenance Required

#### Untermenü "Ereignisliste"

Das Untermenü **Ereignisliste** ist nur bei Bedienung über die Vor-Ort-Anzeige vorhanden.

Bei Bedienung über das Bedientool FieldCare kann die Ereignisliste über ein separates FieldCare-Modul ausgelesen werden.

*Navigation*  $\blacksquare \Box$  Experte  $\rightarrow$  Diagnose  $\rightarrow$  Ereignislogbuch  $\rightarrow$  Ereignisliste

| ► Ereignisliste |               |         |
|-----------------|---------------|---------|
|                 | Ereignisliste | → 🗎 146 |

| Ereignisliste           |                                                                                                    |
|-------------------------|----------------------------------------------------------------------------------------------------|
| Navigation              | ■ Experte → Diagnose → Ereignislogbuch → Ereignisliste                                                                                                    |
| Beschreibung            | Anzeige der Historie an aufgetretenen Ereignismeldungen der in Parameter Filteroptionen ( $\Rightarrow \implies 145$ ) ausgewählten Kategorie.                                                                                                    |
| Anzeige                 | <ul> <li>Bei Ereignismeldung der Kategorie I<br/>Informationsereignis, Kurztext, Symbol für Ereignisaufzeichnung und Betriebszeit des<br/>Auftretens</li> <li>Bei Ereignismeldung der Kategorie (Statussignal) F, C, S, M<br/>Diagnosecode, Kurztext, Symbol für Ereignisaufzeichnung und Betriebszeit des Auftre-<br/>tens</li> </ul> |
| Zusätzliche Information | Beschreibung                                                                                                    |
|                         | Maximal 20 Ereignismeldungen werden chronologisch angezeigt.                                                                                                    |
|                         | Wenn im Gerät das Anwendungspaket <b>Extended HistoROM</b> (Bestelloption) freigeschaltet ist, kann die Ereignisliste bis zu 100 Meldungseinträge umfassen .                                                                                                    |
|                         |                                                                                                    |

Folgende Symbole zeigen an, ob ein Ereignis aufgetreten oder beendet ist:

- 🕤: Auftreten des Ereignisses
- 🕒 : Ende des Ereignisses

#### Beispiele

Zum Anzeigeformat:

- I1091 Konfiguration geändert • 24d12h13m00s
- ▲S442 Frequenzausgang
   01d04h12min30s

Aufruf weiterer Informationen wie z.B. Behebungsmaßnahmen über 🗉-Taste möglich.

#### HistoROM

Ein HistoROM ist ein "nichtflüchtiger" Gerätespeicher in Form eines EEPROM.

Zur Bestellung des Anwendungspakets **Extended HistoROM**: Dokument "Technische Information", Kapitel "Anwendungspakete"

# 3.7.3 Untermenü "Geräteinformation"

Navigation

□ □ Experte  $\rightarrow$  Diagnose  $\rightarrow$  Geräteinfo

| ► Geräteinformatio | on                        |         |
|--------------------|---------------------------|---------|
|                    | Messstellenkennzeichnung  | → 🗎 148 |
|                    | Seriennummer              | → 🖺 148 |
|                    | Firmware-Version          | → 🗎 148 |
|                    | Gerätename                | → 🗎 149 |
|                    | Bestellcode               | → 🗎 149 |
|                    | Erweiterter Bestellcode 1 | → 🗎 149 |
|                    | Erweiterter Bestellcode 2 | → 🗎 150 |
|                    | Erweiterter Bestellcode 3 | → 🗎 150 |
|                    | ENP-Version               | → 🗎 150 |

Messstellenkennzeichnung

| Navigation              | Image: Barbon Barbon Barb |  |  |
|-------------------------|----------------------------------------------------------------------------------------------------|--|--|
| Beschreibung            | Anzeige der eindeutigen Bezeichnung für die Messstelle, um sie innerhalb der Anlage<br>schnell identifizieren zu können. Sie wird in der Kopfzeile angezeigt.                                                                                                    |  |  |
| Anzeige                 | Zeichenfolge aus Zahlen, Buchstaben und Sonderzeichen                                                                                                    |  |  |
| Werkseinstellung        | - none -                                                                                                    |  |  |
| Zusätzliche Information | Anzeige                                                                                                    |  |  |
|                         |                                                                                                    |  |  |

1 Position des Kopfzeilentexts auf der Anzeige

Wie viele Zeichen angezeigt werden, ist abhängig von den verwendeten Zeichen.

| Seriennummer            |                                                                                                    |
|-------------------------|----------------------------------------------------------------------------------------------------|
| Navigation              | Image: Bar Series → Diagnose → Geräteinfo → Seriennummer                                                                                                    |
| Beschreibung            | Anzeige der Seriennummer des Messgeräts.                                                                                                    |
|                         | Befindet sich auch auf dem Typenschild von Messaufnehmer und -umformer.                                                                                                    |
| Anzeige                 | Max. 11-stellige Zeichenfolge aus Buchstaben und Zahlen.                                                                                                    |
| Zusätzliche Information | Beschreibung                                                                                                    |
|                         | <ul> <li>Nützliche Einsatzgebiete der Seriennummer</li> <li>Um das Messgerät schnell zu identifizieren, z.B. beim Kontakt mit Endress+Hauser.</li> <li>Um gezielt Informationen zum Messgerät mithilfe des Device Viewer zu erhalten:</li> </ul> |

www.endress.com/deviceviewer

| Firmware-Version |                                                                                                    |  |
|------------------|----------------------------------------------------------------------------------------------------|--|
| Navigation       | Image: Barbon Barbon Barb |  |
| Beschreibung     | Anzeige der installierten Gerätefirmware-Version.                                                                                                    |  |
| Anzeige          | Zeichenfolge im Format: xx.yy.zz                                                                                                    |  |

#### Zusätzliche Information

#### Anzeige

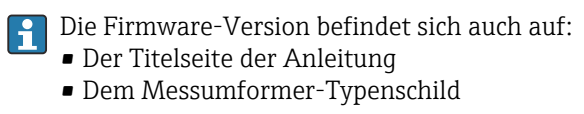

| Gerätename       |                                                                                                    |
|------------------|----------------------------------------------------------------------------------------------------|
|                  |                                                                                                    |
| Navigation       | Image: Boost and Boost and Boos |
| Beschreibung     | Zeigt den Namen des Messumformers.                                                                                                    |
|                  | Befindet sich auch auf Typenschild vom Messumformer.                                                                                                    |
|                  |                                                                                                    |
| Anzeige          | Zeichenfolge aus Zahlen, Buchstaben und Sonderzeichen                                                                                                    |
| Werkseinstellung | Prowirl200APL                                                                                                    |

| Bestellcode             | ۵                                                                                                    |
|-------------------------|----------------------------------------------------------------------------------------------------|
| Navigation              | □ Experte → Diagnose → Geräteinfo → Bestellcode                                                                                                    |
| Beschreibung            | Anzeige des Gerätebestellcodes.                                                                                                    |
| Anzeige                 | Zeichenfolge aus Buchstaben, Zahlen und bestimmten Satzzeichen (z.B. /).                                                                                                    |
| Zusätzliche Information | Beschreibung                                                                                                    |
|                         | Befindet sich auch auf Typenschild von Messaufnehmer und Messumformer im Feld "Order code".                                                                                                    |
|                         | Der Bestellcode entsteht durch eine umkehrbare Transformation aus dem erweiterten<br>Bestellcode. Der erweiterte Bestellcode gibt die Ausprägung aller Gerätemerkmale der Pro-<br>duktstruktur an. Am Bestellcode sind die Gerätemerkmale nicht direkt ablesbar. |
|                         | <ul> <li>Nützliche Einsatzgebiete des Bestellcodes</li> <li>Um ein baugleiches Ersatzgerät zu bestellen.</li> <li>Um das Messgerät schnell eindeutig zu identifizieren, z.B. beim Kontakt mit<br/>Endress+Hauser.</li> </ul>                                     |

| Erweiterter Bestellcode 1 |                                                                                                    |  |
|---------------------------|----------------------------------------------------------------------------------------------------|--|
| Navigation                |                                                                                                    |  |
| Beschreibung              | Anzeige des ersten Teils des erweiterten Bestellcodes.<br>Dieser ist aufgrund der Zeichenlänge in max. 3 Parameter aufgeteilt. |  |
| Anzeige                   | Zeichenfolge                                                                                                    |  |

#### Zusätzliche Information

Beschreibung

Der erweiterte Bestellcode gibt für das Messgerät die Ausprägung aller Merkmale der Produktstruktur an und charakterisiert damit das Messgerät eindeutig.

Befindet sich auch auf Typenschild von Messaufnehmer und Messumformer im Feld "Ext. ord. cd."

| Erweiterter Bestellcode 2 |                                                                                                    | <b>a</b> |
|---------------------------|----------------------------------------------------------------------------------------------------|----------|
| Navigation                | Image: Barbon Barbon Barb |          |
| Beschreibung              | Anzeige des zweiten Teils des erweiterten Bestellcodes.                                                                                                    |          |
| Anzeige                   | Zeichenfolge                                                                                                    |          |
| Zusätzliche Information   | Zusätzliche Information siehe Parameter <b>Erweiterter Bestellcode 1</b> ( $\rightarrow \implies$ 149)                                                                                                    |          |

Erweiterter Bestellcode 3

| Navigation              | ■ Experte → Diagnose → Geräteinfo → Erw.Bestellcd. 3                                                   |
|-------------------------|----------------------------------------------------------------------------------------------------|
| Beschreibung            | Anzeige des dritten Teils des erweiterten Bestellcodes.                                                |
| Anzeige                 | Zeichenfolge                                                                                           |
| Zusätzliche Information | Zusätzliche Information siehe Parameter <b>Erweiterter Bestellcode 1</b> ( $\Rightarrow \square 149$ ) |

| ENP-Version             |                                                                                                    |
|-------------------------|----------------------------------------------------------------------------------------------------|
| Navigation              | Image: Barbon Barbon Barb |
| Beschreibung            | Anzeige der Version des elektronischen Typenschilds ("Electronic Name Plate").                                                                                                    |
| Anzeige                 | Zeichenfolge                                                                                                    |
| Werkseinstellung        | 2.02.00                                                                                                    |
| Zusätzliche Information | <i>Beschreibung</i><br>In diesem elektronischen Typenschild ist ein Datensatz zur Geräteidentifizierung gespei-<br>chert, der über die Daten von den Typenschildern hinausgeht, die außen am Gerät ange-<br>bracht sind.                                                                                                    |

æ

#### 3.7.4 Untermenü "Sensorinformation"

*Navigation*  $\square$  Experte  $\rightarrow$  Diagnose  $\rightarrow$  Sensorinfo

| ► Sensorinformat | ion                     | <br>    |
|------------------|-------------------------|---------|
|                  | DSC-Sensor-Seriennummer | → 🗎 151 |

### DSC-Sensor-Seriennummer

| Navigation              | Image: Boost and Diagnose → Sensorinfo → DSC-Seriennummer                                                                                                    |
|-------------------------|----------------------------------------------------------------------------------------------------|
| Beschreibung            | Anzeige der Seriennummer des DSC-Sensors, der im Messrohr eingesetzt ist.                                                                                                    |
| Anzeige                 | Zeichenfolge                                                                                                    |
| Zusätzliche Information | Beschreibung<br>Die Seriennummer und weitere individuelle Werte des DSC-Sensors wie z.B. Temperatur-<br>bereich und Referenzwerte werden auf dem S-DAT gespeichert.<br>Ein Austausch des DSC-Sensors erfordert immer auch den Austausch des S-DAT. |

# 3.7.5 Untermenü "Hauptelektronikmodul + I/O-Modul 1"

Navigation

 $\blacksquare$  Experte → Diagnose → Hauptelekt.modul

| ► Hauptelektronikmodul |         |  |
|------------------------|---------|--|
| Firmware-Version       | → 🗎 151 |  |
| Build-Nr. Software     | → 🗎 152 |  |
| Bootloader-Revision    | → 🗎 152 |  |

| Firmware-Version |                                                            |
|------------------|------------------------------------------------------------|
| Navigation       | ■ Experte → Diagnose → Hauptelekt.modul → Firmware-Version |
| Beschreibung     | Anzeige der Software-Revision des Moduls.                  |
| Anzeige          | Positive Ganzzahl                                          |

| Build-Nr. Software |                                                                                                    |
|--------------------|----------------------------------------------------------------------------------------------------|
| Navigation         | Image: Barbon Solution → Barbon Barbon Barbon Solution Image: Barbon Barbon Barbo |
| Beschreibung       | Anzeige der Software-Buildnummer des Moduls.                                                                                                    |
| Anzeige            | Positive Ganzzahl                                                                                                    |
|                    |                                                                                                    |

#### **Bootloader-Revision**

| Navigation   |                                               |
|--------------|-----------------------------------------------|
| Beschreibung | Anzeige der Bootloader-Revision der Software. |
| Anzeige      | Positive Ganzzahl                             |

# 3.7.6 Untermenü "I/O-Modul"

*Navigation*  $\square$  Experte  $\rightarrow$  Diagnose  $\rightarrow$  I/O-Modul

| ► I/O-Modul         |         |
|---------------------|---------|
| Firmware-Version    | → 🗎 152 |
| Build-Nr. Software  | → 🗎 153 |
| Bootloader-Revision | → 🗎 153 |

| Firmware-Version |                                                                                                    |
|------------------|----------------------------------------------------------------------------------------------------|
| Navigation       | I/O-Modul → Firmware-Version $\blacksquare = \text{Experte} \rightarrow \text{Diagnose} \rightarrow I/O-\text{Modul} \rightarrow \text{Firmware-Version}$ |
| Beschreibung     | Anzeige der Software-Revision des Moduls.                                                                                                    |
| Anzeige          | Positive Ganzzahl                                                                                                    |

| Build-Nr. Software  |                                                     |
|---------------------|-----------------------------------------------------|
| Navigation          | I Experte → Diagnose → I/O-Modul → Build-Nr. Softw. |
| Beschreibung        | Anzeige der Software-Buildnummer des Moduls.        |
| Anzeige             | Positive Ganzzahl                                   |
|                     |                                                     |
| Bootloader-Revision |                                                     |

| Navigation   | I/O-Modul → Bootloader-Rev.                   |
|--------------|-----------------------------------------------|
| Beschreibung | Anzeige der Bootloader-Revision der Software. |
| Anzeige      | Positive Ganzzahl                             |

# 3.7.7 Untermenü "Anzeigemodul"

*Navigation*  $\square$  Experte  $\rightarrow$  Diagnose  $\rightarrow$  Anzeigemodul

| ► Anzeigemodul      |         |
|---------------------|---------|
| Firmware-Version    | → 🗎 153 |
| Build-Nr. Software  | → 🗎 154 |
| Bootloader-Revision | → 🗎 154 |

# Firmware-Version Navigation Image: Experte → Diagnose → Anzeigemodul → Firmware-Version Beschreibung Anzeige der Software-Revision des Moduls. Anzeige Positive Ganzzahl

# Build-Nr. Software

| Navigation   |                                              |
|--------------|----------------------------------------------|
| Beschreibung | Anzeige der Software-Buildnummer des Moduls. |
| Anzeige      | Positive Ganzzahl                            |

#### **Bootloader-Revision**

| Navigation   | $ \blacksquare \blacksquare  \text{Experte} \rightarrow \text{Diagnose} \rightarrow \text{Anzeigemodul} \rightarrow \text{Bootloader-Rev}. $ |
|--------------|----------------------------------------------------------------------------------------------------|
| Beschreibung | Anzeige der Bootloader-Revision der Software.                                                                                                |
| Anzeige      | Positive Ganzzahl                                                                                                    |

# 3.7.8 Untermenü "Messwertspeicherung"

Navigation

 $\blacksquare \blacksquare \quad \text{Experte} \rightarrow \text{Diagnose} \rightarrow \text{Messwertspeich}.$ 

| ► Messwertspeicherung         |           |  |  |
|-------------------------------|-----------|--|--|
| Zuordnung 1. Kanal            | → 🗎 155   |  |  |
| Zuordnung 2. Kanal            | ) → 🗎 156 |  |  |
| Zuordnung 3. Kanal            | → 🗎 156   |  |  |
| Zuordnung 4. Kanal            | ) → 🗎 156 |  |  |
| Speicherintervall             | ) → 🗎 157 |  |  |
| Datenspeicher löschen         | ) → 🗎 157 |  |  |
| Messwertspeicherung           | → 🗎 158   |  |  |
| Speicherverzögerung           | → 🗎 158   |  |  |
| Messwertspeicherungssteuerung | ) → 🗎 159 |  |  |
| Messwertspeicherungsstatus    | ) → 🗎 159 |  |  |
| Gesamte Speicherdauer         | ] → 🗎 160 |  |  |

| Zuordnung 1. Kanal      | 8                                                                                                    |
|-------------------------|----------------------------------------------------------------------------------------------------|
| Navigation              | Image: Barbon Structure → Diagnose → Messwertspeich. → Zuord. 1. Kanal                                                                                                    |
| Voraussetzung           | Anwendungspaket Extended HistoROM ist verfügbar.                                                                                                    |
|                         | In Parameter <b>Software-Optionsübersicht</b> (→ 🗎 44) werden die aktuell aktivierten Software-Optionen angezeigt.                                                                                                    |
| Beschreibung            | Auswahl für die Zuordnung einer Prozessgröße zum Speicherkanal.                                                                                                    |
| Auswahl                 | <ul> <li>Aus</li> <li>Volumenfluss</li> <li>Normvolumenfluss</li> <li>Massefluss</li> <li>Fließgeschwindigkeit</li> <li>Temperatur</li> <li>Vortex-Frequenz</li> <li>Berechneter Sattdampfdruck *</li> <li>Dampfqualität *</li> <li>Gesamter Massefluss *</li> <li>Kondensat-Massefluss *</li> <li>Energiefluss *</li> <li>Wärmeflussdifferenz *</li> <li>Reynoldszahl *</li> <li>Dichte *</li> <li>Druck *</li> <li>Spezifisches Volumen *</li> <li>Überhitzungsgrad *</li> <li>Elektroniktemperatur</li> </ul>                                                                                                    |
| Werkseinstellung        | Aus                                                                                                    |
| Zusätzliche Information | <ul> <li>Beschreibung</li> <li>Insgesamt können 1000 Messwerte gespeichert werden. Das bedeutet: <ul> <li>Bei Nutzung von 1 Speicherkanal: 1000 Datenpunkte</li> <li>Bei Nutzung von 2 Speicherkanälen: 500 Datenpunkte</li> <li>Bei Nutzung von 3 Speicherkanälen: 333 Datenpunkte</li> <li>Bei Nutzung von 4 Speicherkanälen: 250 Datenpunkte</li> </ul> </li> <li>Wenn die maximale Anzahl an Datenpunkten erreicht wurde, werden die ältesten im Speicher vorhandenen Datenpunkte zyklisch überschrieben, so dass immer die letzten 1000, 500, 333 oder 250 Messwerte im Speicher bleiben (Ringspeicher-Prinzip).</li> </ul> |
|                         |                                                                                                    |

Wenn die getroffene Auswahl geändert wird, wird der Inhalt des Messwertspeichers gelöscht.

<sup>\*</sup> Sichtbar in Abhängigkeit von Bestelloptionen oder Geräteeinstellungen

| Zuordnung 2. Kanal |                                                                                                    |
|--------------------|----------------------------------------------------------------------------------------------------|
| Navigation         | Image: Barbon Structure → Diagnose → Messwertspeich. → Zuord. 2. Kanal                                             |
| Voraussetzung      | Anwendungspaket Extended HistoROM ist verfügbar.                                                                   |
|                    | In Parameter <b>Software-Optionsübersicht</b> (→ 🖺 44) werden die aktuell aktivierten Software-Optionen angezeigt. |
| Beschreibung       | Auswahl für die Zuordnung einer Prozessgröße zum Speicherkanal.                                                    |
| Auswahl            | Auswahlliste siehe Parameter <b>Zuordnung 1. Kanal</b> ( > 🗎 155)                                                  |
| Werkseinstellung   | Aus                                                                                                    |
|                    |                                                                                                    |

| Zuordnung 3. Kanal |                                                                                                    | Â |
|--------------------|----------------------------------------------------------------------------------------------------|---|
| Navigation         | Image: Barbon Barbon Barb |   |
| Voraussetzung      | Anwendungspaket Extended HistoROM ist verfügbar.                                                                                                    |   |
|                    | In Parameter <b>Software-Optionsübersicht</b> (→ 🗎 44) werden die aktuell aktivierten<br>Software-Optionen angezeigt.                                                                                                    | l |
| Beschreibung       | Auswahl für die Zuordnung einer Prozessgröße zum Speicherkanal.                                                                                                    |   |
| Auswahl            | Auswahlliste siehe Parameter <b>Zuordnung 1. Kanal</b> (→ 🗎 155)                                                                                                    |   |
| Werkseinstellung   | Aus                                                                                                    |   |

### Zuordnung 4. Kanal

| Navigation       | Image: Barbon State → Diagnose → Messwertspeich. → Zuord. 4. Kanal |
|------------------|--------------------------------------------------------------------|
| Voraussetzung    | Anwendungspaket Extended HistoROM ist verfügbar.                   |
|                  | In Parameter <b>Software-Optionsübersicht</b> (→                   |
| Beschreibung     | Auswahl für die Zuordnung einer Prozessgröße zum Speicherkanal.    |
| Auswahl          | Auswahlliste siehe Parameter <b>Zuordnung 1. Kanal</b> (→ 🗎 155)   |
| Werkseinstellung | Aus                                                                |

A

| Speicherintervall       |                                                                                                    |
|-------------------------|----------------------------------------------------------------------------------------------------|
| Navigation              | □ Experte → Diagnose → Messwertspeich. → Speicherinterval                                                                                                    |
| Voraussetzung           | Anwendungspaket Extended HistoROM ist verfügbar.                                                                                                    |
|                         | In Parameter <b>Software-Optionsübersicht</b> (→ 🖺 44) werden die aktuell aktivierten Software-Optionen angezeigt.                                                                                                    |
| Beschreibung            | Eingabe des Speicherintervalls $T_{log}$ für die Messwertspeicherung.                                                                                                    |
| Eingabe                 | 1,0 3 600,0 s                                                                                                    |
| Werkseinstellung        | 1,0 s                                                                                                    |
| Zusätzliche Information | Beschreibung                                                                                                    |
|                         | Dieses bestimmt den zeitlichen Abstand der einzelnen Datenpunkte im Datenspeicher und somit die maximale speicherbare Prozesszeit $T_{log}$ :<br>• Bei Nutzung von 1 Speicherkanal: $T_{log} = 1000 \times t_{log}$<br>• Bei Nutzung von 2 Speicherkanälen: $T_{log} = 500 \times t_{log}$<br>• Bei Nutzung von 3 Speicherkanälen: $T_{log} = 333 \times t_{log}$<br>• Bei Nutzung von 4 Speicherkanälen: $T_{log} = 250 \times t_{log}$ |
|                         | Nach Ablauf dieser Zeit werden die ältesten im Speicher vorhandenen Datenpunkte zyk-<br>lisch überschrieben, so dass immer eine Zeit von T <sub>log</sub> im Speicher bleibt (Ringspeicher-<br>Prinzip).                                                                                                    |
|                         | Wenn die Länge des Speicherintervalls geändert wird, wird der Inhalt des Messwert-<br>speichers gelöscht.                                                                                                    |
|                         | Beispiel                                                                                                    |
|                         | Bei Nutzung von 1 Speicherkanal:<br>• $T_{log} = 1000 \times 1 \text{ s} = 1\ 000 \text{ s} \approx 15 \text{ min}$<br>• $T_{log} = 1000 \times 10 \text{ s} = 10\ 000 \text{ s} \approx 3 \text{ h}$<br>• $T_{log} = 1000 \times 80 \text{ s} = 80\ 000 \text{ s} \approx 1 \text{ d}$<br>• $T_{log} = 1000 \times 3\ 600 \text{ s} = 3\ 600\ 000 \text{ s} \approx 41 \text{ d}$                                                       |
|                         |                                                                                                    |
| Datenspeicher löschen   |                                                                                                    |
| Navigation              | $ \blacksquare \blacksquare Experte \rightarrow Diagnose \rightarrow Messwertspeich. \rightarrow Daten löschen $                                                                                                    |
| Voraussetzung           | Anwendungspaket Extended HistoROM ist verfügbar.                                                                                                    |
|                         | In Parameter <b>Software-Optionsübersicht</b> ( $\rightarrow  44$ ) werden die aktuell aktivierten Software-Optionen angezeigt.                                                                                                    |

- Beschreibung Auswahl zum Löschen des gesamten Datenspeichers.
- Auswahl Abbrechen • Daten löschen
- Werkseinstellung Abbrechen

| Zusätzliche Information | <ul> <li>Auswahl</li> <li>Abbrechen<br/>Der Speicher wird nicht gelöscht, alle Daten bleiben erhalten.</li> <li>Daten löschen</li> </ul>                                                                                                    |  |
|-------------------------|----------------------------------------------------------------------------------------------------|--|
|                         | Der Datenspeicher wird gelöscht. Der Speicherungsvorgang beginnt von vorne.                                                                                                    |  |
| Messwertspeicherung     |                                                                                                    |  |
| Navigation              | Image: Barbon State And State And State A |  |
| Beschreibung            | Auswahl der Art der Messwertaufzeichnung.                                                                                                    |  |
| Auswahl                 | <ul><li>Überschreibend</li><li>Nicht überschreibend</li></ul>                                                                                                    |  |
| Werkseinstellung        | Überschreibend                                                                                                    |  |
| Zusätzliche Information | <ul> <li>Auswahl</li> <li>Überschreibend<br/>Der Gerätspeicher arbeitet nach dem FIFO-Prinzip.</li> <li>Nicht überschreibend<br/>Die Messwertaufzeichnung wird abgebrochen, wenn der Messwertspeicher gefüllt ist<br/>(Single Shot).</li> </ul>                                                                                                    |  |

| Speicherverzögerung     |                                                                                                    | æ  |
|-------------------------|----------------------------------------------------------------------------------------------------|----|
| Navigation              | Image: Barbon Barbon Barb |    |
| Voraussetzung           | In Parameter <b>Messwertspeicherung</b> (→ 🗎 158) ist die Option <b>Nicht überschreibend</b><br>ausgewählt.                                                                                                    | l  |
| Beschreibung            | Eingabe der Verzögerungszeit für die Messwertspeicherung.                                                                                                    |    |
| Eingabe                 | 0 999 h                                                                                                    |    |
| Werkseinstellung        | 0 h                                                                                                    |    |
| Zusätzliche Information | Beschreibung                                                                                                    |    |
|                         | Nachdem die Messwertaufzeichnung mit dem Parameter <b>Messwertspeicherungssteu<br/>rung</b> (→ 🗎 159) gestartet wurde, speichert das Gerät für die Dauer der eingegebenen<br>Verzögerungszeit keine Daten.                                                                                                    | e- |

| Messwertspeicherungssteuerung |                                                                                                    |     |
|-------------------------------|----------------------------------------------------------------------------------------------------|-----|
| Navigation                    | ■ Experte → Diagnose → Messwertspeich. → Speichersteuer.                                                                                                    |     |
| Voraussetzung                 | In Parameter <b>Messwertspeicherung</b> (→ 🗎 158) ist die Option <b>Nicht überschreiben</b><br>ausgewählt.                                                                                                    | 1   |
| Beschreibung                  | Auswahl zum Starten und Anhalten der Messwertspeicherung.                                                                                                    |     |
| Auswahl                       | <ul> <li>Keine</li> <li>Löschen + starten</li> <li>Anhalten</li> </ul>                                                                                                    |     |
| Werkseinstellung              | Keine                                                                                                    |     |
| Zusätzliche Information       | Auswahl                                                                                                    |     |
|                               | <ul> <li>Keine<br/>Initialzustand der Messwertspeicherung.</li> <li>Löschen + starten<br/>Alle aufgezeichneten Messwerte aller Kanäle werden gelöscht und eine erneute Mes<br/>wertaufzeichnung wird gestartet.</li> <li>Anhalten<br/>Die Messwertaufzeichnung wird angehalten.</li> </ul> | SS- |

| Messwertspeicherungsstatus |                                                                                                    |
|----------------------------|----------------------------------------------------------------------------------------------------|
| Navigation                 | ■ Experte → Diagnose → Messwertspeich. → Speicher.status                                                                                                    |
| Voraussetzung              | In Parameter <b>Messwertspeicherung</b> ( $\rightarrow \square 158$ ) ist die Option <b>Nicht überschreibend</b> ausgewählt.                                                                                                    |
| Beschreibung               | Anzeige des Messwertspeicherungsstatus.                                                                                                    |
| Anzeige                    | <ul> <li>Ausgeführt</li> <li>Verzögerung aktiv</li> <li>Aktiv</li> <li>Angehalten</li> </ul>                                                                                                    |
| Werkseinstellung           | Ausgeführt                                                                                                    |
| Zusätzliche Information    | <ul> <li>Auswahl</li> <li>Ausgeführt<br/>Eine Messwertaufzeichnung wurde erfolgreich durchgeführt und abgeschlossen.</li> <li>Verzögerung aktiv<br/>Eine Messwertaufzeichnung wurde gestartet, aber das Speicherintervall ist noch nicht<br/>abgelaufen.</li> <li>Aktiv<br/>Das Speicherintervall ist abgelaufen und eine Messwertaufzeichnung ist aktiv.</li> <li>Angehalten<br/>Die Messwertaufzeichnung wird angehalten.</li> </ul> |

#### Endress+Hauser

#### **Gesamte Speicherdauer**

| Navigation       | ■ Experte → Diagnose → Messwertspeich. → Speicherdauer                                                                        |
|------------------|----------------------------------------------------------------------------------------------------|
| Voraussetzung    | In Parameter <b>Messwertspeicherung</b> ( $\rightarrow \implies 158$ ) ist die Option <b>Nicht überschreibend</b> ausgewählt. |
| Beschreibung     | Anzeige der gesamten Speicherdauer.                                                                                           |
| Anzeige          | Positive Gleitkommazahl                                                                                                    |
| Werkseinstellung | 0 s                                                                                                    |

# 3.7.9 Untermenü "Min/Max-Werte"

*Navigation*  $\square$  Experte  $\rightarrow$  Diagnose  $\rightarrow$  Min/Max-Werte

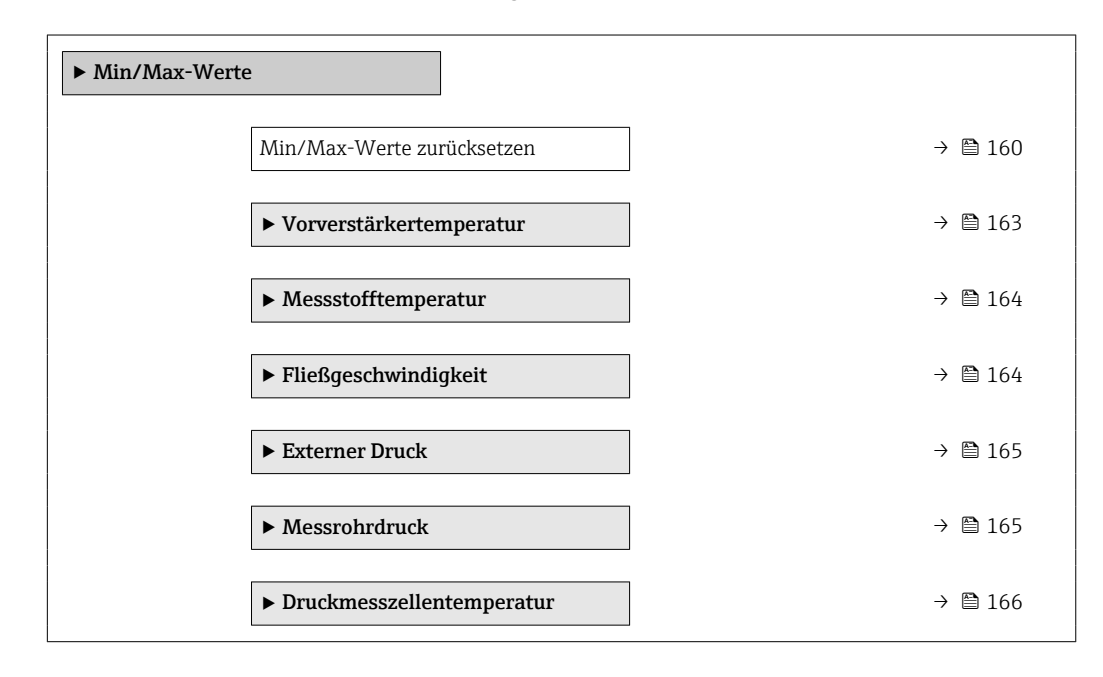

| Min/Max-Werte zurücksetzen |  |
|----------------------------|--|

| Navigation   | Image: Boost and Boost and Boos |
|--------------|----------------------------------------------------------------------------------------------------|
| Beschreibung | Auswahl von Messgrößen, deren gemessene Minimal-, Mittel- und Maximalwerte zurück-<br>gesetzt werden sollen.                                                                                                    |
| Auswahl      | <ul> <li>Abbrechen</li> <li>Fließgeschwindigkeit</li> <li>Druck</li> </ul>                                                                                                    |

#### Werkseinstellung Abbrechen

#### Untermenü "Klemmenspannung"

*Navigation*  $\blacksquare$  Experte  $\rightarrow$  Diagnose  $\rightarrow$  Min/Max-Werte  $\rightarrow$  Klemmenspg.

| ► Klemmenspannung     |         |  |
|-----------------------|---------|--|
| Minimaler Wert (0689) | → 🗎 161 |  |
| Maximaler Wert (0663) | → 🗎 161 |  |
| Mittelwert (0698)     | → 🗎 161 |  |

#### **Minimaler Wert**

| Navigation   | ■ Experte → Diagnose → Min/Max-Werte → Klemmenspg. → Min. Wert (0689)   |
|--------------|-------------------------------------------------------------------------|
| Beschreibung | Anzeige des kleinsten, bisher gemessenen Klemmenspannungswerts in Volt. |
| Anzeige      | 0,0 50,0 V                                                              |

#### **Maximaler Wert**

| Navigation   | Image: Experte → Diagnose → Min/Max-Werte → Klemmenspg. → Max. Wert (0663) |
|--------------|----------------------------------------------------------------------------|
| Beschreibung | Anzeige des größten, bisher gemessenen Klemmenspannungswerts in Volt.      |
| Anzeige      | 0,0 50,0 V                                                                 |

# Mittelwert Navigation Image: Experte → Diagnose → Min/Max-Werte → Klemmenspg. → Mittelwert (0698) Beschreibung Anzeige des Mittelwerts von allen bisher gemessenen Klemmenspannungswerten in Volt. Anzeige Gleitkommazahl mit Vorzeichen

#### Untermenü "IO-Modul-Temperatur"

| Naviaation | 8 8 | Experte $\rightarrow$ Diagnose $\rightarrow$ Min/Max-Werte $\rightarrow$ IO-Modul-Temp. |
|------------|-----|-----------------------------------------------------------------------------------------|
|            |     | Enperte Diagnobe inmit man merte io modali i empt                                       |

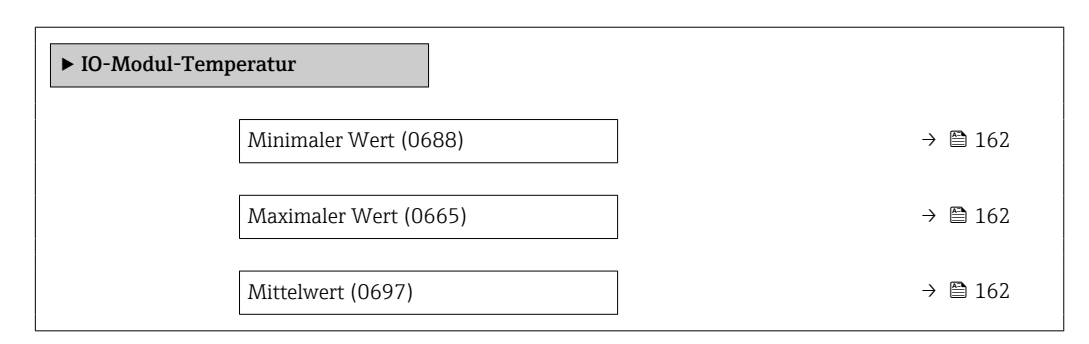

| Minimaler Wert          |                                                                                      |
|-------------------------|--------------------------------------------------------------------------------------|
| Navigation              | ■ Experte → Diagnose → Min/Max-Werte → IO-Modul-Temp. → Min. Wert (0688)             |
| Beschreibung            | Anzeige des niedrigsten, bisher gemessenen Temperaturwerts des I/O-Elektronikmoduls. |
| Anzeige                 | Gleitkommazahl mit Vorzeichen                                                        |
| Zusätzliche Information | Abhängigkeit                                                                         |
|                         | 🚹 Die Einheit wird übernommen aus: Parameter <b>Temperatureinheit</b> (→ 🗎 65)       |

| Maximaler Wert          |                                                                                                    |
|-------------------------|----------------------------------------------------------------------------------------------------|
| Navigation              | Image: Barbon Barbon Barb |
| Beschreibung            | Anzeige des höchsten, bisher gemessenen Temperaturwerts des I/O-Elektronikmoduls.                                                                                                    |
| Anzeige                 | Gleitkommazahl mit Vorzeichen                                                                                                    |
| Zusätzliche Information | Abhängigkeit<br>🎦 Die Einheit wird übernommen aus: Parameter <b>Temperatureinheit</b> (→ 🗎 65)                                                                                                    |

| Mittelwert   |                                                                                                    |
|--------------|----------------------------------------------------------------------------------------------------|
| Navigation   | ID-Modul-Temp. → Min/Max-Werte → IO-Modul-Temp. → Mittelwert (0697)                                |
| Beschreibung | Anzeige des Mittelwerts von allen bisher gemessenen Temperaturwerten vom I/O-Elekt-<br>ronikmodul. |
| Anzeige      | −1273,15 726,85 °C                                                                                 |

#### Zusätzliche Information

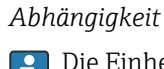

P Die Einheit wird übernommen aus: Parameter **Temperatureinheit** (→ 🗎 65)

#### Untermenü "Vorverstärkertemperatur"

*Navigation*  $\blacksquare$  Experte  $\rightarrow$  Diagnose  $\rightarrow$  Min/Max-Werte  $\rightarrow$  Vorverstärk.temp

| ► Vorverstärkertemperatur |         |
|---------------------------|---------|
| Minimaler Wert            | → 🗎 163 |
| Maximaler Wert            | → 🗎 163 |

#### **Minimaler Wert**

| Navigation              | Image: Barbon Structure → Diagnose → Min/Max-Werte → Vorverstärk.temp → Min. Wert               |
|-------------------------|-------------------------------------------------------------------------------------------------|
| Beschreibung            | Anzeige des niedrigsten, bisher gemessenen Temperaturwerts vom Vorverstärker-Modul.             |
| Anzeige                 | 0 1 000 ℃                                                                                       |
| Zusätzliche Information | Abhängigkeit                                                                                    |
|                         | Die Einneit wird übernömmen aus: Parameter <b>Temperatureinneit</b> ( $\rightarrow \equiv 65$ ) |

| Maximaler Wert          |                                                                                                    |
|-------------------------|----------------------------------------------------------------------------------------------------|
| Navigation              | Image: Bar Strain Strain |
| Beschreibung            | Anzeige des höchsten, bisher gemessenen Temperaturwerts vom Vorverstärker-Modul.                                                                                                    |
| Anzeige                 | 0 1000 ℃                                                                                                    |
| Zusätzliche Information | <i>Abhängigkeit</i><br>¶ Die Einheit wird übernommen aus: Parameter <b>Temperatureinheit</b> (→ 🖺 65)                                                                                                    |

#### Untermenü "Messstofftemperatur"

| Navigation | 82 | $Experte \rightarrow Diagnose \rightarrow Min/Max\text{-}Werte \rightarrow Messstofftemp.$ |
|------------|----|--------------------------------------------------------------------------------------------|
| πανιζατισπ |    | Experce / Diagnose / Milli/Max Werce / Messsioncemp.                                       |

| ► Messstofftemperatur |           |
|-----------------------|-----------|
| Minimaler Wert        | ] → 🗎 164 |
| Maximaler Wert        | ] → 🗎 164 |

### **Minimaler Wert**

| Navigation              | See Experte → Diagnose → Min/Max-Werte → Messstofftemp. → Min. Wert                             |
|-------------------------|-------------------------------------------------------------------------------------------------|
| Beschreibung            | Anzeige der niedrigsten, bisher gemessenen Messstofftemperatur.                                 |
| Anzeige                 | 01000 °C                                                                                        |
| Zusätzliche Information | Abhängigkeit<br>【】 Die Einheit wird übernommen aus: Parameter <b>Temperatureinheit</b> (→ 🖺 65) |

| Maximaler Wert          |                                                                                                    |
|-------------------------|----------------------------------------------------------------------------------------------------|
| Navigation              |                                                                                                    |
| Beschreibung            | Anzeige der höchsten, bisher gemessenen Messstofftemperatur.                                          |
| Anzeige                 | 0 1000 ℃                                                                                              |
| Zusätzliche Information | <i>Abhängigkeit</i><br>] Die Einheit wird übernommen aus: Parameter <b>Temperatureinheit</b> (→ 🗎 65) |

#### Untermenü "Fließgeschwindigkeit"

 $\blacksquare$  Experte → Diagnose → Min/Max-Werte → Fließgeschwind.

| ► Fließgeschwindigkeit |         |
|------------------------|---------|
| Maximaler Wert         | → 🖺 165 |

| Maximaler Wert          |                                                                                                    |
|-------------------------|----------------------------------------------------------------------------------------------------|
| Navigation              | Image: Bar Strain Strain |
| Beschreibung            | Anzeige der höchsten, bisher gemessenen Fließgeschwindigkeit.                                                                                                    |
| Anzeige                 | Positive Gleitkommazahl                                                                                                    |
| Zusätzliche Information | <i>Abhängigkeit</i><br>¶ Die Einheit wird übernommen aus: Parameter <b>Geschwindigkeitseinheit</b> (→ 🗎 68)                                                                                                    |

#### Untermenü "Externer Druck"

Navigation  $\square$  Experte  $\rightarrow$  Diagnose  $\rightarrow$  Min/Max-Werte  $\rightarrow$  Externer Druck

| ► Externer Druck |  |         |
|------------------|--|---------|
| Maximaler Wert   |  | → 🗎 165 |

| Maximaler Wert          |                                                                                                    |
|-------------------------|----------------------------------------------------------------------------------------------------|
| Navigation              | Image: Boost and the second state of the second state of the |
| Beschreibung            | Anzeige des höchsten, bisher gemessenen Werts der externen Druckmessung.                                                                                                    |
| Anzeige                 | Positive Gleitkommazahl                                                                                                    |
| Zusätzliche Information | <i>Abhängigkeit</i><br>[1] Die Einheit wird übernommen aus: Parameter <b>Druckeinheit</b> (→ 🗎 64)                                                                                                    |

#### Untermenü "Messrohrdruck"

| Navigation    | 8 8    | Experte  | → Diagnose → | М | in/Max-Werte → I | Messrol | nrdruck |
|---------------|--------|----------|--------------|---|------------------|---------|---------|
| Messrohrdruck |        |          | ]            |   |                  |         |         |
| [             | Maxima | ler Wert |              |   | L                |         | → 🗎 166 |

| Maximaler Wert          |                                                                                                    |
|-------------------------|----------------------------------------------------------------------------------------------------|
| Navigation              | Image: Boost and the second state of the second state of the |
| Beschreibung            | Anzeige des höchsten, bisher gemessenen Werts der internen Druckmessung.                                                                                                    |
| Anzeige                 | Positive Gleitkommazahl                                                                                                    |
| Werkseinstellung        | 0 bar                                                                                                    |
| Zusätzliche Information | <i>Abhängigkeit</i><br><b>1</b> Die Einheit wird übernommen aus: Parameter <b>Druckeinheit</b> (→ 🖺 64)                                                                                                    |

# Untermenü "Druckmesszellentemperatur"

Navigation

 $\blacksquare$  Experte → Diagnose → Min/Max-Werte → Druckmessz.temp.

| ► Druckmesszellentemperatur |         |
|-----------------------------|---------|
| Maximaler Wert              | → 🗎 166 |
| Minimaler Wert              | → 🗎 166 |

#### **Maximaler Wert**

| Navigation              | ■ Experte → Diagnose → Min/Max-Werte → Druckmessz.temp. → Max. Wert            |  |  |  |
|-------------------------|--------------------------------------------------------------------------------|--|--|--|
| Beschreibung            | Anzeige der höchsten, bisher gemessenen Temperatur der Druckmesszelle.         |  |  |  |
| Anzeige                 | 0 1 000 ℃                                                                      |  |  |  |
| Werkseinstellung        | ℃ ℃                                                                            |  |  |  |
| Zusätzliche Information | Abhängigkeit                                                                   |  |  |  |
|                         | 🚹 Die Einheit wird übernommen aus: Parameter <b>Temperatureinheit</b> (→ 🗎 65) |  |  |  |

| Minimaler Wert |                                                                                   |
|----------------|-----------------------------------------------------------------------------------|
| Navigation     | Image: Barbon Structure → Diagnose → Min/Max-Werte → Druckmessz.temp. → Min. Wert |
| Beschreibung   | Anzeige der niedrigsten, bisher gemessenen Temperatur der Druckmesszelle.         |

| Anzeige                 | 0 1000 °C                                                                                      |
|-------------------------|------------------------------------------------------------------------------------------------|
| Werkseinstellung        | 1000 °C                                                                                        |
| Zusätzliche Information | Abhängigkeit<br>☐ Die Einheit wird übernommen aus: Parameter <b>Temperatureinheit</b> (→ 🗎 65) |

# 3.7.10 Untermenü "Heartbeat Technology"

Detaillierte Angaben zu den Parameterbeschreibungen des Anwendungspakets Heartbeat Verification: Sonderdokumentation zum Gerät

*Navigation*  $\square$  Experte  $\rightarrow$  Diagnose  $\rightarrow$  Heartbeat Techn.

| ► Heartbeat Technology         |         |  |  |  |
|--------------------------------|---------|--|--|--|
| ► Heartbeat Grundeinstellungen | → 🗎 167 |  |  |  |
| ► Verifizierungsausführung     | → 🗎 168 |  |  |  |
| ► Verifizierungsergebnisse     | → 🗎 171 |  |  |  |

#### Untermenü "Heartbeat Grundeinstellungen"

Navigation  $\square$  Experte  $\rightarrow$  Diagnose  $\rightarrow$  Heartbeat Techn.  $\rightarrow$  Grundeinstellung

| ► Heartbeat Grundeinstellungen |         |  |
|--------------------------------|---------|--|
| Anlagenbetreiber               | → 🗎 167 |  |
| Ort                            | → 🗎 168 |  |

| Anlagenbetreiber | ඕ                                                                        |
|------------------|--------------------------------------------------------------------------|
| Navigation       |                                                                          |
| Beschreibung     | Eingabe des Anlagenbetreibers.                                           |
| Eingabe          | Max. 32 Zeichen wie Buchstaben, Zahlen oder Sonderzeichen (z.B. @, %, /) |

A

| Ort          |                                                                                                    |
|--------------|----------------------------------------------------------------------------------------------------|
| Navigation   | Image: Barbon Barbon Barb |
| Beschreibung | Eingabe des Ortes.                                                                                                    |
| Eingabe      | Max. 32 Zeichen wie Buchstaben, Zahlen oder Sonderzeichen (z.B. @, %, /)                                                                                                    |

# Assistent "Verifizierungsausführung"

Navigation

 $\blacksquare$  Experte → Diagnose → Heartbeat Techn. → Verifiz.ausführ.

| ► Verifizierungsausführung |         |
|----------------------------|---------|
| Jahr                       | → 🗎 168 |
| Monat                      | → 🗎 169 |
| Tag                        | → ■ 169 |
| Stunde                     | → 🗎 169 |
| AM/PM                      | → 🗎 170 |
| Minute                     | → 🗎 170 |
| Verifizierung starten      | → 🗎 170 |
| Status                     | → 🗎 171 |
| Verifizierungsergebnis     | → 🗎 171 |

| Jahr             |                                                                                                    | Ê |
|------------------|----------------------------------------------------------------------------------------------------|---|
| Navigation       | Image: Barbon Strain Strain Stra |   |
| Voraussetzung    | Editierbar, wenn die Heartbeat Verification nicht aktiv ist.                                                                                                    |   |
| Beschreibung     | Eingabe des Jahres der Rekalibrierung.                                                                                                    |   |
| Eingabe          | 9 99                                                                                                    |   |
| Werkseinstellung | 21                                                                                                    |   |

| Monat            |                                                                                                    |   |
|------------------|----------------------------------------------------------------------------------------------------|---|
| Navigation       | Image: Barbon Barbon Barb  |   |
| Voraussetzung    | Editierbar, wenn die Heartbeat Verification nicht aktiv ist.                                                                                                    |   |
| Beschreibung     | Auswahl des Monats der Rekalibrierung.                                                                                                    |   |
| Auswahl          | <ul> <li>Januar</li> <li>Februar</li> <li>März</li> <li>April</li> <li>Mai</li> <li>Juni</li> <li>Juli</li> <li>August</li> <li>September</li> <li>Oktober</li> <li>November</li> <li>Dezember</li> </ul>                                                                                                    |   |
| Werkseinstellung | Januar                                                                                                    |   |
| Tag              |                                                                                                    |   |
| Navigation       | □ Experte → Diagnose → Heartbeat Techn. → Verifiz.ausführ. → Tag                                                                                                    |   |
| Voraussetzung    | Editierbar, wenn die Heartbeat Verification nicht aktiv ist.                                                                                                    |   |
| Beschreibung     | Eingabe des Monatstages der Rekalibrierung.                                                                                                    |   |
| Eingabe          | 1 31 d                                                                                                    |   |
| Werkseinstellung | 1 d                                                                                                    |   |
| Stunde           |                                                                                                    | Ê |
| Navigation       | Image: Barbon Barbon Barbo |   |
| Voraussetzung    | Editierbar, wenn die Heartbeat Verification nicht aktiv ist.                                                                                                    |   |
| Beschreibung     | Eingabe der Stunde der Rekalibrierung.                                                                                                    |   |
| Eingabe          | 0 23 h                                                                                                    |   |
| Werkseinstellung | 12 h                                                                                                    |   |

| AM/PM                 |                                                                                                    |
|-----------------------|----------------------------------------------------------------------------------------------------|
| Navigation            | Image: Barbon Structure → Diagnose → Heartbeat Techn. → Verifiz.ausführ. → AM/PM                                                                                                    |
| Voraussetzung         | Editierbar, wenn die Heartbeat Verification nicht aktiv ist.                                                                                                    |
|                       | In Parameter <b>Datum/Zeitformat</b> (2812) (→ 🗎 71) ist die Option <b>dd.mm.yy hh:mm am/pm</b> oder die Option <b>mm/dd/yy hh:mm am/pm</b> ausgewählt.                                                                                                    |
| Beschreibung          | Auswahl für die Zeiteingabe vormittags (Option <b>AM</b> ) oder nachmittags (Option <b>PM</b> ) bei<br>12-Stunden-Zählung.                                                                                                    |
| Auswahl               | <ul> <li>AM</li> <li>PM</li> </ul>                                                                                                    |
| Werkseinstellung      | AM                                                                                                    |
| Minute                | ۵                                                                                                    |
| Navigation            | Image: Barbon Barbon Barbo |
| Voraussetzung         | <b>1</b> Editierbar, wenn die Heartbeat Verification nicht aktiv ist.                                                                                                    |
| Beschreibung          | Eingabe der Minuten der Rekalibrierung.                                                                                                    |
| Eingabe               | 0 59 min                                                                                                    |
| Werkseinstellung      | 0 min                                                                                                    |
| Verifizierung starten |                                                                                                    |
| Navigation            | Image: Barbon Barbon Barb  |
| Beschreibung          | Verifizierung starten.                                                                                                    |
|                       | Für eine vollständige Verifizierung die Auswahlparameter einzeln anwählen. Nach Erfas-<br>sung der externen Messwerte wird die Verifizierung mit der Option <b>Starten</b> gestartet.                                                                                                    |
| Auswahl               | <ul><li>Abbrechen</li><li>Starten</li></ul>                                                                                                    |
| Werkseinstellung      | Abbrechen                                                                                                    |

| Fortschritt  |                                                                                                    |
|--------------|----------------------------------------------------------------------------------------------------|
| Navigation   | Image: Barbon Barbon Barbo |
| Beschreibung | Fortschrittsanzeige des Vorgangs.                                                                                                    |
| Anzeige      | 0100%                                                                                                    |
|              |                                                                                                    |
| Status       |                                                                                                    |
| Navigation   | Image: Barbon Barbon Barb  |
| Beschreibung | Zeigt aktuellen Stand der Verifizierung an.                                                                                                    |
| Anzeige      | <ul> <li>Ausgeführt</li> <li>0%</li> <li>Fehlgeschlagen</li> <li>Nicht ausgeführt</li> </ul>                                                                                                    |

| Verifizierungsergebnis | 5                                                                                     |
|------------------------|---------------------------------------------------------------------------------------|
| Navigation             | $\square$ Experte → Diagnose → Heartbeat Techn. → Verifiz.ausführ. → Verifiz.ergebnis |
| Beschreibung           | Zeigt das Gesamtergebnis der Verifizierung an.                                        |
|                        | Detaillierte Beschreibung der Klassifizierung der Ergebnisse:                         |
| Anzeige                | <ul> <li>Nicht unterstützt</li> </ul>                                                 |
| -                      | <ul> <li>Bestanden</li> </ul>                                                         |

Nicht ausgeführtNicht bestanden

#### Micht bestähden

#### Untermenü "Verifizierungsergebnisse"

Navigation  $\square$  Experte  $\rightarrow$  Diagnose  $\rightarrow$  Heartbeat Techn.  $\rightarrow$  Verifiz.ergebnis

| ► Verifizierungsergebnisse |           |  |
|----------------------------|-----------|--|
| Datum/Zeit                 | → 🗎 172   |  |
| Verifizierungs-ID          | ) → 🗎 172 |  |
| Betriebszeit               | ) → 🗎 172 |  |

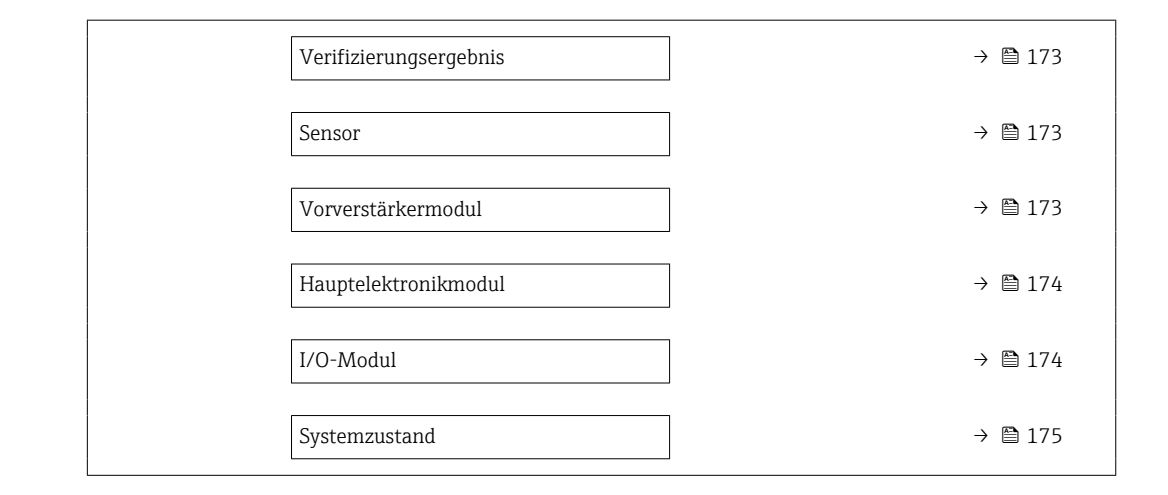

| Datum/Zeit        |                                                                                                    |
|-------------------|----------------------------------------------------------------------------------------------------|
| Navigation        | Image: Barbon Barbon Barb |
| Voraussetzung     | Die Verifizierung wurde durchgeführt.                                                                                                    |
| Beschreibung      | Datum und Zeit.                                                                                                    |
| Anzeige           | dd.mmmm.yyyy; hh:mm Uhr                                                                                                    |
| Werkseinstellung  | 1. Januar 2010; 12:00 Uhr                                                                                                    |
|                   |                                                                                                    |
| Verifizierungs-ID |                                                                                                    |
| Navigation        | Image: Barbon Strain Strain Stra |
| Voraussetzung     | Die Verifizierung wurde durchgeführt.                                                                                                    |
| Beschreibung      | Zeigt fortlaufende Nummerierung der Verifizierungsergebnisse im Messgerät an.                                                                                                    |
| Anzeige           | 0 65 535                                                                                                    |
| Werkseinstellung  | 0                                                                                                    |
|                   |                                                                                                    |

## Betriebszeit

| Navigation    | Image: Barbon Structure → Diagnose → Heartbeat Techn. → Verifiz.ergebnis → Betriebszeit |
|---------------|-----------------------------------------------------------------------------------------|
| Voraussetzung | Die Verifizierung wurde durchgeführt.                                                   |
| Beschreibung  | Zeigt, wie lange das Gerät bis zur Verifizierung in Betrieb war.                        |

| Anzeige                | Tage (d), Stunden (h), Minuten (m), Sekunden (s)                                                                                                    |
|------------------------|----------------------------------------------------------------------------------------------------|
| Werkseinstellung       | _                                                                                                    |
|                        |                                                                                                    |
| Verifizierungsergebnis |                                                                                                    |
| Navigation             |                                                                                                    |
| Beschreibung           | Zeigt das Gesamtergebnis der Verifizierung an.                                                                                                    |
|                        | Detaillierte Beschreibung der Klassifizierung der Ergebnisse:                                                                                                    |
| Anzeige                | <ul> <li>Nicht unterstützt</li> <li>Bestanden</li> </ul>                                                                                                    |
|                        | <ul> <li>Distantion</li> <li>Nicht ausgeführt</li> <li>Nicht bestenden</li> </ul>                                                                                                    |
|                        | <ul> <li>Nicht bestählden</li> </ul>                                                                                                    |
| Sensor                 |                                                                                                    |
| Navigation             | Image: Barbon Barbon Barb |
| Voraussetzung          | In Parameter <b>Gesamtergebnis</b> ( $ ightarrow 	extsf{B}$ 171) wurde die Option <b>Nicht bestanden</b> angezeigt.                                                                                                    |
| Beschreibung           | Zeigt das Teilergebnis Sensor an.                                                                                                    |
|                        | Detaillierte Beschreibung der Klassifizierung der Ergebnisse:                                                                                                    |
| Anzeige                | <ul> <li>Nicht unterstützt</li> <li>Dectenden</li> </ul>                                                                                                    |
|                        | <ul> <li>Bestanden</li> <li>Nicht ausgeführt</li> </ul>                                                                                                    |
|                        | <ul> <li>Nicht bestanden</li> </ul>                                                                                                    |
| Werkseinstellung       | Nicht ausgeführt                                                                                                    |
|                        |                                                                                                    |
| Vorverstärkermodul     |                                                                                                    |
| Navigation             |                                                                                                    |
| Voraussetzung          | In Parameter <b>Gesamtergebnis</b> ( $\Rightarrow 	extsf{B}$ 171) wurde die Option <b>Nicht bestanden</b> angezeigt.                                                                                                    |
| Beschreibung           | Zeigt Teilergebnis Sensorelektronikmodul (ISEM) an.                                                                                                    |

Zeigt Teilergebnis Sensorelektronikmodul (ISEM) an.

Detaillierte Beschreibung der Klassifizierung der Ergebnisse:

| Anzeige              | <ul> <li>Nicht unterstützt</li> <li>Bestanden</li> <li>Nicht ausgeführt</li> <li>Nicht bestanden</li> </ul>                                                                                                    |
|----------------------|----------------------------------------------------------------------------------------------------|
| Werkseinstellung     | Nicht ausgeführt                                                                                                    |
| Hauptelektronikmodul |                                                                                                    |
| Navigation           | Image: Boost and the second second seco |
| Voraussetzung        | In Parameter <b>Gesamtergebnis</b> ( $ ightarrow 	extsf{B}$ 171) wurde die Option <b>Nicht bestanden</b> angezeigt.                                                                                                    |
| Beschreibung         | Zeigt das Teilergebnis Hauptelektronikmodul an.                                                                                                    |
|                      | Detaillierte Beschreibung der Klassifizierung der Ergebnisse:                                                                                                    |
| Anzeige              | <ul> <li>Nicht unterstützt</li> <li>Bestanden</li> <li>Nicht ausgeführt</li> <li>Nicht bestanden</li> </ul>                                                                                                    |
| Werkseinstellung     | Nicht ausgeführt                                                                                                    |
| I/O-Modul            |                                                                                                    |
| Navigation           |                                                                                                    |
| Voraussetzung        | In Parameter <b>Gesamtergebnis</b> ( $ ightarrow 	extsf{B}$ 171) wurde die Option <b>Nicht bestanden</b> angezeigt.                                                                                                    |
| Beschreibung         | Zeigt das Teilergebnis I/O-Modul Überwachung des I/O-Moduls an.                                                                                                    |
|                      | <ul> <li>Bei Impulsausgang: Genauigkeit der Impulse (nur bei externer Verifikation)</li> <li>Bei Frequenzausgang: Genauigkeit der Frequenz (nur bei externer Verifikation)</li> </ul>                                                                                                    |
|                      | Heartbeat Verification überprüft nicht die digitalen Ein- und Ausgänge und gibt hierfür auch kein Ergebnis aus.                                                                                                    |
|                      | Detaillierte Beschreibung der Klassifizierung der Ergebnisse:                                                                                                    |
| Anzeige              | <ul> <li>Nicht unterstützt</li> <li>Bestanden</li> <li>Nicht ausgeführt</li> <li>Nicht bestanden</li> </ul>                                                                                                    |

Werkseinstellung

Nicht ausgeführt

| Systemzustand    |                                                                                                    |
|------------------|----------------------------------------------------------------------------------------------------|
| Navigation       | $\blacksquare$ Experte → Diagnose → Heartbeat Techn. → Verifiz.ergebnis → Systemzustand                                                |
| Voraussetzung    | In Parameter <b>Gesamtergebnis</b> ( $ ightarrow 	extsf{B}$ 171) wurde die Option <b>Nicht bestanden</b> angezeigt.                    |
| Beschreibung     | Zeigt den Systemzustand an. Testet das Messgerät auf aktive Fehler.<br>1 Detaillierte Beschreibung der Klassifizierung der Ergebnisse: |
| Anzeige          | <ul> <li>Nicht unterstützt</li> <li>Bestanden</li> <li>Nicht ausgeführt</li> <li>Nicht bestanden</li> </ul>                            |
| Werkseinstellung | Nicht ausgeführt                                                                                                    |

# 3.7.11 Untermenü "Simulation"

Navigation

 $\blacksquare \blacksquare \quad \text{Experte} \rightarrow \text{Diagnose} \rightarrow \text{Simulation}$ 

| ► Simulation                      |           |
|-----------------------------------|-----------|
| Zuordnung Simulation Prozessgröße | ] → 🗎 175 |
| Wert Prozessgröße                 | ) → 🗎 176 |
| Simulation Gerätealarm            | ) → 🗎 176 |
| Kategorie Diagnoseereignis        | → 🗎 177   |
| Simulation Diagnoseereignis       | ) → 🗎 177 |

| Zuordnung Simulation Prozessgröße |                                                                                                    | A |
|-----------------------------------|----------------------------------------------------------------------------------------------------|---|
| Navigation                        | Image: Barbon Simulation → Zuord. Prozessgr                                                                                                    |   |
| Beschreibung                      | Auswahl einer Prozessgröße für die Simulation, die dadurch aktiviert wird. Solange die<br>Simulation aktiv ist, wird im Wechsel zur Messwertanzeige eine Diagnosemeldung der<br>Kategorie Funktionskontrolle (C) angezeigt. |   |
| Auswahl                           | <ul> <li>Aus</li> <li>Volumenfluss</li> <li>Normvolumenfluss</li> <li>Massefluss</li> <li>Fließgeschwindigkeit</li> </ul>                                                                                                   |   |

|                         | Temperatur                                                                                                    |
|-------------------------|----------------------------------------------------------------------------------------------------|
|                         | <ul> <li>Berechneter Sattdampfdruck *</li> </ul>                                                                               |
|                         | <ul> <li>Dampfqualität<sup>*</sup></li> </ul>                                                                                  |
|                         | <ul> <li>Gesamter Massefluss *</li> </ul>                                                                                      |
|                         | Kondensat-Massefluss*                                                                                                    |
|                         | Energiefluss                                                                                                    |
|                         | <ul> <li>Wärmeflussdifferenz*</li> </ul>                                                                                       |
|                         | <ul> <li>Reynoldszahl</li> </ul>                                                                                               |
| Werkseinstellung        | Aus                                                                                                    |
| Zusätzliche Information | Beschreibung                                                                                                    |
|                         | Der Simulationswert der ausgewählten Prozessgröße wird in Parameter <b>Wert Pro-</b><br><b>zessgröße</b> (→ 🗎 176) festgelegt. |

| Wert Prozessgröße       |                                                                                                    | ß             |
|-------------------------|----------------------------------------------------------------------------------------------------|---------------|
| Navigation              | ■ Experte → Diagnose → Simulation → Wert Prozessgr.                                                                                                    |               |
| Voraussetzung           | In Parameter <b>Zuordnung Simulation Prozessgröße</b> (→ 🖺 175) ist eine Prozessgröße<br>ausgewählt.                                                                                                    | õ             |
| Beschreibung            | Eingabe eines Simulationswerts der ausgewählten Prozessgröße. Die nachgelagerte M<br>wertbearbeitung sowie der Signalausgang folgen diesem Wert. Auf diese Weise lässt<br>die korrekte Parametrierung des Messgeräts prüfen. | less-<br>sich |
| Eingabe                 | Abhängig von der ausgewählten Prozessgröße                                                                                                    |               |
| Werkseinstellung        | 0                                                                                                    |               |
| Zusätzliche Information | Eingabe<br>☐ Die Einheit des dargestellten Messwerts wird aus dem Untermenü <b>Systemeinhei</b><br>(→                                                                                                    | ten           |

| Simulation Gerätealarm |                                                    |  |
|------------------------|----------------------------------------------------|--|
| Navigation             | Image: Barbon Simulation → Sim. Gerätealarm        |  |
| Beschreibung           | Auswahl zum Ein- und Ausschalten des Gerätealarms. |  |
| Auswahl                | <ul><li>Aus</li><li>An</li></ul>                   |  |
| Werkseinstellung       | Aus                                                |  |

<sup>\*</sup> Sichtbar in Abhängigkeit von Bestelloptionen oder Geräteeinstellungen

#### Zusätzliche Information

Beschreibung

Solange die Simulation aktiv ist, wird im Wechsel zur Messwertanzeige eine Diagnosemeldung der Kategorie Funktionskontrolle (C) angezeigt.

| Kategorie Diagnoseereignis |                                                                                                    |                     |
|----------------------------|----------------------------------------------------------------------------------------------------|---------------------|
| Navigation                 | ⓐ Experte → Diagnose → Simulation → Ereign.kategorie                                                                                              |                     |
| Beschreibung               | Auswahl der Kategorie der Diagnoseereignisse, die für die Simulation in Par lation Diagnoseereignis ( $\rightarrow \cong 177$ ) angezeigt werden. | ameter <b>Simu-</b> |
| Auswahl                    | <ul> <li>Sensor</li> <li>Elektronik</li> <li>Konfiguration</li> <li>Prozess</li> </ul>                                                            |                     |
| Werkseinstellung           | Prozess                                                                                                    |                     |

| Simulation Diagnoseereignis |                                                                                                    |  |
|-----------------------------|----------------------------------------------------------------------------------------------------|--|
| Navigation                  | Image: Barbon And Simulation → Sim. Diagnose $A = \frac{1}{2} \sum_{i=1}^{n} \frac{1}{2} \sum_{i=1}^{n} \frac{1}{2}$ |  |
| Beschreibung                | Auswahl eines Diagnoseereignisses für die Simulation, die dadurch aktiviert wird.                                                                                                    |  |
| Auswahl                     | <ul> <li>Aus</li> <li>Auswahlliste Diagnoseereignisse (abhängig von der ausgewählten Kategorie)</li> </ul>                                                                                                    |  |
| Werkseinstellung            | Aus                                                                                                    |  |
| Zusätzliche Information     | Beschreibung                                                                                                    |  |
|                             | Für die Simulation stehen die zugehörigen Diagnoseereignisse der im Parameter<br><b>Kategorie Diagnoseereignis</b> (→ 🗎 177) ausgewählten Kategorie zur Auswahl.                                                                                                    |  |

# 4 Länderspezifische Werkseinstellungen

# 4.1 SI-Einheiten

1 Nicht für USA und Kanada gültig.

# 4.1.1 Systemeinheiten

| Volumenfluss                    | Option m³/h               |
|---------------------------------|---------------------------|
| Volumen                         | Option m <sup>3</sup>     |
| Massefluss                      | Option kg/h               |
| Masse                           | Option kg                 |
| Normvolumenfluss                | Option Nm <sup>3</sup> /h |
| Normvolumen                     | Option Nm <sup>3</sup>    |
| Druck                           | Option bar                |
| Temperatur                      | Option °C                 |
| Energiefluss                    | Option kW                 |
| Energie                         | Option kWh                |
| Brennwert (Volumen)             | Option kJ/Nm <sup>3</sup> |
| Brennwert (Masse)               | Option kJ/kg              |
| Geschwindigkeit                 | Option m/s                |
| Dichte                          | Option kg/m <sup>3</sup>  |
| Dynamische Viskosität           | Option Pa s               |
| Spezifische Wärmekapazi-<br>tät | Option <b>kJ/(kgK)</b>    |
| Länge                           | Option <b>mm</b>          |

## 4.1.2 Endwerte

Die Werkseinstellungen gelten für folgende Parameter: 1.Wert 100%-Bargraph

| Nennweite<br>[mm]           | [m <sup>3</sup> /h] |
|-----------------------------|---------------------|
| 15<br>25 > 15<br>40 >> 15   | 25                  |
| 25<br>40 > 25<br>50 >> 25   | 125                 |
| 40<br>50 > 40<br>80 >> 40   | 308                 |
| 50<br>80 > 50<br>100 >> 50  | 513                 |
| 80<br>100 > 80<br>150 >> 80 | 1152                |

| Nennweite<br>[mm]              | [m <sup>3</sup> /h] |
|--------------------------------|---------------------|
| 100<br>150 > 100<br>200 >> 100 | 1995                |
| 150<br>200 > 150<br>250 >> 150 | 4539                |
| 200<br>250 > 200<br>300 >> 200 | 8713                |
| 250<br>300 > 250<br>350 >> 250 | 13735               |
| 300<br>350 > 300<br>400 >> 300 | 19701               |

# 4.1.3 Impulswertigkeit

| Nennweite                      | Volumenfluss                            | Massefluss                 |
|--------------------------------|-----------------------------------------|----------------------------|
| [mm]                           | (~ 2 Pulse/s)<br>[m <sup>3</sup> /Puls] | (~ 2 Pulse/s)<br>[kg/Puls] |
| 15<br>25 > 15<br>40 >> 15      | 0,00067                                 | 0,0034                     |
| 25<br>40 > 25<br>50 >> 25      | 0,0035                                  | 0,018                      |
| 40<br>50 > 40<br>80 >> 40      | 0,0085                                  | 0,044                      |
| 50<br>80 > 50<br>100 >> 50     | 0,023                                   | 0,12                       |
| 80<br>100 > 80<br>150 >> 80    | 0,051                                   | 0,26                       |
| 100<br>150 > 100<br>200 >> 100 | 0,089                                   | 0,46                       |
| 150<br>200 > 150<br>250 >> 150 | 0,20                                    | 1,04                       |
| 200<br>250 > 200<br>300 >> 200 | 0,39                                    | 1,99                       |
| 250<br>300 > 250<br>350 >> 250 | 0,61                                    | 3,14                       |
| 300<br>350 > 300<br>400 >> 300 | 0,88                                    | 4,51                       |

# 4.2 US-Einheiten

🛐 Nur für USA und Kanada gültig.

# 4.2.1 Systemeinheiten

| Volumenfluss        | Option ft <sup>3</sup> /min  |
|---------------------|------------------------------|
| Volumen             | Option ft <sup>3</sup>       |
| Massefluss          | Option lb/min                |
| Masse               | Option lb                    |
| Normvolumenfluss    | Option Sft <sup>3</sup> /min |
| Normvolumen         | Option Sft <sup>3</sup>      |
| Druck               | Option <b>psi</b>            |
| Temperatur          | Option °F                    |
| Energiefluss        | Option Btu/h                 |
| Energie             | Option Btu                   |
| Brennwert (Volumen) | Option Btu/Sft <sup>3</sup>  |
| Brennwert (Masse)   | Option Btu/lb                |
| Geschwindigkeit     | Option ft/s                  |
| Dichte              | Option lb/ft <sup>3</sup>    |
| Länge               | Option in                    |

# 4.2.2 Endwerte

Die Werkseinstellungen gelten für folgende Parameter: 1.Wert 100%-Bargraph

| Nennweite<br>[in]                                                                                                    | [ft <sup>3</sup> /h] |
|----------------------------------------------------------------------------------------------------|----------------------|
| <sup>1</sup> / <sub>2</sub><br>1 > <sup>1</sup> / <sub>2</sub><br>1 <sup>1</sup> / <sub>2</sub> >> <sup>1</sup> / <sub>2</sub> | 882                  |
| 1<br>1½ > 1<br>2 >> 1                                                                                                    | 4414                 |
| 1½<br>2 > 1½<br>3 >> 1½                                                                                                    | 10876                |
| 2<br>3 > 2<br>4 >> 2                                                                                                    | 18116                |
| 3<br>4 > 3<br>6 >> 3                                                                                                    | 40 682               |
| 4<br>6 > 4<br>8 >> 4                                                                                                    | 70 452               |
| 6<br>8 > 6<br>10 >> 6                                                                                                    | 160293               |
| Nennweite<br>[in]         | [ft³/h] |
|---------------------------|---------|
| 8<br>10 > 8<br>12 >> 8    | 307 696 |
| 10<br>12 > 10<br>14 >> 10 | 485046  |
| 12<br>14 > 12<br>16 >> 12 | 695734  |

## 4.2.3 Impulswertigkeit

| Nennweite                     | Volumenfluss              | Volumenfluss             |
|-------------------------------|---------------------------|--------------------------|
| [in]                          | ~ 2 Pulse/s<br>[gal/Puls] | ~ 2 Pulse/s<br>[lb/Puls] |
| 1/2<br>1 > 1/2<br>11/2 >> 1/2 | 0,18                      | 0,0076                   |
| 1<br>1½ > 1<br>2 >> 1         | 0,92                      | 0,039                    |
| 1½<br>2 > 1½<br>3 >> 1½       | 2,25                      | 0,097                    |
| 2<br>3 > 2<br>4 >> 2          | 6,02                      | 0,26                     |
| 3<br>4 > 3<br>6 >> 3          | 13,50                     | 0,58                     |
| 4<br>6 > 4<br>8 >> 4          | 23,42                     | 1,01                     |
| 6<br>8 > 6<br>10 >> 6         | 53,29                     | 2,29                     |
| 8<br>10 > 8<br>12 >> 8        | 102,29                    | 4,40                     |
| 10<br>12 > 10<br>14 >> 10     | 161,26                    | 6,93                     |
| 12<br>14 > 12<br>16 >> 12     | 231,30                    | 9,94                     |

# 5 Erläuterung der Einheitenabkürzungen

## 5.1 SI-Einheiten

| Prozessgröße               | Einheiten                                                                              | Erläuterung                                                                                                    |
|----------------------------|----------------------------------------------------------------------------------------|----------------------------------------------------------------------------------------------------|
| Brennwert<br>(Volumen)     | kWh/Nm³, MWh/Nm³, kJ/Nm³,<br>MJ/Nm³                                                    | Kilowattstunde, Megawattstunde, Kilojoule, Mega-<br>joule/Normkubikmeter                                                                                                    |
|                            | kWh/Sm <sup>3</sup> , MWh/Sm <sup>3</sup> , kJ/Sm <sup>3</sup> ,<br>MJ/Sm <sup>3</sup> | Kilowattstunde, Megawattstunde, Kilojoule, Mega-<br>joule/Standardkubikmeter                                                                                                    |
| Brennwert<br>(Masse)       | kWh/kg,MWh/kg, kJ/kg, MJ/kg                                                            | Kilowattstunde, Megawattstunde, Kilojoule, Mega-<br>joule/Kilogramm                                                                                                    |
| Dichte                     | g/cm <sup>3</sup>                                                                      | Gramm/Volumeneinheit                                                                                                    |
|                            | kg/dm³, kg/l, kg/m³                                                                    | Kilogramm/Volumeneinheit                                                                                                    |
|                            | SD4°C, SD15°C, SD20°C                                                                  | Spezifische Dichte: Die spezifische Dichte ist das Ver-<br>hältnis zwischen Messstoffdichte und Wasserdichte<br>bei einer Wassertemperatur von 4 °C (39 °F),<br>15 °C (59 °F), 20 °C (68 °F). |
|                            | SG4°C, SG15°C, SG20°C                                                                  | Specific Gravity: Die specific Gravity ist das Verhältnis<br>zwischen Messstoffdichte und Wasserdichte bei einer<br>Wassertemperatur von 4 °C (39 °F), 15 °C (59 °F),<br>20 °C (68 °F).       |
| Druck                      | Pa a, kPa a, MPa a                                                                     | Pascal, Kilopascal, Megapascal                                                                                                    |
|                            | mbar a                                                                                 | Millibar (absolut)                                                                                                    |
|                            | bar, torr, atm                                                                         | Bar, Torr, Physikalische Atmosphäre                                                                                                    |
|                            | gf/cm², kgf/cm²                                                                        | Gram force, Kilogram force/Quadratzentimeter                                                                                                    |
| Dynamische Vis-            | Pa s                                                                                   | Pascalsekunde                                                                                                    |
| Dynamische Vis-<br>kosität | cP, P                                                                                  | Centipoise, Poise                                                                                                    |
| Energie                    | kWh, MWh, GWh                                                                          | Kilowattstunde, Megawattstunde, Gigawattstunde                                                                                                    |
|                            | kJ, MJ, GJ                                                                             | Kilojoule, Megajoule, Gigajoule                                                                                                    |
|                            | kcal, Mcal, Gcal                                                                       | Kilokalorien, Megakalorien, Gigakalorien                                                                                                    |
| Energiefluss               | kW, MW, GW                                                                             | Kilowatt, Megawatt                                                                                                    |
|                            | kJ/s, kJ/min, kJ/h, kJ/d                                                               | Kilojoule/Zeiteinheit                                                                                                    |
|                            | MJ/s, MJ/min, MJ/h, MJ/d                                                               | Megajoule/Zeiteinheit                                                                                                    |
|                            | GJ/s, GJ/min, GJ/h, GJ/d                                                               | Gigajoule/Zeiteinheit                                                                                                    |
|                            | kcal/s, kcal/min, kcal/h, kcal/d                                                       | Kilokalorien/Zeiteinheit                                                                                                    |
|                            | Mcal/s, Mcal/min, Mcal/h, Mcal/d                                                       | Megakalorien/Zeiteinheit                                                                                                    |
|                            | Gcal/s, Gcal/min, Gcal/h, Gcal/d                                                       | Gigakalorien/Zeiteinheit                                                                                                    |
| Geschwindigkeit            | m/s                                                                                    | Meter/Zeiteinheit                                                                                                    |
| Länge                      | mm, m                                                                                  | Millimeter, Meter                                                                                                    |
| Masse                      | g, kg, t                                                                               | Gramm, Kilogramm, Tonne                                                                                                    |
| Massefluss                 | g/s, g/min, g/h, g/d                                                                   | Gramm/Zeiteinheit                                                                                                    |
|                            | kg/s, kg/min, kg/h, kg/d                                                               | Kilogramm/Zeiteinheit                                                                                                    |
|                            | t/s, t/min, t/h, t/d                                                                   | Tonne/Zeiteinheit                                                                                                    |
| Normvolumen                | Nl, Nm³, Sm³                                                                           | Normliter, Normkubikmeter, Standardkubikmeter                                                                                                    |
| Normvolumen-               | Nl/s, Nl/min, Nl/h, Nl/d                                                               | Normliter/Zeiteinheit                                                                                                    |
| 11055                      | Nm³/s, Nm³/min, Nm³/h, Nm³/d                                                           | Normkubikmeter/Zeiteinheit                                                                                                    |
|                            | Sm <sup>3</sup> /s, Sm <sup>3</sup> /min, Sm <sup>3</sup> /h, Sm <sup>3</sup> /d       | Standardkubikmeter/Zeiteinheit                                                                                                    |

| Prozessgröße     | Einheiten                                                                        | Erläuterung                           |
|------------------|----------------------------------------------------------------------------------|---------------------------------------|
| Spezifische Wär- | kJ/(kgK), MJ/(kgK)                                                               | Kilojoule, Megajoule/Kilogramm Kelvin |
| mekapazität      | kWh/(kgK)                                                                        | Kilowattstunde/Kilogramm Kelvin       |
|                  | kcal/(kgK)                                                                       | Kilokalorien/Kilogramm Kelvin         |
| Temperatur       | °С , К                                                                           | Celsius, Kelvin                       |
| Volumen          | cm <sup>3</sup> , dm <sup>3</sup> , m <sup>3</sup>                               | Kubikzentimeter, -dezimeter, -meter   |
|                  | ml, l                                                                            | Milliliter, Liter                     |
| Volumenfluss     | cm <sup>3</sup> /s, cm <sup>3</sup> /min, cm <sup>3</sup> /h, cm <sup>3</sup> /d | Kubikzentimeter/Zeiteinheit           |
|                  | dm <sup>3</sup> /s, dm <sup>3</sup> /min, dm <sup>3</sup> /h, dm <sup>3</sup> /d | Kubikdezimeter/Zeiteinheit            |
|                  | m³/s, m³/min, m³/h, m³/d                                                         | Kubikmeter/Zeiteinheit                |
|                  | ml/s, ml/min, ml/h, ml/d                                                         | Milliliter/Zeiteinheit                |
|                  | l/s, l/min, l/h, l/d                                                             | Liter/Zeiteinheit                     |
| Zeit             | s, m, h, d, y                                                                    | Sekunde, Minute, Stunde, Tag, Jahr    |

# 5.2 US-Einheiten

| Prozessgröße          | Einheiten                                                                            | Erläuterung                                                                                  |
|-----------------------|--------------------------------------------------------------------------------------|----------------------------------------------------------------------------------------------|
| Brennwert<br>(Masse)  | kWh/lb, MWh/lb, kJ/lb, MJ/lb                                                         | Kilowattstunde, Kilojoule, British thermal unit, Tau-<br>send British thermal units/Pound    |
| Dichte                | lb/ft³, lb/gal (us)                                                                  | Pound/Cubic foot, Pound/Gallon                                                               |
|                       | lb/bbl (us;liq.), lb/bbl (us;beer),<br>lb/bbl (us;oil), lb/bbl (us;tank)             | Pound/Volumeneinheit                                                                         |
| Druck                 | psi                                                                                  | Psi                                                                                          |
| Geschwindigkeit       | ft/s                                                                                 | Foot/Zeiteinheit                                                                             |
| Länge                 | in, ft                                                                               | Inch, Foot                                                                                   |
| Masse                 | oz, lb, STon                                                                         | Ounce, Pound, Standard ton                                                                   |
| Massefluss            | oz/s, oz/min, oz/h, oz/d                                                             | Ounce/Zeiteinheit                                                                            |
|                       | lb/s, lb/min, lb/h, lb/d                                                             | Pound/Zeiteinheit                                                                            |
|                       | STon/s, STon/min, STon/h, STon/d                                                     | Standard ton/Zeiteinheit                                                                     |
| Normvolumen           | Sft <sup>3</sup>                                                                     | Standard cubic foot                                                                          |
| Normvolumen-<br>fluss | Sft <sup>3</sup> /s, Sft <sup>3</sup> /min, Sft <sup>3</sup> /h, Sft <sup>3</sup> /d | Standard cubic foot/Zeiteinheit                                                              |
| Temperatur            | °F, °R                                                                               | Fahrenheit, Rankine                                                                          |
| Volumen               | af                                                                                   | Acre foot                                                                                    |
|                       | ft <sup>3</sup>                                                                      | Cubic foot                                                                                   |
|                       | fl oz (us), gal (us), kgal (us), Mgal<br>(us)                                        | Fluid ounce, Gallon, Kilo gallon, Million gallon                                             |
|                       | bbl (us;liq.), bbl (us;beer), bbl<br>(us;oil), bbl (us;tank)                         | Barrel (normal liquids), Barrel (beer), Barrel (petro-<br>chemicals), Barrel (filling tanks) |
| Volumenfluss          | af/s, af/min, af/h, af/d                                                             | Acre foot/Zeiteinheit                                                                        |
|                       | ft <sup>3</sup> /s, ft <sup>3</sup> /min, ft <sup>3</sup> /h, ft <sup>3</sup> /d     | Cubic foot/Zeiteinheit                                                                       |
|                       | fl oz/s (us), fl oz/min (us), fl oz/h<br>(us), fl oz/d (us)                          | Fluid ounce/Zeiteinheit                                                                      |
|                       | gal/s (us), gal/min (us), gal/h (us),<br>gal/d (us)                                  | Gallon/Zeiteinheit                                                                           |

| Prozessgröße | Einheiten                                                               | Erläuterung                                                          |
|--------------|-------------------------------------------------------------------------|----------------------------------------------------------------------|
|              | kgal/s (us), kgal/min (us), kgal/h<br>(us), kgal/d (us)                 | Kilo gallon/Zeiteinheit                                              |
|              | Mgal/s (us), Mgal/min (us),<br>Mgal/h (us), Mgal/d (us)                 | Million gallon/Zeiteinheit                                           |
|              | bbl/s (us;liq.), bbl/min (us;liq.),<br>bbl/h (us;liq.), bbl/d (us;liq.) | Barrel/Zeiteinheit (normal liquids)<br>Normal liquids: 31,5 gal/bbl  |
|              | bbl/s (us;beer), bbl/min (us;beer),<br>bbl/h (us;beer), bbl/d (us;beer) | Barrel /Zeiteinheit (beer)<br>Beer: 31,0 gal/bbl                     |
|              | bbl/s (us;oil), bbl/min (us;oil),<br>bbl/h (us;oil), bbl/d (us;oil)     | Barrel /Zeiteinheit (petrochemicals)<br>Petrochemicals: 42,0 gal/bbl |
|              | bbl/s (us;tank), bbl/min (us;tank),<br>bbl/h (us;tank), bbl/d (us;tank) | Barrel/Zeiteinheit (filling tank)<br>Filling tanks: 55,0 gal/bbl     |
| Zeit         | s, m, h, d, y                                                           | Sekunde, Minute, Stunde, Tag, Jahr                                   |
|              | am, pm                                                                  | Ante meridiem ( vor Mittag), post meridiem (nach<br>Mittag)          |

## 5.3 Imperial-Einheiten

| Prozessgröße                    | Einheiten                                                                      | Erläuterung                                                                           |
|---------------------------------|--------------------------------------------------------------------------------|---------------------------------------------------------------------------------------|
| Brennwert<br>(Volumen)          | Btu/Sm <sup>3</sup> , MBtu/Sm <sup>3</sup>                                     | British thermal unit, Tausend British thermal units/<br>Standardkubikmeter            |
|                                 | Btu/Sft <sup>3</sup> , MBtu/Sft <sup>3</sup>                                   | British thermal unit, Tausend British thermal units/<br>Standard cubic foot           |
| Brennwert<br>(Masse)            | Btu/lb, MBtu/lb                                                                | British thermal unit, Tausend British thermal units/<br>Pound                         |
| Dichte                          | lb/gal (imp), lb/bbl (imp;beer),<br>lb/bbl (imp;oil)                           | Pound/Volumeneinheit                                                                  |
| Energie                         | Btu, MBtu, MMBtu                                                               | British thermal unit, Tausend British thermal units,<br>Million British thermal units |
| Energiefluss                    | Btu/s, Btu/min, Btu/h, Btu/day                                                 | British thermal unit/Zeiteinheit                                                      |
|                                 | MBtu/s, MBtu/min, MBtu/h,<br>MBtu/d                                            | Tausend British thermal units/Zeiteinheit                                             |
|                                 | MMBtu/s, MMBtu/min, MMBtu/h,<br>MMBtu/d                                        | Million British thermal units/Zeiteinheit                                             |
| Spezifische Wär-<br>mekapazität | Btu/(lb°R)                                                                     | British thermal unit/Pound Rankine                                                    |
| Volumen                         | gal (imp), Mgal (imp)                                                          | Gallon, Mega Gallon                                                                   |
|                                 | bbl (imp;beer), bbl (imp;oil)                                                  | Barrel (beer), Barrel (petrochemicals)                                                |
| Volumenfluss                    | gal/s (imp), gal/min (imp), gal/h<br>(imp), gal/d (imp)                        | Gallon/Zeiteinheit                                                                    |
|                                 | Mgal/s (imp), Mgal/min (imp),<br>Mgal/h (imp), Mgal/d (imp)                    | Mega Gallon/Zeiteinheit                                                               |
|                                 | bbl/s (imp;beer), bbl/min<br>(imp;beer), bbl/h (imp;beer), bbl/d<br>(imp;beer) | Barrel/Zeiteinheit (beer)<br>Beer: 36,0 gal/bbl                                       |
|                                 | bbl/s (imp;oil), bbl/min (imp;oil),<br>bbl/h (imp;oil), bbl/d (imp;oil)        | Barrel/Zeiteinheit (petrochemicals)<br>Petrochemicals: 34,97 gal/bbl                  |
| Zeit                            | s, m, h, d, y                                                                  | Sekunde, Minute, Stunde, Tag, Jahr                                                    |
|                                 | am, pm                                                                         | Ante meridiem ( vor Mittag), post meridiem (nach<br>Mittag)                           |

| Prozessgröße | Einheiten    | Erläuterung                        |
|--------------|--------------|------------------------------------|
| Druck        | mmH2O (4°C)  | Millimeter Wassersäule (4 °C)      |
|              | mmH2O (68°F) | Millimeter Wassersäule (68 °F)     |
|              | mmHg (0°C)   | Millimeter-Quecksilbersäule (0 °C) |
|              | inH2O (4°C)  | Inch of water column (4 °C)        |
|              | inH2O (68°F) | Inch of water column (68 °F)       |
|              | ftH2O (68°F) | Foot of water column (68 °F)       |
|              | inHg (0°C)   | Inch of mercury (0 °C)             |

## 5.4 Andere Einheiten

# Stichwortverzeichnis

### 0...9

| 1. Anzeigewert (Parameter)                   |
|----------------------------------------------|
| 1. Nachkommastellen (Parameter)              |
| 1. Wert 0%-Bargraph (Parameter)              |
| 1. Wert 100%-Bargraph (Parameter)            |
| 2. Anzeigewert (Parameter) 18                |
| 2. Nachkommastellen (Parameter)              |
| 2. Temperatur Wärmedifferenz (Parameter) 107 |
| 3. Anzeigewert (Parameter)                   |
| 3. Nachkommastellen (Parameter)              |
| 3. Wert 0%-Bargraph (Parameter)              |
| 3. Wert 100%-Bargraph (Parameter)            |
| 4. Anzeigewert (Parameter)                   |
| 4. Nachkommastellen (Parameter)              |

## Α

| Administration (Untermenü)                      |
|-------------------------------------------------|
| Aktuelle Diagnose (Parameter)                   |
| Alarmverzögerung (Parameter)                    |
| Alle Summenzähler zurücksetzen (Parameter) 136  |
| AM/PM (Parameter) 170                           |
| Analogausgänge (Untermenü) 131                  |
| Analogeingang 1 n (Untermenü)                   |
| Analogeingänge (Untermenü) 127                  |
| Anlagenbetreiber (Parameter)                    |
| Anschlussrohr-Durchmesser (Parameter) 109       |
| Anzeige (Untermenü) 12                          |
| Anzeigemodul (Untermenü) 153                    |
| APL-Port (Untermenü) 123                        |
| Application-Relation (Untermenü)                |
| Applikation (Untermenü) 136                     |
| AR-Status (Parameter) 122                       |
| Assistent                                       |
| Freigabecode definieren                         |
| Ausschaltpunkt Schleichmengenunterdrück. (Para- |
| meter)                                          |

## В

| Benutzerrolle (Parameter)                    | 11 |
|----------------------------------------------|----|
| Berechneter Sattdampfdruck (Parameter)       | 49 |
| Beschreibung (Parameter)                     | 17 |
| Bestellcode (Parameter) 14                   | 49 |
| Betriebszeit (Parameter) 142, 12             | 72 |
| Betriebszeit ab Neustart (Parameter) 14      | 42 |
| Bootloader-Revision (Parameter) 152, 153, 15 | 54 |
| Brennwert (Parameter) 8                      | 87 |
| Brennwerteinheit (Parameter) 67, 6           | 68 |
| Build-Nr. Software (Parameter) 152, 153, 15  | 54 |
|                                              |    |

## D

| Dampfberechnungsmodus (Parameter) | 77   |
|-----------------------------------|------|
| Dampfqualität (Parameter) 49      | 9,77 |
| Dämpfung (Parameter)              | 130  |
| Dämpfung Anzeige (Parameter)      | . 22 |
| Datenspeicher löschen (Parameter) | 157  |
| Datum/Zeit (Parameter)            | 172  |
|                                   |      |

| Datum/Zeitformat (Parameter)71Default gateway (Parameter)124, 126Diagnose (Untermenü)140Diagnose 1 (Parameter)143Diagnose 2 (Parameter)143Diagnose 3 (Parameter)144Diagnose 4 (Parameter)144Diagnose 5 (Parameter)145Diagnoseinstellungen (Untermenü)25Diagnosegrenzwerte (Untermenü)38Diagnoseliste (Untermenü)26Dichte (Parameter)51Dichteberechnung (Parameter)80Dichteeinheit (Parameter)69 |
|----------------------------------------------------------------------------------------------------|
| Direktzugriff   Freigabecode definieren 42   Maximaler Wert (0663) 161   Maximaler Wert (0665) 162   Minimaler Wert (0688) 162   Minimaler Wert (0689) 161   Mittelwert (0697) 162   Mittelwert (0698) 161   Zugriffsrechte Anzeige (0091) 24   Zuordnung Verhalten von Diagnosenr. 441 (0657) 29                                                                                               |
| Zuordnung Verhalten von Diagnosenr. 442 (0658)   Zuordnung Verhalten von Diagnosenr. 443 (0659)   Zuordnung Verhalten von Diagnosenr. 444 (0655)   Zuordnung Verhalten von Diagnosenr. 444 (0655)   Zuordnung Verhalten von Diagnosenr. 444 (0655)                                                                                                    |
| Zuordnung Verhalten von Diagnosenr. 801 (0660)<br>                                                                                                    |
| Aurbau 4   Erläuterung Aufbau Parameterbeschreibung 6   Funktion 4   Umgang 4   Verwendete Symbole 6   Zielgruppe 4   Dokumentfunktion 4   Druck (Parameter) 52   Druckeinheit (Parameter) 64   Druckmesszelle ausschalten (Parameter) 111                                                                                                    |
| Druckmesszellen ausschatten (Parameter)111Druckmesszellenabgleich (Parameter)112Druckmesszellentemperatur (Untermenü)166DSC-Sensor-Seriennummer (Parameter)151Durchflussdämpfung (Parameter)73Dynamische Viskosität (Parameter)87, 88                                                                                                    |
| <b>E</b><br>Eingelesener Wert (Parameter)                                                                                                    |

#### Endress+Hauser

| Einheit Prozessgröße 1 n (Parameter) 137          |
|---------------------------------------------------|
| Einlaufkonfiguration (Parameter) 109              |
| Einlaufstrecke (Parameter)                        |
| Einschaltpunkt Schleichmengenunterdrück. (Parame- |
| ter)                                              |
| Empfindlichkeit (Parameter)                       |
| Energieeinheit (Parameter) 66                     |
| Energiefluss (Parameter)                          |
| Energieflusseinheit (Parameter)                   |
| ENP-Version (Parameter) 150                       |
| Enthalpie (Parameter) 57                          |
| Enthalpie-Art (Parameter)                         |
| Enthalpie-Berechnung (Parameter) 80               |
| Ereignisliste (Untermenü)                         |
| Ereignislogbuch (Untermenü)                       |
| Erweiterter Bestellcode 1 (Parameter)             |
| Erweiterter Bestellcode 2 (Parameter) 150         |
| Erweiterter Bestellcode 3 (Parameter) 150         |
| Experte (Menü)                                    |
| Externe Kompensation (Untermenü) 104              |
| Externer Druck (Untermenü)                        |

## F

| Fehlerverhalten Summenzähler 1 n (Parameter) 139     |
|------------------------------------------------------|
| Feste Dichte (Parameter) 106                         |
| Feste Temperatur (Parameter)                         |
| Fester Prozessdruck (Parameter) 108                  |
| Filteroptionen (Parameter) 145                       |
| Firmware-Version (Parameter) 119, 148, 151, 152, 153 |
| Fließgeschwindigkeit (Parameter) 48                  |
| Fließgeschwindigkeit (Untermenü) 164                 |
| Flüssigkeitstyp (Parameter) 79                       |
| Format Anzeige (Parameter)                           |
| Fortschritt (Parameter) 171                          |
| Freigabecode bestätigen (Parameter) 41               |
| Freigabecode definieren (Assistent) 40               |
| Freigabecode definieren (Parameter) 41, 42           |
| Freigabecode eingeben (Parameter) 11                 |
| Funktion                                             |

siehe Parameter

## G

| Gasart (Parameter) 91                     |
|-------------------------------------------|
| Gasart wählen (Parameter) 78              |
| Gasgemisch (Parameter) 91                 |
| Gaszusammensetzung (Untermenü) 89         |
| Gerät zurücksetzen (Parameter)            |
| Geräteinformation (Untermenü) 147         |
| Gerätekennzeichen (Parameter) 117         |
| Gerätename (Parameter) 149                |
| Gerätestandort (Parameter) 117            |
| Gerätetyp (Parameter) 120                 |
| Gesamte Speicherdauer (Parameter) 160     |
| Gesamter Massefluss (Parameter) 50        |
| Geschwindigkeitseinheit (Parameter)       |
| Grenzwert Dampfqualität (Parameter)       |
| Grenzwert Reynoldszahl (Parameter)        |
| Grenzwert Überhitzungsgrad (Parameter) 39 |
| Grundkörper-Eigenschaften (Parameter) 113 |

### Η

| 119 |
|-----|
| 174 |
| 151 |
| 167 |
| 167 |
| 82  |
| 120 |
| 24  |
|     |

#### I

| -                                           |      |
|---------------------------------------------|------|
| I/O-Modul (Parameter)                       | 174  |
| I/O-Modul (Untermenü)                       | 152  |
| Installationsdatum (Parameter)              | 118  |
| Installationsfaktor (Parameter)             | 110  |
| Intervall Anzeige (Parameter)               | . 21 |
| IO-Modul-Temperatur (Untermenü)             | 162  |
| IP-Adresse (Parameter) 124,                 | 126  |
| IP-Adresse Backup-IO-Controller (Parameter) | 123  |
| IP-Adresse IO-Controller (Parameter)        | 123  |
| IPv4-Adresse (Parameter)                    | 118  |
| IPv4-Standard-Gateway (Parameter)           | 118  |
| IPv4-Subnetzmaske (Parameter)               | 118  |
|                                             |      |

## J

| Jahr (Parameter) | ) | 168 |
|------------------|---|-----|
|------------------|---|-----|

## К

| Kalibrierfaktor (Parameter) 113            |
|--------------------------------------------|
| Kalibrierung (Untermenü) 113               |
| Kategorie Diagnoseereignis (Parameter) 177 |
| Klemmenspannung (Untermenü)                |
| Kommunikation (Untermenü)                  |
| Kompressibilitätsfaktor (Parameter) 53     |
| Kondensat-Massefluss (Parameter) 50        |
| Konfigurationszähler (Parameter) 121       |
| Kontrast Anzeige (Parameter)               |
| Kopfzeile (Parameter) 22                   |
| Kopfzeilentext (Parameter) 23              |

## L

| Längeneinheit (Parameter)                   | . 71 |
|---------------------------------------------|------|
| Letzte Änderung (Parameter)                 | 119  |
| Letzte Diagnose (Parameter)                 | 142  |
| Linearer Ausdehnungskoeffizient (Parameter) | . 85 |
| Login-Seite (Parameter)                     | 127  |

## Μ

| MAC-Adresse (Parameter)                      | 124  |
|----------------------------------------------|------|
| MAC-Adresse Backup-IO-Controller (Parameter) | 123  |
| MAC-Adresse IO-Controller (Parameter)        | 122  |
| Masseeinheit (Parameter)                     | . 62 |
| Massefluss (Parameter)                       | . 48 |
| Masseflusseinheit (Parameter)                | 61   |
| Maximaler Wert (Parameter)                   |      |
| 161, 162, 163, 164, 165,                     | 166  |
| Menü                                         |      |
| Experte                                      | . 8  |
| Messmodus (Untermenü)                        | 76   |
|                                              |      |

| Messrohrdruck (Untermenü)                          |
|----------------------------------------------------|
| Messstellenkennzeichnung (Parameter)               |
| Messstoff wählen (Parameter)                       |
| Messstoffeigenschaften (Untermenü) 81              |
| Messstofftemperatur (Untermenü) 164                |
| Messwerte (Untermenü) 46                           |
| Messwertspeicherung (Parameter) 158                |
| Messwertspeicherung (Untermenü) 154                |
| Messwertspeicherungsstatus (Parameter) 159         |
| Messwertspeicherungssteuerung (Parameter) 159      |
| Messwertunterdrückung (Parameter) 72               |
| Min/Max-Werte (Untermenü)                          |
| Min/Max-Werte zurücksetzen (Parameter) 160         |
| Minimaler Wert (Parameter) 161, 162, 163, 164, 166 |
| Minute (Parameter)                                 |
| Mittelwert (Parameter) 161, 162                    |
| Mol% anderes Gas (Parameter) 104                   |
| Mol% Ar (Parameter) 92                             |
| Mol% C2H3Cl (Parameter) 92                         |
| Mol% C2H4 (Parameter)                              |
| Mol% C2H6 (Parameter) 93                           |
| Mol% C3H8 (Parameter) 94                           |
| Mol% CH4 (Parameter) 94                            |
| Mol% Cl2 (Parameter)                               |
| Mol% CO (Parameter) 95                             |
| Mol% CO2 (Parameter) 95                            |
| Mol% H2 (Parameter) 96                             |
| Mol% H2O (Parameter)                               |
| Mol% H2S (Parameter) 96                            |
| Mol% HCl (Parameter) 97                            |
| Mol% He (Parameter)                                |
| Mol% i-C4H10 (Parameter) 98                        |
| Mol% i-C5H12 (Parameter) 98                        |
| Mol% Kr (Parameter) 98                             |
| Mol% n-C4H10 (Parameter) 100                       |
| Mol% n-C5H12 (Parameter) 100                       |
| Mol% n-C6H14 (Parameter)                           |
| Mol% n-C7H16 (Parameter)                           |
| Mol% n-C8H18 (Parameter)                           |
| Mol% n-C9H20 (Parameter) 101                       |
| Mol% n-C10H22 (Parameter) 99                       |
| Mol% N2 (Parameter) 99                             |
| Mol% Ne (Parameter)                                |
| Mol% NH3 (Parameter)                               |
| Mol% O2 (Parameter)                                |
| Mol% SO2 (Parameter) 103                           |
| Mol% Xe (Parameter)                                |
| Monat (Parameter)                                  |
| N                                                  |
| Normdichte (Deremeter)                             |
| inormalicitle (Parameter)                          |

| Normaichte (Parameter)               | 83 |
|--------------------------------------|----|
| Normvolumeneinheit (Parameter)       | 63 |
| Normvolumenfluss (Parameter)         | 47 |
| Normvolumenfluss-Einheit (Parameter) | 63 |
|                                      |    |

### 0

| Offset-Wert Druckmesszelle (Parameter) | 112 |
|----------------------------------------|-----|
| Ort (Parameter)                        | 168 |

### Ρ

| Parameter                           |
|-------------------------------------|
| Aufbau der Beschreibung 6           |
| Parent class (Parameter)            |
| Physical Block (Untermenü)          |
| Pressure (Untermenü) 131            |
| Profil (Parameter)                  |
| Profilrevision (Parameter) 120      |
| PROFINET-Gerätename (Parameter) 116 |
| Prozessgrößen (Untermenü) 46        |
| Prozessparameter (Untermenü)        |
| Prozesswert (Parameter) 129         |

#### R

| /                                           | ~ ~ |
|---------------------------------------------|-----|
| Referenz-Verbrennungstemperatur (Parameter) | 82  |
| Referenz-Z-Faktor (Parameter)               | 84  |
| Referenzbrennwert (Parameter)               | 83  |
| Referenzdruck (Parameter)                   | 11  |
| Referenztemperatur (Parameter)              | 84  |
| Relative Dichte (Parameter)                 | 86  |
| Relative Feuchte (Parameter) 1              | 04  |
| Reynoldszahl (Parameter)                    | 51  |

#### S

| Sättigungstemperatur (Parameter) 5                 | 2 |
|----------------------------------------------------|---|
| Schleichmengenunterdrückung (Untermenü) 7          | 3 |
| Sensor (Parameter)                                 | 3 |
| Sensor (Untermenü) 4                               | 5 |
| Sensor-Notbetrieb aktivieren (Parameter) 4         | 4 |
| Sensorabgleich (Untermenü) 10                      | 8 |
| Sensorinformation (Untermenü) 15                   | 1 |
| Seriennummer (Parameter)                           | 8 |
| Simulation (Parameter)                             | 0 |
| Simulation (Untermenü) 17                          | 5 |
| Simulation Diagnoseereignis (Parameter) 17         | 7 |
| Simulation Gerätealarm (Parameter)                 | 6 |
| Simulationswert (Parameter)                        | 1 |
| Simulierter Status (Parameter)13                   | 1 |
| Software-Optionsübersicht (Parameter) 4            | 4 |
| Speicherintervall (Parameter) 15                   | 7 |
| Speicherverzögerung (Parameter) 15                 | 8 |
| Spezifische Volumeneinheit (Parameter) 6           | 9 |
| Spezifische Wärmekapazität (Parameter) 8           | 6 |
| Spezifische Wärmekapazitätseinheit (Parameter) 7   | 0 |
| Spezifisches Volumen (Parameter) 5                 | 1 |
| Start-up-Einstellungen (Parameter)                 | 1 |
| Status (Parameter) 17                              | 1 |
| Status Prozesswert (Hex) (Parameter) 13            | 0 |
| Status Prozesswert (Parameter) 13                  | 0 |
| Status Summenzähler 1 n (Hex) (Parameter) . 58, 14 | 0 |
| Status Summenzähler 1 n (Parameter) 58, 14         | 0 |
| Status Verriegelung (Parameter) 1                  | 0 |
| Steuerung Summenzähler 1 n (Parameter) 13          | 8 |
| Stunde (Parameter)                                 | 9 |
| Subnet mask (Parameter) 124, 12                    | 6 |
| Summenzähler (Untermenü) 5                         | 7 |
| Summenzähler 1 n (Untermenü) 13                    | 6 |
| Summenzähler 1 n Betriebsart (Parameter) 13        | 9 |
| SW-Option aktivieren (Parameter) 4                 | 3 |

### Т

| Tag (Parameter)               | .69 |
|-------------------------------|-----|
| Temperatur (Parameter)        | 48  |
| Temperatureinheit (Parameter) | 65  |
| Trennzeichen (Parameter)      | 23  |
| Turndown (Parameter)          | 74  |

#### U

| Überhitzungsgrad (Parameter) | 53   |
|------------------------------|------|
| Umgebungsdruck (Parameter)   | 105  |
| Untermenü                    |      |
| Administration               | . 40 |
| Analogausgänge               | 131  |
| Analogeingang 1 n            | 128  |
| Analogeingänge               | 127  |
| Anzeige                      | . 12 |
| Anzeigemodul                 | 153  |
| APL-Port                     | 123  |
| Application-Relation         | 122  |
| Applikation                  | 136  |
| Diagnose                     | 140  |
| Diagnoseeinstellungen        | 25   |
| Diagnosegrenzwerte           | . 38 |
| Diagnoseliste                | 143  |
| Diagnoseverhalten            | 26   |
| Druckmesszellentemperatur    | 166  |
| Ereignisliste                | 146  |
| Ereignislogbuch              | 145  |
| Externe Kompensation         | 104  |
| Externer Druck               | 165  |
| Fließgeschwindigkeit         | 164  |
| Gaszusammensetzung           | 89   |
| Geräteinformation            | 147  |
| Hauptelektronikmodul         | 151  |
| Heartbeat Grundeinstellungen | 167  |
| Heartbeat Technology         | 167  |
| I/O-Modul                    | 152  |
| IO-Modul-Temperatur          | 162  |
| Kalibrierung                 | 113  |
| Klemmenspannung              | 161  |
| Kommunikation                | 114  |
| Messmodus                    | 76   |
| Messrohrdruck                | 165  |
| Messstoffeigenschaften       | 81   |
| Messstofftemperatur          | 164  |
| Messwerte                    | . 46 |
| Messwertspeicherung          | 154  |
| Min/Max-Werte                | 160  |
| Physical Block               | 115  |
| Pressure                     | 131  |
| Prozessgrößen                | 46   |
| Prozessparameter             | . 72 |
| Schleichmengenunterdrückung  | . 73 |
| Sensor                       | 45   |
| Sensorabgleich               | 108  |

| Sensorinformation        | 151  |
|--------------------------|------|
| Simulation               | 175  |
| Summenzähler             | . 57 |
| Summenzähler 1 n         | 136  |
| System                   | . 12 |
| Systemeinheiten          | . 58 |
| Verifizierungsausführung | 168  |
| Verifizierungsergebnisse | 171  |
| Vorverstärkertemperatur  | 163  |
| Webserver                | 125  |
|                          |      |

#### V

| Verifizierung starten (Parameter)           |
|---------------------------------------------|
| Verifizierungs-ID (Parameter) 172           |
| Verifizierungsausführung (Untermenü) 168    |
| Verifizierungsergebnis (Parameter) 171, 173 |
| Verifizierungsergebnisse (Untermenü)        |
| Volumeneinheit (Parameter) 61               |
| Volumenfluss (Parameter) 47                 |
| Volumenflusseinheit (Parameter) 59          |
| Voreingestellter Wert 1 n (Parameter) 139   |
| Vortex-Amplitude (Parameter) 49             |
| Vortex-Frequenz (Parameter) 54              |
| Vortex-Wölbung (Parameter) 48               |
| Vorverstärkermodul (Parameter)              |
| Vorverstärkertemperatur (Untermenü)         |

### W

| Wärmedifferenzberechnung (Parameter) 106  |
|-------------------------------------------|
| Wärmeflussdifferenz (Parameter) 50        |
| Web server language (Parameter) 125       |
| Webserver (Untermenü) 125                 |
| Webserver Funktionalität (Parameter)      |
| Werkseinstellungen 178                    |
| SI-Einheiten                              |
| US-Einheiten                              |
| Wert Dampfqualität (Parameter)            |
| Wert Prozessgröße (Parameter) 176         |
| Wert Summenzähler 1 n (Parameter) 58. 140 |

## Ζ

| Z-Faktor (Parameter) 87                           |
|---------------------------------------------------|
| Zielbetriebsart (Parameter) 121                   |
| Zielgruppe                                        |
| Zugriffsrechte Anzeige (Parameter)                |
| Zuordnung 1. Kanal (Parameter)                    |
| Zuordnung 2. Kanal (Parameter)                    |
| Zuordnung 3. Kanal (Parameter)                    |
| Zuordnung 4. Kanal (Parameter)                    |
| Zuordnung Prozessgröße (Parameter) 75, 128        |
| Zuordnung Prozessgröße 1 n (Parameter) 137        |
| Zuordnung Simulation Prozessgröße (Parameter) 175 |
| Zuordnung Verhalten von Diagnosenr. 022 (Parame-  |
| ter)                                              |
| Zuordnung Verhalten von Diagnosenr. 122 (Parame-  |
| ter)                                              |
| Zuordnung Verhalten von Diagnosenr. 350 (Parame-  |
| ter)                                              |

| Zuordnung Verhalten von Diagnosenr. 371 (Parame- |   |
|--------------------------------------------------|---|
| ter)2                                            | 9 |
| Zuordnung Verhalten von Diagnosenr. 441 (Parame- |   |
| ter)                                             | 9 |
| Zuordnung Verhalten von Diagnosenr. 442 (Parame- |   |
| ter)                                             | 9 |
| Zuordnung Verhalten von Diagnosenr. 443 (Parame- |   |
| ter)                                             | 0 |
| Zuordnung Verhalten von Diagnosenr. 444 (Parame- |   |
| ter)                                             | 0 |
| Zuordnung Verhalten von Diagnosenr. 801 (Parame- |   |
| ter)                                             | 1 |
| Zuordnung Verhalten von Diagnosenr. 828 (Parame- |   |
| ter)                                             | 1 |
| Zuordnung Verhalten von Diagnosenr. 829 (Parame- |   |
| ter)                                             | 2 |
| Zuordnung Verhalten von Diagnosenr. 832 (Parame- |   |
| ter)                                             | 2 |
| Zuordnung Verhalten von Diagnosenr. 833 (Parame- |   |
| ter)                                             | 2 |
| Zuordnung Verhalten von Diagnosenr. 834 (Parame- |   |
| ter)                                             | 3 |
| Zuordnung Verhalten von Diagnosenr. 835 (Parame- |   |
| ter)                                             | 3 |
| Zuordnung Verhalten von Diagnosenr. 841 (Parame- |   |
| ter)                                             | 4 |
| Zuordnung Verhalten von Diagnosenr. 844 (Parame- |   |
| ter)                                             | 4 |
| Zuordnung Verhalten von Diagnosenr. 870 (Parame- |   |
| ter)                                             | 5 |
| Zuordnung Verhalten von Diagnosenr. 871 (Parame- |   |
| ter)                                             | 5 |
| Zuordnung Verhalten von Diagnosenr. 872 (Parame- |   |
| ter)                                             | 5 |
| Zuordnung Verhalten von Diagnosenr. 873 (Parame- |   |
| ter)                                             | 6 |
| Zuordnung Verhalten von Diagnosenr. 874 (Parame- |   |
| ter)                                             | 6 |
| Zuordnung Verhalten von Diagnosenr. 945 (Parame- |   |
| ter)                                             | 7 |
| Zuordnung Verhalten von Diagnosenr. 947 (Parame- |   |
| ter)                                             | 7 |
| Zuordnung Verhalten von Diagnosenr. 972 (Parame- |   |
| ter)                                             | 8 |
|                                                  |   |

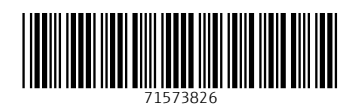

www.addresses.endress.com

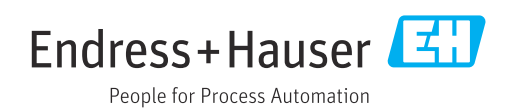